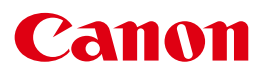

МУЛЬТИМЕДИЙНЫЙ ПРОЕКТОР

# 4К501ST Руководство пользователя

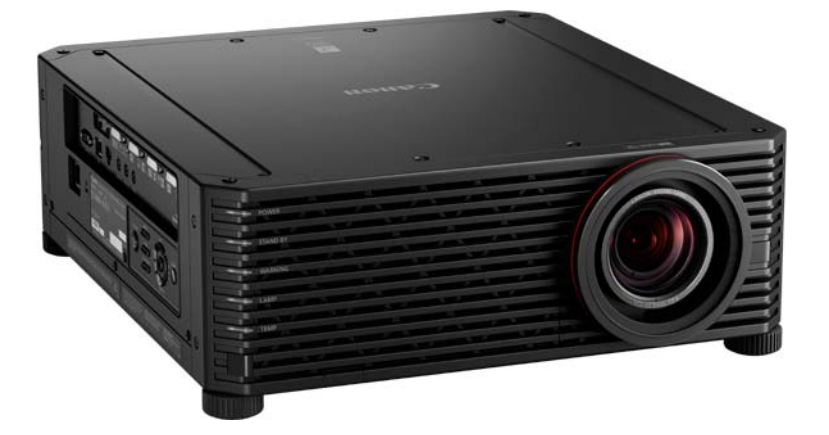

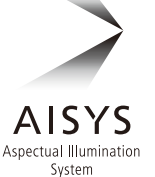

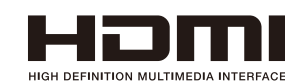

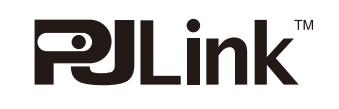

Инструкции по технике безопасности

Перед использованием

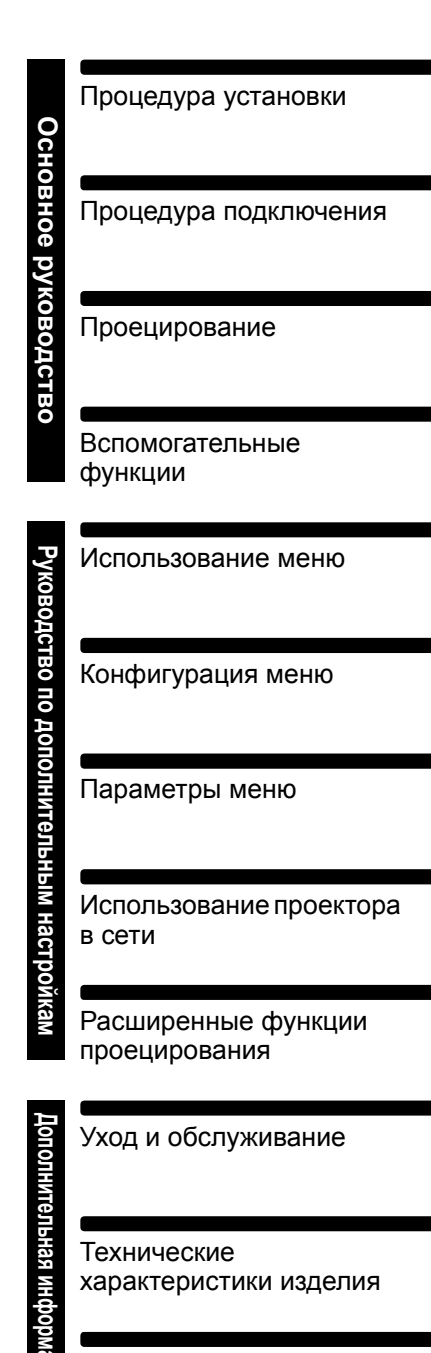

Поиск и устранение неисправностей

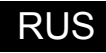

# Как использовать руководство

Благодарим за приобретение проектора Canon. Мультимедийный проектор 4K501ST представляет собой высококачественный проектор с возможностью проецирования дисплея компьютера с высоким разрешением и цифровых изображений высокого качества на большой экран.

### Сведения о данном руководстве

Это руководство пользователя для мультимедийного проектора 4K501ST (далее «проектор»). В разделе «Основное руководство» рассмотрена процедура установки и основное использование проектора. В разделе «Расширенное руководство» представлены меню и способ подключения проектора к сети. Чтобы использовать все возможности проектора, внимательно изучите настоящее руководство. Установка проектора по возможности должна осуществляться квалифицированным техническим персоналом. Для получения более подробной информации обращайтесь в Canon Customer Support Center (Центр обслуживания клиентов компании Canon).

#### Символы операций с кнопками

Проектор управляется с помощью кнопок на пульте дистанционного управления или боковой стороне проектора. Пульт дистанционного управления позволяет управлять всеми функциями проектора. В этом документе операции с кнопками обозначены так, как показано ниже.

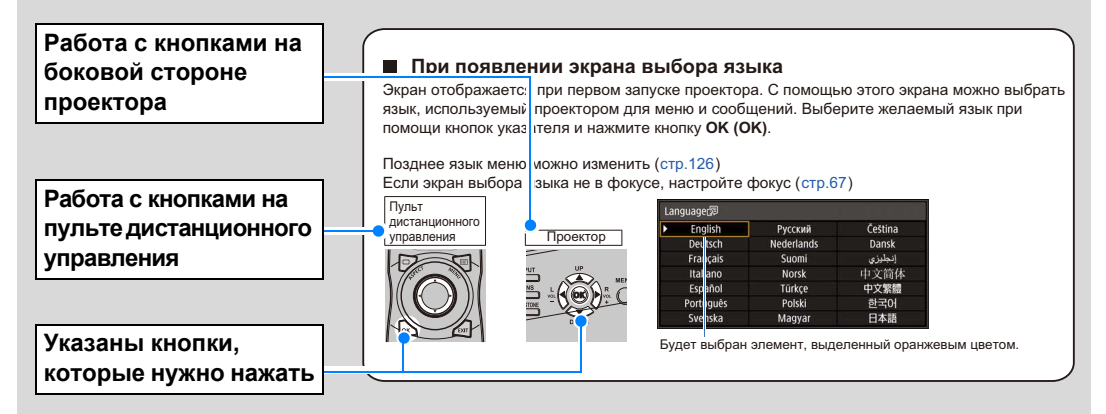

#### Символы, используемые в данном руководстве

В разделах, отмеченных следующими символами, содержится информация следующего рода.

Меры предупреждения и сведения, которые нужно знать при использовании проектора.

# Содержание

| Как использовать руководство2                                                               |
|---------------------------------------------------------------------------------------------|
| Характеристики проектора 5                                                                  |
| Инструкции по технике<br>безопасности6                                                      |
| Предупредительные символы,<br>используемые в данном<br>руководстве11                        |
| Меры предосторожности при<br>использовании12                                                |
| Меры предосторожности при<br>установке и обращении<br>с проектором13                        |
| Меры предосторожности при<br>работе с лампой 14                                             |
| Меры предосторожности при<br>обращении с батарейками пульта<br>дистанционного управления 15 |
| Для безопасного<br>использования18                                                          |
| Мероприятия перед<br>установкой19                                                           |
| Меры предосторожности при<br>транспортировке проектора                                      |
| Программное обеспечение<br>с открытым исходным кодом24                                      |
| Перед использованием                                                                        |
| Принадлежности, входящие                                                                    |
| В комплект поставки                                                                         |
| Подготовка к работе пульта                                                                  |
| дистанционного управления                                                                   |
| Основное руководство35                                                                      |
| Процедура установки 36                                                                      |
| Настройка проектора 36                                                                      |
| Крепление к потолку при помощи<br>комплекта RS-CL15                                         |
| Зависимость расстояния<br>проецирования и размера<br>изображения49                          |
| Функция сдвига объектива 50                                                                 |
| Процедура подключения 52                                                                    |
| Подключение к компьютеру 52                                                                 |
| Подключение аудиовизуального оборудования                                                   |
| Проецирование в формате 4К 54                                                               |

| Подключение проектора к сети      | 59 |
|-----------------------------------|----|
| Проецирование                     | 60 |
| Шаг 1. Включение проектора        | 60 |
| Шаг 2. Выбор входного сигнала     | 63 |
| Шаг 3. Настройка изображения      | 65 |
| Шаг 4. Выбор соотношения          |    |
| сторон в соответствии с экраном   | 72 |
| Шаг 5. Регулировка                |    |
| трапецеидального искажения        | 73 |
| Шаг 6. Выбор качества изображения |    |
| (режима изображения)              | 76 |
| Шаг 7. Отключение проектора       | 79 |
| Вспомогательные функции8          | 30 |

# Руководство по

### дополнительным

| настройкам83                                                                     | 3 |
|----------------------------------------------------------------------------------|---|
| Использование меню84                                                             | 4 |
| Конфигурация меню84                                                              | 4 |
| Работа с основным меню8                                                          | 5 |
| Конфигурация меню8                                                               | 7 |
| Параметры меню9                                                                  | 5 |
| Параметры входного сигнала 9                                                     | 5 |
| Коррекция изображения                                                            | 9 |
| Параметры установки 10                                                           | 7 |
| Системные настройки 11                                                           | 8 |
| Параметры сети13                                                                 | 0 |
| Проверка информации<br>о проекторе13                                             | 8 |
| Использование проектора                                                          |   |
| в сети139                                                                        | 9 |
| Настройка параметров сетевого подключения на компьютере 13                       | 9 |
| Настройка сети14                                                                 | 3 |
| Управление проектором<br>с компьютера15                                          | 5 |
| Расширенные функции<br>проецирования15                                           | 7 |
| Одновременное проецирование<br>с нескольких проекторов (сшивка<br>изображений)15 | 7 |
| Расширенное выравнивание<br>цветов для настройки<br>проецируемых изображений 16  | 1 |
| Настройка фокуса по краям                                                        | 5 |

#### Содержание

| Дополнительная                                       |
|------------------------------------------------------|
| информация167                                        |
| Уход и обслуживание 168                              |
| Очистка проектора 168                                |
| Очистка воздушного фильтра 168                       |
| Замена воздушного фильтра 169                        |
| Замена лампы 171                                     |
| Сменная лампа 172                                    |
| Процедура замены лампы 173                           |
| Технические характеристики                           |
| изделия 176                                          |
| Отображаемые тестовые<br>изображения176              |
| Поддерживаемые типы сигналов 177                     |
| Технические характеристики 181                       |
| Поиск и устранение<br>неисправностей187              |
| Расшифровка сигналов<br>светодиодных индикаторов 187 |
| Признаки неисправности<br>и меры по исправлению 188  |
| Указатель193                                         |
| Дополнительные средства 195                          |

# Характеристики проектора

# Модель 4К с панелью LCOS 4096 х 2400 высокой четкости

Доступно высокое разрешение проецирования до 4096 x 2400 за счет использования 0,76-дюйм. ЖК-панелей (LCOS) в сочетании с двойными высокопроизводительными процессорами обработки изображений и новым широкоугольным трансфокатором, поддерживающим формат 4К.

# Яркость и компактность

Проецирование изображений с яркостью 5000 лм при компактных габаритах (470 х 533,5 х 175 мм, Ш х Д х В). (стр. 181)

# Поддержка полностью цифрового входа

За счет совместимости с HDMI 2.0 (HDCP 2.2) проектор обеспечивает проецирование 4К (до 4096 х 2160 с 60 Гц) через одиночный кабель HDMI при подключении к такому оборудованию, как проигрыватель или записывающее устройство Blu-ray. Также поддерживается проецирование в формате 4К с нескольких входных разъемов (два для HDMI и четыре для DVI) с помощью функции нескольких входов.

# Настройка периферийного фокуса

Фокус изображения можно настроить по краям экрана, что позволяет выполнять проецирование на потолок. (стр. 113, стр. 165)

# Сшивка изображений

Сшивка накладывающихся краев изображений с нескольких проекторов для более органичного представления общего изображения. (стр. 113)

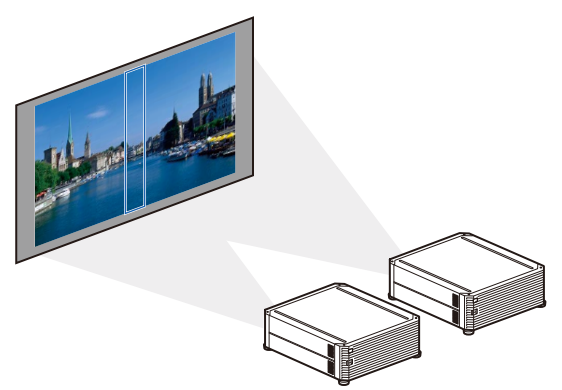

# Совмещение изображений высокой точности

Точная коррекция рассогласования красного, зеленого или синего цветов в различных областях экрана выполняется по цвету или области. (стр. 111)

# Улучшение просмотра видеороликов

Функция уменьшения размытости изображения улучшает проецирование видеороликов. (стр. 125)

# Инструкции по технике безопасности

Перед тем как начать установку и работу с проектором, полностью прочитайте эту инструкцию.

Проектор предоставляет множество удобных функций и функциональных особенностей. Правильная работа с проектором позволяет пользоваться этими функциями и поддерживать проектор в хорошем техническом состоянии в течение многих лет.

Неправильное обращение с проектором может не только отразиться на его сроке службы, но и стать причиной поломок, угрозы возгорания и других нежелательных явлений.

Если проектор не работает надлежащим образом, ознакомьтесь с данным руководством еще раз, проверьте функционирование и подключение кабелей и попробуйте отыскать решение проблемы в разделе «Поиск и устранение неисправностей» в конце этого документа. Если неполадку не удается устранить, обратитесь в Canon Customer Support Center (Центр обслуживания клиентов компании Canon).

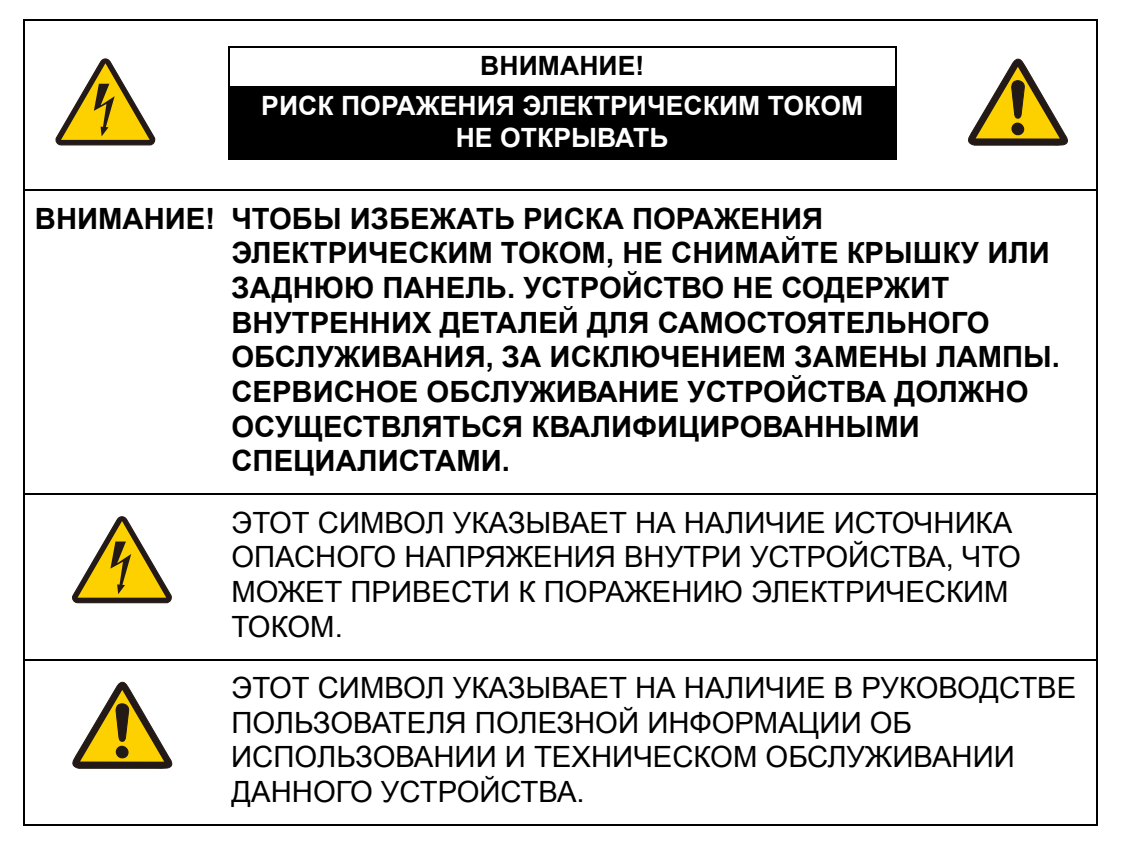

#### ВНИМАНИЕ!

Устройство не предназначено для использования в помещении с компьютерами, как его определяет Стандарт защиты электронновычислительного оборудования / аппаратуры для обработки данных, ANSI / NFPA 75.

# <u> М</u>еры предосторожности

ПРЕДУПРЕЖДЕНИЕ.

- УСТРОЙСТВО ДОЛЖНО БЫТЬ ЗАЗЕМЛЕНО.
- ЧТОБЫ ПРЕДОТВРАТИТЬ РИСК ВОЗГОРАНИЯ ИЛИ ПОРАЖЕНИЯ ЭЛЕКТРИЧЕСКИМ ТОКОМ, БЕРЕГИТЕ УСТРОЙСТВО ОТ ПОПАДАНИЯ ДОЖДЯ ИЛИ ВЛАГИ.
- Проектор предназначен для вырабатывания световых лучей, сфокусированных при помощи проекционного объектива. Избегайте смотреть прямо в объектив, поскольку это может привести к повреждению зрения. Не позволяйте детям смотреть непосредственно на луч.
- Установите проектор в правильном положении. Неправильная установка может привести к возгоранию.
- Чтобы обеспечить необходимый приток воздуха для вентиляции и охлаждения проектора, между верхней, боковыми и задней частями корпуса проектора и другими объектами должно быть достаточно пространства. На данном изображении показано минимально необходимое расстояние. Данные требования к вентиляции также необходимо соблюдать, если проектор встраивается в нишу или помещается в иное закрытое пространство.

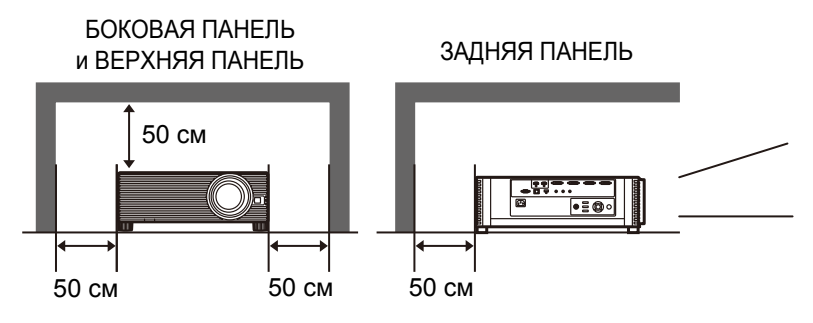

- Не закрывайте вентиляционные отверстия проектора. Избыточный нагрев может привести к сокращению срока службы проектора или возникновению опасной ситуации.
- Если проектор не используется в течение длительного периода времени, отсоедините его от сети электропитания.
- Не проецируйте одно и то же изображение слишком долго.

На ЖК-панелях могут оставаться остаточные изображения, обусловленные свойствами панели проектора.

# МЕРЫ ПРЕДОСТОРОЖНОСТИ ПРИ УСТАНОВКЕ ПРОЕКТОРА НА ПОТОЛКЕ

Если проектор подвешен к потолку, следует периодически очищать его воздухозаборники и верхнюю панель с помощью пылесоса. Если не чистить проектор в течение длительного периода времени, вентиляторы засорятся. Это может привести к поломкам или несчастному случаю.

ЧТОБЫ ПРЕДОТВРАТИТЬ ВОЗМОЖНЫЕ ПОЛОМКИ И НЕСЧАСТНЫЕ СЛУЧАИ, НЕ УСТАНАВЛИВАЙТЕ ПРОЕКТОР В ПОМЕЩЕНИЯХ С ЗАГРЯЗНЕННЫМ ЖИРОМ ВОЗДУХОМ, А ТАКЖЕ В ЗАДЫМЛЕННЫХ И ВЛАЖНЫХ ПОМЕЩЕНИЯХ, НАПРИМЕР НА КУХНЕ. ВОЗДЕЙСТВИЕ ХИМИКАТОВ, МАСЕЛ ИЛИ ЖИРОВ УХУДШАЕТ КАЧЕСТВО РАБОТЫ ПРОЕКТОРА.

# ПРОЧТИТЕ И СОХРАНИТЕ ЭТО РУКОВОДСТВО ПОЛЬЗОВАТЕЛЯ ДЛЯ ПОСЛЕДУЮЩЕГО ИСПОЛЬЗОВАНИЯ.

Перед использованием продукта прочитайте все правила техники безопасности и инструкции по эксплуатации.

Прочтите все инструкции, содержащиеся в данном документе, и сохраните документ для дальнейшего использования. Перед очисткой проектора отсоедините его от источника питания. Не используйте жидкие очистители или аэрозоли. Для очистки используйте влажную ткань.

Соблюдайте все предупреждения и указания на проекторе.

Для обеспечения безопасности во время грозы и при длительном неиспользовании отсоединяйте проектор от сети электропитания. Это предотвратит возможные повреждения в результате скачков напряжения или удара молнии.

Берегите устройство от попадания дождя и не используйте его рядом с водой, например в сыром подвале, около бассейна и т. д.

Не подключайте к проектору дополнительные устройства, не рекомендованные производителем. Это может привести к возникновению опасной ситуации.

Не размещайте проектор на неустойчивых тележках, стойках или столах. Падение проектора может привести к нанесению серьезных травм детям и взрослым, а также к повреждению самого проектора. Используйте проектор только вместе с тележкой или штативом, рекомендованными производителем или продаваемыми вместе с проектором. При установке проектора на стену или полку соблюдайте указания производителя, а также используйте рекомендованный производителем монтажный набор.

При перемещении устройства на тележке соблюдайте осторожность.

Неожиданные остановки, применение чрезмерной силы и неровные поверхности могут привести к опрокидыванию проектора.

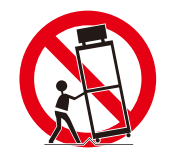

Щели и отверстия в задней и передней части корпуса предназначены для вентиляции в целях обеспечения надежной работы оборудования и защиты его от перегрева.

Не закрывайте отверстия тканью и другими материалами и не размещайте проектор на кровати, диване, ковре и других аналогичных поверхностях, так как в этом случае закрывается нижнее вентиляционное отверстие. Проектор также не следует размещать рядом с радиатором или обогревателем либо над ними.

Не следует помещать проектор во встроенную конструкцию, такую как книжная полка, если не обеспечивается надлежащая вентиляция.

Никогда не пытайтесь протолкнуть через отверстия в корпусе проектора посторонние предметы, т. к. они могут попасть в опасные точки напряжения или вызвать короткое замыкание, что, в свою очередь, может привести к пожару или поражению электрическим током. Не допускайте попадания жидкости на проектор.

Не устанавливайте проектор возле воздушных каналов оборудования для кондиционирования воздуха.

С проектором следует работать, используя только тот тип источника питания, который указан на этикетке. Если вы не уверены в типе источника питания, обратитесь в Canon Customer Support Center (Центр обслуживания клиентов компании Canon) или местную энергоснабжающую компанию.

Не перегружайте розетки и удлинители. Это может привести к пожару или поражению электрическим током. Следите, чтобы ничего не придавливало кабель питания. Не устанавливайте проектор в местах, где на шнур могут наступить и повредить.

Не пытайтесь самостоятельно осуществлять обслуживание проектора, т. к. открытие или снятие крышек может привести к поражению электрическим током и возникновению других опасных ситуаций. Обращайтесь к квалифицированному обслуживающему персоналу.

В перечисленных ниже ситуациях следует отсоединить проектор от источника питания и передать его на обслуживание квалифицированным сотрудникам.

- а. Кабель питания или штекер поврежден или изношен.
- б. Внутрь проектора попала вода или другая жидкость.
- в. Проектор подвергся воздействию дождя или воды.
- г. Проектор не работает надлежащим образом при соблюдении инструкций по эксплуатации. Настраивайте только элементы управления, описанные в инструкции по эксплуатации, т. к. неправильная настройка других элементов может привести к различного рода повреждениям. В результате для восстановления нормального рабочего состояния проектора могут потребоваться многоплановые работы, выполняемые квалифицированным специалистом.
- д. Проектор упал, или его корпус был поврежден.
- в работе проектора заметны явные изменения, указывающие на необходимость сервисного обслуживания.

Если возникает необходимость замены деталей, убедитесь, что специалист по обслуживанию использует запасные части, указанные производителем и обладающие характеристиками, аналогичными характеристикам оригинальных частей. Использование запасных частей, не одобренных производителем, может привести к пожару, поражению электрическим током и травмам.

После завершения обслуживания или ремонта данного проектора попросите специалиста по обслуживанию выполнить стандартную проверку безопасности использования проектора в рабочем режиме.

# Требования к рабочим характеристикам шнура электропитания

Поставляемый вместе с проектором шнур электропитания отвечает требованиям к использованию в стране, где он был приобретен.

# РОЗЕТКА ДОЛЖНА РАСПОЛАГАТЬСЯ РЯДОМ С ОБОРУДОВАНИЕМ И БЫТЬ ЛЕГКО ДОСТУПНОЙ.

# Предупредительные символы, используемые в данном руководстве

В этом разделе описываются предупредительные символы, используемые в данном руководстве. Важные сведения по технике безопасности при использовании проектора обозначены следующими символами. Всегда соблюдайте инструкции по технике безопасности, которые предписывают эти символы.

| Предупреждение | Означает риск получения серьезной травмы или<br>смертельного исхода при неправильном обращении<br>в результате несоблюдения инструкций по технике<br>безопасности. Для безопасной эксплуатации всегда<br>соблюдайте инструкции по технике безопасности. |
|----------------|----------------------------------------------------------------------------------------------------|
| Внимание!      | Означает риск получения травмы при неправильном<br>обращении в результате несоблюдения инструкций по<br>технике безопасности. Для безопасной эксплуатации всегда<br>соблюдайте инструкции по технике безопасности.                                      |
|                | Означает риск получения травмы при неправильном<br>обращении в результате несоблюдения инструкций по<br>технике безопасности. Для безопасной эксплуатации всегда<br>соблюдайте инструкции по технике безопасности.                                      |
| Запрещается    | Означает, что действие запрещено.                                                                                                    |
| Внимание!      | Означает необходимость выполнения действий или соблюдения инструкции по технике безопасности.                                                                                                    |

# Меры предосторожности при использовании

Данный раздел содержит важную информацию о правильной и безопасной работе с проектором. Внимательно прочитайте нижеизложенную информацию перед эксплуатацией.

# \Lambda Предупреждение

В процессе установки обеспечивайте доступность вилки проектора, чтобы проектор можно было при необходимости немедленно отключить, либо прерыватель цепи должен находиться на расстоянии непосредственного доступа. В следующих ситуациях отключите питание, извлеките вилку из розетки и обратитесь в Canon Customer Support Center (Центр обслуживания клиентов компании Canon). Невыполнение этого требования может привести к пожару или поражению электрическим током.

- Если заметен дым
- Если чувствуется необычный запах или слышны подозрительные шумы
- Если в проектор попала вода или любая другая жидкость
- Если в проектор попал металл или любой другой инородный материал
- Если проектор был опрокинут или упал, в результате чего был поврежден корпус

При обращении с кабелем питания обратите внимание на следующие моменты. Невыполнение этого требования может привести к пожару, поражению электрическим током и телесным повреждениям.

- Не ставьте и не кладите никаких предметов на кабель питания. Также проследите, чтобы он не попал под проектор.
- Не накрывайте кабель питания ковром.
- Не изменяйте и не сгибайте чрезмерно, не перекручивайте кабель питания, не тяните за него и не связывайте его с другими кабелями.
- Держите кабель питания подальше от нагревательных приборов и других источников тепла.
- Не используйте поврежденный кабель питания. При повреждении кабеля питания приобретите у дилера другой на замену.
- Кабель питания, который входит в комплект поставки проектора, предназначен для использования только с этим устройством. Не используйте этот шнур для других устройств.

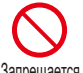

# \Lambda Предупреждение

Обратите внимание на следующие моменты, касающиеся источника электропитания, вилки и обращения с разъемом. Невыполнение этого требования может привести к пожару, поражению электрическим током и телесным повреждениям.

- Запрещается использовать источник питания, напряжение которого отличается от указанного значения (100–240 В перем. тока).
- Не тяните за кабель питания, при отключении кабеля прочно держите вилку или разъем. Неправильное обращение может повредить кабель питания.
- Не вставляйте металлические предметы в контактные части вилки и разъема.
- Не пытайтесь извлечь вилку или отсоединить разъем мокрыми руками.

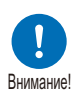

Запрещается

- Вставьте вилку или разъем до упора. Не используйте поврежденную вилку или неплотно прикрепленную розетку.
- При использовании удлинителя не превышайте его номинальную мощность.

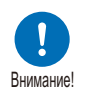

• Периодически осматривайте вилку и розетку и удаляйте скопившуюся между ними пыль и грязь.

# Меры предосторожности при установке и обращении с проектором

Обратите внимание на следующие моменты, касающиеся установки проектора и работы с ним. Невыполнение этого требования может привести к пожару, поражению электрическим током и телесным повреждениям.

- Не используйте проектор там, где на него может попасть влага, например вне помещений или рядом с ваннами или душами.
- Не ставьте на проектор емкости с жидкостями.
- При ударах молнии не прикасайтесь к проектору, кабелю питания или кабелю.
- Перемещать проектор можно только после того, как питание отключено, вилка вынута из розетки и отсоединены все прочие кабели.
- Отсоедините проектор от сети перед очисткой и техническим обслуживанием.

# <u> Предупреждение</u>

Обратите внимание на следующие моменты, касающиеся установки проектора и работы с ним. Невыполнение этого требования может привести к пожару, поражению электрическим током и телесным повреждениям.

- Не снимайте корпус проектора или не разбирайте его. Внутренняя область проектора содержит компоненты, находящиеся под высоким напряжением, а также компоненты, имеющие высокую температуру. По вопросам осмотра, технического обслуживания и ремонта обращайтесь в Canon Customer Support Center (Центр обслуживания клиентов компании Canon). Запрешается Не предпринимайте попыток разобрать или модифицировать проектор
  - (включая расходные материалы проектора) или пульт дистанционного управления.
  - При эксплуатации не смотрите непосредственно в воздухоотводы.
  - Не вставляйте в отверстия проектора (такие как воздухозаборник и воздухоотвод) посторонние предметы.
  - Не размещайте перед воздухоотводами герметизированные контейнеры. Из-за излучаемого воздухоотводами тепла давление в них может повыситься, что может привести к взрыву.
  - Ни в коем случае не используйте легковоспламеняющиеся спреи при очистке объектива проектора от пыли, грязи и т. д. Поскольку лампа проектора имеет очень высокую температуру, проектор может загореться и вызвать пожар.
  - Т. к. работающий проектор испускает сильные лучи света, избегайте смотреть непосредственно в объектив проектора. Это может вызвать повреждения глаз. С особой тщательностью проследите,
  - чтобы этого не делали маленькие дети. Свет от проектора имеет класс группы риска 2 (RG2) в соответствии c IEC 62471-5:2015.

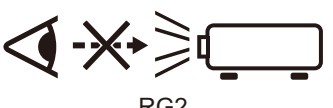

RG2

- При установке проектора на высокой поверхности для проецирования убедитесь, что поверхность плоская и устойчивая.
- Чтобы ознакомиться с мерами предосторожности при креплении к потолку, обратитесь к инструкции, входящей в комплект стойки для потолочного монтажа (продается отдельно).

# Меры предосторожности при работе с лампой

В проекторе используется ртутная лампа высокого давления, с которой нужно обращаться осторожно, с учетом нижеописанных особенностей. Необходимо учесть следующие особенности ртутных ламп.

Со временем лампа теряет яркость.

Запрешается

- Ударное воздействие, абразивный износ или использование старых ламп может вызвать нарушение целостности колбы (что сопровождается громким звуком) или перегорание лампы.
- Лампы с большей вероятностью могут лопнуть после отображения сообщения о замене лампы (см. «Замена лампы» (стр. 171)). Как можно скорее замените лампу на новую.
- Ресурс ламп значительно различается и зависит от внешних условий эксплуатации. Некоторые лампы могут перегореть или лопнуть через короткий срок после начала использования.
- Приобретите запасную лампу заранее.

# \Lambda Предупреждение

Обратите внимание на следующие меры предосторожности, которые необходимо соблюдать в процессе замены лампы или после того, как она лопнула. Невыполнение этого требования может привести к поражению электрическим током и телесным повреждениям.

- Перед заменой лампы следует обязательно отсоединить проектор от сети электропитания и подождать не менее часа.
- От лопнувших ламп могут остаться стеклянные осколки внутри проектора. Свяжитесь с Canon Customer Support Center (Центром обслуживания клиентов компании Canon) для чистки и осмотра внутренней области проектора, а также замены лампы.

Меры предосторожности при замене неисправных ламп

 Если лампа неожиданно погасла, независимо от того, был ли включен проектор только что, или он уже работает некоторое время, возможно, лопнула лампа. Ни при каких обстоятельствах не пытайтесь заменить лампу самостоятельно. Обязательно обратитесь за технической поддержкой в Canon Customer Support Center (Центр обслуживания клиентов компании Canon).

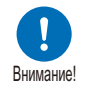

- Если проектор прикреплен к потолку, при открытии крышки или во время замены лампа может выпасть. Во время замены стойте сбоку от крышки лампы, а не прямо под ней.
- Если лампа лопнула, пыль и газы (которые содержат ртутные пары) могут выйти через воздухоотводы. Если это произойдет, немедленно откройте окна и двери, чтобы проветрить помещение.
- При случайном вдыхании газа от лампы или случайном попадании осколков в глаза или в рот следует немедленно обратиться к врачу.

# Меры предосторожности при обращении с батарейками пульта дистанционного управления

Обратите внимание на следующие моменты, касающиеся обращения с батарейками. Невыполнение этого требования может привести к пожару или травмам.

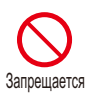

- Не нагревайте и не разбирайте батарейки, также не помещайте их в огонь и не производите короткого замыкания.
- Не перезаряжайте батарейки, входящие в комплект пульта дистанционного управления.
- Извлеките батарейки, если они разрядились или если не планируется использовать пульт дистанционного управления долгое время.

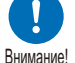

- В случае замены следует заменять обе батарейки. Кроме того, не следует одновременно использовать две батарейки различного типа.
- Вставьте батарейки с соблюдением полярности (+/-).
- Если жидкость из батареек попала на кожу, тщательно смойте ее водой.

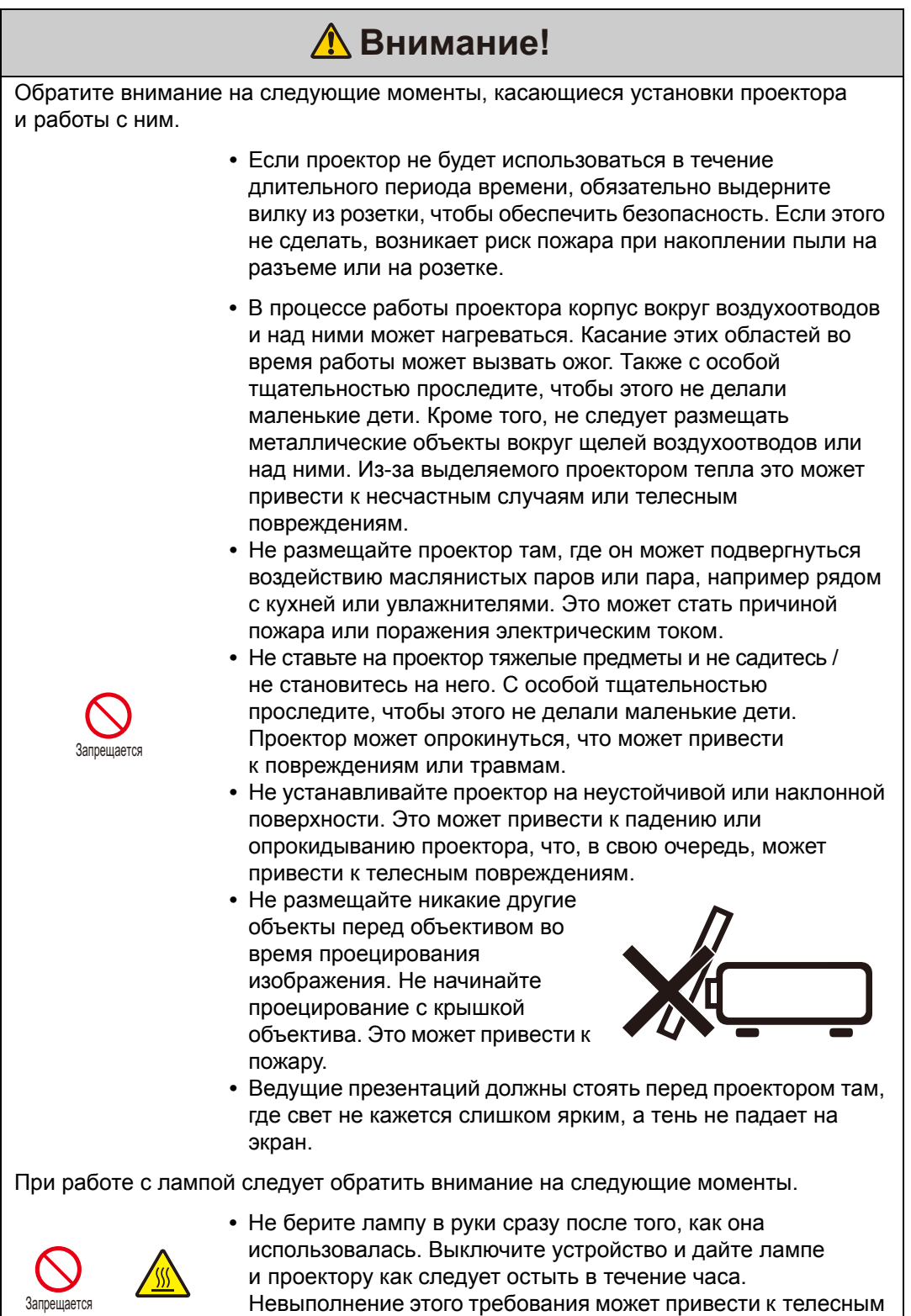

#### Потолочное крепление

Номер детали: RS-CL15 (опционально)

# \Lambda Предупреждение

Во время установки и регулировки потолочного крепления соблюдайте следующие меры предосторожности. Несоблюдение этих мер может привести к пожару, поражению электрическим током и травмам.

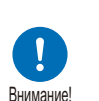

- Для установки потолочного крепления подготовьте устойчивую лестницу.
- При подключении проектора до конца вставьте вилку питания и разъемы кабелей. Запрещается использовать поврежденную вилку или неплотно укрепленную розетку.
- Плотно затяните винты потолочного крепления, никогда не ослабляйте и не выворачивайте их.

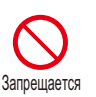

Внимание

- Не смотрите в объектив при настройке проецирования, поскольку проектор излучает очень яркий свет. Это может привести к повреждению зрения.
- Во время проецирования не ставьте объекты перед объективом проектора.

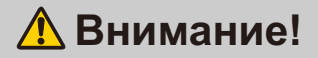

Во время установки и регулировки потолочного крепления соблюдайте следующие меры предосторожности.

- Обратитесь в Canon Customer Support Center (Центр обслуживания клиентов компании Canon) по поводу установки потолочного крепления. Неправильная установка может привести к несчастному случаю.
- Перед установкой обязательно проверьте прочность потолка. Участок потолка в области установки должен быть достаточно прочным, чтобы выдержать вес проектора и потолочного крепления (включая удлинительную трубу). Если потолок недостаточно прочен, укрепите его необходимым образом. При падении проектор может нанести травмы.
- Переносить или устанавливать проектор следует силами двух и более человек. Будьте осторожны, чтобы не уронить проектор или не защемить пальцы.
- При установке следует закрепить проектор с помощью страховочной растяжки или кабеля на случай его смещения или землетрясения. При падении проектор может нанести травмы.

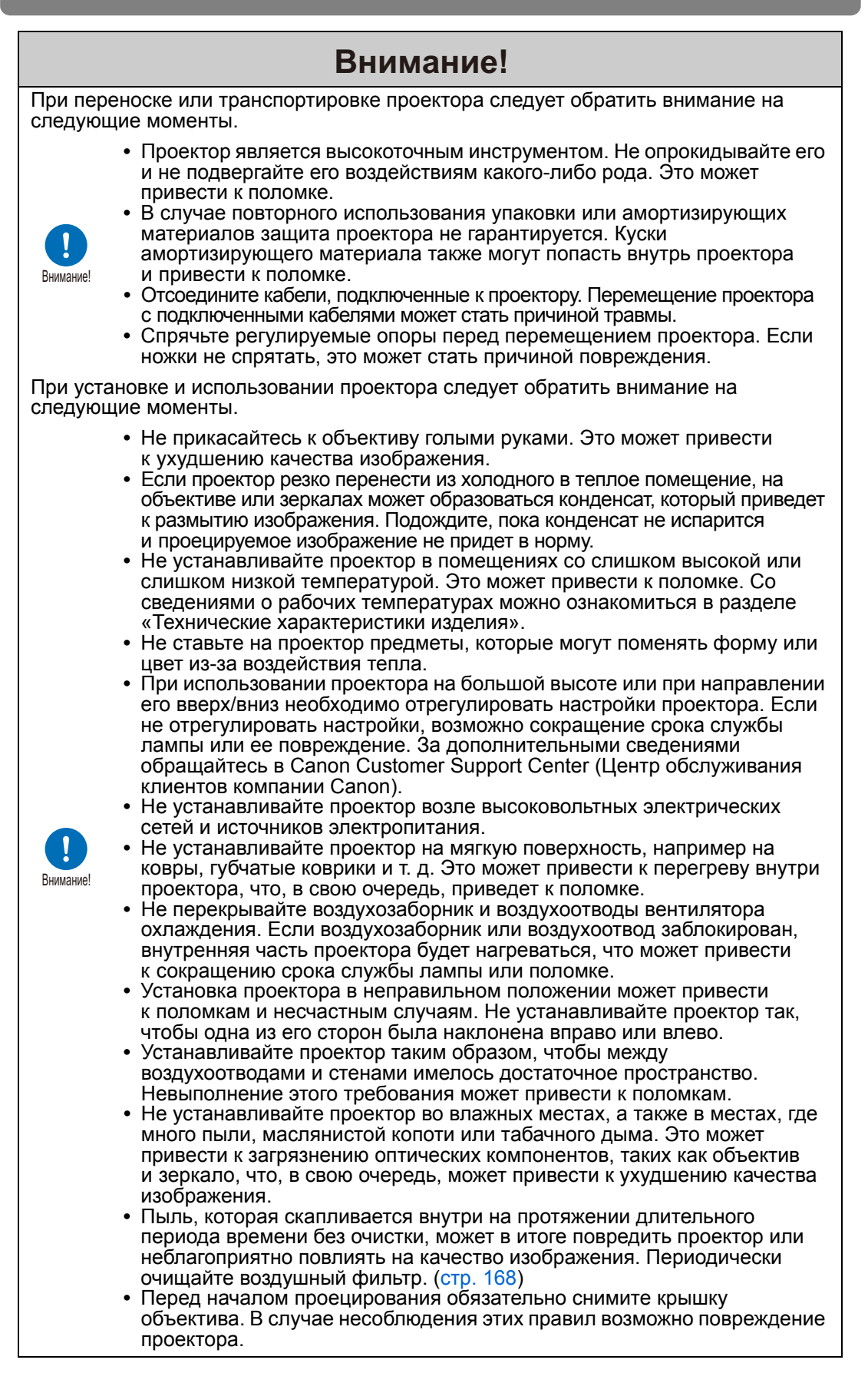

# Меры предосторожности при транспортировке проектора

Соблюдайте следующие меры предосторожности при транспортировке проектора.

 Отсоедините кабели, подключенные к проектору.
 Перемещение проектора с подключенными кабелями может стать причиной травмы.

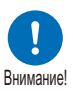

- Закройте регулируемые опоры. Если перед перемещением проектора не убрать опору, она может стать причиной повреждений.
- Не следует перемещать проектор в одиночку. Привлеките к этому как минимум еще одного человека.

# Меры предосторожности при установке

Обязательно ознакомьтесь с разделами «Инструкции по технике безопасности» и «Для безопасного использования» (стр. 6–стр. 18). Кроме того, во время установки соблюдайте следующие меры предосторожности.

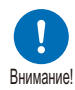

- Не роняйте и не подвергайте ударам проектор. Это может привести к поломке.
- Не устанавливайте проектор под наклоном или вертикально. Проектор может быть поврежден при падении.

#### Условия, в которых использовать проектор запрещено

Влажные места, а также места, где много пыли, маслянистой копоти или табачного дыма
 Оседание материалов на объективе, зеркалах или других
 оптических компонентах проектора может привести к снижению
 качества изображения.
 Возле высоковольтных электрических сетей и источников

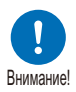

- электропитания
  - Это может привести к поломке.
- На мягких поверхностях, таких как ковры или маты Это может привести к перегреву внутри проектора и вызвать неисправности.
- Места с чрезмерной влажностью или температурой Это может привести к повреждению проектора. Ниже приведены допустимые диапазоны температуры и уровня влажности при эксплуатации и хранении.

| Рабочая температура | Рабочая влажность | Температура хранения |
|---------------------|-------------------|----------------------|
| от 0 до 40 °С       | до 85 %           | от -20 до 60 °С      |

#### Не прикасайтесь к объективу голыми руками

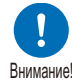

Не прикасайтесь к объективу голыми руками. Это может неблагоприятно повлиять на качество изображения.

#### При наличии возможности перед настройкой фокуса дайте устройству нагреться в течение 30 минут (стр. 67)

Положение фокуса может стабилизироваться не сразу после включения за счет нагрева лампы. При настройке фокуса рекомендуется пользоваться тестовым изображением (10) (стр. 117, стр. 176).

#### При установке проектора соблюдайте достаточное расстояние от стен и других помех

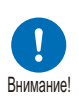

Если воздухозаборник или воздухоотвод заблокирован, внутренняя часть проектора будет нагреваться, что может привести к сокращению срока службы проектора или к его поломке.

По этой же причине не устанавливайте проектор в тесном месте с недостаточной

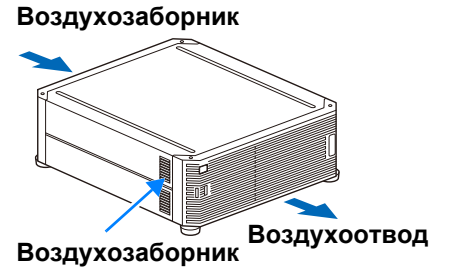

вентиляцией. Проектор следует устанавливать в месте с надлежащей вентиляцией. Обеспечьте минимальный зазор 50 см сверху, по бокам и за проектором, как показано ниже.

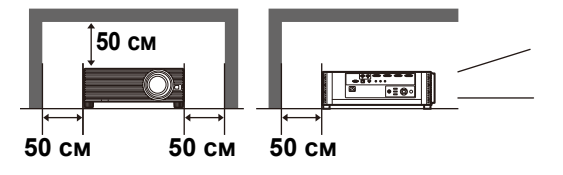

#### Не допускайте конденсации влаги

При резком повышении температуры в помещении на объективе и зеркале проектора может образовываться конденсат, ухудшающий четкость изображения. Подождите, пока конденсат не испарится и проецируемое изображение не придет в норму.

#### ■ При высоте над уровнем моря более 2300 м измените параметры

Параметры проектора следует отрегулировать при эксплуатации устройства на высоте над уровнем моря 2300 м или более. В частности, см. инструкции для параметра [High altitude (Большая высота над уровнем моря)] (стр. 112) в меню [Install settings/Параметры установки].

### Крепление проектора к потолку

Внимание!

или устанавливается на значительной высоте, необходимо периодически очищать воздухозаборник и воздухоотводы, а также участок вокруг воздушного фильтра. Пыль, оседающая на воздухозаборниках или воздухоотводах, может негативно отразиться на вентиляции, повышая температуру внутри корпуса и создавая угрозу повреждения или возгорания. Для удаления пыли из этих мест воспользуйтесь пылесосом или аналогичными средствами.

Если проектор крепится к потолку

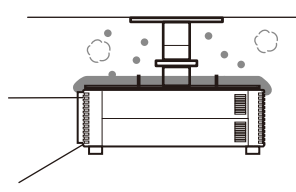

#### Установка проектора в правильном направлении

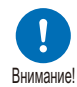

- Проектор можно установить лицевой стороной в любом направлении, как показано ниже. Однако проецирование вверх или вниз может привести к сокращению эксплуатационного срока лампы.
- В частности, при выполнении проецирования вверх или вниз см. инструкции для [Vertical projection (Вертикальное проецирование)] (стр. 112) в меню [Install settings/Параметры установки].
- Не пытайтесь самостоятельно установить проектор для проецирования вверх/вниз. Обязательно обратитесь за помощью к квалифицированному техническому специалисту или в Canon Customer Support Center (Центр обслуживания клиентов компании Canon).

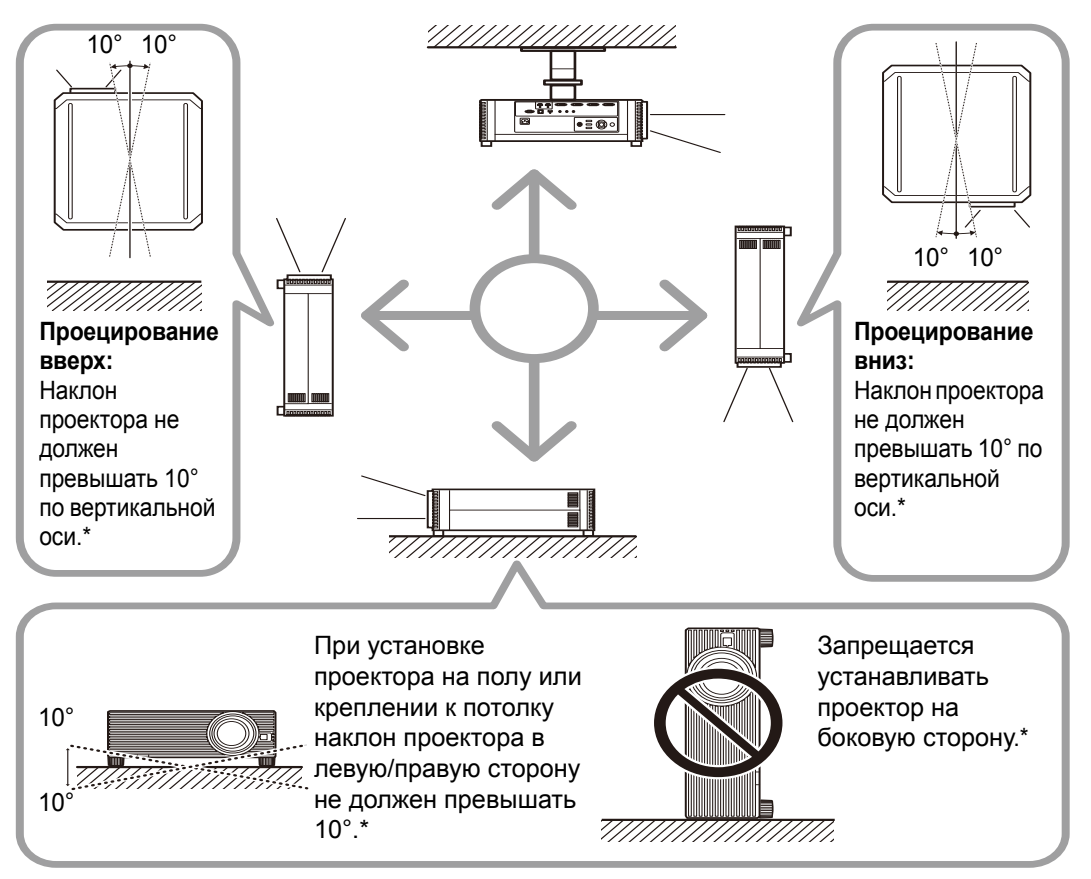

\* В случае установки другими способами возможно повреждение лампы.

- Помимо потолочного крепления, имеются и другие варианты установки проектора (стр. 37, стр. 38, стр. 195).
  - При креплении к потолку лучше устанавливать проектор лицевой стороной кверху, регулируемой опорой вниз.

#### Авторские права

Обратите внимание на то, что увеличение или уменьшение размера изображения для коммерческой или публичной презентации может быть нарушением защищенного законом авторского права или прав правообладателя оригинальных материалов.

#### Обеспечение сетевой безопасности

Примите необходимые меры для обеспечения сетевой безопасности. Обратите внимание, что компания Canon никоим образом не несет ответственности за прямые или косвенные убытки, возникшие в результате нарушения системы сетевой безопасности, например несанкционированного доступа.

#### Примеры мер безопасности:

- используйте внутреннюю сеть;
- назначьте частный IP-адрес;
- используйте брандмауэр;
- регулярно меняйте пароль.

#### О товарных знаках

- Ethernet является зарегистрированным товарным знаком корпорации Xerox.
- Microsoft, Windows, Windows Vista, Windows 7, Windows 8, Windows 8.1 и Windows 10 являются зарегистрированными товарными знаками или товарными знаками корпорации Майкрософт в США и/или других странах.
- Mac, Mac OS и Macintosh являются товарными знаками Apple Inc., зарегистрированными в США и/или в других странах.
- HDMI, логотип HDMI и High-Definition Multimedia Interface являются товарными знаками или зарегистрированными товарными знаками HDMI Licensing, LLC.
- PJLink является зарегистрированным товарным знаком JBMIA либо ожидающим регистрации товарным знаком в некоторых странах.
- PJLink является зарегистрированным товарным знаком, или данное приложение было представлено на получение товарного знака в Японии, США и/или других странах и регионах.
- АМХ является товарным знаком корпорации АМХ.
- Crestron®, Crestron RoomView® и Crestron Connected™ являются зарегистрированными товарными знаками компании Crestron Electronics, Inc.
- Все другие товарные знаки являются собственностью их владельцев.

# Программное обеспечение с открытым исходным кодом

Изделие содержит модули программного обеспечения с открытым исходным кодом. Дополнительные сведения см. в документе «ThirdPartySoftware.pdf» (Лицензия на стороннее программное обеспечение) в папке OpenSourceSoftware каталога LICENSE на установочном компакт-диске. В этой папке также содержатся условия лицензии для каждого модуля.

### Программное обеспечение с универсальной общественной лицензией GNU (версия 2)

Содержащиеся программы являются бесплатными. Их можно распространять и/или модифицировать по условиям универсальной общественной лицензии GNU, выданной для каждой копии программы.

Все программы распространяются в целях содействия эксплуатации, БЕЗ КАКОЙ-ЛИБО ГАРАНТИИ и даже без подразумеваемой гарантии КОММЕРЧЕСКОГО ПРИМЕНЕНИЯ или ПРИГОДНОСТИ ДЛЯ КОНКРЕТНОЙ ЦЕЛИ. См. разделы «БЕЗ ГАРАНТИИ» и «БЕЗ ТЕХНИЧЕСКОЙ ПОДДЕРЖКИ», представленные ниже. Дополнительные сведения см. в полном тексте универсальной общественной лицензии GNU.

#### БЕЗ ГАРАНТИИ

ПОСКОЛЬКУ ПРОГРАММА ИМЕЕТ СВОБОДНУЮ ЛИЦЕНЗИЮ, ГАРАНТИЯ НА НЕЕ ОТСУТСТВУЕТ В РАМКАХ ДЕЙСТВУЮЩЕГО ЗАКОНОДАТЕЛЬСТВА. ЕСЛИ НЕ УКАЗАНО ИНОЕ В ПИСЬМЕННОМ ВИДЕ, ОБЛАДАТЕЛИ АВТОРСКОГО ПРАВА И ДРУГИЕ СТОРОНЫ ПРЕДОСТАВЛЯЮТ ПРОГРАММУ «КАК ЕСТЬ» БЕЗ КАКОЙ-ЛИБО ПРЯМО ВЫРАЖЕННОЙ ИЛИ ПОДРАЗУМЕВАЕМОЙ ГАРАНТИИ, ВКЛЮЧАЯ ПОДРАЗУМЕВАЕМУЮ ГАРАНТИЮ КОММЕРЧЕСКОГО ПРИМЕНЕНИЯ И ПРИГОДНОСТИ ДЛЯ КОНКРЕТНОЙ ЦЕЛИ, НО НЕ ОГРАНИЧИВАЯСЬ ЕЮ. ВЕСЬ РИСК ОТНОСИТЕЛЬНО КАЧЕСТВА И ЭКСПЛУАТАЦИИ ПРОГРАММЫ ЛЕЖИТ НА КЛИЕНТЕ. ЕСЛИ ВОЗНИКАЮТ НЕПОЛАДКИ В РАБОТЕ ПРОГРАММЫ, ВЫ ВОЗМЕЩАЕТЕ СТОИМОСТЬ ВСЕГО НЕОБХОДИМОГО ОБСЛУЖИВАНИЯ, УСТРАНЕНИЯ ОШИБОК ИЛИ КОРРЕКЦИИ.

НИ ПРИ КАКИХ ОБСТОЯТЕЛЬСТВАХ, КРОМЕ СЛУЧАЕВ, ПРЕДУСМОТРЕННЫХ ДЕЙСТВУЮЩИМ ЗАКОНОМ ИЛИ ПО СОГЛАСОВАНИЮ В ПИСЬМЕННОЙ ФОРМЕ С ОБЛАДАТЕЛЕМ АВТОРСКИХ ПРАВ ЛИБО ЛЮБОЙ ДРУГОЙ СТОРОНОЙ, КОТОРАЯ МОЖЕТ МОДИФИЦИРОВАТЬ И/ИЛИ РАСПРОСТРАНИТЬ ПРОГРАММУ В УСТАНОВЛЕННЫХ ВЫШЕ РАМКАХ, НЕ ПРЕДУСМОТРЕНО ВОЗМЕЩЕНИЕ ОБЩИХ, ФАКТИЧЕСКИХ, СЛУЧАЙНЫХ ИЛИ КОСВЕННЫХ УБЫТКОВ, ВОЗНИКШИХ В РЕЗУЛЬТАТЕ ИСПОЛЬЗОВАНИЯ ИЛИ НЕВОЗМОЖНОСТИ ИСПОЛЬЗОВАНИЯ ПРОГРАММЫ (ВКЛЮЧАЯ ПОТЕРЮ ДАННЫХ ИЛИ ИСКАЖЕНИЕ/ПОТЕРЮ ДАННЫХ ПО ВАШЕЙ ВИНЕ ИЛИ ПО ВИНЕ ТРЕТЬИХ ЛИЦ ЛИБО ОТКАЗ ПРОГРАММЫ РАБОТАТЬ С ДРУГИМ ПРОГРАММНЫМ ОБЕСПЕЧЕНИЕМ, НО НЕ ОГРАНИЧИВАЯСЬ ЭТИМ), ДАЖЕ ЕСЛИ ТАКОЙ ОБЛАДАТЕЛЬ ИЛИ ДРУГАЯ СТОРОНА УВЕДОМЛЯЛИ О ВОЗМОЖНОСТИ ТАКИХ УБЫТКОВ.

#### БЕЗ ТЕХНИЧЕСКОЙ ПОДДЕРЖКИ

Корпорация Canon Inc. и все ее филиалы/дилеры не оказывают техническую поддержку в отношении исходного кода. Корпорация Canon Inc. и все ее филиалы/дилеры не будут отвечать ни на какие вопросы, поступающие от клиентов по поводу исходного кода.

# Перед использованием

# Принадлежности, входящие в комплект поставки

Перед использованием убедитесь, что в комплект поставки входят следующие элементы.

• Пульт дистанционного управления (номер детали: RS-RC05)

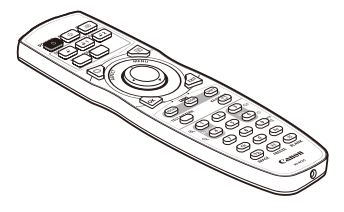

- Пульт RS-RC05 также может использоваться в качестве проводного пульта ДУ. (стр. 34)
- Кабель питания (1,8 м)

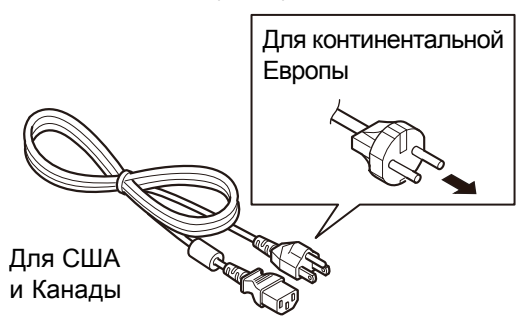

• Батарейки для пульта дистанционного управления (размер АА, 2 шт.)

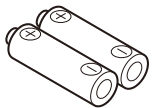

• Крышка объектива

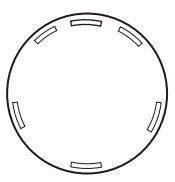

• Руководство пользователя (компакт-диск)

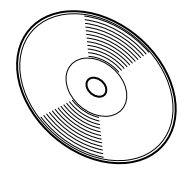

• Гарантийный формуляр

• Важная информация

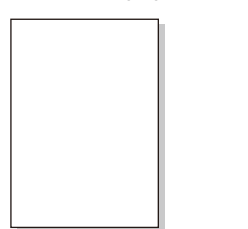

Крышка объектива

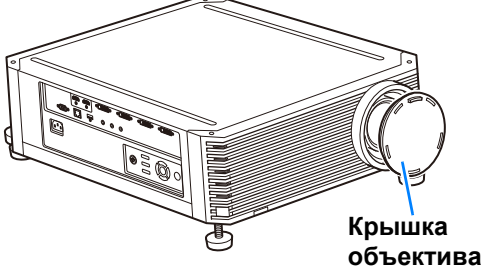

Обязательно снимите крышку объектива перед проецированием. Случайно не снятая крышка объектива во время проецирования может привести к ее деформации и повреждению проектора.

# Наименование деталей Проектор

# Передняя сторона

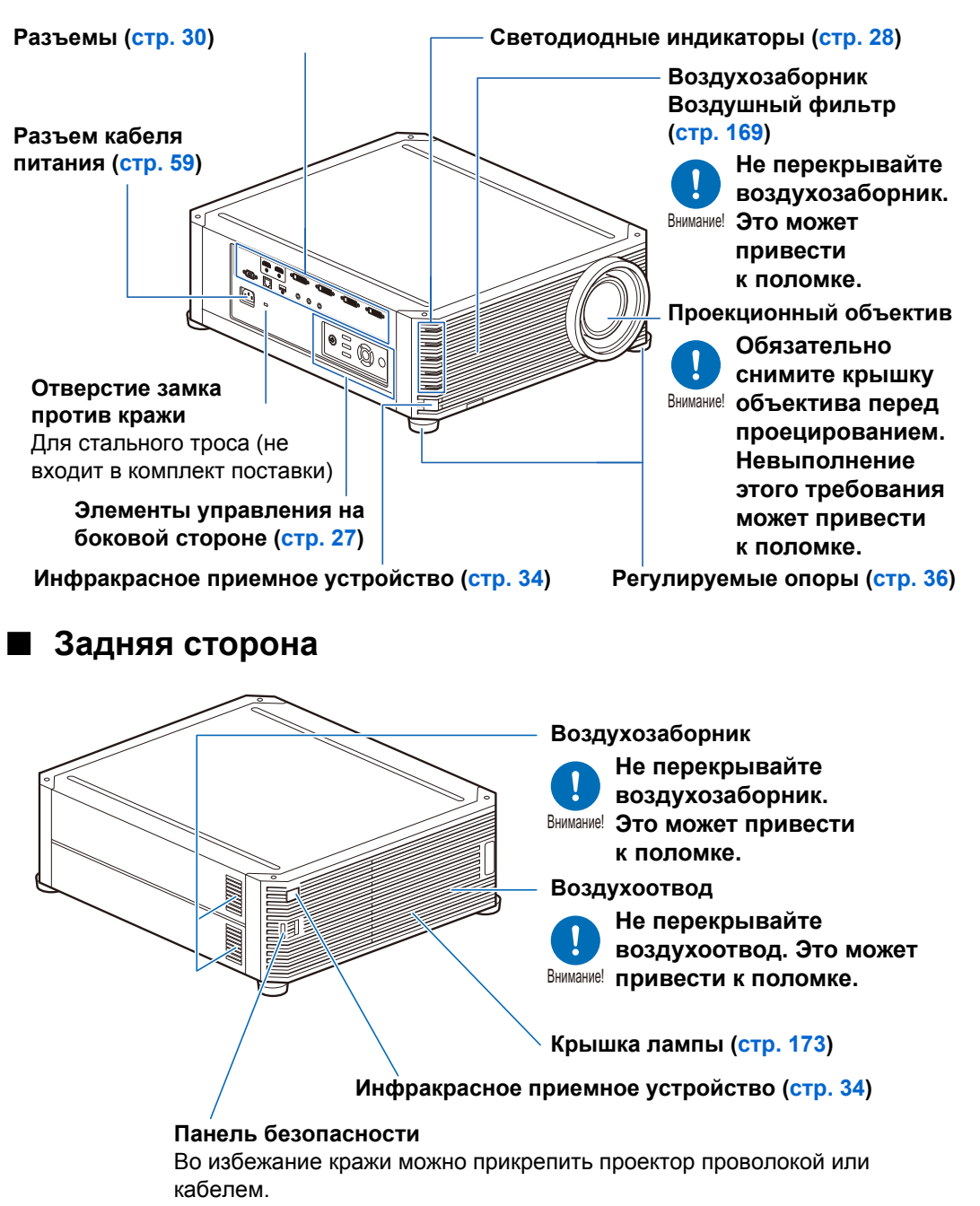

# Элементы управления на боковой стороне

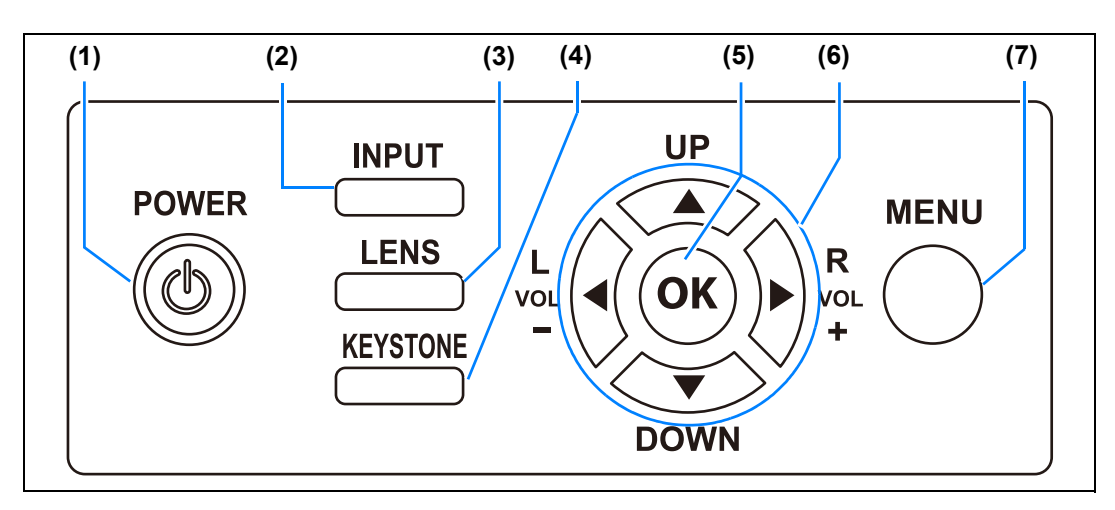

- (1) Кнопка POWER (Включение) (стр. 60, стр. 79) Включает и выключает проектор.
- (2) Кнопка INPUT (Вход) (стр. 63) Переключение между разными источниками входного сигнала.
- (3) Кнопка LENS (Объектив) (стр. 67) Каждое нажатие этой кнопки меняет окна настройки на экране, начиная с фокуса (стр. 67) и заканчивая масштабированием (размером изображения) (стр. 68) или сдвигом объектива (положением изображения) (стр. 70).

Для настройки изображения используйте кнопки [▲]/[▼] или [◀]/[▶].

После окна настройки фокуса также отобразится окно настройки бокового фокуса для регулировки фокуса контуров изображения (стр. 165) в зависимости от значения параметра [Marginal focus/ Боковой фокус] (стр. 113). (4) Кнопка KEYSTONE (Трапецеидальное искажение) (стр. 73)

Исправляет трапецеидальное искажение.

- (5) Кнопка ОК (стр. 86) Подтверждает выбор пункта меню.
- (6) Кнопки указателя/VOL (Громкость) (стр. 85) Навигация вверх, вниз, вправо и влево по элементам меню, а также другие операции. Регулировка громкости звука. [◀] Кнопка VOL– (Громкость–): уменьшает громкость.
  [▶] Кнопка VOL+ (Громкость+): увеличивает громкость.
- (7) Кнопка MENU (Меню) (стр. 84) Отображает меню на экране.

# Светодиодные индикаторы

Светодиодные индикаторы показывают состояние проектора (горит / не горит / мигание).

| • POWER (Питание)<br>(зеленый)                                  | : | загорается или мигает при<br>нормальных условиях, когда<br>питание включено.         |
|-----------------------------------------------------------------|---|--------------------------------------------------------------------------------------|
| <ul> <li>STAND BY<br/>(Режим ожидания)<br/>(красный)</li> </ul> | : | горит или мигает в режиме<br>ожидания или в случае, если<br>проектор отключен.       |
| <ul> <li>WARNING<br/>(Предупреждение)<br/>(красный)</li> </ul>  | : | горит или мигает при<br>возникновении ошибки.                                        |
| <ul> <li>LAMP (Лампа)<br/>(оранжевый)</li> </ul>                | : | загорается или мигает, когда<br>с лампой или с крышкой<br>лампы возникает неполадка. |
| <ul> <li>ТЕМР (Температура)<br/>(красный)</li> </ul>            | : | загорается или мигает, когда<br>внутри проектора слишком<br>высокая температура.     |

### Индикация светодиодных индикаторов

Рабочее состояние проектора определяется пятью индикаторами (см. в таблице ниже).

Дополнительные сведения о предупреждениях см. в разделе «Расшифровка сигналов светодиодных индикаторов» (стр. 187).

Пример включения индикатора POWER (Питание); 🗔: не горит 💳: горит 📥: мигает

Светодиодный индикатор STAND BY WARNING LAMP TEMP POWER (Режим (Предупре-(Лампа) (Темпера-Рабочее состояние (Питание) ожидания) ждение) (оранжетура) (зеленый) (красный) (красный) вый) (красный) Проектор не включен в электрическую розетку. В режиме ожидания. Возобновление работы (проецирования) после режима ожидания. Охлаждение при переходе из режима «Питание включено» в режим ожидания или управления питанием. Питание включено. (Проецирование.) В режиме управления питанием лампа отключена. (Мигает зеленым, а затем красным цветом.) Приближается срок замены лампы. 1 (В режиме ожидания.) Приближается срок замены лампы. (Во время проецирования изображения) Высокая температура внутри проектора. (В режиме ожидания.) Высокая температура внутри проектора. (Во время проецирования изображения) Возникла ошибка лампы. Ошибка температурного режима. . 1. 2 Открыта крышка лампы. Мигает 3 раза: возникла ошибка воздушного фильтра. Мигает 4 раза: возникла ошибка вентилятора. Мигает 5 раза: возникла ошибка питания.

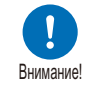

Мигающий индикатор LAMP (Лампа) означает, что скоро придет время замены лампы. Подготовьте сменную лампу.

# Входной разъем

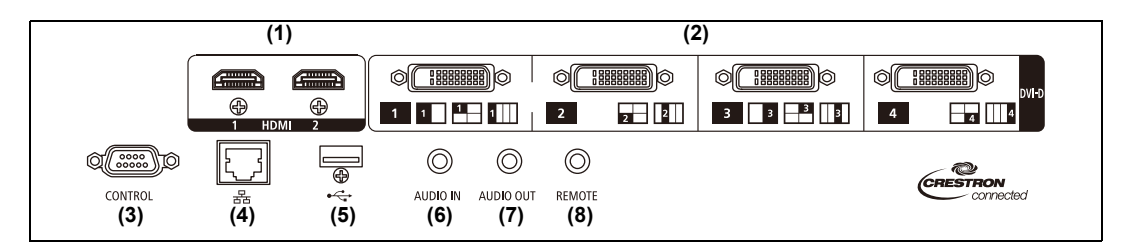

- (1) Разъем HDMI (HDMI) (стр. 52, стр. 53) Получает цифровые видеосигналы (HDMI). Пропускает видео- и аудиосигналы по одному кабелю.
- (2) Цифровой разъем ПК/DVI-D (DVI-D) (стр. 52) Подключение вывода внешнего монитора от компьютера. Получает цифровой сигнал ПК (цифровой ПК).
- (3) Сервисный порт (CONTROL) (стр. 184) Используется для выполнения команд пользователя (стр. 185–стр. 186).

#### (4) Порт LAN (стр. 130)

Подключение сетевого кабеля (экранированная витая пара). Используется для подключения проектора к сети.

#### (5) USB-порт (стр. 129)

Подключение флэш-диска USB. Используется для обновления микропрограммного обеспечения.

#### (6) Разъем AUDIO IN (стр. 52)

Получение аудиосигнала. Аудиосигнал, поступающий на этот разъем, воспроизводится с помощью внутреннего динамика при выборе [Audio in/ Разъем Audio in] в качестве исходного аудиоразъема для выбранного исходного видео.

(7) Разъем AUDIO OUT (стр. 52, стр. 53) Вывод выбранного аудиосигнала. (Подключение аудиокабеля к этому разъему отключает динамик.)

#### (8) Разъем для проводного пульта ДУ (REMOTE) (стр. 34) Этот разъем используется для подключения пульта дистанционного управления с помощью кабеля.

# Пульт дистанционного управления

Пульт дистанционного управления позволяет управлять всеми функциями проектора.

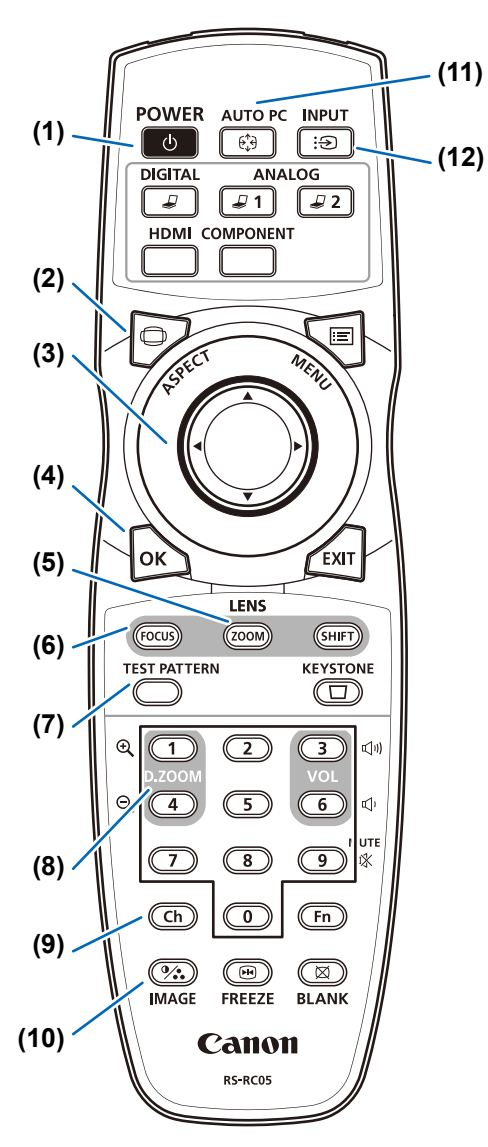

#### (1) Кнопка POWER (Включение) (стр. 60, стр. 79)

Включает и выключает проектор.

# (2) Кнопка ASPECT (Соотношение

сторон) (стр. 72, стр. 96) Изменяет режим соотношения сторон.

#### (3) Кнопки указателя (стр. 85)

Осуществляют переход по пунктам меню (вверх, вниз, влево, вправо).

(4) Кнопка ОК (стр. 86) Подтверждает выбор пункта меню.

#### (5) Кнопка ZOOM (Масштабирование) (стр. 68) Изменяет размер изображения. Кнопки [▲]/[▶]

увеличивают размер изображения. Кнопки [▼]/[◀] уменьшают размер изображения.

#### (6) Кнопка FOCUS (Фокус) (стр. 67) Настраивает фокус

Настраивает фокус. Кнопки [▲]/[▶] сдвигают положение фокуса дальше. Кнопки [▼]/[◀] сдвигают фокус ближе. Двойным нажатием кнопки FOCUS (Фокус) осуществляется регулировка фокуса по контурам изображения (стр. 165).

Параметр [Marginal focus/Боковой фокус] (стр. 113).

# (7) Кнопка TEST PATTERN

(Тестовое изображение) (стр. 117) Отображает тестовое изображение.

#### (8) Кнопка D.ZOOM (Цифр. масштабирование) Не используется для этого изделия.

(9) Кнопка Ch (Канал) (стр. 123)

(чанал) (стр. 123) Изменение канала пульта дистанционного управления при использовании пульта дистанционного управления с инфракрасным передатчиком.

#### (10) Кнопка IMAGE (Изображение) (стр. 76)

Переключает режим изображения (качество изображения).

#### (11) Кнопка AUTO PC (Авто ПК) Не используется для этого изделия.

(12) Кнопка INPUT (Вход) (стр. 63) Переключение между разными источниками входного сигнала.

#### (13) Кнопки изменения входного сигнала

Изменение входного сигнала между цифровым ПК и HDMI.

ANALOG 1 (Аналоговый 1), ANALOG 2 (Аналоговый 2) и COMPONENT (Составной) не используются для этого изделия.

(14) Кнопка MENU (Меню) (стр. 84) Отображает меню на экране.

#### (15) Кнопка EXIT (Выход) (стр. 86)

Отмена таких функций, как отображение меню или тестовое изображение во время работы и возврат отображения изображения.

#### (16) Кнопка SHIFT (Сдвиг) (стр. 70)

Сдвиг изображения вверх, вниз, влево или вправо. Кнопки [▲]/[▼]/[◀]/[▶]: сдвиг изображения.

#### (17) Кнопка КЕҮSTONE (Трапецеидальное искажение) (стр. 73)

Исправляет трапецеидальное искажение. Функция [Keystone/Трапецеидальное искажение] позволяет выполнить исправление горизонтального/ вертикального трапецеидального искажения (с помощью регулировки длины вверху/внизу/слева/справа) и угловую корректировку.

#### (18) Кнопка VOL (Громкость)

Регулирует громкость звука. Кнопка [▶], кнопка [3]: увеличивает громкость. Кнопка [◀], кнопка [6]: уменьшает громкость.

(19) Кнопка МUTE (Выкл. звук) Выключает звук.

# (20) Цифровые кнопки (стр. 128,

стр. 132, стр. 134) Ввод пароля и параметров настройки TCP/IP.

#### (21) Кнопка Fn

Не используется для этого изделия.

### (22) Кнопка BLANK (Откл.

изображения) (стр. 80) Временно отключает изображение.

#### (23) Кнопка FREEZE (Фиксация) (стр. 80)

Фиксирует проецируемое изображение.

# (24) Разъем для проводного пульта ДУ (стр. 34)

Подключение кабеля к проектору для выполнения операций с пульта дистанционного управления.

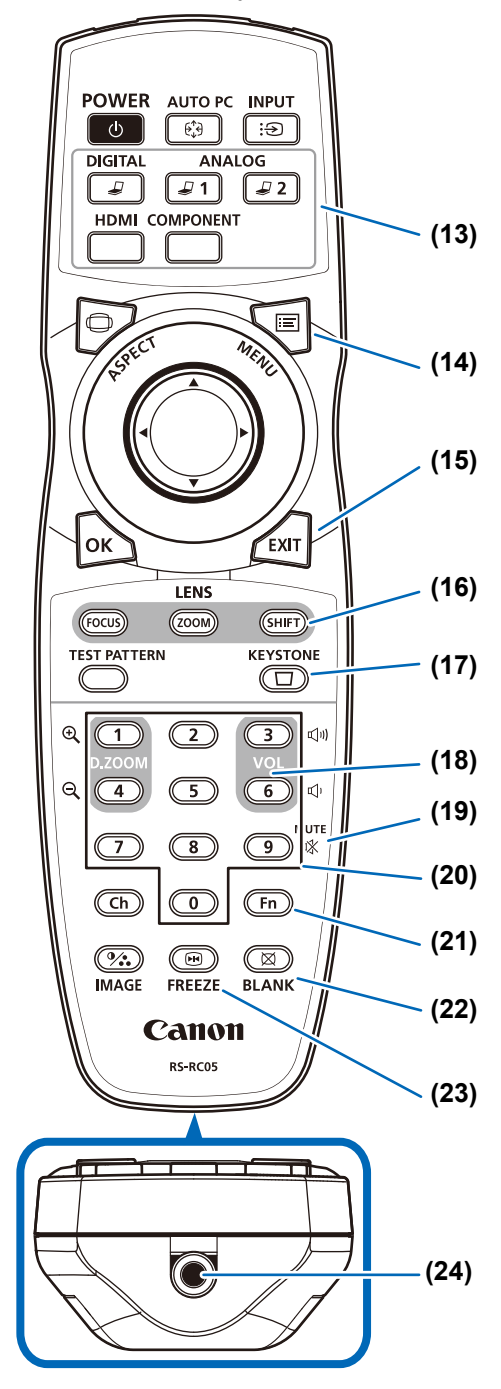

# Подготовка к работе пульта дистанционного управления

- Установка батареек пульта дистанционного управления
- Откройте крышку батарейного отсека.
   Нажмите язычок крышки и поднимите крышку.
- Вставьте батарейки. Вставьте 2 новые батарейки АА, соблюдая полярность +/-.
- **3** Закройте крышку отсека.

Вставьте язычок в выемку (1) пульта дистанционного управления и опустите крышку вниз (2).

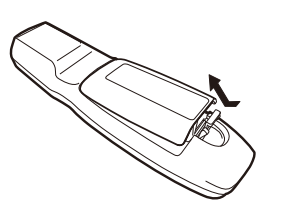

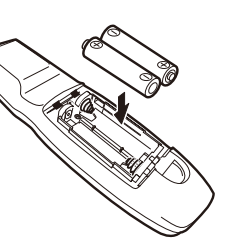

- Если кнопки на пульте дистанционного управления не работают, замените батарейки.
  - Не роняйте и не подвергайте ударам пульт дистанционного управления.
  - Не допускайте попадания на пульт дистанционного управления какой-либо жидкости. Это может привести к поломке.

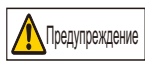

Обратите внимание на следующие моменты, касающиеся обращения с батарейками. Невыполнение этого требования может привести к пожару или травмам.

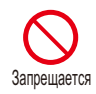

- Не нагревайте и не разбирайте батарейки, также не помещайте их в огонь и не производите короткого замыкания.
- Не перезаряжайте батарейки, входящие в комплект пульта дистанционного управления.
- Извлеките батарейки, если они разрядились или если не планируется использовать пульт дистанционного управления долгое время.

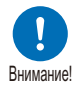

- В случае замены следует заменять обе батарейки. Кроме того, не следует одновременно использовать две батарейки различного типа.
- Вставьте батарейки с соблюдением полярности (+/-).
- Если жидкость из батареек попала на кожу, тщательно смойте ее водой.

# Рабочий диапазон пульта ДУ

Проектор располагает пультом дистанционного управления инфракрасного типа. Для управления проектором направьте пульт ДУ на инфракрасное приемное устройство на передней или задней стороне проектора.

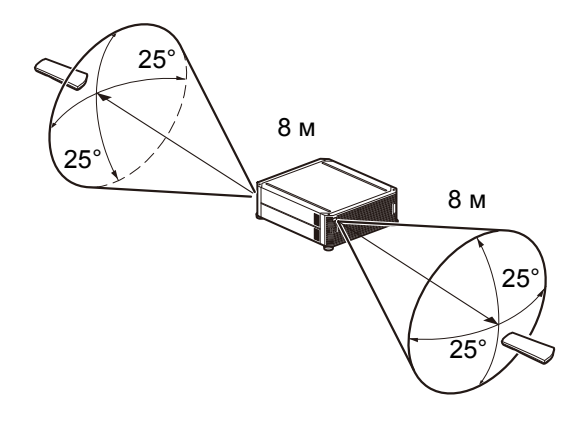

- Пульт дистанционного управления работает в диапазоне 25° в любом направлении непосредственно перед инфракрасным приемным устройством.
  - Пульт дистанционного управления может не работать, если между ним и проектором имеется препятствие или на инфракрасное приемное устройство попадает прямой солнечный свет / яркий свет осветительных приборов.
  - При использовании 2 или более проекторов одновременно можно изменить параметры канала, чтобы 2 пульта дистанционного управления не мешали работе друг друга. (стр. 123)

### Использование проводного пульта управления (RS-RC05)

Для проектора можно использовать проводной пульт дистанционного управления. Используйте кабель с мини-разъемом диам. 3,5 мм (не входит в комплект поставки).

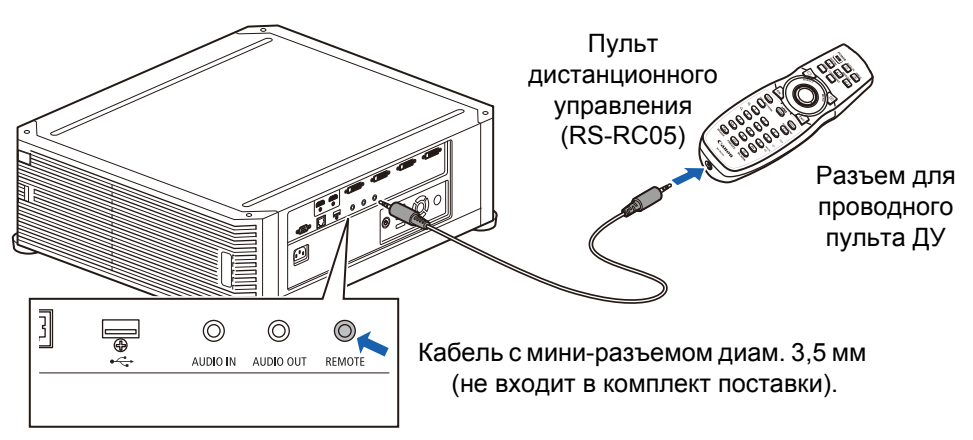

- Если кабель подключен к проектору или пульту дистанционного управления, работа с помощью ИК-устройства будет невозможна.
  - Используйте кабель с мини-разъемом диам. 3,5 мм (не входит в комплект поставки) длиной не более 30 м.

|                                   | Перед использованием                  |
|-----------------------------------|---------------------------------------|
| Основное руководств               | Процедура установки                   |
|                                   | Процедура подключения                 |
|                                   | Проецирование                         |
| 0                                 | Вспомогательные<br>функции            |
| Руководс                          | Использование меню                    |
| ство по дополнительным настройкам | Конфигурация меню                     |
|                                   | Параметры меню                        |
|                                   | Использование проектора<br>в сети     |
|                                   | Расширенные функции<br>проецирования  |
| Дополнител                        | Уход и обслуживание                   |
| тьная информация                  | Технические<br>характеристики изделия |
|                                   | Поиск и устранение неисправностей     |

Инструкции по технике

безопасности

# Основное руководство

Перед установкой проектора обязательно ознакомьтесь с содержанием «Мероприятия перед установкой» (стр. 19).

# Настройка проектора

### Расположение проектора перед экраном

Разместите проектор перед экраном.

- Во избежание трапецеидального искажения установите проектор так, чтобы он находился под прямым углом к экрану.
  - На экран не должны попадать прямые солнечные лучи или яркий свет осветительных приборов. В светлом помещении рекомендуется выключить осветительные приборы, задернуть шторы или предпринять другие меры для лучшего восприятия изображения.

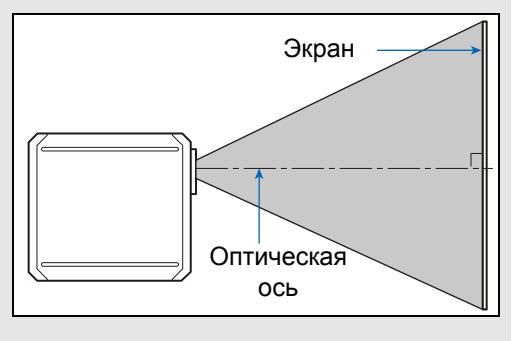

На некоторых экранах при просмотре сбоку цвета изображения могут искажаться.
 Чтобы улучшить качество изображения, используйте матовый экран с широким углом обзора.

## Установка на полу

Для настройки положения проецирования при установленном на полу проекторе используйте функцию сдвига объектива (стр. 50, стр. 70) и перемещайте изображение вверх/вниз/влево/вправо. Дополнительные сведения о зависимости размера экрана и расстояния

проецирования см. на стр. 49.

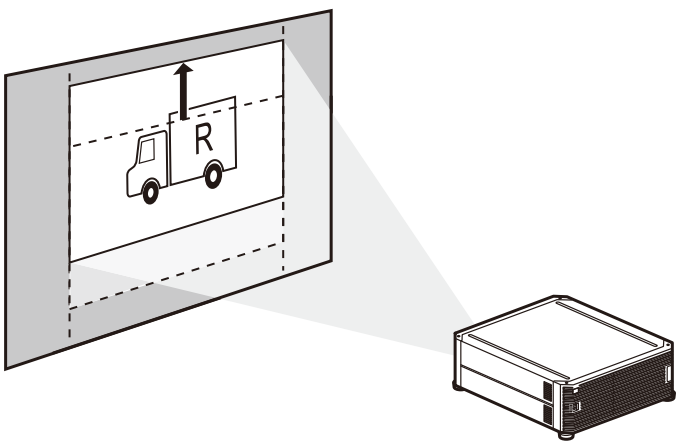

Сдвиг объектива
### Установка на высоких поверхностях

С помощью функции сдвига объектива (стр. 50) изображение можно проецировать ниже уровня проектора. При установке проектора на приподнятой поверхности подставка должна быть плоской и устойчивой. Поставьте проектор правой стороной вверх, при этом регулируемая опора должна быть направлена вниз.

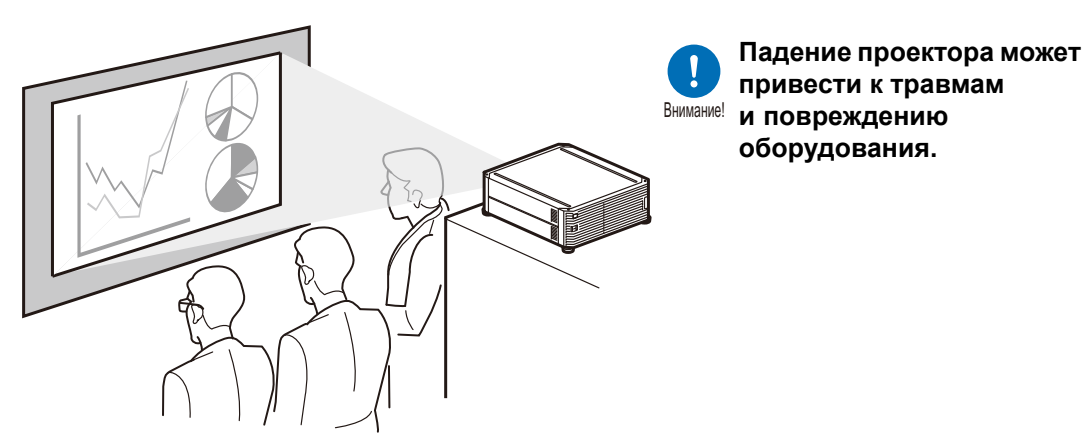

### Крепление к потолку и рирпроекция

Можно прикрепить проектор к потолку или разместить его за полупрозрачным экраном (так называемая рирпроекция).

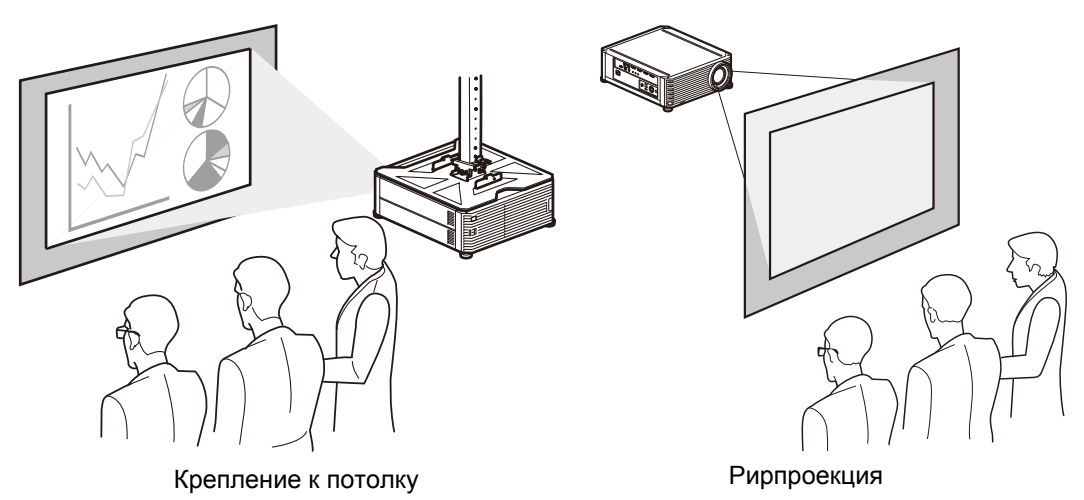

При креплении к потолку лучше устанавливать проектор лицевой стороной кверху, регулируемой опорой вниз.

### Крепление к потолку при помощи комплекта RS-CL15

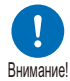

Данный продукт (RS-CL15) предназначен исключительно для крепления к потолку. Не используйте его в других случаях.

### Структура потолочного крепления RS-CL15

### ■ Детали, входящие в состав RS-CL15 Вес: RS-CL15 (6,9 кг)

• Кронштейн потолочного крепления и соединительная планка

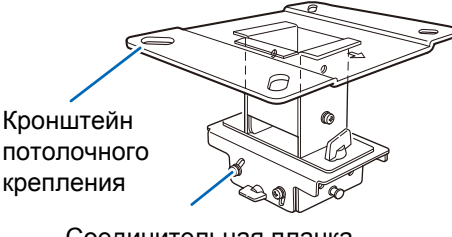

Соединительная планка

• Кронштейн-основание

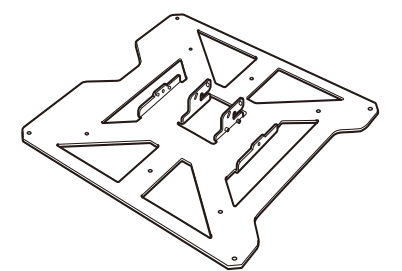

Перед установкой следует отсоединить кронштейн потолочного крепления от соединительной планки.

• Лист шаблона для отверстия потолочного крепления: 2 листа Для данного проектора используйте прилагаемый лист шаблона (T2).

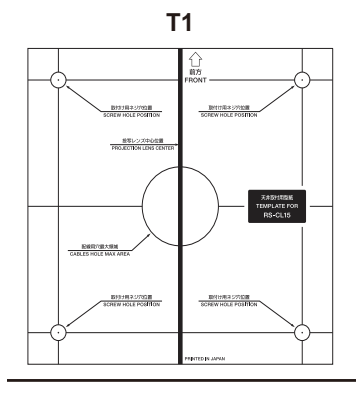

• Винт М6 (25 мм): 4 шт.

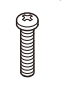

• Винт М5 (12 мм): 4 шт.

• Винт М4 (15 мм): 10 шт.

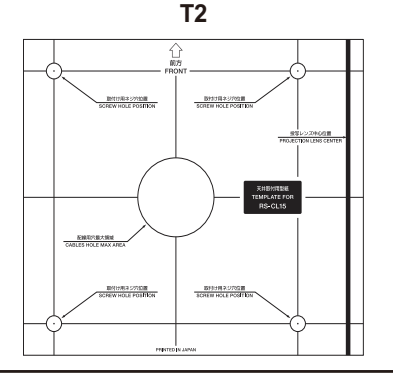

• Страховочные тросы: 2 шт.

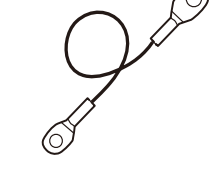

- Шайба (зубчатая стопорная шайба): 1 шт.
- Руководство по сборке и установке (данное руководство) 1

### Удлинительная труба RS-CL08/RS-CL09 (вариант)

### Bec: RS-CL08 (2,2 кг) / RS-CL09 (3,4 кг)

Используйте дополнительную удлинительную трубу (RS-CL08/RS-CL09), если того требует высота потолка. Для получения дополнительных сведений обратитесь к нашему локальному агенту.

#### RS-CL08

Внешние/внутренние трубки и внешние/ внутренние крышки Винт М5 (12 мм): 4 шт. Винт М3 (10 мм): 1 шт. Длина варьируется от 35 до 55 см с шагом в 5 см.

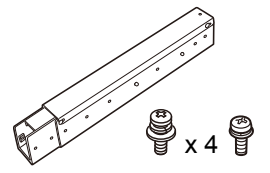

#### RS-CL09

Внешние/внутренние трубки и внешние/ внутренние крышки Винт М5 (12 мм): 4 шт. Винт М3 (10 мм): 1 шт. Длина варьируется от 55 до 95 см с шагом в 5 см.

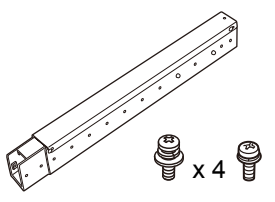

### Место установки

Внимание!

Разместите проектор прямо перед экраном. Можно настроить расположение изображения с помощью функции сдвига объектива.

- Перед установкой потолочного крепления проверьте прочность потолка. Потолок должен быть достаточно прочным, чтобы выдерживать вес проектора и потолочного крепления (а также удлинительной трубы, если она используется). Если потолок недостаточно прочный, его следует укрепить. Падение проектора может привести к травмам.
- Установку следует выполнять как минимум вдвоем.
  Будьте внимательны, чтобы ничего не уронить и не прищемить пальцы во время установки.
- Чтобы предотвратить падение проектора из-за вибраций или землетрясения, используйте растяжки или аналогичные страховочные средства. Падение проектора может привести к травмам.

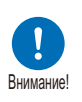

 Оставьте свободными по крайней мере 50 см возле впускного отверстия и 50 см возле вентиляционного отверстия. В противном случае возможны повреждения проектора из-за недостаточного отвода нагретого воздуха.

### Процедура установки

#### Размеры установки

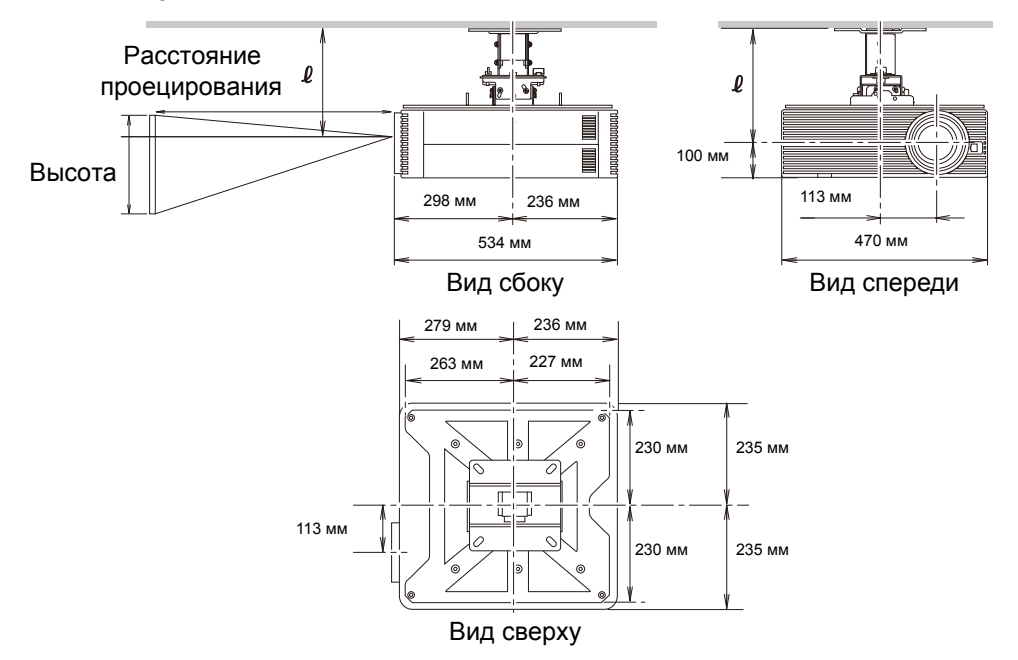

### Расстояние от потолка до центра объектива (ℓ)

| RS-CL15 | При использовании RS-CL08 | При использовании RS-CL09 |
|---------|---------------------------|---------------------------|
| 22,9 см | от 57,9 до 77,9 см        | от 77,9 до 117,9 см       |

#### Кронштейн потолочного крепления

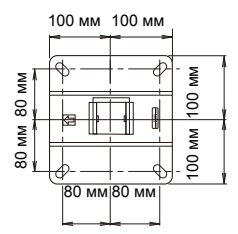

### Сборка и установка

### Установка на плоский и ровный потолок

### Подготовка На время отсоедините от кронштейна потолочного крепления соединительную планку

Выкрутите четыре винта М5 (А), чтобы отсоединить от кронштейна соединительную планку.

### 1 Сделайте отверстие в потолке

- Используйте лист шаблона (Т2) для разметки отверстий крепления кронштейна в потолке.
- Сделайте отверстия для прокладки кабелей.
  - Всегда используйте лист шаблона (T2) для определения мест под отверстия.

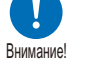

- На шаблон (Т2) нанесены направление на экран и оптическая ось (центр объектива).
- **2** Закрепите кронштейн на потолке

Используйте винты М13 для закрепления кронштейна на потолке согласно стрелке, указывающей на экран.

- Перед закреплением кронштейна обязательно уберите лист шаблона (Т2).
- Винты М13 не входят в поставляемый комплект проектора. Подготовьте винты М13, подходящие для материалов, из которых сделан ваш потолок.

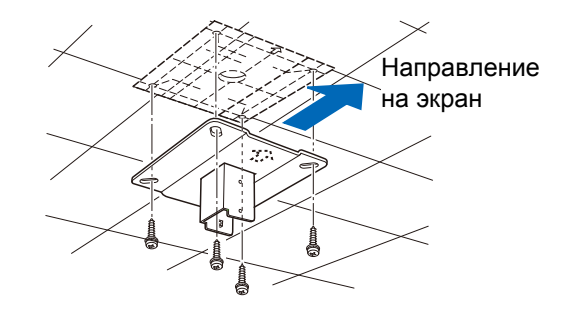

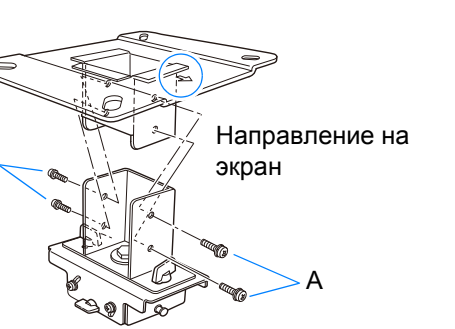

#### **3** Присоедините кронштейноснование к проектору

- 1. Выньте четыре винта в каждом углу верхней части проектора.
- Установите входящие в комплект винты М6 в четыре места крепления кронштейнаоснования.

Поместите входящую в комплект зубчатую стопорную шайбу в заднее левое положение, как показано на рисунке справа. Шайба (зубчатая стопорная шайба)

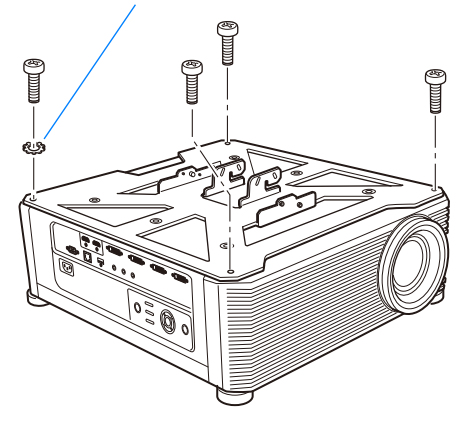

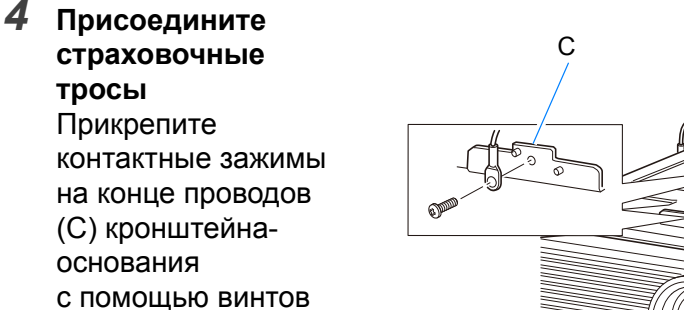

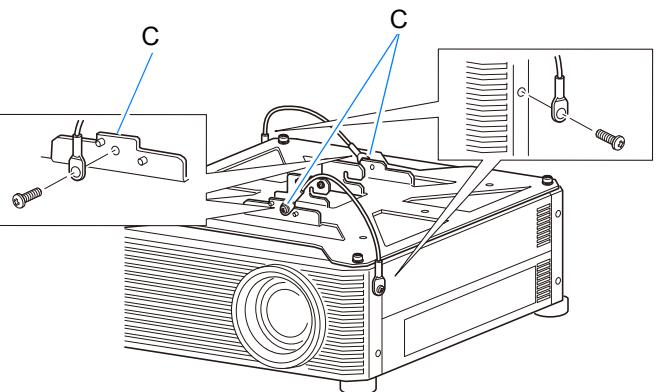

 Убедитесь, что винт закручен и надежно затянут.

М4, входящих в комплект.

- 5 Вытащите кабели из отверстия для кабелей в потолке
  - Следуя диаграмме, пропустите кабели через отверстие в фиксаторе потолочного крепления.
  - Если кабели не проходят, проделайте отверстие в месте, отличном от положения отверстия фиксатора потолочного крепления. После этого пропустите кабели через новое отверстие.
- 6 Прикрепите соединительную планку к кронштейну потолочного крепления

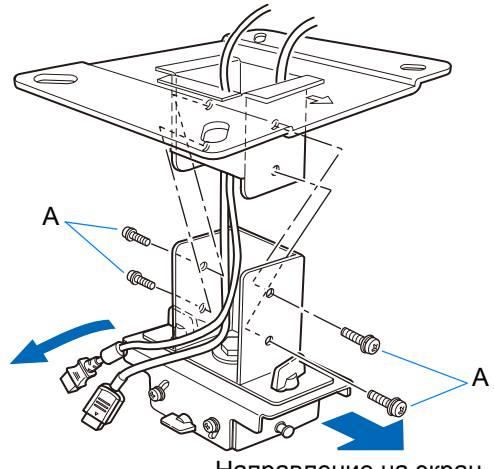

Направление на экран

Зафиксируйте кронштейн потолочного крепления с помощью четырех винтов М5 (А), снятых во время подготовки.

- 7 Временно зацепите кронштейн-основание за соединительную планку Зацепите кронштейноснование за выступы соединительной планки (D) и временно его зафиксируйте с помощью четырех винтов M5 (B), извлеченных ранее.
  - Вытащите кабели
  - После регулировок, описанных в «Настройка угла проецирования» (стр. 47), прочно затяните винты (В).

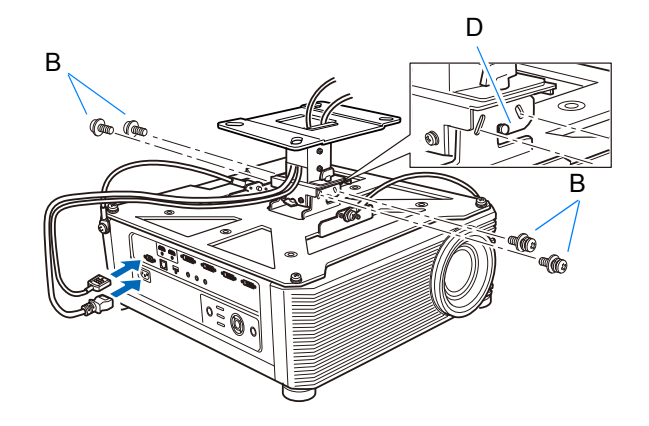

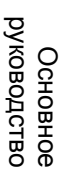

### 8 Подключите кабели

Подключите кабели к проектору.

Завершив установку, настройте угол проецирования (стр. 47).

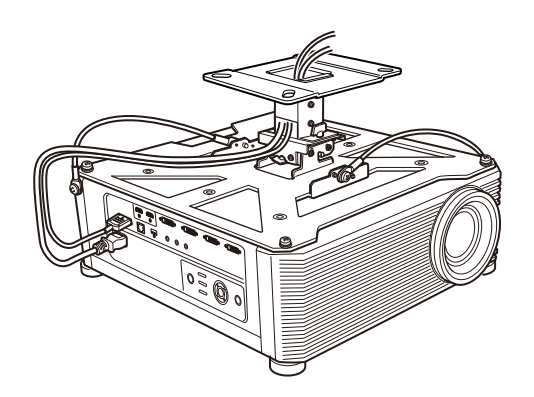

### Установка на высоком потолке

Для высокого потолка используйте удлинительную трубу из наборов RS-CL08 или RS-CL09.

#### Подготовка Отрегулируйте длину трубы в соответствии с высотой потолка

- Уберите крышки внешних и внутренних труб, слегка сдвинув и приподняв их, как показано на рисунке.
- 2 Подберите длину трубы для крепления проектора согласно следующей таблице, а затем закрепите ее четырьмя винтами М5 из комплекта (см. рисунок).
- При закручивании винтов на шаге 2 вставьте винты и оставьте между ними пустое отверстие. Если удлинительная труба раздвигается на свою максимальную длину, вставьте винты в два соседних отверстия.

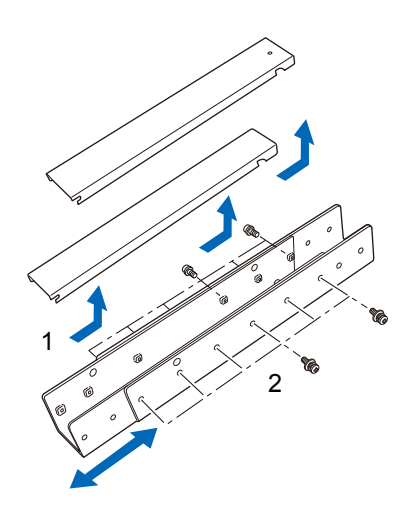

Увеличенная длина при присоединенной трубе (когда сдвиг объектива равен 0 %)

| Положения<br>отверстия | Расстояние от потолка до оси<br>объектива (ℓ) |          |  |  |
|------------------------|-----------------------------------------------|----------|--|--|
| монтажа                | RS-CL08                                       | RS-CL09  |  |  |
| а                      | 57.9 CM                                       | 77.9 CM  |  |  |
| b                      | 62.9 CM                                       | 82.9 CM  |  |  |
| С                      | 67.9 CM                                       | 87.9 CM  |  |  |
| d                      | 72.9 CM                                       | 92.9 CM  |  |  |
| е                      | 77.9 СМ                                       | 97.9 CM  |  |  |
| f                      |                                               | 102.9 CM |  |  |
| g                      |                                               | 107.9 CM |  |  |
| h                      |                                               | 112.9 СМ |  |  |
| i                      |                                               | 117.9 СМ |  |  |

RS-CL08

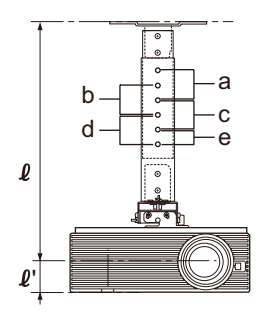

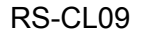

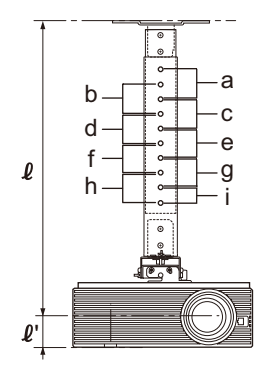

- **1** На время отсоедините соединительную планку от кронштейна потолочного крепления (см. процесс подготовки на стр. **41**)
- 2 Сделайте отверстие в потолке (шаг 1 на стр. 41)
- 3 Закрепите кронштейн на потолке (шаг 2 на стр. 41)
- **4** Присоедините кронштейн-основание к проектору (шаг 3 на стр. 42)
- **5** Присоедините страховочный трос (шаг 4 на стр. 42)
- 6 Присоедините верхнюю часть удлинительной трубы к кронштейну потолочного крепления

Закрепите удлинительную трубу с помощью четырех винтов М5, входящих в комплект.

 Открытый конец трубы должен быть направлен на открытый конец кронштейна потолочного крепления, как показано на рисунке.

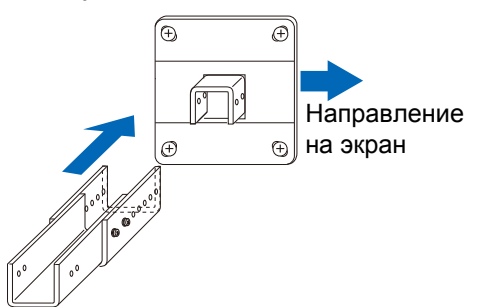

7 Прикрепите соединительную планку к нижней части удлинительной трубы Зафиксируйте ее четырьмя винтами М5 (А), извлеченными ранее.

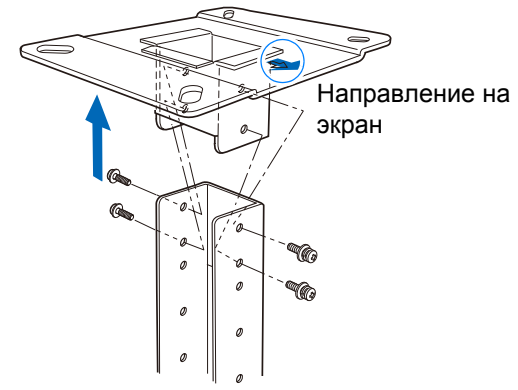

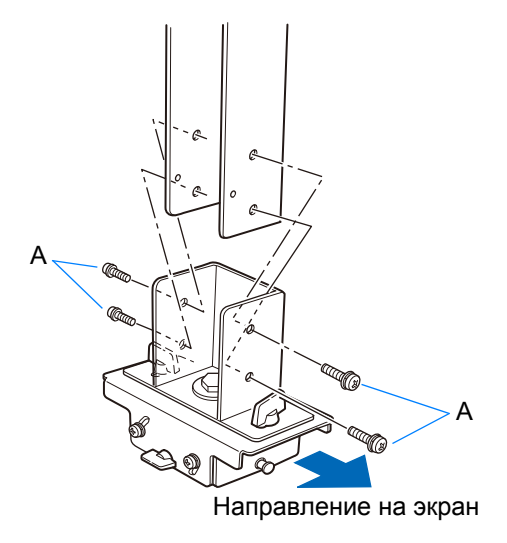

### 8 Временно зацепите кронштейноснование за соединительную планку

Прицепите кронштейн-основание к выступу соединительной планки (D) и временно его зафиксируйте с помощью четырех винтов M5 (B), входящих в комплект.

- Вытащите кабели.
- После регулировок, описанных в «Настройка угла проецирования» (стр. 47), прочно затяните винты (В).
- 9 Поместите кабели в трубу и присоедините крышки Пропустите кабели, не проходящие сквозь отверстие кронштейна потолочного крепления, через отдельно проделанное отверстие.
  - Вытащите кабели из кабельного отверстия в потолке.
  - 2. Поместите кабели в трубу.
  - Закройте внутреннюю крышку трубы, а затем закройте ее внешнюю крышку. Прикрепите их к трубе с помощью винта МЗ, входящего в комплект.
  - 4. Подключите кабели к проектору.

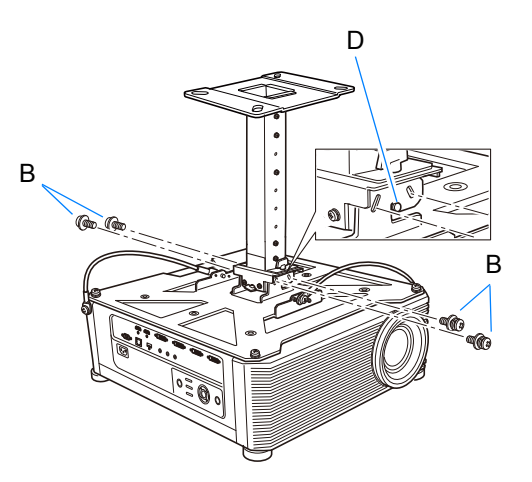

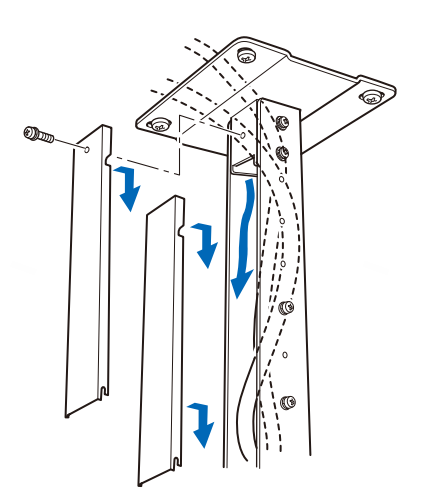

### Настройка угла проецирования

Включите проектор, спроецируйте изображение, затем настройте угол проецирования и угол наклона относительно экрана.

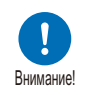

- Завершив настройку, закрутите винты и проверьте надежность каждого элемента крепежа.
- Обязательно удерживайте проектор от падения, пока кронштейны не будут надежно закреплены.

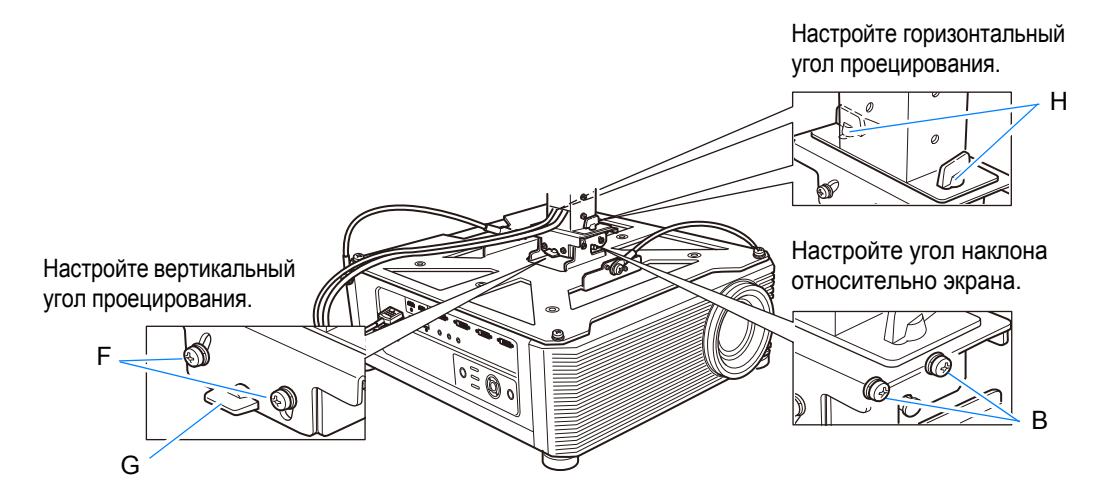

### Настройте горизонтальный угол проецирования

- Ослабьте два барашковых винта (Н). Переместите проектор горизонтально, чтобы настроить горизонтальный угол проецирования.
- Найдя подходящее положение проектора, закрутите барашковые винты.

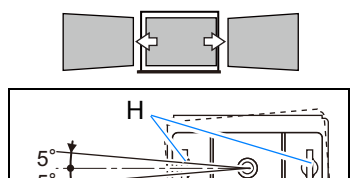

### Настройте вертикальный угол проецирования

- Ослабьте четыре винта (F) и затем ослабьте два барашковых винта (G). Перемещайте проектор вверхвниз, чтобы настроить вертикальный угол проецирования.
- Найдя подходящее положение проектора, сначала закрутите барашковые винты (G), затем четыре других винта (F).

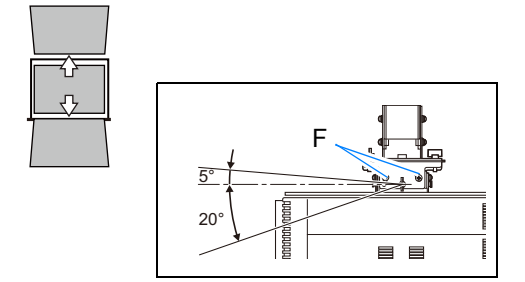

Основное руководство

### Настройка наклона экрана

- Ослабьте четыре винта (В), а затем настройте угол наклона проектора.
- Найдя подходящее положение проектора, закрутите четыре винта (В).

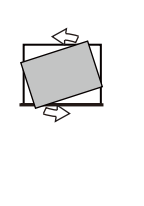

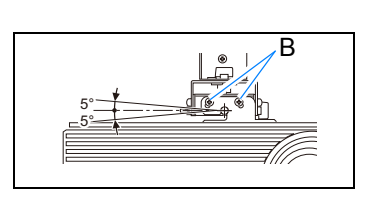

Меры предосторожности при замене неисправных ламп

• Если лампа неожиданно погасла, независимо от того, был ли включен проектор только что, или он уже работает некоторое время, возможно, лопнула лампа. Ни при каких обстоятельствах не пытайтесь заменить лампу самостоятельно. Обязательно обратитесь за технической поддержкой в Canon Customer Support Center (Центр обслуживания клиентов компании Canon).

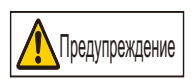

- Если проектор прикреплен к потолку, при открытии крышки или во время замены лампа может выпасть. Во время замены стойте сбоку от крышки лампы, а не прямо под ней.
- Если лампа лопнула, пыль и газы (которые содержат ртутные пары) могут выйти через воздухоотводы. Если это произойдет, немедленно откройте окна и двери, чтобы проветрить помещение.
- При случайном вдыхании газа от лампы или случайном попадании осколков в глаза или в рот следует немедленно обратиться к врачу.

# Зависимость расстояния проецирования и размера изображения

Размер проецируемого изображения определяется расстоянием до экрана (расстоянием проецирования), размером изображения (стр. 68) и уровнем фокусировки (стр. 67). С помощью следующей таблицы можно определить расстояние между проектором и экраном.

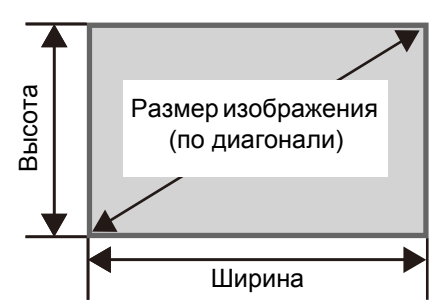

Зависимость между расстоянием проецирования и размером изображения (справочные значения)

| Размер     | 4096 x         | 4096 x 2160    |                | 4096 x 2400    |                          | роецирования<br>и]        |
|------------|----------------|----------------|----------------|----------------|--------------------------|---------------------------|
| (по диаг.) | Ширина<br>[см] | Высота<br>[см] | Ширина<br>[см] | Высота<br>[см] | Ограничение<br>по ширине | Ограничение<br>увеличения |
| 40         | 90             | 47             | 88             | 51             | 0,9                      | 1,1                       |
| 60         | 135            | 71             | 131            | 77             | 1,3                      | 1,7                       |
| 80         | 180            | 95             | 175            | 103            | 1,8                      | 2,3                       |
| 100        | 225            | 118            | 219            | 128            | 2,2                      | 2,9                       |
| 120        | 270            | 142            | 263            | 154            | 2,7                      | 3,5                       |
| 140        | 315            | 166            | 307            | 180            | 3,1                      | 4,1                       |
| 160        | 359            | 190            | 351            | 205            | 3,6                      | 4,7                       |
| 180        | 404            | 213            | 394            | 231            | 4,0                      | 5,3                       |
| 200        | 449            | 237            | 438            | 257            | 4,5                      | 5,8                       |
| 220        | 494            | 261            | 482            | 282            | 4,9                      | 6,4                       |
| 240        | 539            | 284            | 526            | 308            | 5,4                      | 7,0                       |
| 260        | 584            | 308            | 570            | 334            | 5,9                      | 7,6                       |
| 280        | 629            | 332            | 614            | 360            | 6,3                      | 8,2                       |
| 300        | 674            | 355            | 657            | 385            | 6,8                      | 8,8                       |
| 350        | 786            | 415            | 767            | 449            | 7,9                      | 10,3                      |
| 400        | 899            | 474            | 877            | 514            | 9,0                      | 11,8                      |
| 450        | 1011           | 533            | 986            | 578            | 10,2                     | 13,2                      |
| 500        | 1123           | 592            | 1096           | 642            | 11,3                     | 14,7                      |
| 550        | 1236           | 652            | 1205           | 706            | 12,4                     | 16,2                      |
| 600        | 1348           | 711            | 1315           | 770            | 13,6                     | 17,7                      |

### Функция сдвига объектива

Вы можете двигать изображение во всех направлениях, нажав кнопку **SHIFT** на пульте дистанционного управления. При этом объектив двигается вверх, вниз, влево и вправо. Дополнительные инструкции см. в «Настройка положения изображения» (стр. 70).

### Величина сдвига объектива

Величина сдвига объектива указывается в процентах относительно высоты и ширины изображения. Диапазоны сдвига объектива проектора представлены ниже.

| А (величина вертикального сдвига)      | ±60 % |
|----------------------------------------|-------|
| В (Величина<br>горизонтального сдвига) | ±10 % |

Объектив можно сдвигать вверх, влево и вправо. С помощью сдвига объектива обеспечивается качество изображения в пределах рекомендуемого диапазона, представленного ниже. Однако может наблюдаться периферийное затемнение и размытие в углах за пределами последних 10 % диапазона горизонтального сдвига объектива и последних 15 % диапазона вертикального сдвига объектива. В этом случае необходимо отрегулировать сдвиг объектива в пределах рекомендуемого диапазона.

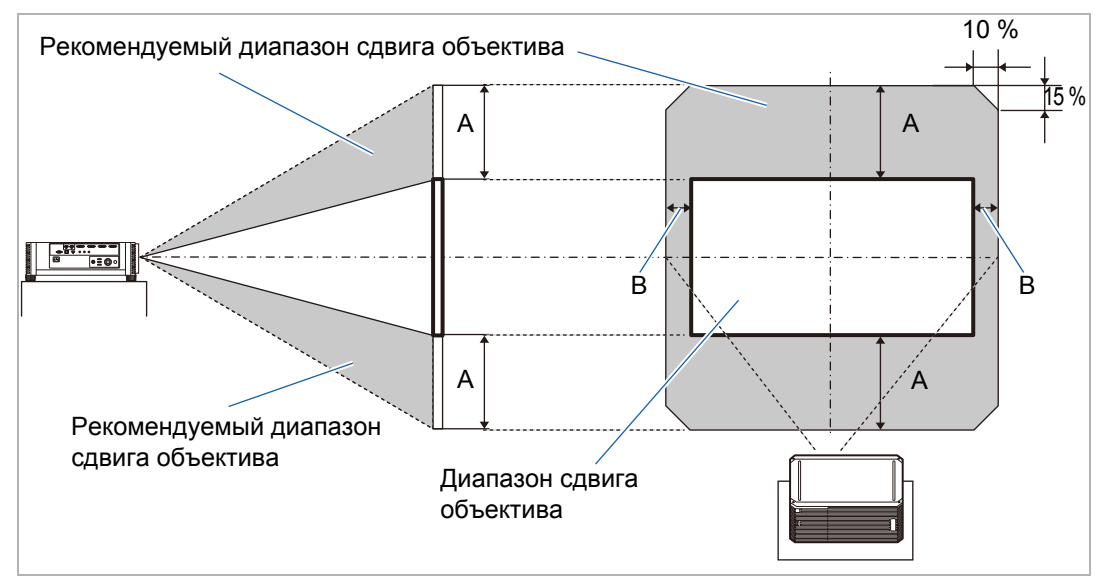

#### Процедура установки

| Размер изображения | 4096 x 2160 |     | 4096 > | c 2400 |
|--------------------|-------------|-----|--------|--------|
| (по диаг.)         | Α           | В   | Α      | В      |
| 40                 | 28          | 9   | 31     | 9      |
| 60                 | 43          | 13  | 46     | 13     |
| 80                 | 57          | 18  | 62     | 18     |
| 100                | 71          | 22  | 77     | 22     |
| 120                | 85          | 27  | 92     | 26     |
| 140                | 100         | 31  | 108    | 31     |
| 160                | 114         | 36  | 123    | 35     |
| 180                | 128         | 40  | 139    | 39     |
| 200                | 142         | 45  | 154    | 44     |
| 220                | 156         | 49  | 169    | 48     |
| 240                | 171         | 54  | 185    | 53     |
| 260                | 185         | 58  | 200    | 57     |
| 280                | 199         | 63  | 216    | 61     |
| 300                | 213         | 67  | 231    | 66     |
| 350                | 249         | 79  | 269    | 77     |
| 400                | 284         | 90  | 308    | 88     |
| 450                | 320         | 101 | 347    | 99     |
| 500                | 355         | 112 | 385    | 110    |
| 550                | 391         | 124 | 424    | 121    |
| 600                | 427         | 135 | 462    | 132    |

Максимальное вертикальное (А) и горизонтальное перемещение (В) при сдвиге объектива (справочные значения [см])

 Значения (А) представляют приблизительную дистанцию вертикального сдвига объектива от центрального положения изображения в рамках поддерживаемого диапазона сдвига объектива.

 Значения (В) представляют приблизительную дистанцию горизонтального сдвига объектива от центрального положения изображения в рамках поддерживаемого диапазона сдвига объектива.

• Наблюдайте за проецируемым изображением во время его настройки с помощью сдвига объектива.

• Если изображение больше не смещается, достигнут предел диапазона сдвига объектива.

## Процедура подключения

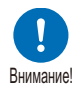

Перед подключением проектора к другому оборудованию отключите проектор и это оборудование.

Дополнительные инструкции по подключению нескольких источников входного сигнала для проецирования в формате 4К см. в «Проецирование в формате 4К» (стр. 54).

## Подключение к компьютеру

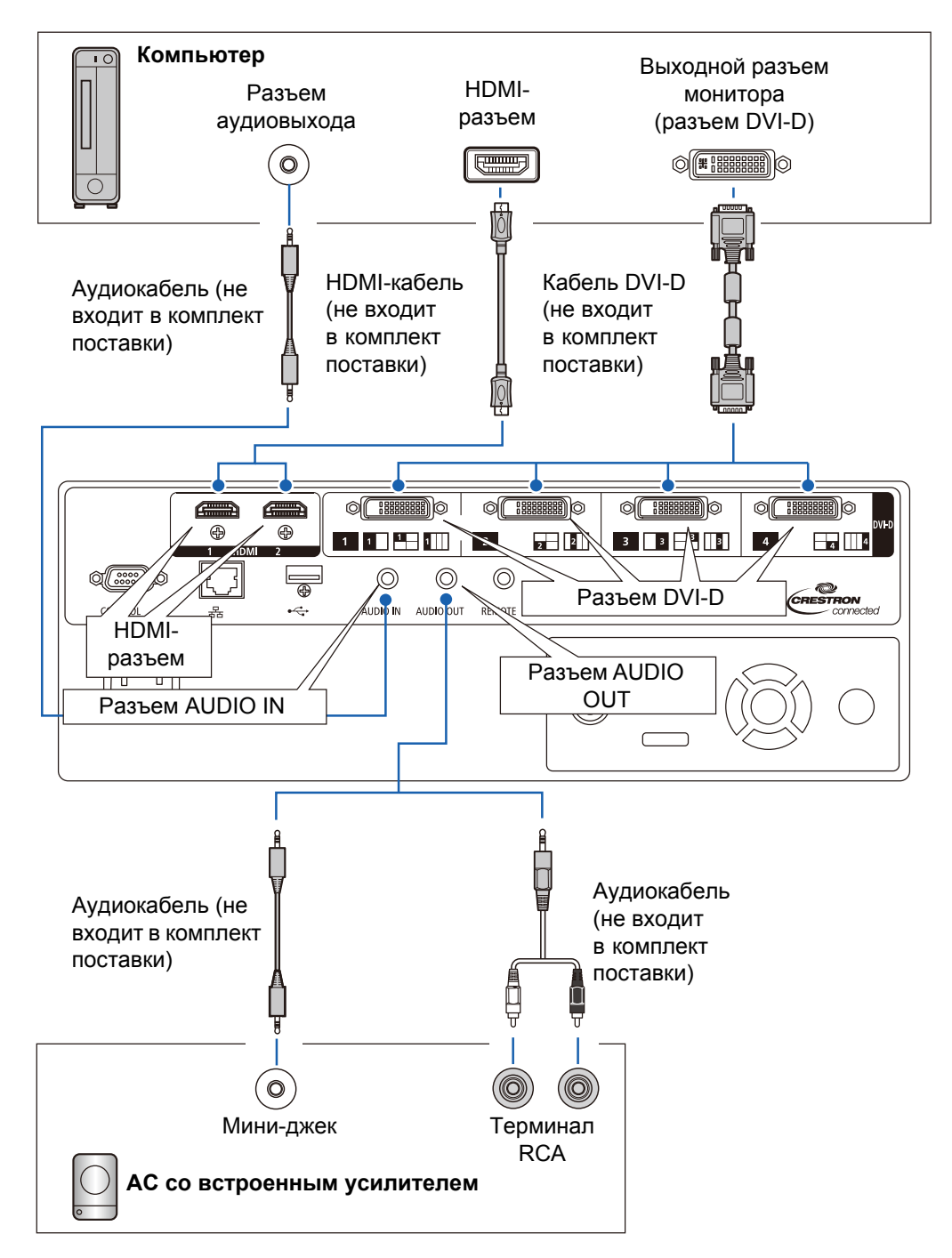

### Подключение аудиовизуального оборудования

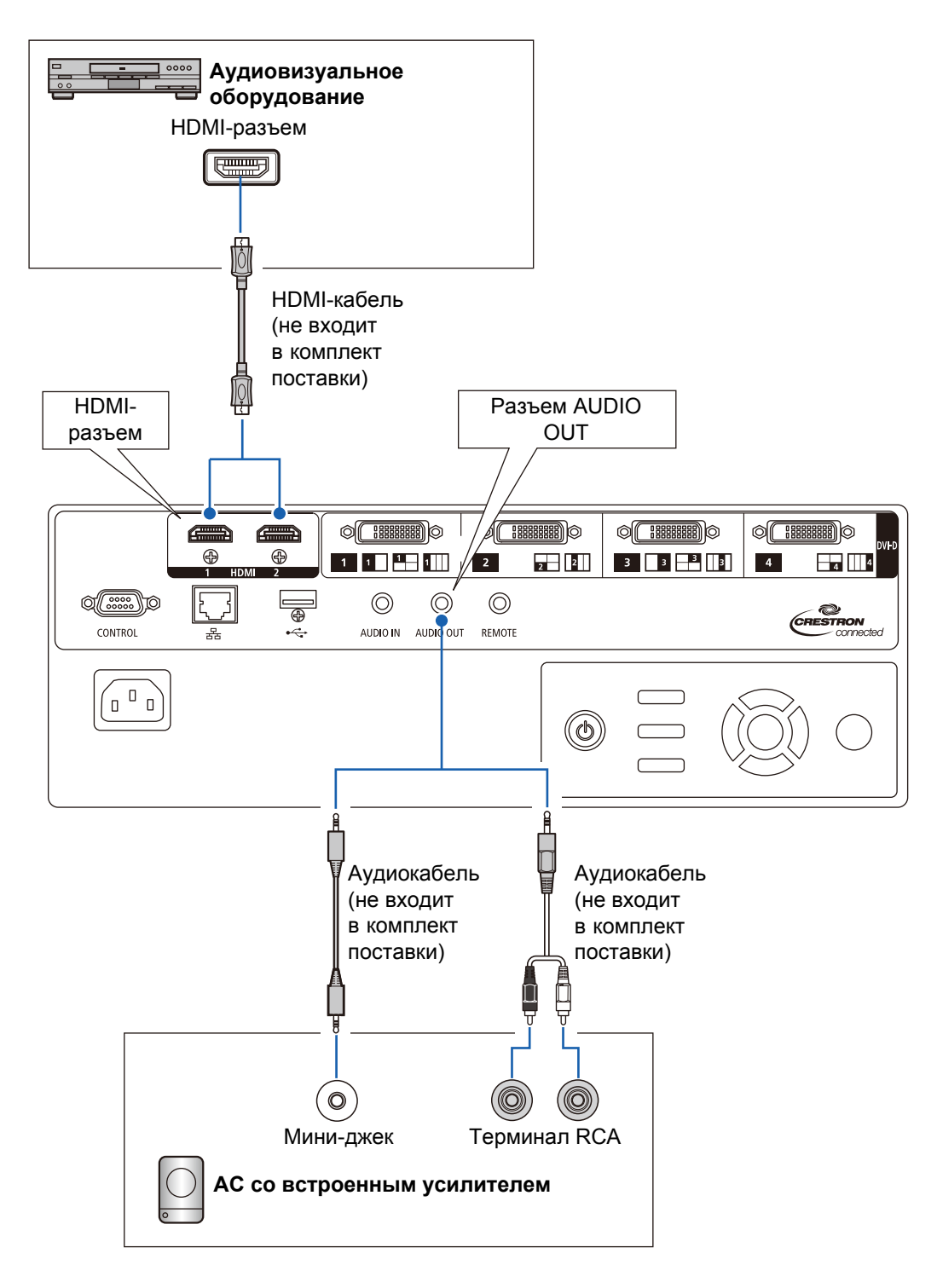

### Проецирование в формате 4К

### Определение формата 4К

Под форматом 4К подразумеваются разрешения 3840 x 2160, 3840 x 2400, 4096 x 2160 и 4096 x 2400 (см. следующий рисунок).

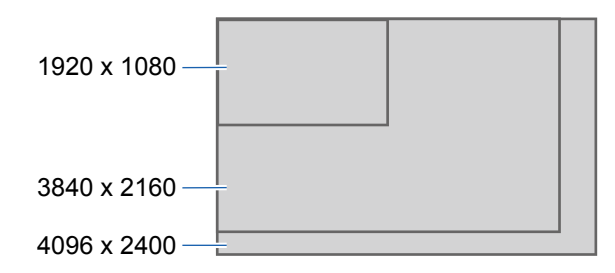

Проектор поддерживает входные сигналы с разрешением 4К до 4096 x 2400. Дополнительную информацию см. в таблице поддерживаемых типов сигнала. (стр. 177)

### Совместимость с цифровым сигналом 4К

Проектор оснащен входами DVI-D и HDMI (2.0, HDCP 2.2\*1).

Вход DVI-D может работать в одинарном (Single Link) или двойном (Dual Link) режиме в зависимости от синхросигнала для воспроизведения изображений на растровом дисплее.

Для проецирования изображений с синхросигналом для воспроизведения изображений на растровом дисплее выше 165 МГц необходимы разъем и кабель Dual Link.

Разрешение основного входа DVI-D

- 1920 х 1200 (одинарный режим; частота вертикальной развертки 60 Гц)
- 2560 х 1600 (двойной режим; частота вертикальной развертки 60 Гц)
- 4096 х 2160 (двойной режим; частота вертикальной развертки: 24 Гц)

Разрешения основного входа HDMI 2.0

- 1920 х 1080 (частота вертикальной развертки 60 Гц)
- 3840 х 2160 (частота вертикальной развертки: 60 Гц)
- 4096 х 2160 (частота вертикальной развертки: 60 Гц)

| Разрешение              |            | QFHD (3840 x 2160) |            |            |            |            |            |        |
|-------------------------|------------|--------------------|------------|------------|------------|------------|------------|--------|
| Частота                 |            | 24                 | Гц         |            | 60 Гц      |            |            |        |
| Субдискретизация        | 42         | 422 444            |            | 14         | 422        |            | 444        |        |
|                         | 8-         | 10-                | 8-         | 10-        | 8-         | 10-        | 8-         | 10-    |
| Глубина цвета           | битный     | битный             | битный     | битный     | битный     | битный     | битный     | битный |
|                         | цвет       | цвет               | цвет       | цвет       | цвет       | цвет       | цвет       | цвет   |
| HDMI 1.4                |            |                    |            |            |            |            |            |        |
| (Пропускная способность | $\bigcirc$ | $\bigcirc$         | $\bigcirc$ |            |            |            |            |        |
| 10,2 Гбит/с) х 1        |            |                    |            |            |            |            |            |        |
| HDMI 2.0* <sup>2</sup>  |            |                    |            |            |            |            |            |        |
| (Пропускная способность | $\bigcirc$ | $\bigcirc$         | $\bigcirc$ | $\bigcirc$ | $\bigcirc$ | $\bigcirc$ | $\bigcirc$ |        |
| 18 Гбит/с) x 1          |            |                    |            |            |            |            |            |        |

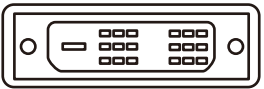

Разъем Single Link

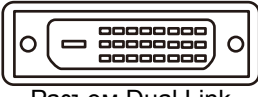

Разъем Dual Link

| Разрешение                 |            | DCI (4096 x 2160) |            |            |            |            |            |        |
|----------------------------|------------|-------------------|------------|------------|------------|------------|------------|--------|
| Частота                    |            | 24 Гц 60          |            |            | Гц         |            |            |        |
| Субдискретизация           | 42         | 22                | 44         | 14         | 422        |            | 444        |        |
|                            | 8-         | 10-               | 8-         | 10-        | 8-         | 10-        | 8-         | 10-    |
| Глубина цвета              | битный     | битный            | битный     | битный     | битный     | битный     | битный     | битный |
|                            | цвет       | цвет              | цвет       | цвет       | цвет       | цвет       | цвет       | цвет   |
| HDMI 1.4                   |            |                   |            |            |            |            |            |        |
| (Пропускная способность    | $\bigcirc$ | $\bigcirc$        | $\bigcirc$ |            |            |            |            |        |
| 10,2 Гбит/с) х 1           |            |                   |            |            |            |            |            |        |
| HDMI 2.0* <sup>2</sup>     |            |                   |            |            |            |            |            |        |
| (Пропускная способность 18 | $\bigcirc$ | $\bigcirc$        | $\bigcirc$ | $\bigcirc$ | $\bigcirc$ | $\bigcirc$ | $\bigcirc$ | —      |
| Гбит/с) х 1                |            |                   |            |            |            |            |            |        |

\*1 HDCP (High-bandwidth Digital Content Protection — защита широкополосного цифрового содержимого) — это технология защиты цифрового содержимого, которая позволяет предотвратить его незаконное копирование с помощью шифрования цифрового сигнала, передаваемого по кабелю HDMI с устройства воспроизведения, например компьютера, на устройство отображения, например проектор. Спецификации HDCP определяются и изменяются компанией Digital Content Protection, LLC.

\*2 При использовании кабеля HDMI с пропускной способностью 18 Гбит/с.

### Режим подключения нескольких источников входного сигнала

#### DVI-D

Использование четырех кабелей DVI-D Dual Link позволяет получить сигналы 4096 х 2400 (частота вертикальной развертки 60 Гц). Изображение формируется путем объединения четырех сигналов в один.

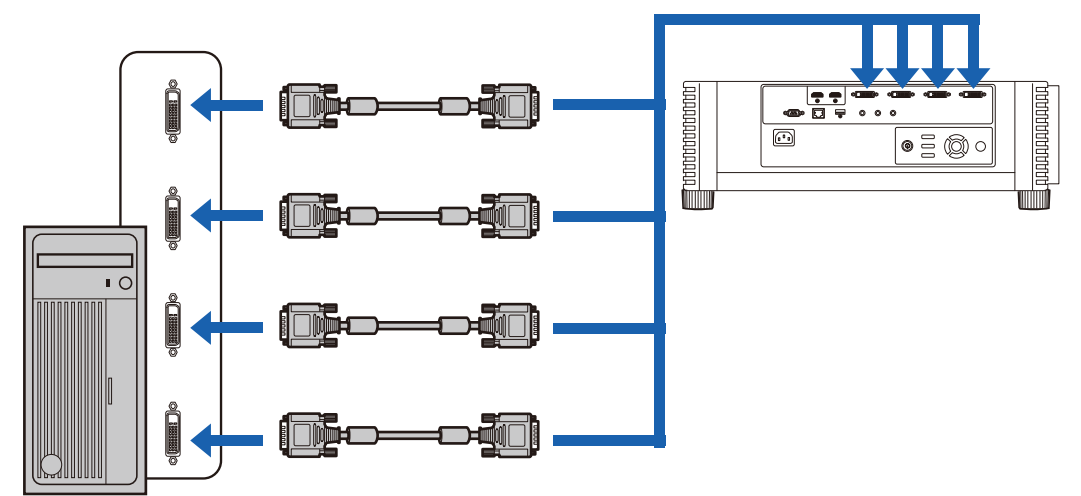

Для подключения рабочих станций используйте четыре кабеля DVI Dual Link.

#### • HDMI

Использование двух кабелей HDMI позволяет проецировать изображение с разрешением 4096 х 2160 (частота вертикальной развертки 60 Гц). Изображение формируется путем объединения двух сигналов в один.

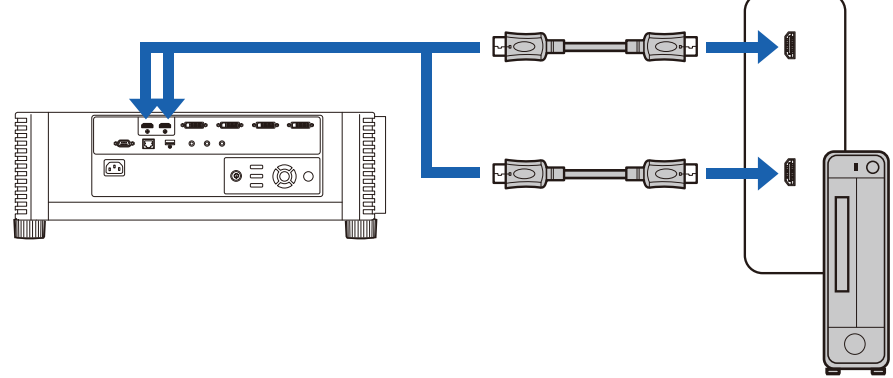

Для подключения настольных компьютеров используйте два кабеля HDMI.

Режимы разделения экрана и проецирования на четыре зоны (квадрата) не поддерживаются, если проектор подключен к нескольким устройствам.

### Настройка проектора для подключения нескольких источников входного сигнала

Выберите тип входного сигнала для создания изображения: можно объединить два входных сигнала HDMI или четыре входных сигнала DVI. Заранее проверьте настройки разъема видеовыхода на компьютере и убедитесь, что они соответствуют выбранному типу проецирования изображения: разделение экрана или проецирование на четыре зоны.

Режим подключения нескольких источников входного сигнала Укажите тип изображения (включая его разрешение), который соответствует входному сигналу. Для большинства сигналов используйте значение [Normal/Обычное]. Для специализированных сигналов используйте [Single/Одинарное], [1x2], [2x2] или [1x4]. Дополнительную информацию см. в таблице поддерживаемых типов сигнала. (стр. 177)

- [Normal/Обычное] Поддерживает многие стандартные типы изображения, включая [Single/ Одинарное], [1х2], [2х2] и [1х4].
- [Single/Одинарное] Поддерживает многие типы специализированных сигналов при подключении к одному входному разъему.
- [1x2]

Поддерживает многие типы специализированных сигналов при подключении к двум входным разъемам.

• [2x2]

Поддерживает многие типы специализированных сигналов при подключении к четырем входным разъемам для проецирования в формате 2x2.

• [1x4]

Поддерживает многие типы специализированных сигналов при подключении к четырем входным разъемам для проецирования двух изображений одновременно.

Инструкции по включению проектора см. в «Шаг 1. Включение проектора» (стр. 60).

В меню [Install settings/Параметры установки] выберите [Professional settings/Профессиональные настройки] > [Multi input mode select/Выбор режима подключения нескольких источников входного сигнала].

| Professional settings   |           |
|-------------------------|-----------|
| Panel drive mode        | 4096×2160 |
| Multi input mode select |           |
| HDMI-1 EDID             | 18Gbps    |
| HDMI-2 EDID             | 18Gbps    |
| DVI optimizer           |           |
| RGB alignment           |           |
| High altitude           | Off       |
| Vertical projection     | Off       |
| Fan speed setting       | Normal    |
| Marginal focus          | Off       |
| Edge blending           | Off       |
| Return                  |           |

Выберите режим входного сигнала для использования.

| Multi input mode select |                                                                |  |
|-------------------------|----------------------------------------------------------------|--|
| Select t<br>appropri    | he following items to obtain<br>ate screen settings on the PC. |  |
| DVI input mode          | Normal                                                         |  |
| HDMI input mode         | Normal                                                         |  |
| Return                  |                                                                |  |
|                         |                                                                |  |
|                         |                                                                |  |

#### Режим подключения входного сигнала DVI

Укажите комбинацию входных сигналов DVI. Выберите [Normal/Обычный], [Single/Одинарный], [DVI 1x2], [DVI 2x2] или [DVI 1x4].

- Если в меню [Input/Входной сигнал] (стр. 63) для подключения нескольких источников сигнала выбрано значение [DVI 1x2], [DVI 2x2] или [DVI 1x4], в качестве входного сигнала можно также использовать типы сигналов, которые не поддерживаются в режиме [Normal/Обычный] (стр. 179–стр. 180). Для этого в меню режима входного сигнала DVI нужно выбрать [DVI 1x2], [DVI 2x2] или [DVI 1x4].
- Если в меню [Input/Входной сигнал] (стр. 63) для подключения одного источника сигнала выбрано значение [DVI-1], [DVI-2], [DVI-3] или [DVI-4], в качестве входного сигнала можно также использовать типы сигналов, которые не поддерживаются в режиме [Normal/Обычный] (стр. 178). Для этого в меню режима входного сигнала DVI нужно выбрать [Single/ Одинарный].

#### Режим входного сигнала HDMI

Укажите необходимую комбинацию входного сигнала HDMI. Выберите [Normal/Обычный], [Single/Одинарный] или [HDMI 1x2].

- Если в меню [Input/Входной сигнал] (стр. 63) для подключения нескольких источников сигнала выбрано значение [HDMI 1x2], в качестве входного сигнала можно также использовать типы сигналов, которые не поддерживаются в режиме [Normal/Обычный] (стр. 178). Для этого в меню режима входного сигнала HDMI нужно выбрать [HDMI 1x2].
- Если в меню [Input/Входной сигнал] (стр. 63) для подключения одного источника сигнала выбрано значение [HDMI-1] или [HDMI-2], в качестве входного сигнала можно также использовать типы сигналов, которые не поддерживаются в режиме [Normal/Обычный] (стр. 177). Для этого в меню режима входного сигнала HDMI нужно выбрать [Single/Одинарный].

Если для этого параметра задано значение [Normal/Обычный], идентификатор EDID (уникальный идентификатор, с помощью которого на компьютеры передается информация о моделях и значениях параметров настройки подключенных устройств отображения) представляет собой список из видеосигналов, которые передаются на один или несколько разъемов проектора. На оборудовании для вывода видеосигнала можно назначить видеосигналы одному или нескольким разъемам.

Если используемые входные разъемы не соответствуют выбранному с помощью кнопки **INPUT** (Входной сигнал) значению, автоматически появится окно [Multi input mode select/Выбор режима подключения нескольких источников входного сигнала].

| Select the<br>appropriat | following items to obtain<br>e screen settings on the PC. |  |
|--------------------------|-----------------------------------------------------------|--|
| DVI input mode           | Normal                                                    |  |
| HDMI input mode          | Normal                                                    |  |
| Return                   |                                                           |  |

### Подключение проектора к сети питания

Подключите кабель питания к проектору и вставьте его в розетку.

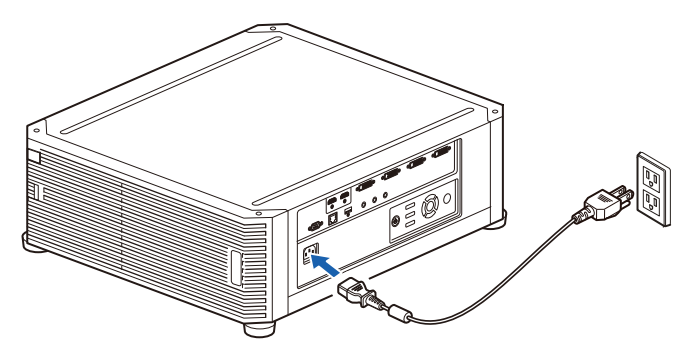

- После отключения проектора перед его повторным включением подождите не менее -5 минут. Включение проектора сразу же после его отключения может привести к сокращению срока службы лампы проектора.
  - Извлекайте кабель питания из розетки электропитания, когда проектор не используется.

## Проецирование

## Шаг 1. Включение проектора

Проверьте подключение между проектором и компьютером или аудиовизуальным оборудованием. (стр. 52, стр. 53) Дополнительные инструкции по подключению кабеля питания см. в «Подключение проектора к сети питания» (стр. 59).

### **2** Нажмите кнопку POWER.

Индикатор [POWER/Питание] сначала будет мигать зеленым цветом, после чего останется включенным.

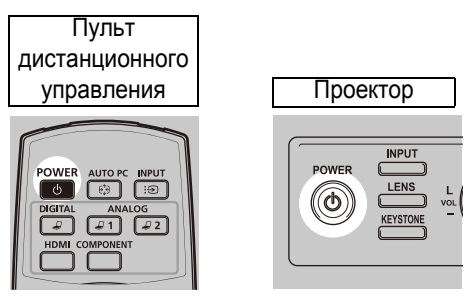

В течение примерно 20 секунд будет отображаться окно обратного отсчета времени, а затем проектор включится. Нажмите кнопку **ОК** или **EXIT** (Выход), чтобы скрыть окно обратного отсчета времени.

- Сетевые функции недоступны в течение приблизительно 40 секунд после подключения проектора к источнику электропитания.
  - В течение первых минут работы проектора, пока проецируемое изображение не будет стабилизировано, на нем могут присутствовать искажения.
- **3** Включите компьютер или аудиовизуальное оборудование. Изображения с компьютера или аудиовизуального оборудования проецируются на экран.

#### Действия при включенном проекторе

При включенном проекторе можно изменить его работу следующим образом.

- Включить проектор, подключив кабель питания без нажатия кнопки POWER (Включение). (стр. 125)
- Изменить окно обратного отсчета времени. (стр. 119)
- Пропустить окно обратного отсчета времени. (стр. 119)

### Простой проектора

Если не получен сигнал, функция управления питанием автоматически отключает проектор после определенного периода бездействия (по умолчанию 15 минут). (стр. 124)

### При появлении экрана выбора языка

Экран отображается при первом запуске проектора. С помощью этого экрана можно выбрать язык, используемый проектором для меню и сообщений. Выберите желаемый язык при помощи кнопок указателя и нажмите кнопку **ОК**. Позднее язык меню можно изменить. (стр. 126)

Если экран выбора языка не в фокусе, настройте фокус. (стр. 67)

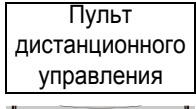

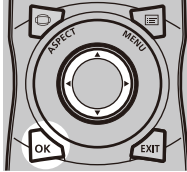

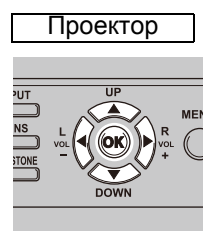

| Language | i<br>Ga |            |         |
|----------|---------|------------|---------|
| Eng      | glish   | Русский    | Čeština |
| Deu      | tsch    | Nederlands | Dansk   |
| Frai     | içais   | Suomi      | إنجليزي |
| Ital     | ano     | Norsk      | 中文简体    |
| Esp      | añol    | Türkçe     | 中文繁體    |
| Porti    | iguês   | Polski     | 한국어     |
| Sve      | nska    | Magyar     | 日本語     |

Будет выбран элемент, выделенный оранжевым цветом.

### При появлении экрана ввода пароля

Если пароль уже задан, отображается экран ввода пароля. Введите пароль. (стр. 127)

### Если отображается сообщение «No signal» (Нет сигнала)

Если используется ноутбук, включите вывод внешнего монитора. (стр. 62) Для выбора входного сигнала нажмите кнопку **INPUT** (Входной сигнал). (стр. 63)

### Если не отображается экран ноутбука

На ноутбуке включите вывод сигнала на внешний монитор. Подробную информацию см. в «Изменение режима вывода экрана ноутбука» (стр. 62).

### Настройка изображения

- Установите на компьютере максимально высокое разрешение или разрешение, максимально близкое к этому значению. (стр. 65)
- Для изменения размера проецируемого изображения используйте кнопку **ZOOM** (Масштабирование) на пульте дистанционного управления. (стр. 68)
- Если изображение размыто, настройте фокусировку с помощью кнопки **FOCUS** (Фокусировка) на пульте дистанционного управления. (стр. 67)
- При необходимости выполните корректировку трапецеидального искажения с помощью кнопки **KEYSTONE** (Трапецеидальное искажение). (стр. 73)
- Выберите режим экрана (соотношение сторон), учитывая соотношение сторон экрана, на который будет проецироваться изображение, тип входного сигнала изображения и т. д. (стр. 72)
- В зависимости от проецируемого изображения выберите режим изображения. (стр. 76)

Для удобства настройки изображения можно использовать различные тестовые изображения (стр. 176).

### Изменение режима вывода экрана ноутбука

Для проецирования изображения с ноутбука необходимо включить режим вывода экрана в настройках компьютера.

При использовании настольных компьютеров это действие не требуется.

### Включение вывода внешнего монитора

Вывод внешнего монитора можно включить с помощью клавиатуры. На большинстве компьютеров для этого необходимо, удерживая нажатой клавишу [Fn], нажать функциональную клавишу (клавиши [F1]–[F12]) с изображением значка вывода внешнего монитора.

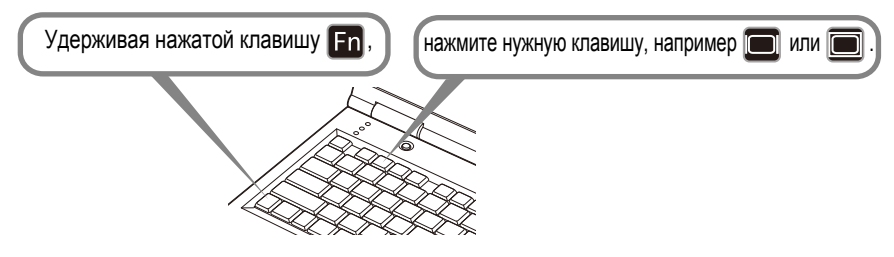

- Функциональная клавиша, которую необходимо нажать, и метод включения вывода внешнего монитора могут отличаться в зависимости от модели ноутбука. Дополнительную информацию см. в руководстве по использованию ноутбука.
  - Для ОС Windows 10, Windows 8.1, Windows 8 или Windows 7 можно включить вывод изображения с помощью сочетания клавиши с логотипом Windows и клавиши [P].

## Шаг 2. Выбор входного сигнала

Выберите входной сигнал в меню [Input/Входной сигнал] при проецировании цифрового сигнала ПК или сигнала аудиовизуального оборудования или для переключения между входными сигналами при подключении нескольких компьютеров или нескольких комплектов аудиовизуального оборудования. Пропустите этот шаг, если в изменении входного сигнала с прошлого сеанса проецирования нет необходимости.

#### 1 Нажмите кнопку INPUT (Вход) для отображения окна, представленного ниже.

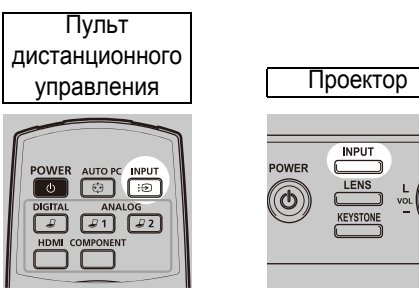

| Input                     |  |
|---------------------------|--|
| Single input              |  |
| 🔵 ¹ <i>⊒</i> DVI−1        |  |
| ²₽ DVI−2                  |  |
| ³₽ DVI−3                  |  |
| ⁴₽ DVI-4                  |  |
| 1 HDMI-1                  |  |
| <sup>IIIIII</sup> HDMI-2  |  |
| Multi input               |  |
| 1³⊒ DVI 1×2               |  |
| <sup>1234</sup> ∕ DVI 2×2 |  |
| <sup>1234</sup> ∕ DVI 1×4 |  |
| HDMI 1×2                  |  |

Активный на данный момент входной сигнал отмечен зеленым кружком и помещен в оранжевую рамку.

Названия входных сигналов, доступных для проецирования, отображаются белым цветом, а названия недоступных сигналов — серым цветом.

### 2 Для выбора входного сигнала используйте кнопки [▲] / [▼].

Для перехода от одного источника входного сигнала DVI-D к другому можно также использовать кнопку **DIGITAL** (Цифровой сигнал). Для перехода от одного источника входного сигнала HDMI к другому можно использовать кнопку HDMI (Сигнал HDMI).

### **3** Для подтверждения типа входного сигнала нажмите кнопку OK.

При использовании нескольких входных сигналов доступные форматы проецируемого изображения указаны ниже.

Цифры 1, 2, 3 и 4 в квадратах обозначают число входных разъемов.

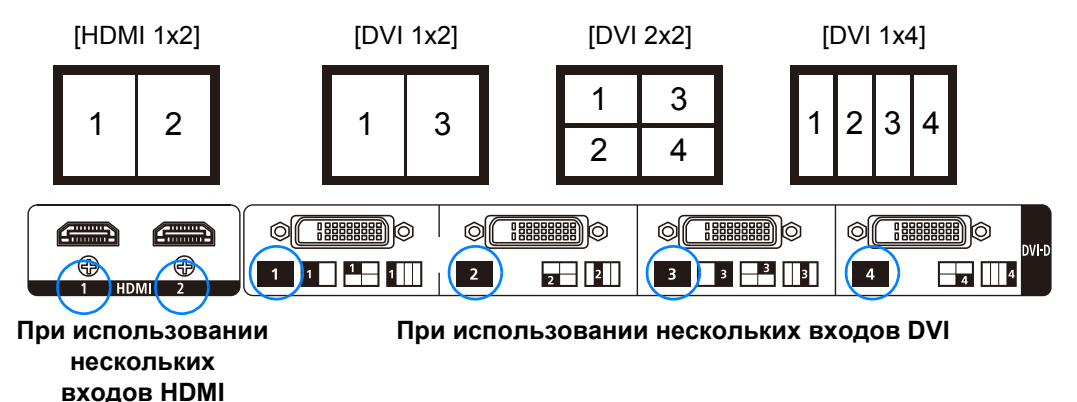

- Переключать входные сигналы для проецирования необходимого изображения также можно с помощью кнопок на пульте дистанционного управления (такие кнопки, как DIGITAL (Цифровой сигнал) или HDMI (Сигнал HDMI)).
  - Используя функцию подключения нескольких источников входного сигнала проектора, можно получить одно изображение, объединив сигналы с двух или четырех кабелей. В качестве источников входного сигнала для проецирования в формате 4К или других разрешениях используйте [DVI 1x2], [DVI 2x2], [DVI 1x4] или [HDMI 1x2]. (стр. 54)
  - Сигналы, используемые для режима подключения нескольких источников сигнала, должны удовлетворять определенным условиям. Если сигналы не соответствуют этим условиям, на экране отображается значок «[]».

| Input                      |  |
|----------------------------|--|
| Single input               |  |
| ¹₽ DVI−1                   |  |
| ²₽ DVI−2                   |  |
| ³₽ DVI-3                   |  |
| <b>⁴</b> ₽ DVI-4           |  |
| HDMI-1                     |  |
| DM HDMI-2                  |  |
| Multi input                |  |
| 🔵  DVI 1×2                 |  |
| <sup>1234</sup> ∕J DVI 2×2 |  |
| <sup>1234</sup> / DVI 1×4  |  |
| HDMI 1×2                   |  |

## Шаг 3. Настройка изображения Настройка разрешения экрана на компьютере

В зависимости от максимального разрешения проектора установите на компьютере разрешение экрана, максимально близкое к разрешению выходного сигнала проектора. (стр. 177)

### Максимальная разрешающая способность

- 4096 х 2160: Если для параметра [Panel drive mode/Режим работы панели] установлено значение [4096x2160].
- 4096 х 2400: Если для параметра [Panel drive mode/Режим работы панели] установлено значение [4096х2400].

Дополнительную информацию о режиме работы панели см. в разделе [Panel drive mode/Режим работы панели] в меню [Professional settings/ Профессиональные настройки] (стр. 109).

- Windows 10
- **1** В меню «Пуск» откройте [Control Panel/Панель управления] и на вкладке [Control Panel Home/Панель управления — домашняя страница] выберите [Appearance and Personalization/Оформление и персонализация] и затем [Adjust screen resolution/Haстройка разрешения экрана].
- 2 Нажмите вкладку [Resolution/Разрешение] и с помощью указателя выберите разрешение, максимально близкое к разрешению выходного сигнала проектора.
- **3** Нажмите кнопку [OK].

### Windows 8.1 / Windows 8

- **1** Переместите курсор к верхнему или нижнему правому углу, чтобы перейти к главному меню.
- 2 Выберите [Settings/Настройки] и затем [Control Panel/Панель управления].
- 3 На вкладке [Control Panel Home/Панель управления домашняя страница] в разделе [Appearance and Personalization/Оформление и персонализация] выберите [Adjust screen resolution/Hacтройка разрешения экрана].
- 4 Нажмите вкладку [Resolution/Разрешение] и с помощью указателя выберите разрешение, максимально близкое к разрешению выходного сигнала проектора.
- 5 Нажмите кнопку [ОК].

### Windows 7

- 1 В меню «Пуск» откройте [Control Panel/Панель управления] и на вкладке [Control Panel Home/Панель управления — домашняя страница] выберите [Appearance and Personalization/Оформление и персонализация] и затем [Adjust screen resolution/Настройка разрешения экрана].
- 2 Нажмите вкладку [Resolution/Paspeшeниe] и с помощью указателя выберите разрешение, максимально близкое к разрешению выходного сигнала проектора.
- **3** Нажмите кнопку [OK].

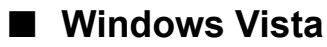

- 1 В меню «Пуск» откройте [Control Panel/Панель управления] и на вкладке [Control Panel Home/Панель управления — домашняя страница] выберите [Appearance and Personalization/Оформление и персонализация] и затем [Adjust screen resolution/Настройка разрешения экрана].
- 2 На вкладке [Resolution/Paspeшeниe] выберите разрешение, наиболее близкое к максимальному разрешению выходного сигнала проектора.
- **3** Нажмите кнопку [OK].

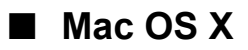

- 1 Откройте меню Apple и выберите [System Preferences/Системные настройки].
- 2 В окне [System Preferences/Системные настройки] выберите значок [Displays/Мониторы]. Откроется окно «Монитор».
- **3** Выберите вкладку [Display/Монитор] и в списке [Resolutions/ Разрешение] выберите разрешение, наиболее близкое к максимальному разрешению выходного сигнала проектора.
- 4 Закройте окно [System Preferences/Системные настройки].

### Фокусировка, изменение размера или сдвиг изображения

### Настройка фокуса изображения

Для настройки фокусировки нажмите кнопку FOCUS (Фокусировка) на пульте дистанционного управления или LENS (Объектив) на проекторе.

1 Нажмите кнопку FOCUS (Фокус) на пульте дистанционного управления или кнопку LENS (Объектив) на проекторе для отображения окна настройки фокуса.

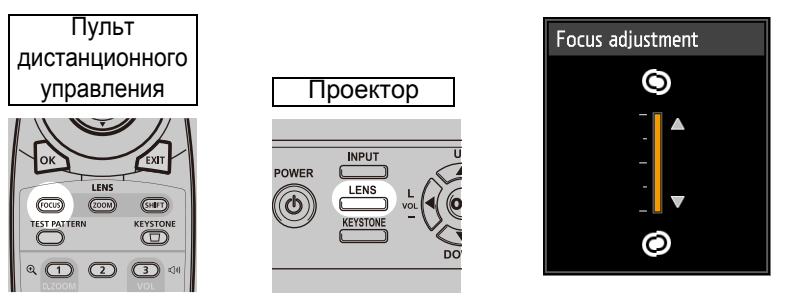

#### 2 Для регулировки фокуса воспользуйтесь кнопками указателя.

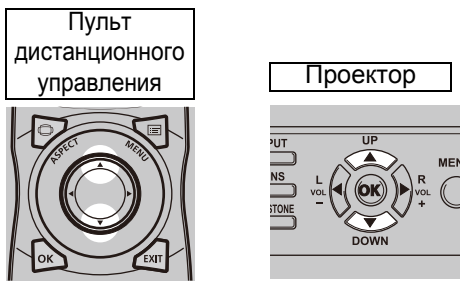

Для настройки фокусировки используйте кнопку [▲] / [▼] на пульте дистанционного управления или проекторе.

#### 3 После настройки оптимального фокуса нажмите кнопку ОК или FOCUS (Фокус).

Для проецирования на изогнутые поверхности настройте фокусировку по краям изображения. См. в разделах «Боковой фокус» (стр. 113) и «Настройка фокуса по краям» (стр. 165).

### Настройка размера изображения

Размер проецируемого изображения можно изменить с помощью кнопки **ZOOM** (Масштабирование) на пульте дистанционного управления или кнопки **LENS** (Объектив) на проекторе. Измените положение установки проектора, если изображение оказалось слишком крупным или мелким для регулировки функции масштабирования. (стр. 36)

**1** Нажмите кнопку ZOOM (Масштабирование) на пульте дистанционного управления, чтобы отобразить окно настройки масштабирования.

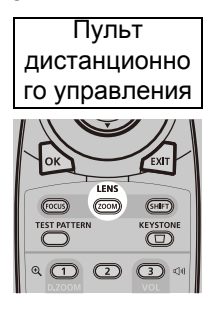

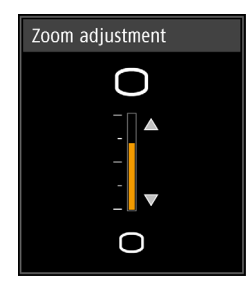

Для переключения окон настройки параметров с помощью объектива нажимайте кнопку **LENS** (Объектив) на проекторе.

Для перехода к окну настройки масштабирования нажмите кнопку **LENS** (Объектив) два раза (или три раза, если для параметра [Marginal focus/ Фокусировка краев] задано значение [On/Bкл]).

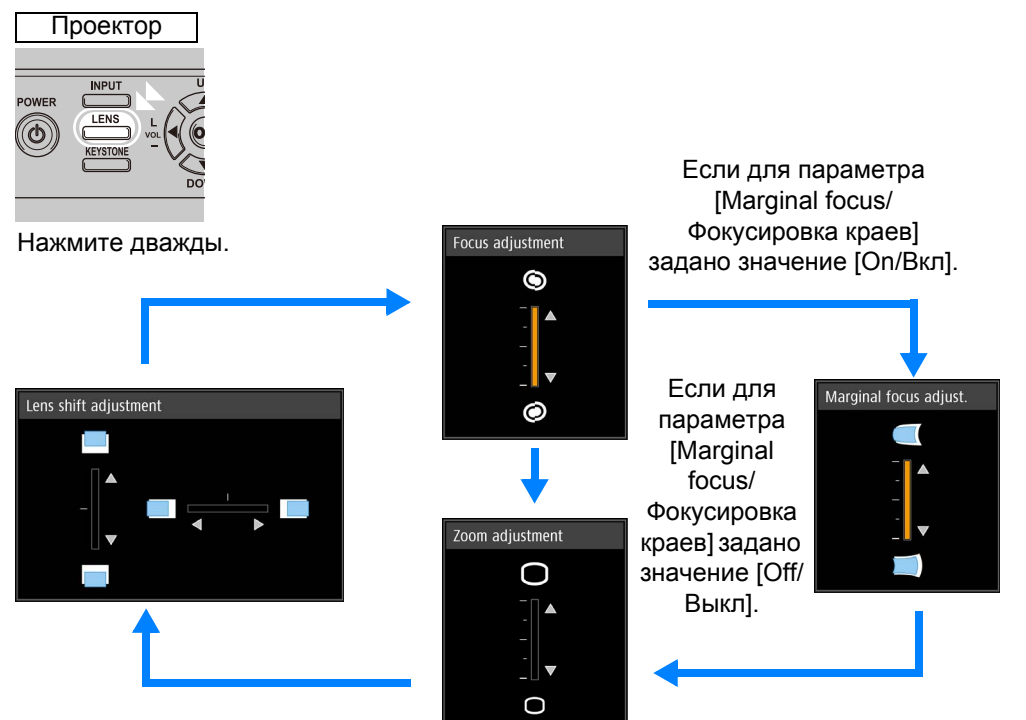

#### 2 Для регулировки размеров изображения воспользуйтесь кнопками указателя.

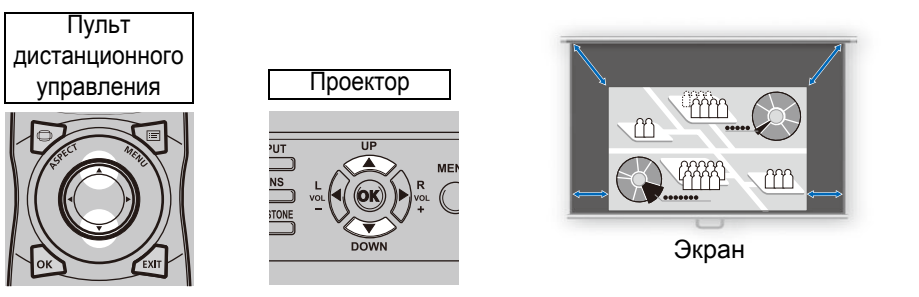

Для увеличения изображения используйте кнопку [▲] на пульте дистанционного управления или проекторе. Для уменьшения изображения используйте кнопку [▼] на пульте дистанционного управления или проекторе.

3 После достижения желаемого размера изображения нажмите кнопку ОК или ZOOM (Масштабирование).

### Настройка положения изображения

Для сдвига положения экрана вверх, вниз, влево или вправо нажмите кнопку **SHIFT** (Сдвиг) на пульте дистанционного управления или кнопку **LENS** (Объектив) на проекторе. Это действие устанавливает проецируемый экран в наиболее подходящее положение, сдвигая положение объектива вверх/вниз/влево/вправо. (стр. 50)

 Нажмите кнопку SHIFT (Сдвиг) на пульте дистанционного управления, чтобы отобразить окно настройки сдвига объектива.

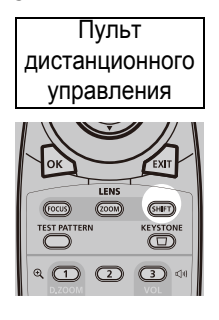

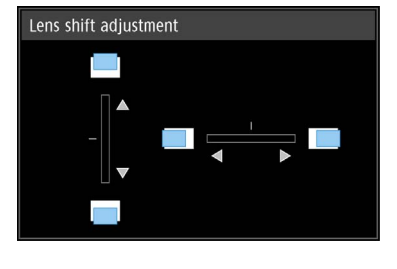

Для переключения окон настройки параметров с помощью объектива нажимайте кнопку **LENS** (Объектив) на проекторе.

Для перехода к окну настройки сдвига объектива нажмите кнопку **LENS** (Объектив) три раза (или четыре раза, если для параметра [Marginal focus/ Фокусировка краев] задано значение [On/Bкл]).

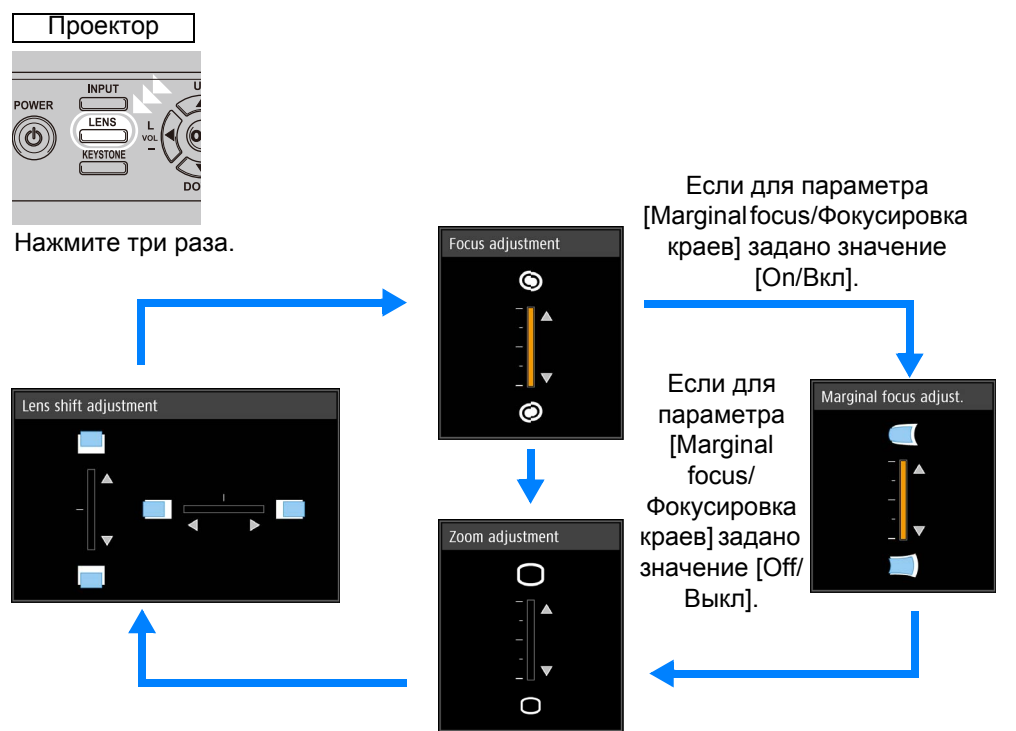

#### 2 Для регулировки воспользуйтесь кнопками указателя.

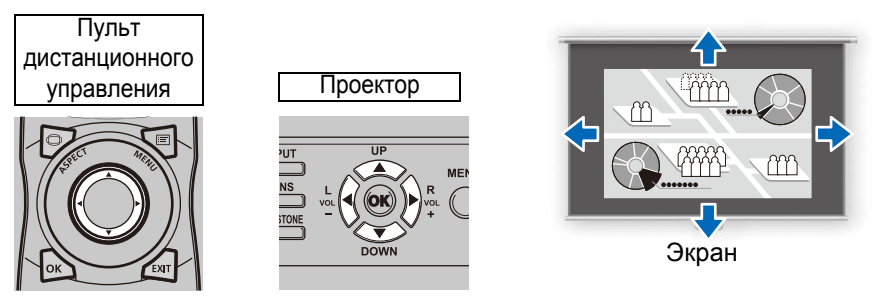

Для смещения изображения вверх или вниз нажмите кнопки [▲] / [▼] на пульте дистанционного управления или на проекторе. Для смещения изображения влево или вправо нажмите кнопки [4] / [▶] на пульте дистанционного управления или на проекторе.

Чтобы продолжить смещение изображения в конкретном направлении. удерживайте соответствующую кнопку.

#### 3 После достижения желаемого положения нажмите кнопку ОК.

### Сброс положения

Положение объектива после перемещения с помощью функции сдвига объектива не сбрасывается во время отключения питания проектора. Чтобы вернуть объектив в исходное положение, выполните сброс.

Во время настройки положения экрана нажмите и удерживайте кнопку SHIFT (Сдвиг) на пульте дистанционного управления или кнопку LENS (Объектив) на проекторе, чтобы отобразить окно [Lens shift reset/Сброс сдвига объектива]. Можно выбрать из двух вариантов: 50 % (исходное положение) или 0 %. Выберите нужный вариант с помощью кнопок указателя и нажмите кнопку **ОК**.

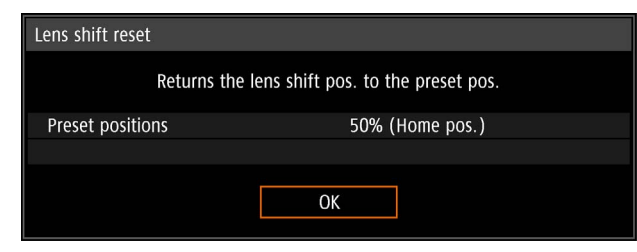

- Положение, в которое будет возвращен объектив, может незначительно отличаться -7 от выбранного значения, независимо от того, был ли выбран вариант 50 % (исходное положение) или 0 %.
  - Для более точной настройки положения используйте функцию сдвига объектива.

# Шаг 4. Выбор соотношения сторон в соответствии с экраном

Выберите оптимальный режим экрана (соотношения сторон) в соответствии с соотношением сторон экрана, на который проецируется изображение, типом входного сигнала изображения и т. д. Это позволит наилучшим образом использовать размер экрана.

### Выбор соотношения сторон

Выберите [Aspect/Cooтношение сторон], учитывая тип входного сигнала, соотношение сторон экрана, на который проецируется изображения, и разрешение.

### Типы соотношения сторон

### Автоматическое

Проецируется максимально большое изображение с соотношением сторон входного сигнала. Используйте этот режим для проекции обычных изображений.

### Реальный размер

Изображение проецируется с исходным разрешением входного сигнала. Используйте этот режим для проецирования экрана компьютера с более низким разрешением, чем у проектора. Проецируемое изображение получается меньше, но оно более четкое, чем при использовании режимов с другим соотношением сторон.

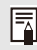

В зависимости от входного сигнала и/или разрешения этот режим может быть недоступен.

### Выбор соотношения сторон

Нажмите кнопку **ASPECT** (Соотношение сторон) на пульте ДУ и выберите необходимое соотношение сторон. Для изменения соотношения сторон нажмите кнопку **ASPECT** (Соотношение сторон).

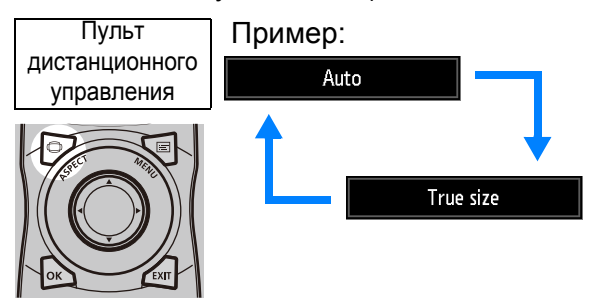

Соотношение сторон можно также выбрать на вкладке [Aspect/Coorhoшenue сторон] в меню. (стр. 96)
# Шаг 5. Регулировка трапецеидального искажения

Для корректировки трапецеидального искажения нажмите кнопку **KEYSTONE** (Трапецеидальное искажение).

Доступно два типа корректировки: горизонтальная/вертикальная и угловая. Используйте функцию исправления горизонтального/вертикального трапецеидального искажения, чтобы отрегулировать искажения ширины или высоты экрана отдельно друг от друга. Используйте угловую корректировку для корректировки положения каждого из углов изображения.

Дополнительные инструкции по переключению типов корректировки трапецеидального искажения см. в «Трапецеидальное искажение» (стр. 108).

- В некоторых положениях сдвига объектива коррекция трапецеидального искажения может быть неэффективной.
  - Если трапецеидальное искажение очень сильное и не может быть полностью откорректировано, выровняйте проектор так, чтобы он был направлен прямо на экран.
  - При исправлении трапецеидального искажения сигналы проходят цифровую обработку. Изображение может отличаться от оригинала. Кроме того, может измениться соотношение сторон изображения.

## Исправление горизонтального/вертикального трапецеидального искажения

1 Нажмите кнопку KEYSTONE (Исправление трапецеидального искажения) на пульте ДУ или на проекторе для отображения окна исправления горизонтального/вертикального трапецеидального искажения. (Если для параметра [Keystone/Tpaneцеидальное искажение] указано значение [Horizontal-vertical keystone/ Горизонтальное/вертикальное трапецеидальное искажение].)

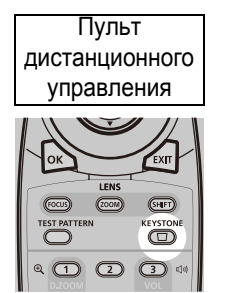

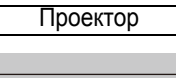

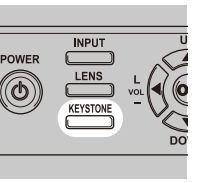

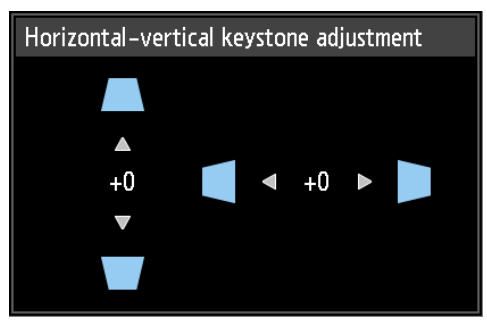

#### **2** Для регулировки размеров воспользуйтесь кнопками указателя.

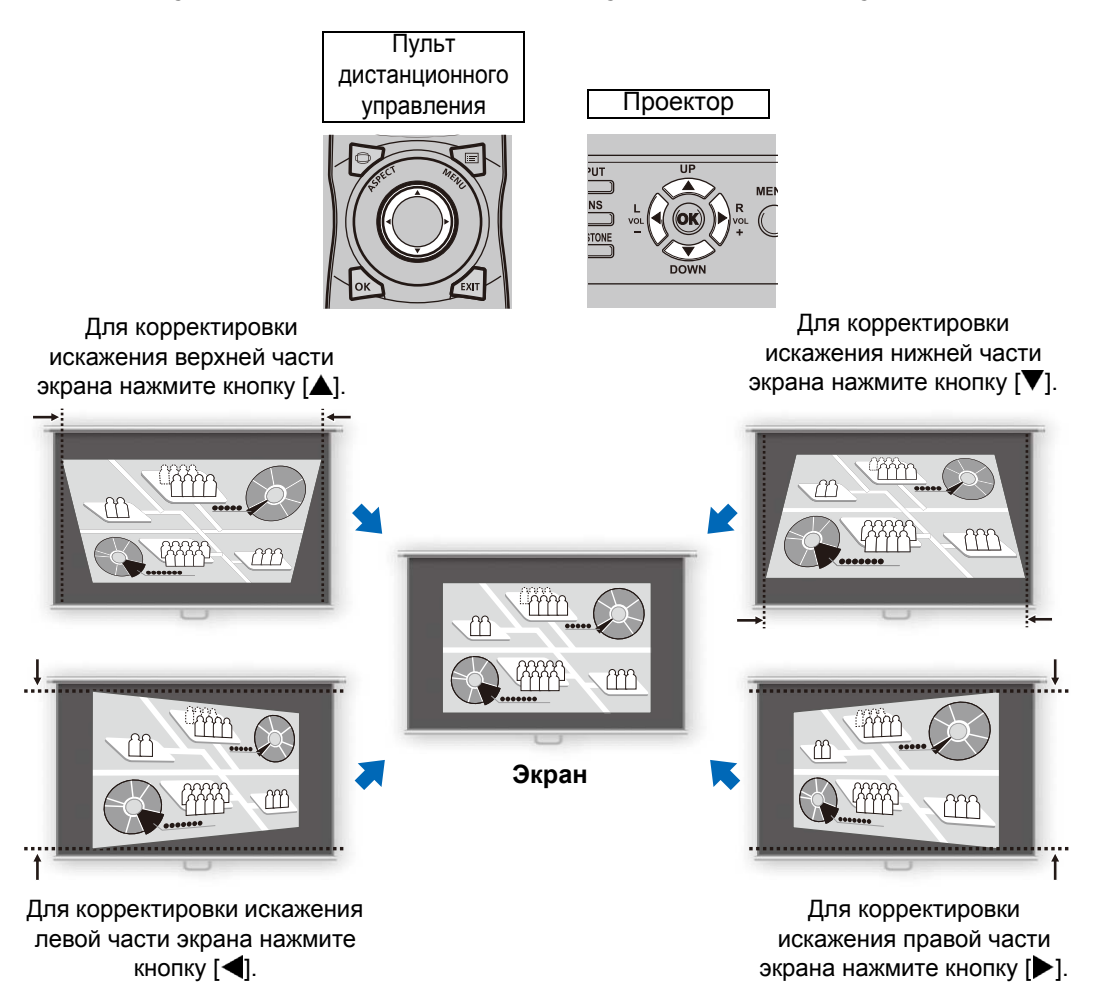

**3** После исправления трапецеидального искажения нажмите кнопку ОК.

## Угловая корректировка

1 Нажмите кнопку KEYSTONE (Исправление трапецеидального искажения) на пульте дистанционного управления или на проекторе для отображения окна угловой корректировки. (Если для параметра [Keystone/Tpaneцеидальное искажение] указано значение [Corner adjustment/Угловая корректировка].)

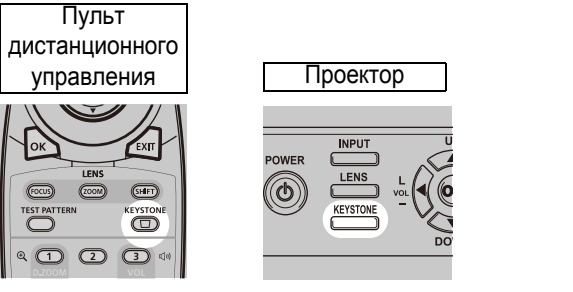

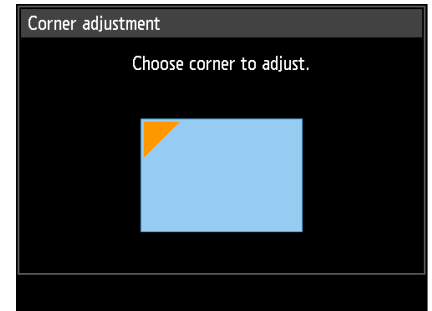

#### 2 Для корректировки угла воспользуйтесь кнопками указателя, а затем нажмите кнопку ОК.

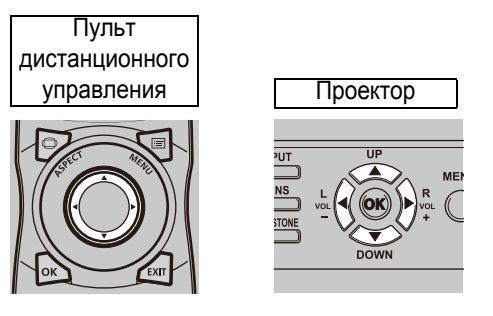

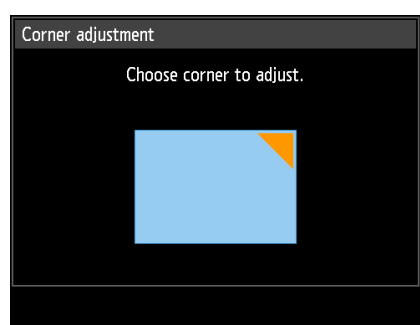

#### 3 Для корректировки угла воспользуйтесь кнопками указателя.

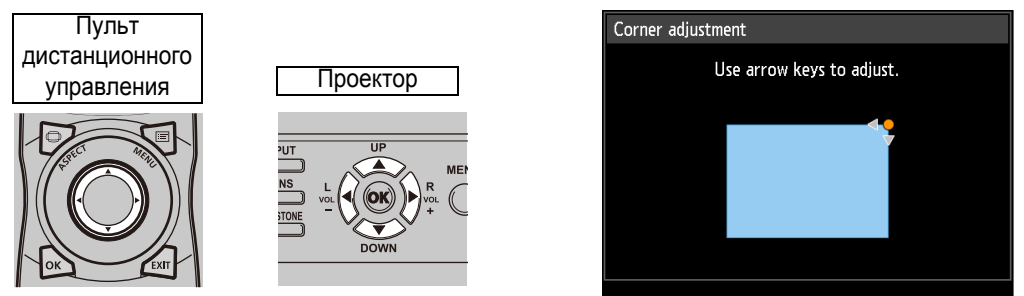

По завершении корректировки нажмите кнопку ОК. 4

## Сброс корректировки трапецеидального искажения

Сброс регулировки осуществляется следующим образом.

Сначала дважды нажмите кнопку **КЕҮSTONE** (Трапецеидальное искажение) на пульте дистанционного управления для отображения окна [Keystone reset/ Сброс трапецеидального искажения].

Затем выберите [OK] с помощью кнопки [4], а затем нажмите кнопку OK. Теперь указанные ранее параметры корректировки трапецеидального искажения сброшены.

| Horizontal–vertical keystone reset                               | Corner adjustment reset                 |
|------------------------------------------------------------------|-----------------------------------------|
| Horizontal–vertical keystone adjustment<br>will be reset.<br>OK? | Corner adjustment will be reset.<br>OK? |
| OK Cancel                                                        | ОК Cancel                               |
|                                                                  |                                         |

# Шаг 6. Выбор качества изображения (режима изображения)

Пользователь может выбрать режим изображения для согласования проецируемого изображения.

Во всех режимах изображения можно отрегулировать яркость, контраст, резкость, гамму (стр. 101), настройки цвета, дополнительные настройки (стр. 102) и режим лампы. (стр. 105)

## Режимы изображения

Доступные режимы изображения зависят от выбранного входного сигнала.

○: совместим —: несовместим

| Image mode                | Совместимые входные сигналы |      | Функции<br>(1) Внешнее освещение<br>(2) Тити изобланизми                                                                                                    |
|---------------------------|-----------------------------|------|----------------------------------------------------------------------------------------------------|
| (Режим<br>изображения)    | Цифровой<br>ПК              | HDMI | <ul><li>(2) Типы изооражений</li><li>(3) Характеристики режима<br/>изображения</li></ul>                                                                                                    |
| Стандартный               | 0                           | 0    | <ul> <li>(1) Светлое помещение</li> <li>(2) Экран компьютера или файл<br/>мультимедиа, воспроизводимый<br/>с помощью ПО для видео</li> <li>(3) Белые и естественные цвета</li> </ul>                                |
| Презентация               | 0                           | 0    | <ul> <li>(1) Светлое помещение</li> <li>(2) Изображения, которые главным образом<br/>содержат текст</li> <li>(3) Обеспечивает яркость экрана</li> </ul>                                                             |
| Динамический              | _                           | 0    | <ul> <li>(1) Светлое помещение</li> <li>(2) Файл мультимедиа, воспроизводимый<br/>с помощью ПО для видео</li> <li>(3) Обеспечивает яркость экрана</li> </ul>                                                        |
| Видео                     | _                           | 0    | <ul> <li>(1) Затененное помещение</li> <li>(2) Видео с записывающих видеокамер</li> <li>(3) Цветовое пространство, близкое<br/>к параметрам телевизионного<br/>изображения</li> </ul>                               |
| Φοτο/sRGB                 | 0                           | 0    | <ul> <li>(1) Затененное помещение</li> <li>(2) Цифровые фотографии с цифровых<br/>видеокамер, совместимых со<br/>стандартом sRGB</li> <li>(3) Соответствие стандарту sRGB</li> </ul>                                |
| DICOM SIM                 | 0                           | 0    | <ul> <li>(1) Затененное помещение</li> <li>(2) Монохромные изображения (например, медицинские снимки)</li> <li>(3) Корректировка выполнена с помощью кривой GSDF, указанной в стандарте DICOM (часть 14)</li> </ul> |
| Пользователь-<br>ский 1–3 | 0                           | 0    | В памяти проектора сохраняется до<br>3 выбранных пользователем комбинаций<br>параметров качества изображения<br>(стр. 101). Сохраненные профили<br>параметров можно выбирать в качестве<br>режима изображения.      |

# Выбор режима изображения

Для выбора режима нажмите кнопку **IMAGE** (Изображение) на пульте дистанционного управления.

Режим изображения изменяется всякий раз при нажатии кнопки IMAGE (Изображение). (Отображаемые режимы изображения зависят от выбранного входного сигнала.)

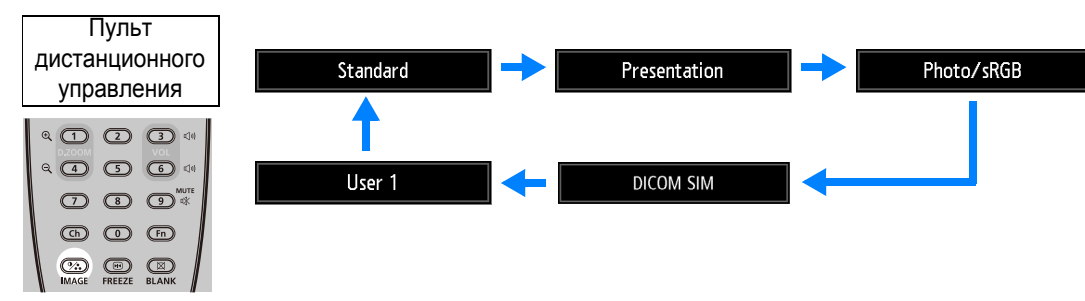

Кроме того, любой режим изображения можно выбрать в меню [Image mode/ Режим изображения]. (стр. 100)

 Пользовательские параметры 1–3 отображаются после создания и сохранения требуемых параметров изображения с помощью функции пользовательской памяти в меню коррекции изображения. (стр. 100)

# Проецирование изображений в режиме DICOM SIM

В режиме моделирования DICOM (далее «DICOM SIM») этот проектор может проецировать монохромные медицинские изображения, например рентгеновские снимки, снимки компьютерной и магнитно-резонансной томографии и т. д., с качеством, близким к стандарту DICOM (Digital Imaging and Communications in Medicine — цифровые изображения и средства коммуникации в медицине). Как правило, для проецирования изображения согласно стандарту DICOM требуется коррекция шкалы серого с помощью измерителя яркости в зависимости от условий окружающей среды. В этом проекторе предусмотрена 21 предустановленная настройка оттенков для того или иного освещения. Оттенки корректируются без особых сложностей путем выбора тестового изображения DICOM (стр. 176).

Таким образом можно проецировать изображения на медицинских лекциях, научных и практических конференциях и других мероприятиях.

Этот проектор не предназначен для использования вместо мониторов для вывода медицинских изображений. Его нельзя использовать для анализа рентгеновских снимков или медицинских осмотров.

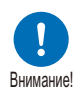

- Рекомендуется проверять градацию оттенков перед каждым использованием проектора, поскольку в нем не предусмотрены функции автоматической коррекции и калибровки настроек, потерявших точность с течением времени.
- Стабилизация яркости этого проектора может длиться около 30 минут.

# Переход в режим DICOM SIM

1 Нажимайте кнопку IMAGE (Изображение) на пульте ДУ, пока на экране не появится [DICOM SIM], или выберите параметр [DICOM SIM] на вкладке [Image mode/Режим изображения] в меню [Image adjustment/ Коррекция изображения].

| COM SIM |                     | Image adjustment |
|---------|---------------------|------------------|
|         | Image mode          | Standard         |
|         | Create profile      | Presentation     |
|         | Brightness          | Dynamic          |
|         | Contrast            | Video            |
|         | Sharpness           | Photo/sRGB       |
|         | Gamma               | ▶ DICOM SIM      |
|         | Color adjustment    | User 1           |
|         | Advanced adjustment | User 2           |
|         | Lamp mode           | User 3           |
|         | Reset               |                  |

**2** Нажимайте кнопку TEST PATTERN (Тестовое изображение) на пульте дистанционного управления, пока на экране не появится [DICOM]. или выберите [On/Вкл] на вкладке [Test pattern/Tecтовое изображение] в меню [Install settings/Параметры установки].

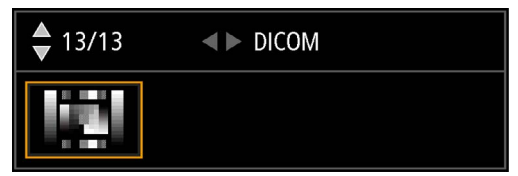

- 3 Во время просмотра тестового изображения выполните корректировку гаммы, выбрав [Gamma/Гамма] в меню [Image adjustment/Коррекция изображения] (стр. 101).
- **4** Выполнив настройку, нажмите кнопку ОК.
  - Для оптимизации изображения следует выполнить одно из следующих действий:
    - уменьшить яркость окружающего освещения;
    - уменьшить размер изображения;
    - уменьшить расстояние проецирования.

# Шаг 7. Отключение проектора

#### 1 Нажмите кнопку POWER (Включение) для отображения окна, представленного ниже.

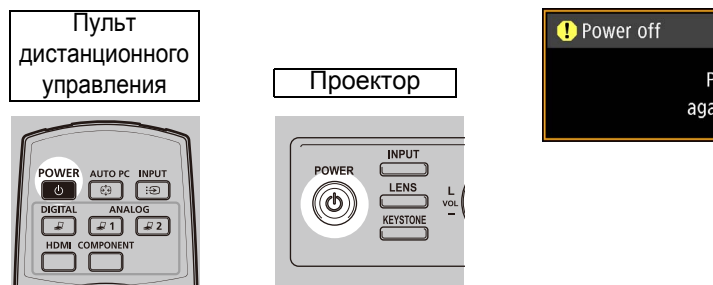

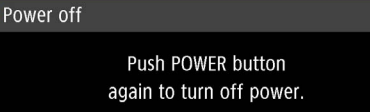

#### После отображения этого окна нажмите кнопку POWER (Включение) повторно для выключения питания.

Как только проектор выключен, лампа проектора отключается, индикатор [STAND BY/Режим ожидания] мигает красным и проектор начинает охлаждаться. Как только проектор охлаждается, он переходит в режим ожидания. В режиме ожидания индикатор [STAND BY/Режим ожидания] перестает мигать и начинает постоянно гореть.

Если необходимо продолжить проецирование без выключения питания, нажмите любую кнопку, кроме **POWER** (Включение), или подождите, пока подтверждающее сообщение не исчезнет.

- Проектор невозможно включить, когда лампа охлаждается. -
  - После отключения проектора перед его повторным включением подождите не менее 5 минут. В противном случае возможно сокращение срока службы лампы проектора.
  - Использование проектора на протяжении длительного времени может уменьшить ресурс лампы и внутренних оптических компонентов.
  - Отсоедините проектор от электрической розетки, если он не будет использоваться в течение длительного времени.

# Вспомогательные функции

В этом разделе описываются вспомогательные функции, которые могут быть полезны во время использования проектора, работы с презентациями и т. д.

## Временное отключение изображения

Проецируемое изображение можно временно скрыть, например во время или после презентации, чтобы переключить внимание зрителей.

| Пульт          |        |        |             |
|----------------|--------|--------|-------------|
| дистанционного |        |        |             |
| управления     |        |        |             |
| ୍              |        | 2      | 3 🕬         |
| Q              | 0,200M | 5      | VOL<br>6 ₫0 |
|                |        | 3      |             |
|                | Ch     | 0      | (Fn)        |
|                | MAGE   | FREEZE | BLANK       |

Нажмите кнопку **BLANK** (Скрыть), чтобы отключить изображение.

Нажмите кнопку **BLANK** (Скрыть) еще раз, чтобы изображение снова появилось.

- Состояние экрана во время отключения проецируемого изображения можно выбрать с помощью меню. (стр. 119)
- Лампа включена, но изображение отключено.

## Фиксация изображения

Проецируемое изображение можно зафиксировать, чтобы приостановить воспроизведение видео или анимации или выполнить какие-либо действия на компьютере, с которого поступает сигнал на проектор, не отвлекая зрителей.

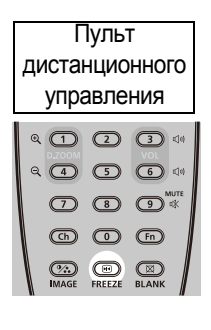

Нажмите кнопку **FREEZE** (Фиксация изображения), чтобы зафиксировать проецируемое изображение. Отобразится следующий значок.

Нажмите кнопку **FREEZE** (Фиксация изображения) еще раз, чтобы вернуться к презентации.

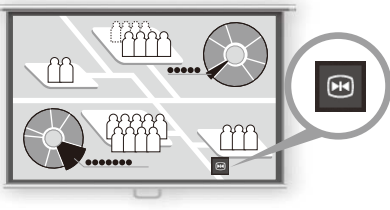

Экран

• Отключается, как только перестает поступать входной сигнал.

## Проецирование тестового изображения

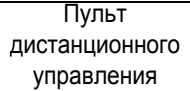

Проектор может проецировать тестовое изображение даже при отсутствии входного сигнала. Тестовые изображения можно проецировать во время установки проектора, чтобы проверить, что он установлен правильно.

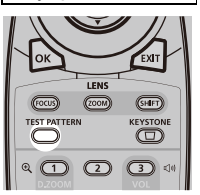

Для проекции тестового изображения нажмите кнопку **TEST PATTERN** (Тестовое изображение) на пульте дистанционного управления.

Чтобы отключить проекцию тестового изображения, нажмите кнопку **TEST PATTERN** (Тестовое изображение) еще раз.

Дополнительную информацию о проецировании тестовых изображений см. в «Параметры установки» (стр.107) или «Отображаемые тестовые изображения» (стр.176).

## Настройка параметров энергосбережения

При необходимости настройте режим энергосбережения. Доступны следующие четыре параметра. Дополнительные сведения см. на странице описания каждой функции.

- Lamp Mode (Режим лампы) (стр. 105) Настройте энергопотребление лампы и вентилятора в режиме изображения.
- Power Management Mode (Режим управления питанием) (стр. 124) Автоматически отключает лампу или питание после определенного периода времени, если проектор простаивает без входного сигнала.
- Power Management Duration (Продолжительность управления питанием) (стр. 124)

Когда для параметра [Power management mode/Режим управления питанием] установлено значение [Lamp off/Лампа отключена] или [Standby/ Режим ожидания], можно задать время, после которого лампа или проектор должны автоматически отключаться, если проектор оставлен без подключения входного сигнала.

 Network Standby Settings (Параметры режима ожидания сети) (стр. 133)

Сокращает энергопотребление в режиме ожидания.

# Руководство по дополнительным настройкам

| _                                          |                                                                                                    |
|--------------------------------------------|----------------------------------------------------------------------------------------------------|
| Осно                                       | Процедура установки                                                                                                    |
| вное ру                                    | Процедура подключения                                                                                                    |
| ководств                                   | Проецирование                                                                                                    |
| Õ                                          | Вспомогательные<br>функции                                                                                                    |
| Руководс                                   | Использование меню                                                                                                    |
| тво по доп                                 | Конфигурация меню                                                                                                    |
| 2                                          |                                                                                                    |
| нительн                                    | Параметры меню                                                                                                    |
| інительным настрой                         | Параметры меню<br>Использование проектора<br>в сети                                                                                                    |
| нительным настройкам                       | Параметры меню<br>Использование проектора<br>в сети<br>Расширенные функции<br>проецирования                                                                 |
| нительным настройкам Дополнител            | Параметры меню<br>Использование проектора<br>в сети<br>Расширенные функции<br>проецирования<br>Уход и обслуживание                                          |
| нительным настройкам Дополнительная информ | Параметры меню<br>Использование проектора<br>в сети<br>Расширенные функции<br>проецирования<br>Уход и обслуживание<br>Технические<br>характеристики изделия |

Инструкции по технике

Перед использованием

безопасности

# Использование меню

Меню позволяет точно настроить проектор.

# Конфигурация меню

Экран меню разделен на 6 вкладок, как показано ниже.

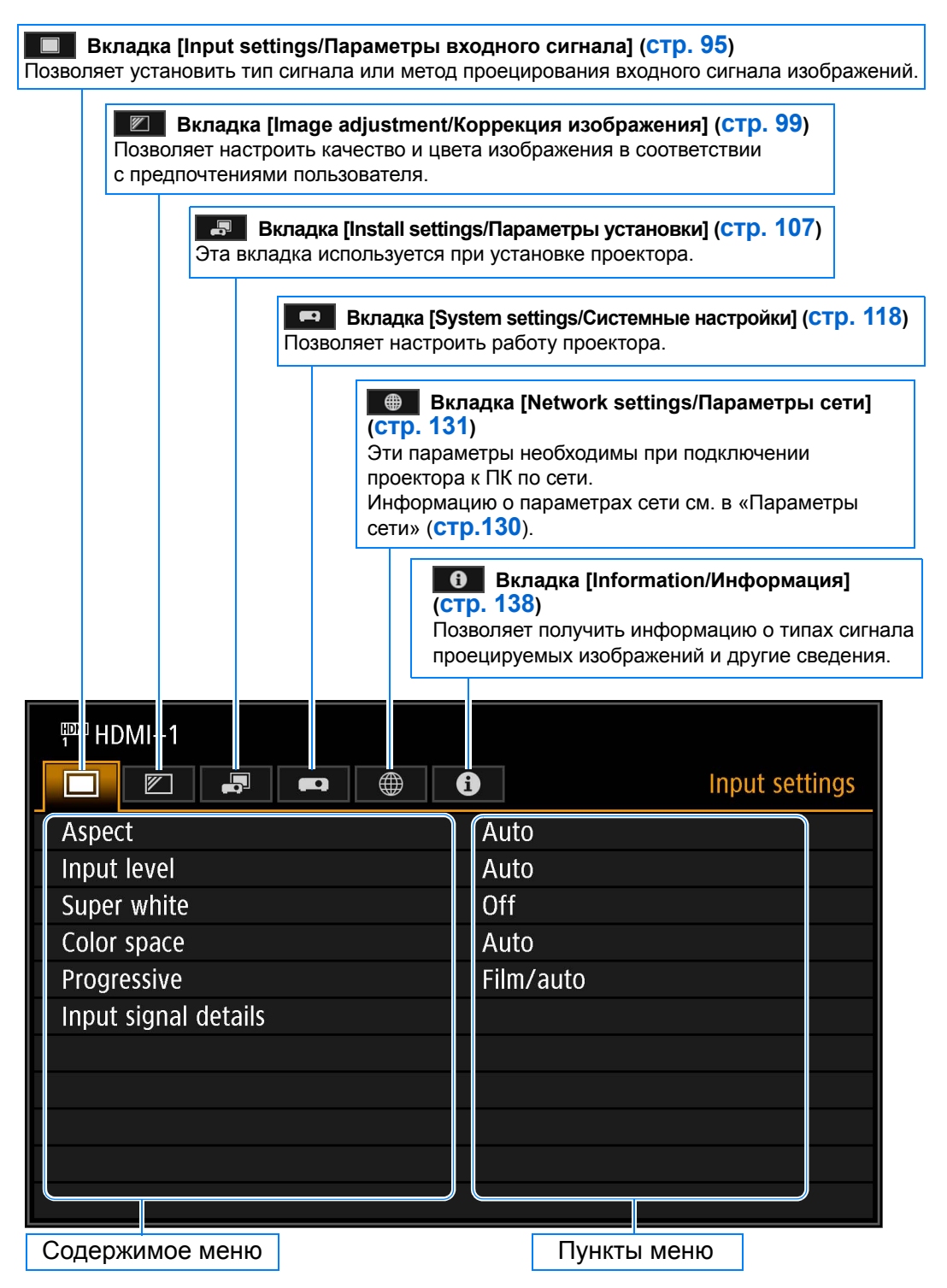

# Работа с основным меню

- 1
  - Нажмите кнопку MENU (Меню) для отображения окна меню.

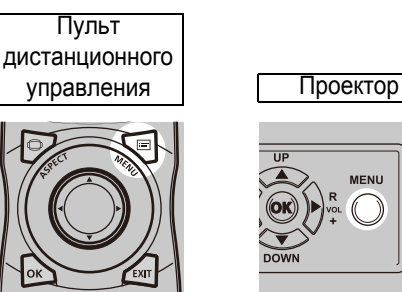

| HDMI-1               |           |                |
|----------------------|-----------|----------------|
|                      |           | Input settings |
| Aspect               | Auto      |                |
| Input level          | Auto      |                |
| Super white          | Off       |                |
| Color space          | Auto      |                |
| Progressive          | Film/auto |                |
| Input signal details |           |                |
|                      |           |                |
|                      |           |                |
|                      |           |                |
|                      |           |                |
|                      |           |                |

#### 2 Нажмите кнопки [◀] / [▶] для выбора вкладки.

| Пульт<br>дистанционного |           |                     | •          | Image adjustment |
|-------------------------|-----------|---------------------|------------|------------------|
| управления              | Проектор  | Image mode          | Standard   |                  |
|                         |           | Create profile      |            |                  |
|                         |           | Brightness          | * —        | <b>₩</b> +0      |
|                         |           | Contrast            | •—         | <b>—</b> () +0   |
| 7 ASTE MARKEN           |           | Sharpness           | •—         | <b>—</b> () +2   |
|                         |           | Gamma               | <b>1</b>   | <b>/</b> +0      |
|                         |           | Color adjustment    |            |                  |
|                         | STONE C C | Advanced adjustment |            |                  |
|                         | DOWN      | Lamp mode           | Full power |                  |
| OK                      |           | Reset               |            |                  |
|                         |           |                     |            |                  |

- Если название вкладки не выделено оранжевым цветом, нажмите кнопки [▲] / [▼] для перемещения курсора выбора вверх.
- 3 Нажмите кнопки [▲] / [▼] для выбора нужного пункта.

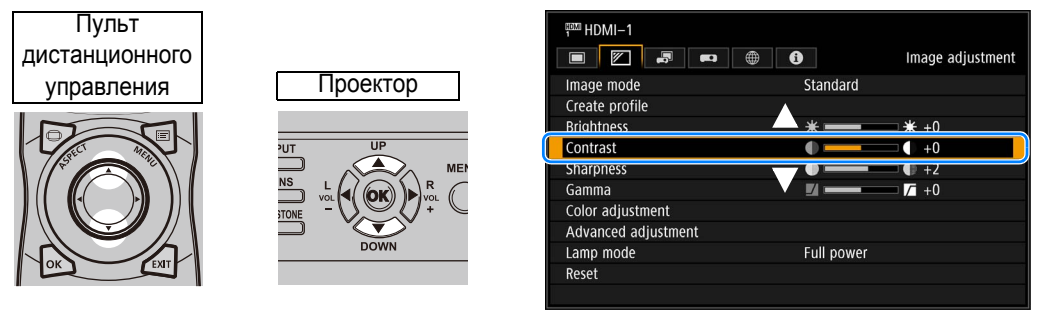

4 Выберите дополнительные параметры. Способ выбора этих параметров зависит от открытого пункта меню.

#### Выбор из списка. Пример: соотношение сторон (стр. 96)

HDMI-1

Aspect

- 1. Выберите [Aspect/Coothomenue сторон].
- Нажмите кнопку ОК или [▶] для отображения списка вариантов выбора.
- 3. Для выбора нужного элемента воспользуйтесь кнопками [▲] / [▼].
- 4. После выбора необходимого элемента нажмите кнопку ОК или [>].

#### Настройка с помощью кнопок [4] / [

- 1. Выберите пункт меню [Contrast/ Контраст].
- 2. Для изменения параметра воспользуйтесь кнопками [◀] / [▶].

| Input signal details  |  |
|-----------------------|--|
| Progressive Film/auto |  |

Auto True size Input settings

|                     | Image adjustment |
|---------------------|------------------|
| Image mode          | Standard         |
| Create profile      |                  |
| Brightness          | * * +0           |
| Contrast            | +0               |
| Sharpness           | • • +2           |
| Gamma               | <b>✓ → → →</b>   |
| Color adjustment    |                  |
| Advanced adjustment |                  |
| Lamp mode           | Full power       |
| Reset               |                  |
|                     |                  |

Выбор из другого экрана (1). Пример: регистрация сетевого пароля (стр. 132)

- 1. Выберите [Register network password/Зарегистрировать сетевой пароль]. Отобразится другой экран.
- 2. Для ввода сетевого пароля проектора используйте кнопки [▲] / [▶] / [▼] / [◀] или нумерованные кнопки на пульте дистанционного управления.

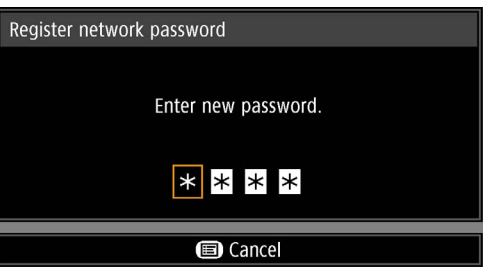

Off

Выбор из другого экрана (2). Пример: снижение фонового шума (стр. 103)

Advanced adjustment Random noise reduction

MPEG noise reduction

- 1. Выберите [Advanced adjustment/ Дополнительные настройки].
- Нажмите кнопку OK для отображения другого экрана.
- 3. Выберите [Random noise reduction/ Снижение фонового шума].
- 4. Для выбора параметра воспользуйтесь кнопками [▲] / [▼].
- 5. После установки параметра нажмите кнопку ОК.
- 5 При нажатии кнопки MENU (Меню) экран меню будет закрыт. Также экран меню можно закрыть нажатием кнопки EXIT (Выход).

| Dynamic gamma       | Off |
|---------------------|-----|
| Mem. color correct  |     |
| 6–axis color adjust | Off |
| Fine-Tune Gamma     |     |
| Return              |     |
|                     |     |
|                     |     |
|                     |     |
|                     |     |
|                     |     |

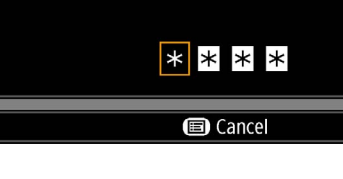

| HDMI-1         |             |  |
|----------------|-------------|--|
|                | <b>•</b> () |  |
| Image mode     | Standard    |  |
| Create profile |             |  |
| Brightness     | * —         |  |
| Contrast       | • •         |  |
| Sharpness      | •—          |  |
| Gamma          | <b>1</b>    |  |
|                |             |  |

# Конфигурация меню

# Параметры входного сигнала (стр. 95)

| Соотношение сторон         | Авто*           | стр. 96 |
|----------------------------|-----------------|---------|
|                            | Реальный размер |         |
| Уровень входного сигнала   | HDMI            | стр. 96 |
|                            | Авто*           |         |
|                            | Стандартный     |         |
|                            | Расширенный     |         |
| Супер белый                | HDMI            | стр. 96 |
|                            | Выкл            |         |
|                            | Вкл*            |         |
| Цветовое пространство      | HDMI            | стр. 97 |
|                            | Авто*           |         |
|                            | RGB             |         |
|                            | YCbCr           |         |
| Прогрессивн.               | HDMI            | стр. 97 |
|                            | Выкл            |         |
|                            | Кино/авто*      |         |
|                            | Видео 1         |         |
|                            | Видео 2         |         |
|                            | 25p/30p(PsF)    |         |
| Сведения о входном сигнале | Входной сигнал  | стр. 98 |

# Коррекция изображения (стр. 99)

\*

| Image mode (Режим изображения)  | Общий                | стр. 100 |
|---------------------------------|----------------------|----------|
|                                 | Стандартный*         |          |
|                                 | Презентация          |          |
|                                 | Фото/sRGB            |          |
|                                 | DICOM SIM            |          |
|                                 | Пользовательский 1–3 |          |
|                                 | HDMI                 |          |
|                                 | Динамический         |          |
|                                 | Видео                |          |
|                                 |                      |          |
| Создать профиль                 | стр. 101             |          |
| Сохранить профиль               | стр. 101             |          |
| (Отображается при выборе режима |                      |          |
| изображения 1–3)                |                      |          |
| Базовый режим изображения       | стр. 101             |          |
| (Отображается при выборе режима |                      |          |
| изображения 1–3)                |                      |          |
| Яркость                         | стр. 101             |          |
| Контраст                        | стр. 101             |          |
| Резкость                        | стр. 101             |          |
| Гамма                           | стр. 101             |          |

Руководство по дополнительным настройкам 📕 Конфигурация меню

Заводская настройка по умолчанию или состояние после выполнения команды [Factory defaults/Заводские настройки по умолчанию].

#### Конфигурация меню

| Настройка цвета              | Уровень цвета              |                   | стр. 102 |
|------------------------------|----------------------------|-------------------|----------|
|                              | Цветовой баланс            |                   |          |
|                              | Теплота цвета              |                   |          |
|                              | Усиление красного          |                   |          |
|                              | Усиление зеленого          |                   |          |
|                              | Усиление синего            |                   |          |
|                              | Смещение красного          |                   |          |
|                              | Смещение зеленого          |                   |          |
|                              | Смещение синего            |                   |          |
|                              |                            |                   |          |
| Расширенная настройка с      | тр. 102                    |                   |          |
| Окружающее освещение         | Выкл*                      |                   | стр. 103 |
|                              | Настроить                  |                   |          |
|                              |                            |                   |          |
|                              | Тип                        | Лампа накаливания |          |
|                              |                            | Флуоресцентная*   |          |
|                              |                            |                   |          |
|                              | Уровень                    | Н                 |          |
|                              |                            | B*                |          |
|                              |                            |                   |          |
| Уменьшение фонового шума     | Выкл*                      |                   | стр. 103 |
|                              | Низкий                     |                   |          |
|                              | Средний                    |                   |          |
|                              | Высокий                    |                   |          |
|                              |                            |                   |          |
| Уменьшение шума MPEG         | Выкл*                      |                   | стр. 103 |
|                              | Низкий                     |                   |          |
|                              | Средний                    |                   |          |
|                              | Высокий                    |                   |          |
|                              |                            |                   |          |
| Динамическая гамма           | Выкл*1                     |                   | стр. 104 |
|                              | Низкий                     |                   |          |
|                              | Средний                    |                   |          |
|                              | Высокий                    |                   |          |
|                              |                            |                   |          |
| Корректировка цвета в памяти | Телесный                   | Выкл*1            | стр. 104 |
|                              | Небесно-синий              | Низкий            |          |
|                              | Зеленый                    | Средний           |          |
|                              |                            | Высокий           |          |
|                              |                            |                   |          |
| Настройка цвета по 6 осям    | Выкл*                      |                   | стр. 104 |
|                              | Настроить                  |                   |          |
|                              |                            | Оттенок           |          |
|                              |                            | Насыщенность      |          |
|                              |                            | Яркость           |          |
|                              | Сброс                      |                   |          |
|                              |                            |                   |          |
| Тонкая настройка гаммы       | тр. 105                    |                   |          |
|                              |                            |                   |          |
| Режим лампы                  | Полная мощность*           |                   | стр. 105 |
|                              | Режим экономии электроэнер | ЛИЛ               |          |
|                              |                            |                   |          |
| Сброс с                      | тр. 105                    |                   |          |

\* Заводская настройка по умолчанию или состояние после выполнения команды [Factory defaults/Заводские настройки по умолчанию].

Отличается от заводской настройки по умолчанию при установке следующего параметра.

\*1 [Weak/Слабое] в режиме изображения [Dynamic/Динамический] или [Video/Видео] с входом HDMI.

# Параметры установки (стр. 107)

| Блокировка положения               | Выкл*                                                    | стр. 108         |
|------------------------------------|----------------------------------------------------------|------------------|
|                                    | Вкл                                                      | -                |
|                                    |                                                          | _                |
| Переворот изображения гориз./верт. | Het*                                                     | стр. 108         |
|                                    | С креплением к потолку                                   |                  |
|                                    | Рирпроекция                                              |                  |
|                                    | Рирпроекция, с креплением к потолку                      |                  |
|                                    |                                                          |                  |
| Трапецеидальное искажение          | Горизонтальное/вертикальное трапецеидальное искажение*   | стр. 108         |
|                                    | Угловая корректировка                                    | _                |
|                                    | Сорос                                                    |                  |
|                                    |                                                          |                  |
| Профессиональные настройки         |                                                          |                  |
| Режим работы панели                | 4096x2160*                                               | стр 109          |
|                                    | 4096x2400                                                |                  |
|                                    | 1000/12/100                                              |                  |
| Установка значения для режима с    |                                                          | стр. 109         |
| несколькими входами                | Режим подключения входного сигнала DVI                   | 0.0.             |
|                                    | Стандартный*                                             | -                |
|                                    | Одиночный                                                | 1                |
|                                    | DVI 1x2                                                  | 1                |
|                                    | DVI 2x2                                                  | 1                |
|                                    | DVI 1x4                                                  |                  |
|                                    |                                                          |                  |
|                                    | Режим входного сигнала HDMI                              | 7                |
|                                    | Стандартный*                                             | 7                |
|                                    | Одиночный                                                | 7                |
|                                    | HDMI 1x2                                                 | 1                |
|                                    |                                                          | -                |
| HDMI-1 EDID                        | 18 Гбит/с*                                               | стр. 110         |
|                                    | 9 Гбит/с                                                 |                  |
|                                    |                                                          |                  |
| HDMI-2 EDID                        | 18 Гбит/с*                                               | стр. 110         |
|                                    | 91 бит/с                                                 |                  |
|                                    |                                                          | <b>J</b> ama 110 |
| Оптимизатор DVI                    | Автонастроика двухкан. DVT                               |                  |
|                                    | DBIKJI                                                   | _                |
|                                    | DKJI                                                     |                  |
|                                    |                                                          | ٦                |
|                                    |                                                          |                  |
| Настройка BGB                      | Слвиг цифрового микроизображения                         | стр 111          |
|                                    | Выкл*                                                    |                  |
|                                    | Настроить                                                | -                |
|                                    | Выравнивание                                             | -                |
|                                    | Выкп                                                     | -                |
|                                    | Настроить                                                | -                |
|                                    | Расширенное выравнивание                                 | -                |
|                                    | Выкл                                                     | -                |
|                                    | Настроить                                                | 1                |
|                                    |                                                          |                  |
| Большая высота над уровнем моря    | Выкл                                                     | стр. 112         |
|                                    | Вкл                                                      | 1                |
|                                    |                                                          |                  |
|                                    |                                                          |                  |
|                                    |                                                          |                  |
|                                    |                                                          |                  |
|                                    |                                                          |                  |
|                                    |                                                          |                  |
| 🔹 🚽 👘 * Заво                       | одская настройка по умолчанию или состояние после вып    | олнения          |
| 🔻 🖡 кома                           | анды [настогу defaults/Заводские настройки по умолчанию] | ŀ                |

## Конфигурация меню

| Вертикальное проецирование             | Выкл*                   |                              | стр 112  |
|----------------------------------------|-------------------------|------------------------------|----------|
|                                        | Beenx                   |                              |          |
|                                        | Вниз                    |                              |          |
|                                        |                         |                              |          |
| Настройка частоты вращения вентилятора | Стандартная*            |                              | стр. 112 |
|                                        | Высокая скорость        |                              | ]        |
|                                        | D +                     |                              | 7        |
| Боковой фокус                          | Выкл*                   |                              | стр. 113 |
|                                        |                         |                              | -        |
|                                        | Сорос                   |                              |          |
| Сшивка изображений                     | Выкл*                   |                              | стр. 113 |
|                                        | Настроить               |                              |          |
|                                        | L                       | Сторона                      |          |
|                                        |                         | Настройка цветового перехода |          |
|                                        |                         | Настройка уровня черного     |          |
|                                        |                         | Маркер                       |          |
|                                        |                         | Сброс                        |          |
| Объектив — положение                   | Загрузить положение 1–3 |                              | стр. 116 |
|                                        | Сохранить положение 1–3 |                              |          |
|                                        | Сброс сдвига объектива  |                              | ]        |
| Цвет экрана                            | Стандартный*            |                              | стр. 116 |
|                                        | Зеленая поверхность     |                              |          |
|                                        | Настроить               |                              | -        |
|                                        |                         | Усиление красного/           |          |
|                                        |                         | зеленого/синего              |          |
|                                        |                         | Смещение красного/           |          |
|                                        |                         | зеленого/синего              |          |
| Ирисовая диафрагма                     | Открытое положение*     |                              | стр. 117 |
|                                        | Закрытое положение 1–3  |                              | 1 '      |
|                                        |                         |                              | _        |
| Тестовое изображение                   | Выкл                    |                              | стр. 117 |
| <u>_</u>                               | Вкл                     |                              | 1        |

# Настройки системы (стр. 118)

| стройки экрана пользователя  | стр. 119             |         |
|------------------------------|----------------------|---------|
| Фиксация логотипа            | стр. 119             |         |
| Положение логотипа           | Вверху слева         | стр. 11 |
|                              | Вверху справа        |         |
|                              | По центру            |         |
|                              | Внизу слева          |         |
|                              | Внизу справа         |         |
| Экран при отсутствии сигнала | Черный               | стр. 11 |
|                              | Синий*               |         |
|                              | Логотип пользователя |         |
| Пустой экран                 | Черный*              | стр. 11 |
|                              | Синий                |         |
|                              | Логотип пользователя |         |
| Проектор вкл.                | Пропустить           | стр. 11 |
| <u> </u>                     | Логотип Canon*       |         |
|                              | Логотип пользователя |         |

заводская настроика по умолчанию или состояние после выполнен команды [Factory defaults/Заводские настройки по умолчанию].

| Положение меню       Вверху слева       стр. 12         Верху слева       По центру*         Вику слева       стр. 12         Вику слева       стр. 12         Вику слева       стр. 12         Вику слева       стр. 12         Вику слева       стр. 12         Вику слева       стр. 12         Вику слева       стр. 12         Вику слева       стр. 12         Вику слева       стр. 12         Вику слева       стр. 12         Викл       стр. 12         Викл*       стр. 12                                                                                                    | экране                                 | стр | . 120                        |          |
|----------------------------------------------------------------------------------------------------|----------------------------------------|-----|------------------------------|----------|
| Вверху справа         Го центру*           Вику сперава         Го центру*           Внику сперава         Стандартное*           Длительное         Стандартное*           Длительное         Стандартное*           По центру*         Внику сперава           Руководство         Выкл           Отображать статус входа         Выкл           Викл         Стр. 12           Викл*         Стр. 12           Отображение предупреждения         Быкл           Отображение предустережения о         Выкл           Вил*         Стр. 12           Вил*         Выкл           Отображение предустережения о         Выкл           Вил*         Стр. 12           Вил*         Стр. 12           Вил*         Стр. 12           Вил*         Стр. 122           Вил         Выкл*           Стр. налания ковой стороне         Стр. 122           Вил*         Стр. 122           Вил*         Стр. 122           Вил*         Стр. 122           Вил*         Стр. 122           Вил*         Стр. 122           Вил*         Стр. 122           Вил*         Стр. 122                                                                                                    | Положение меню                         | 7   | Вверху слева                 | стр. 120 |
| По центру*           Внизу спева           Внизу спева           Внизу спева           Внизу спева           Внизу спева           Внизу спева           Внизу спева           Внизу спева           Внизу спева           Внизу спева           Внизу спева           Внизу спева           Внизу спева           Вил*           Стображение предупреждения           Выкл           Выкл           Вил*           Отображение предупреждения           Выкл           Выкл           Выкл           Выкл           Выкл           Вил*           Отображение предупреждения о<br>водушном фильтере           Выкл           Выкл           Выкл*           Отображение предупреждения о перегреве           Выкл*           Стображение предупреждения о тороне           Вкл*           Выкл           Вакл*           Стображение предупреждения о тороне           Вкл*           Стображение предупреждения о тороне           Вкл*           Стображение предупреждения о тороне           <                                                                                                    |                                        |     | Вверху справа                | 0.0.120  |
| Внизу спева           Внизу справа           Внизу справа           Стандартное*           Длительное           Руководство           Выкл           Отображение предупреждения           Отображение предупреждения           Выкл           Отображение предупреждения о           Выкл           Отображение предупреждения о           Выкл           Отображение предупреждения о           Выкл           Отображение предупреждения о           Выкл           Стображение предупреждения о           Выкл           Выкл           Выкл           Выкл           Стображение предупреждения о перегреве           Выкл*           Отображение предупреждения о перегреве           Выкл*           Отображение предупреждения о перегреве           Выкл*           Отображение предупреждения о перегреве           Выкл*           Стр. 122           Звуковой сигнал           Выкл           Выкл           Выкл           Выкл           Выкл           Выкл           Выкл           Выкл* <td></td> <td></td> <td>По центру*</td> <td></td>                                                                                                    |                                        |     | По центру*                   |          |
| Внизу справа         стандартное*         стр. 12           Руководство         Выкл         стр. 12           Отображать статус входа         Выкл         стр. 12           Отображать статус входа         Выкл         стр. 12           Отображение предупреждения         выкл         стр. 12           Отображение предупреждения о<br>воздушном фильтре         Выкл         стр. 12           Выкл*         стр. 12         Выкл*           Отображение предупреждения о<br>воздушном фильтре         Выкл*         стр. 12           Выкл*         стр. 12         Выкл*         стр. 12           Потображение предупреждения о перегреве         Выкл*         стр. 12           Выкл*         стр. 122         Стображение предупреждения / элементы<br>равления на боковой стороне         стр. 122           Выкл         Выкл*         стр. 122           Выкл*         стр. 12         Выкл*           Выкл*         стр. 12         Выкл*           Выкл*         стр. 12         Выкл*           Выкл*         стр. 12         Выкл*           Выкл*         стр. 12         Выкл*           Выкл*         стр. 12         Выкл*           Выкл*         стр. 12         Выкл*           Выкл*                                                                                                    |                                        |     | Внизу слева                  |          |
| Время отображения меню       Стандартное*       стр. 12         Длительное       Стандартное*       стр. 12         Длительное       Выкл       стр. 12         Отображать статус входа       Выкл       стр. 12         Отображение предупреждения       Выкл       стр. 12         Отображение предупреждения       Выкл       стр. 12         Отображение предупреждения       Выкл       стр. 12         Отображение предупреждения о       Выкл       стр. 12         Выкл       Выкл       стр. 12         Выкл       Соновное устройство                                                                                                    |                                        |     | Внизу справа                 |          |
| Время отображения меню         Стандартное*         стр. 12           Руководство         Выкл         стр. 12           Отображать статус входа         Выкл         стр. 12           Отображение предупреждения         стр. 12         Выкл         стр. 12           Отображение предупреждения         выкл         стр. 12           Отображение предупреждения         выкл         стр. 12           Отображение предупреждения о         выкл         стр. 12           Выкл         Выкл         стр. 12           Отображение предупреждения о         выкл         стр. 12           Выкл         выкл         стр. 12           Выкл         выкл         стр. 12           Отображение предупреждения о         преререве         выкл           Выкл         выкл         стр. 12           Выкл         выкл         стр. 12           Валения на боковой стороне         стр. 122           Звуковой сигнал         выкл         стр. 122           Выкл         выкл         стр. 12           Выкл         выкл         стр. 12           Выкл         выкл         стр. 12           Выкл         выкл         стр. 12           Выкл         стр. 12 <td></td> <td>_</td> <td></td> <td></td>                                                                                                    |                                        | _   |                              |          |
| Длительное         Руководство       Выкл         Отображать статус входа       Выкл         Отображать статус входа       Выкл         Отображать статус входа       Выкл         Отображение предупреждения       стр. 12         Отображение предустережения о<br>воздушном фильтре       Выкл         Отображение предупреждения о<br>воздушном фильтре       Выкл         Отображение предупреждения о<br>воздушном фильтре       Выкл         Отображение предупреждения о<br>воздушном фильтре       Выкл         Выкл       Стр. 12         Выкл       Стр. 122         Выкл       Стр. 122         Выкл       Выкл         Выкл       Стр. 122         Выкл       Выкл         Выкл       Стр. 122         Выкл       Выкл         Выкл       Стр. 122         Выкл       Выкл         Выкл       Стр. 122         Выкл       Стр. 122         Выкл       Выкл         Выкл       Стр. 122         Выкл       Стр. 122         Выкл       Стр. 122         Выкл       Стр. 122         Выкл       Стр. 122         Выкл       Стр. 122         Выкл                                                                                                    | Время отображения меню                 |     | Стандартное*                 | стр. 120 |
| Руководство         Выкл         стр. 12           Отображать статус входа         Выкл         стр. 12           Отображать статус входа         Выкл         стр. 12           Отображение предупреждения         Быкл         стр. 12           Отображение предупреждения о<br>воздушном фильтре         Выкл         стр. 12           Отображение предупреждения о<br>воздушном фильтре         Выкл         стр. 12           Отображение предупреждения о перегреве         Выкл         стр. 12           Выкл         Выкл         стр. 12           Отображение предупреждения о перегреве         Выкл*         стр. 12           Повтор нажатия клавиши         Стр. 122         Быкл         стр. 122           Выкл         Выкл         стр. 122           Выкл         Выкл         стр. 122           Выкл         Выкл         стр. 122           Выкл         Выкл         стр. 122           Выкл         Выкл         стр. 12           Выкл         Выкл         стр. 12           Выкл         Выкл         стр. 12           Выкл         Выкл         стр. 12           Выкл         Выкл         стр. 12           Канап пульта дистанционного управления         Канап 1-4 <t< td=""><td></td><td></td><td>Длительное</td><td></td></t<>                                                                                                    |                                        |     | Длительное                   |          |
| Гуквадство       Спображать статус входа       Выкл       стр. 12         Отображать статус входа       Выкл       стр. 12         Отображение предупреждения       Выкл       стр. 12         Отображение предупреждения о<br>воздушном фильтре       Выкл       стр. 12         Отображение предостережения о<br>воздушном фильтре       Выкл       стр. 12         Отображение предупреждения о<br>воздушном фильтре       Выкл       стр. 12         Выкл*       Стображение предупреждения о<br>воздушном фильтре       Выкл       стр. 12         Повтор нажатия клавиши       Стр. 122       Стр. 122         Выкл       Выкл       стр. 122         Выкл       Стр. 122       Стр. 122         Выкл*       Стр. 122       Стр. 122         Выкл       Выкл       стр. 122         Выкл       Выкл       стр. 122         Выкл       Выкл       стр. 122         Выкл*       Выкл*       Стр. 122         Выкл*       Выкл*       Стр. 122         Выкл*       Стр. 122       Стр. 122         Выкл*       Стр. 122       Стр. 122         Выкл*       Стр. 122       Стр. 122         Выкл*       Стр. 122       Стр. 122         Выкл*       Стр. 12 </td <td>Рикоролотро</td> <td>٦</td> <td>Ruwn</td> <td>стр 121</td>                                                                                                    | Рикоролотро                            | ٦   | Ruwn                         | стр 121  |
| Отображать статус входа       Выкл       стр. 12         Отображение предупреждения       выкл       стр. 12         Отображение предостережения о       выкл       стр. 12         Отображение предостережения о       выкл       стр. 12         Отображение предостережения о       выкл       стр. 12         Отображение предостережения о       выкл       стр. 12         Отображение предупреждения о перегреве       выкл*       стр. 12         Выкл       выкл       стр. 12         Отображение предупреждения о перегреве       выкл*       стр. 12         Выкл       стр. 122       12         Повтор нажатия клавиши       выкл*       стр. 12         Выкл*       стр. 12       12         Канал пульта дистанционного управления       Канал 1-4       стр. 12         Канал пульта дистанционного управления       Канал 1-4       стр. 12                                                                                                    | Туководство                            |     | Вкл*                         | 010.121  |
| Отображать статус входа       Выкл       стр. 12         Отображение предупреждения       выкл       стр. 12         Отображение предостережения о       выкл       всл*         Отображение предостережения о       выкл       стр. 12         Волоражение предостережения о       выкл       стр. 12         Отображение предостережения о       выкл       стр. 12         Волоражение предупреждения о перегреве       выкл*       стр. 12         Отображение предупреждения о перегреве       выкл*       стр. 12         Отображение предупреждения / элементы       стр. 122       стр. 122         Отображения на боковой стороне       стр. 122       стр. 122         Выкл       выкл       стр. 122         Выкл       выкл       стр. 122         Выкл       стр. 122       выкл*         Повтор нажатия клавиши       выкл*       стр. 122         Выкл       стр. 122       выкл*       стр. 122         Выкл*       стр. 122       выкл*       стр. 122         Выкл       стр. 122       выкл*       стр. 122         Выкл       стр. 122       выкл*       стр. 122         Выкл       стр. 122       выкл*       стр. 122         Выкл       стр.                                                                                                    |                                        |     |                              | ]        |
| Вкл*           Отображение предупреждения           Отображение предостережения о<br>воздушном фильтре           Выкл           Отображение предостережения о<br>воздушном фильтре           Выкл           Отображение предостережения о<br>воздушном фильтре           Выкл           Отображение предостережения о<br>воздушном фильтре           Выкл           Отображение предупреждения о перегреве           Выкл*           Отображение предупреждения о перегреве           Выкл*           Отображение предупреждения о перегреве           Выкл*           Отображение предупреждения о перегреве           Выкл*           Стр. 122           Выкл           Стр. 122           Выкл           Выкл           Стр. 122           Выкл           Выкл*           Стр. 122           Выкл           Выкл*           Основное устройство<br>Дистанционное (беспроводное)           Канап пульта дистанционного управления           Канап 1-4           Отдельный                                                                                                    | Отображать статус входа                |     | Выкл                         | стр. 121 |
| Стр. 12<br>Отображение предупреждения<br>относительно лампы<br>Выкл<br>Выкл<br>Вол<br>Отображение предостережения о<br>воздушном фильтре<br>Выкл<br>Отображение предупреждения о перегреве<br>Выкл*<br>Отображение предупреждения о перегреве<br>Выкл*<br>Отображение предупреждения о перегреве<br>Выкл*<br>Стр. 122<br>Выкл<br>Стр. 122<br>Выкл<br>Стр. 122<br>Выкл<br>Стр. 122<br>Выкл<br>Стр. 122<br>Выкл<br>Стр. 122<br>Выкл<br>Стр. 122<br>Выкл<br>Стр. 122<br>Стр. 122<br>Стр. 122<br>Стр. 122<br>Стр. 122<br>Стр. 122<br>Стр. 122<br>Стр. 122<br>Выкл<br>Стр. 122<br>Стр. 122<br>Стр. 122<br>Стр. 122<br>Выкл<br>Стр. 122<br>Стр. 122<br>Стр. 124<br>Выкл<br>Стр. 125<br>Стр. 125<br>Стр. 125<br>Стр. 126<br>Стр. 126<br>Стр. 126<br>Стр. 127<br>Стр. 127<br>Стр. 127<br>Стр. 127<br>Стр. 127<br>Стр. 126<br>Стр. 127<br>Стр. 127<br>Стр.     |                                        | _   | Вкл*                         |          |
| Отображение предупреждения<br>относительно лампы<br>Отображение предостережения о<br>воздушном фильтре<br>Отображение предупреждения о перегреве<br>Отображение предупреждения о перегреве<br>Выкл<br>Выкл<br>Выкл<br>Выкл<br>Стр. 12<br>Выкл<br>Стр. 122<br>Стр. 122<br>Выкл<br>Выкл<br>Выкл<br>Выкл<br>Выкл<br>Выкл<br>Выкл<br>Стр. 122<br>Стр. 122<br>Стр. 122<br>Стр. 122<br>Стр. 122<br>Стр. 122<br>Стр. 122<br>Стр. 122<br>Стр. 122<br>Стр. 122<br>Стр. 122<br>Стр. 123<br>Выкл<br>Выкл<br>Выкл<br>Стр. 123<br>Стр. 124<br>Стр. 124<br>Стр. 125<br>Стр. 125 |                                        | -   |                              |          |
| Вкл*  Отображение предостережения о воздушном фильтре Выкл  Отображение предупреждения о перегреве Выкл*  Отображение предупреждения о перегреве Выкл*  Стр. 12  Выкл  Выкл  Выкл  Выкл  Стр. 122  Выкл  Выкл  Стр. 122  Выкл  Выкл  Стр. 122  Выкл  Выкл  Стр. 122  Выкл  Выкл  Стр. 122  Стр. 122  Стр. 12  Стр. 12  Стр. 1                                                                                                    | отворажение предупреждения             |     | Выкл                         | стр. 121 |
| Стр. 12<br>Выкл<br>Выкл<br>Отображение предостережения о<br>воздушном фильтре<br>Отображение предупреждения о перегреве<br>Выкл*<br>Стр. 12<br>Выкл<br>Выкл<br>Выкл<br>Выкл<br>Выкл<br>Выкл<br>Выкл<br>Выкл                                                                                                    |                                        |     | Вкл*                         |          |
| Отображение предостережения о<br>водушном фильтре<br>Отображение предупреждения о перегреве<br>Отображение предупреждения о перегреве<br>Выкл*<br>Выкл*<br>Выкл*<br>Выкл<br>Стр. 122<br>Стр. 122<br>Выкл<br>Выкл<br>Выкл<br>Выкл<br>Выкл<br>Выкл<br>Выкл<br>Выкл                                                                                                    |                                        |     | 2.01                         |          |
| Воздушном фильтре<br>Выкл*<br>Отображение предупреждения о перегреве<br>Выкл*<br>Выкл*<br>Выкл<br>стр. 122<br>Выкл<br>Звуковой сигнал<br>Повтор нажатия клавиши<br>Блокировка клавиш<br>Канал пульта дистанционного управления<br>Канал пульта дистанционного управления<br>Выкл<br>Канал 1–4<br>Отдельный                                                                                                    | Отображение предостережения о          |     | Puwp                         | стр. 121 |
| Вкл*         Отображение предупреждения о перегреве         Выкл*         Выкл*         отр. 122         Выкл         Звуковой сигнал         Выкл         Выкл         Выкл         Выкл         Выкл         Стр. 122         Выкл         Выкл         Выкл         Выкл         Стр. 122         Выкл         Выкл         Стр. 122         Выкл         Выкл         Стр. 122         Выкл         Стр. 122         Выкл         Выкл         Стр. 122         Выкл         Стр. 122         Выкл         Стр. 122         Выкл*         Стр. 122         Выкл*         Стр. 12         Основное устройство         Дистанционное (беспроводное)         Канал 1-4         Отдельный                                                                                                    | воздушном фильтре                      |     |                              |          |
| Отображение предупреждения о перегреве       Выкл*       стр. 12         Вкл       стр. 122         Звуковой сигнал       стр. 122         Повтор нажатия клавиши       Выкл*       стр. 122         Блокировка клавиш       Выкл*       стр. 122         Канал пульта дистанционного управления       Канал 1–4       стр. 12         Канал пульта дистанционного управления       Канал 1–4       стр. 12                                                                                                    |                                        |     | Вкл*                         |          |
| Стр. 122<br>Выкл стр. 122<br>Выкл стр. 122<br>Ссновное устройство<br>Дистанционного управления<br>Канал пульта дистанционного управления                                                                                                    |                                        | 7   | D                            | orn 100  |
| стр. 122<br>Звуковой сигнал стр. 122<br>Выкл стр. 122<br>Выкл стр. 122<br>Повтор нажатия клавиши Выкл стр. 127<br>Выкл стр. 127<br>Выкл стр. 127<br>Выкл стр. 127<br>Выкл стр. 127<br>Выкл стр. 127<br>Выкл стр. 127<br>Выкл стр. 127<br>Выкл стр. 127<br>Выкл стр. 127<br>Ссновное устройство<br>Дистанционное (беспроводное)<br>Канал пульта дистанционного управления стр. 12                                                                                                    | Отображение предупреждения о перегреве |     |                              | cip. 122 |
| Выкл стр. 122<br>Выкл стр. 122<br>Выкл* стр. 122<br>Выкл* стр. 122<br>Выкл* стр. 122<br>Выкл* стр. 122<br>Выкл* стр. 122<br>Основное устройство<br>Дистанционное (беспроводное)<br>Канал пульта дистанционного управления<br>Канал 1–4 стр. 12                                                                                                    | Звуковой сигнал                        | ]   | Выкл                         | стр. 122 |
| Повтор нажатия клавиши       Выкл       стр. 122         Вкл*       Выкл*       стр. 12         Блокировка клавиш       Выкл*       стр. 12         Основное устройство       Дистанционное (беспроводное)       стр. 12         Канал пульта дистанционного управления       Канал 1–4       стр. 12         Отдельный       стр. 12       стр. 12                                                                                                    |                                        |     | Вкл*                         |          |
| Вкл* Блокировка клавиш Блокировка клавиш Блокировка клавиш Блокировка клавиш Канал пульта дистанционного управления Канал 1–4 Отдельный Стр. 12                                                                                                    | Повтор нажатия клавиши                 | ٦   | Выкл                         | стр. 122 |
| Блокировка клавиш Выкл* Стр. 12 Основное устройство Дистанционное (беспроводное) Канал пульта дистанционного управления Канал 1–4 Отдельный Стр. 12                                                                                                    |                                        | _   | Вкл*                         |          |
| Блокировка клавиш       Выкл*       стр. 12         Основное устройство       Дистанционное (беспроводное)       стр. 12         Канал пульта дистанционного управления       Канал 1–4       стр. 12         Отдельный       Стдельный       стр. 12                                                                                                    |                                        | _   |                              |          |
| Исновное устроиство           Дистанционное (беспроводное)           Канал пульта дистанционного управления         Канал 1–4         стр. 12           Отдельный                                                                                                    | Блокировка клавиш                      |     | Выкл*                        | стр. 122 |
| Канал пульта дистанционного управления         Канал 1–4         стр. 12           Отдельный         Отдельный         Стр. 12                                                                                                    |                                        |     | Основное устройство          |          |
| Канал пульта дистанционного управления         Канал 1–4         стр. 12           Отдельный         Стр. 12                                                                                                    |                                        |     | дистанционное (оеспроводное) |          |
| Отдельный                                                                                                    | Канал пульта дистанционного управления | 7   | Канал 1–4                    | стр. 123 |
|                                                                                                    |                                        |     | Отдельный                    |          |
|                                                                                                    |                                        |     | •                            |          |
|                                                                                                    |                                        |     |                              |          |
|                                                                                                    |                                        |     |                              |          |
|                                                                                                    |                                        |     |                              |          |
|                                                                                                    |                                        |     |                              |          |
|                                                                                                    |                                        |     |                              |          |
|                                                                                                    |                                        |     |                              |          |
|                                                                                                    |                                        |     |                              |          |
|                                                                                                    |                                        |     |                              |          |
|                                                                                                    |                                        |     |                              |          |
|                                                                                                    |                                        |     |                              |          |
|                                                                                                    |                                        |     |                              |          |
|                                                                                                    |                                        |     |                              |          |

Заводская настройка по умолчанию или состояние после выполнения команды [Factory defaults/Заводские настройки по умолчанию].

\*

| становка значения для разъема AUDIO IN | стр | . 123                                                                                                    |                                                                                                    |
|----------------------------------------|-----|----------------------------------------------------------------------------------------------------|----------------------------------------------------------------------------------------------------|
| DVI-1                                  | - ' | Выкл                                                                                                    |                                                                                                    |
|                                        |     | AUDIO IN*                                                                                                   |                                                                                                    |
| DVI-2                                  |     | Выкл                                                                                                    |                                                                                                    |
|                                        |     | AUDIO IN*                                                                                                   |                                                                                                    |
| DVI-3                                  |     | Выкл                                                                                                    |                                                                                                    |
|                                        |     | AUDIO IN*                                                                                                   |                                                                                                    |
| DVI-4                                  |     | Выкл                                                                                                    |                                                                                                    |
|                                        |     | AUDIO IN*                                                                                                   |                                                                                                    |
| HDMI-1                                 |     | Выкл                                                                                                    |                                                                                                    |
|                                        |     | AUDIO IN                                                                                                    |                                                                                                    |
|                                        |     | HDMI-1*                                                                                                    |                                                                                                    |
| HDMI-2                                 |     | Выкл                                                                                                    |                                                                                                    |
|                                        |     | AUDIO IN                                                                                                    |                                                                                                    |
|                                        |     | HDMI-2*                                                                                                    |                                                                                                    |
| DVI 1x2                                |     | Выкл                                                                                                    |                                                                                                    |
|                                        |     | AUDIO IN*                                                                                                   |                                                                                                    |
| DVI 2x2/1x4                            |     | Выкл                                                                                                    |                                                                                                    |
|                                        |     | AUDIO IN*                                                                                                   |                                                                                                    |
| HDMI 1x2                               |     | Выкл                                                                                                    |                                                                                                    |
|                                        |     | AUDIO IN                                                                                                    |                                                                                                    |
|                                        |     | HDMI-1*                                                                                                    |                                                                                                    |
|                                        |     | HDMI-2                                                                                                    |                                                                                                    |
| <u> </u>                               |     | 0                                                                                                    |                                                                                                    |
| оследовательная связь                  |     | Скорость в бодах                                                                                            |                                                                                                    |
|                                        |     | БИТЫ ДАННЫХ                                                                                                 |                                                                                                    |
|                                        |     | Чегность                                                                                                    | <br>4                                                                                                    |
|                                        |     | СТОПОВЫИ ОИТ                                                                                                | 1                                                                                                    |
|                                        |     |                                                                                                    | 2                                                                                                    |
|                                        |     | Отипион                                                                                                    |                                                                                                    |
| ежим управления питанием               |     |                                                                                                    |                                                                                                    |
|                                        |     |                                                                                                    |                                                                                                    |
|                                        |     | слини олидания                                                                                              |                                                                                                    |
| ОЛОПЖИТЕЛЬНОСТЬ УПРАВЛЕНИЯ ПИТАНИЕМ    |     | 5 мин                                                                                                    |                                                                                                    |
|                                        |     | 10 мин.                                                                                                    |                                                                                                    |
|                                        |     | 15 мин *                                                                                                    |                                                                                                    |
|                                        |     | 20 мин                                                                                                    |                                                                                                    |
|                                        |     | 30 мин                                                                                                    |                                                                                                    |
|                                        |     | 60 мин                                                                                                    |                                                                                                    |
|                                        |     |                                                                                                    |                                                                                                    |
| рямое включение питания                |     | Выкл*                                                                                                    |                                                                                                    |
|                                        |     | Вкл                                                                                                    |                                                                                                    |
|                                        |     |                                                                                                    |                                                                                                    |
| меньшение размытости изображения       |     | Выкл*                                                                                                    |                                                                                                    |
| польщение размытости изобраления       |     | Низкий                                                                                                    |                                                                                                    |
|                                        |     | Высокий                                                                                                    |                                                                                                    |
|                                        |     | 25.00MM                                                                                                    |                                                                                                    |
| зык                                    |     | Английский                                                                                                  | Турецкий                                                                                                    |
|                                        |     | Немецкий                                                                                                    | Польский                                                                                                    |
|                                        |     | Французский                                                                                                 | Венгерский                                                                                                    |
|                                        |     |                                                                                                    |                                                                                                    |
|                                        |     | Французский<br>Итапьянский                                                                                  | Чещский                                                                                                    |
| -                                      |     | Французский<br>Итальянский<br>Испанский                                                                     | Чешский<br>Латский                                                                                            |
|                                        |     | Французский<br>Итальянский<br>Испанский<br>Португальский                                                    | Чешский<br>Датский<br>Арабский                                                                                |
|                                        |     | Французский<br>Итальянский<br>Испанский<br>Португальский                                                    | <br>Чешский<br>Датский<br>Арабский<br>Китайский (упрошенный)                                                  |
|                                        |     | Французский<br>Итальянский<br>Испанский<br>Португальский<br>Шведский<br>Риссиий                             | <br>Чешский<br>Датский<br>Арабский<br>Китайский (упрощенный)                                                  |
|                                        |     | Французский<br>Итальянский<br>Испанский<br>Португальский<br>Шведский<br>Русский<br>Нилеограндский           | <br>Чешский<br>Датский<br>Арабский<br>Китайский (упрощенный)<br>Китайский (традиционный)                      |
|                                        |     | Французский<br>Итальянский<br>Испанский<br>Португальский<br>Шведский<br>Русский<br>Нидерландский            | Чешский<br>Датский<br>Арабский<br>Китайский (упрощенный)<br>Китайский (традиционный)<br>Корейский             |
|                                        |     | Французский<br>Итальянский<br>Испанский<br>Португальский<br>Шведский<br>Русский<br>Нидерландский<br>Финский | Чешский<br>Датский<br>Арабский<br>Китайский (упрощенный)<br>Китайский (традиционный)<br>Корейский<br>Японский |

\* Заводская настройка по умолчанию или состояние после выполнения команды [Factory defaults/Заводские настройки по умолчанию].

стр. 124

стр. 124

стр. 124

стр. 125

стр. 125

стр. 126

| гие настройки                                | стр. 127                     |         |
|----------------------------------------------|------------------------------|---------|
| Настройки пароля                             | Выкл*                        | стр. 12 |
|                                              | Вкл                          |         |
| Зарегистрировать пароль                      | Ввод пароля                  | стр. 12 |
| Настроить свойства панели                    | Восстановление гаммы         | стр. 12 |
|                                              | Выкл                         | *       |
|                                              | Наст                         | роить   |
|                                              | Настроить температуру панели | стр. 12 |
|                                              | Выкл                         | *       |
|                                              | Наст                         | роить   |
| Счетчик времени работы лампы                 | Сброс/Возврат                | стр. 12 |
| Счетчик времени работы воздушного<br>фильтра | Сброс/Возврат                | стр. 12 |
| Счетчик питания                              | стр. 129                     |         |
| Микропрограммное обеспечение                 | Да/Нет                       | стр. 12 |
| Заводские настройки по умолчанию             | ОК/отмена                    | стр. 12 |

# Параметры сети (стр. 131)

| покировка параметров сети                                                  | Разблокировать                                                        | стр. 132 |
|----------------------------------------------------------------------------|-----------------------------------------------------------------------|----------|
|                                                                            | Блокировать*                                                          |          |
| становка пароля сети                                                       | Выкл                                                                  | стр. 132 |
|                                                                            |                                                                       |          |
| арегистрировать пароль сети                                                | стр. 132                                                              |          |
| араметры режима ожидания сети                                              | Стандартные                                                           | стр. 133 |
|                                                                            | Низкое потребление мощности*                                          |          |
| I<br>ункция сети                                                           | Выкл*                                                                 | стр. 133 |
|                                                                            | Вкл                                                                   |          |
| одробные настройки                                                         | стр. 134                                                              |          |
|                                                                            |                                                                       |          |
| п-адрес                                                                    |                                                                       |          |
| Адрес шлюза                                                                |                                                                       |          |
| . +1                                                                       |                                                                       |          |
| МАС-адрес                                                                  |                                                                       |          |
| MAC-adpec                                                                  |                                                                       |          |
| MAC-adpec                                                                  | Выкл*                                                                 |          |
| МАС-адрес<br>DHCP                                                          | Выкл*<br>Вкл                                                          |          |
| МАС-адрес<br>Д<br>DHCP<br>Параметры TCP/IP                                 | Выкл*<br>Вкл<br>IP-адрес                                              |          |
| МАС-адрес<br>Д<br>ОНСР<br>Параметры ТСР/IР                                 | Выкл*<br>Вкл<br>IP-адрес<br>Маска подсети                             |          |
| МАС-адрес<br>МАС-адрес<br>DHCP<br>Параметры TCP/IP                         | Выкл*<br>Вкл<br>IP-адрес<br>Маска подсети<br>Адрес шлюза              |          |
| МАС-адрес<br>—<br>—<br>—<br>—<br>—<br>—<br>—<br>—<br>—<br>—<br>—<br>—<br>— | Выкл*<br>Вкл<br>IP-адрес<br>Маска подсети<br>Адрес шлюза<br>Применить |          |

#### Конфигурация меню

| PJLink                    | Выкл  | стр. 136 |
|---------------------------|-------|----------|
|                           | Вкл*  |          |
| Обнаружение устройств АМХ | Выкл* | стр. 137 |
|                           | Вкл   |          |
| Crestron RoomView         | Выкл* | стр. 137 |
|                           | Вкл   |          |

# Информация (стр. 138)

| Название модели                          |
|------------------------------------------|
| Входной сигнал                           |
| Микропрограммное обеспечение             |
| Серийный №                               |
| Продолжительность эксплуатации проектора |
| ІР-адрес                                 |
| Адрес отправителя сообщения эл. почты    |
| Адрес получателя сообщения эл. почты     |
| Имя проектора                            |
| Комментарии                              |
| ИД информации о системе                  |

Следующие параметры не сбрасываются даже после восстановления заводских настроек по умолчанию.

- Выбранный входной сигнал
- Счетчик времени работы лампы
- Язык
- Канал пульта дистанционного управления
- Параметры сети
- Счетчик времени работы воздушного фильтра
- Объектив положение
- Профессиональные настройки (выравнивание, расширенное выравнивание, большая высота над уровнем моря, вертикальное проецирование)
- Профиль пользователя
- Значение настройки бокового фокуса
- Восстановление гаммы
- Настроить температуру панели
- Счетчик питания
- Сведения о настройках
- Последовательная связь (стоповый бит)

# Параметры входного сигнала

В этом разделе представлены параметры соотношения сторон и т. д.

|                      |           | Input settings |
|----------------------|-----------|----------------|
| Aspect               | Auto      |                |
| Input level          | Auto      |                |
| Super white          | Off       |                |
| Color space          | Auto      |                |
| Progressive          | Film/auto |                |
| Input signal details |           |                |
|                      |           |                |
|                      |           |                |
|                      |           |                |
|                      |           |                |
|                      |           |                |

#### (Входной сигнал — HDMI-1)

| Меню                          | Функция                                                                | Сведения |
|-------------------------------|------------------------------------------------------------------------|----------|
| Соотношение сторон            | Выбор соотношения сторон изображения.                                  | стр. 96  |
| Уровень входного<br>сигнала   | Выбор уровня сигнала HDMI.                                             | стр. 96  |
| Супер белый                   | Выбор совместимости с режимом супербелого для сигналов HDMI.           | стр. 96  |
| Цветовое пространство         | Выбор цветового пространства для сигнала HDMI.                         | стр. 97  |
| Прогрессивн.                  | Выбор метода преобразования I/P для входа<br>чересстрочных сигналов.   | стр. 97  |
| Сведения о входном<br>сигнале | Сведения о входном сигнале для каждого используемого входного разъема. | стр. 98  |

Недоступные меню отображаются серым цветом или скрыты.

### Соотношение сторон

> [Input settings/Параметры входного сигнала] > [Aspect/Coothomenue сторон]
Выбор соотношения сторон проекции для изображений.

| Параметр        | Функция                                                           |
|-----------------|-------------------------------------------------------------------|
| Авто            | Изображение проецируется с соотношением сторон входного сигнала.  |
| Реальный размер | Изображение проецируется с исходным разрешением входного сигнала. |

Недоступные меню скрыты.

Кнопку **ASPECT** (Соотношение сторон) на пульте дистанционного управления можно также использовать для выбора параметра [Aspect/Coothomenue сторон].

## Уровень входного сигнала

[Input settings/Параметры входного сигнала] > [Input level/Уровень входного сигнала]

Корректировка уровня входного сигнала для содержимого, проецируемого через HDMI.

| Параметр    | Функция                                                                            |
|-------------|------------------------------------------------------------------------------------|
| Авто        | Автоматическое переключение уровня входного сигнала на основании входного сигнала. |
| Стандартный | Ограничение уровня входного сигнала в диапазоне от 16 до 235.                      |
| Расширенный | Уровень входного сигнала может изменяться во всем диапазоне от 0 до 255.           |

- Этот параметр доступен только для сигналов RGB HDMI.
  - В режиме [Auto/Авто] уровень сигнала выбирается автоматически. (Некоторые устройства не поддерживают эту функцию.)
    - Если для вывода HDMI можно установить значение [Normal/Стандартный] или [Expanded/Расширенный], рекомендуется выбрать [Expanded/Расширенный]. Повысится контрастность изображения, а затемненные участки будут переданы более реалистично. В этом случае установите для параметра [Input Level/Уровень входного сигнала] значение [Auto/Aвто] или [Expanded/Расширенный]. Дополнительные сведения см. в руководстве пользователя аудиовизуального оборудования, подключенного к проектору.

# Супер белый

> [Input settings/Параметры входного сигнала] > [Super white/Супербелый] Выберите для проецирования сигналов белого на входе HDMI в диапазоне 16–235 при яркости 100–109 % (235–255).

| Параметр | Функция                                                                                                    |
|----------|----------------------------------------------------------------------------------------------------|
| Выкл     | Выключение функции супербелого цвета. Проецирование сигналов белого с уровнем входного сигнала 235 при яркости 100 %. Все сигналы белого со значением входа более 235 также проецируются с яркостью 100 %. |

| Параметр | Функция                                                                                                    |
|----------|----------------------------------------------------------------------------------------------------|
| Вкл      | Преобразование входных сигналов в диапазоне 16–235 таким<br>образом, чтобы уровень входного сигнала со значением<br>255 проецировался как 109 % белого при яркости 100 %. |

- Функция супербелого цвета не работает, если для параметра [Input level/Уровень входного сигнала] установлено значение [Expanded/Pacширенный].
  - Если при включении этого параметра проекция искажена или выглядит неестественно, установите для него значение [Off/Выкл].
  - Включение этого параметра снизит общую яркость изображения.

# Цветовое пространство

ត > [Input settings/Параметры входного сигнала] > [Color space/Цветовое] пространство]

Выбор цветового пространства для сигнала HDMI.

| Параметр | Функция                                                                          |
|----------|----------------------------------------------------------------------------------|
| Авто     | Выбирает оптимальный формат цвета для входных сигналов.                          |
| RGB      | Проектор обрабатывает входные сигналы любого типа как сигнал RGB.                |
| YCbCr    | Проектор обрабатывает входные сигналы любого типа как<br>цветоразностный сигнал. |

# Прогрессивн.

🎬 > [Input settings/Параметры входного сигнала] > [Progressive/Прогрессивн.]

Выполняет прогрессивную обработку, оптимизированную для статических изображений кинематографического содержимого или изображений движущегося объекта в видео, при подаче чересстрочных сигналов HDMI (1080і, 1035і, 576і или 480і).

| Параметр      | Функция                                                                                                    |
|---------------|----------------------------------------------------------------------------------------------------|
| Выкл          | Не выполняет прогрессивную обработку.                                                                                                    |
| Кино/авто     | Подходит для статических изображений или стандартных<br>движущихся изображений. Выполняет прогрессивную обработку<br>для видео и кинематографического содержимого.                         |
| Видео 1       | Подходит для проецирования видео с высоким качеством изображения<br>и относительно медленным движением. Выполняет прогрессивную<br>обработку, оптимизированную для видео высокой четкости. |
| Видео 2       | Подходит для проецирования более быстрого движения.<br>Выполняет прогрессивную обработку, оптимизированную для<br>динамичного видео.                                                       |
| 25p/30p (PsF) | Выполняет прогрессивную обработку, оптимизированную для видео 1080 Psf/25 или 1080 Psf/30 (25 или 30 кадров/с соответственно).                                                             |

Установите значение [Off/Выкл], если в мультимедиа с многочисленными движущимися объектами наблюдаются мерцание и горизонтальные полосы.

#### Сведения о входном сигнале

🎬 > [Input settings/Параметры входного сигнала] > [Input signal details/Сведения о входном сигнале]

Отображает сведения о входном сигнале для каждого используемого входного разъема, для входных сигналов, выбранных в меню [Input/Bxod].

В режиме с несколькими входами разъемы с неправильным входом можно обозначить значком « (!)», который отображается для входных разъемов с сигналами, не соответствующими требованиям.

Вход HDMI

Задает разрешение, частоту кадров, формат цвета (для YCbCr формат цвета и субдискретизацию) и глубину цвета.

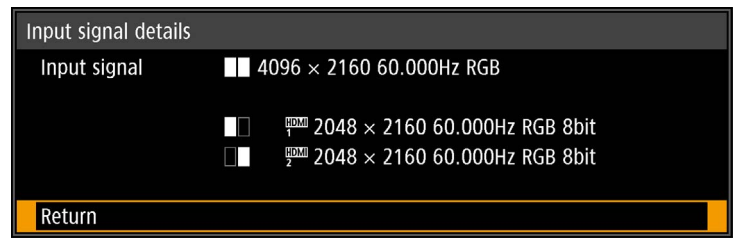

В приведенном выше примере входной сигнал HDMI-1/2 имеет разрешение 2048 x 2160, частоту кадров 60 Гц. формат цвета RGB и глубину цвета 8 бит.

Вход DVI

Задает разрешение и частоту кадров.

| Input signal details |                                                                                                    |  |
|----------------------|----------------------------------------------------------------------------------------------------|--|
| Input signal         | 4096 × 2160 60.000Hz                                                                                                    |  |
|                      | 1       1024 × 2160 60.000Hz         2       1024 × 2160 60.000Hz         101       3         1024 × 2160 60.000Hz         1024 × 2160 60.000Hz         1024 × 2160 60.000Hz |  |
| Return               |                                                                                                    |  |

В приведенном выше примере входной сигнал DVI-1/2/3/4 имеет разрешение 1024 х 2160 и частоту кадров 60 Гц.

# Коррекция изображения

В этом разделе представлены параметры качества изображения, такие как яркость, контраст и резкость.

|                     | Image adjustment   |
|---------------------|--------------------|
| Image mode          | Standard           |
| Create profile      |                    |
| Brightness          | <b>★ ━━━━ ★</b> +0 |
| Contrast            | +0                 |
| Sharpness           | • <b>——</b> +2     |
| Gamma               | <b>V</b> +0        |
| Color adjustment    |                    |
| Advanced adjustment |                    |
| Lamp mode           | Full power         |
| Reset               |                    |
|                     |                    |

#### (Входной сигнал — HDMI-1)

| Меню                         | Функция                                                                                                    | Сведения |
|------------------------------|----------------------------------------------------------------------------------------------------|----------|
| Режим изображения*           | Выберите общее качество изображения, лучше<br>всего соответствующее проецируемому<br>изображению.                                                                  | стр. 100 |
| Создать профиль              | Сохраните нужные параметры качества изображения в виде профилей.                                                                                                   | стр. 101 |
| Базовый режим<br>изображения | Отображается, только если для режима<br>изображения установлен профиль пользователя.<br>Отображает режим изображения, который был<br>изменен для создания профиля. | стр. 101 |
| Яркость*                     | Регулировка яркости изображения.                                                                                                    | стр. 101 |
| Контраст*                    | Регулировка контраста изображения.                                                                                                    | стр. 101 |
| Резкость*                    | Регулировка резкости изображения.                                                                                                    | стр. 101 |
| Гамма*                       | Исправление потери четкости в тенях или светлых<br>областях изображения.                                                                                           | стр. 101 |
| Настройка цвета*             | Тонкая настройка цветов изображения.                                                                                                    | стр. 102 |
| Расширенная<br>настройка*    | Тонкая настройка уменьшения шума и цветового тона.                                                                                                    | стр. 102 |
| Режим лампы*                 | Выберите яркость лампы.                                                                                                    | стр. 105 |
| Сброс                        | Восстановление значений по умолчанию для текущих параметров качества изображения.                                                                                  | стр. 105 |

Недоступные меню отображаются серым цветом или скрыты.

 Корректировки сохраняются в виде измененных параметров для текущего входного сигнала и режима изображения.

## Режим изображения

> [Image adjustment/Коррекция изображения] > [Image mode/Режим изображения] Выберите общее качество проецируемых изображений. Также можно выбрать этот параметр с помощью кнопки IMAGE (Изображение) на пульте дистанционного управления.

| Параметр                | Типы изображений                                                                                                    | Характеристики                                                                                                    |
|-------------------------|----------------------------------------------------------------------------------------------------|----------------------------------------------------------------------------------------------------|
| Стандартный             | Экраны компьютеров или файл<br>мультимедиа, воспроизводимый<br>с помощью ПО для видео                                                                                           | В основном светлое<br>изображение, белый<br>с естественными цветами                                                                              |
| Презентация             | Изображения, которые главным<br>образом содержат текст                                                                                                    | В основном светлое<br>изображение                                                                                                    |
| Динамический            | Видеоматериалы                                                                                                    | В основном светлое<br>изображение                                                                                                    |
| Видео                   | Видео с видеокамер                                                                                                    | Местами темное изображение;<br>цвета, как в телевизоре                                                                                           |
| Фото/sRGB               | Цифровые изображения с<br>камер, совместимых со<br>стандартом sRGB                                                                                                    | Местами темное изображение,<br>соответствует стандарту sRGB                                                                                      |
| DICOM SIM               | Медицинские или другие<br>монохромные изображения                                                                                                    | Соответствует части<br>14 стандарта DICOM. Тем не<br>менее этот проектор нельзя<br>использовать для диагностики<br>и других подобных приложений. |
| Пользовательский<br>1–3 | Для выбранных параметров качества изображений можно<br>сохранить до трех пользовательских профилей. Сохраненные<br>профили доступны в этом параметре в виде режима изображения. |                                                                                                    |

Недоступные меню отображаются серым цветом или скрыты.

 Во всех режимах изображения можно отрегулировать качество изображения с помощью следующих параметров: [Brightness/Яркость], [Contrast/Контраст], [Sharpness/Резкость], [Gamma/Гамма], [Color adjustment/Настройка цвета], [Advanced adjustment/Расширенная настройка] и [Lamp mode/Режим лампы]

 Если в режиме презентации возникает мерцание, попробуйте переключиться в режим «Фото/sRGB» или «Стандартный».

# Создать профиль

🖑 > [Image adjustment/Коррекция изображения] > [Create profile/Создать профиль] Нужные параметры качества изображения можно сохранить в трех пользовательских профилях.

- Сохраненные параметры включают яркость, контраст, резкость, гамму, настройки цвета, дополнительные настройки и режим лампы.
  - Хотя можно сохранить только три пользовательских профиля, отдельные профили применяются по-разному для сигналов DVI-D и HDMI. В результате возможно сохранение до 6 параметров.
  - В пользовательском профиле также сохраняется название режима изображения, на основании которого был построен этот профиль. Если в качестве режима изображения установлены параметры пользователя, то режим изображения, на основании которого был построен этот профиль, отображается в меню в качестве [Baseline image mode/Базовый режим изображения].

# Яркость

🖀 > [Image adjustment/Коррекция изображения] > [Brightness/Яркость] Регулировка яркости изображения.

# Контраст

💼 > [Image adjustment/Коррекция изображения] > [Contrast/Контраст] Увеличьте или уменьшите контраст изображения.

# Резкость

🖀 > [Image adjustment/Коррекция изображения] > [Sharpness/Резкость] Регулировка резкости изображения.

# Гамма

🛅 > [Image adjustment/Коррекция изображения] > [Gamma/Гамма]

Откорректируйте слишком темные или слишком яркие места изображения, чтобы их было лучше видно.

Дополнительные сведения см. в разделе «Тонкая настройка гаммы» (стр. 105).

## Настройка цвета

🛗 > [Image adjustment/Коррекция изображения] > [Color adjustment/Настройка цвета]

Откорректируйте параметры цвета, такие как уровень цвета, цветовой баланс и теплота цвета.

| Color adjustment  |                                                     |
|-------------------|-----------------------------------------------------|
| Color level       | e 📥 📥 +0                                            |
| Color balance     | <mark>                                      </mark> |
| Color temperature | 🔴 🚃 🔵 +0                                            |
| R Gain            | • • +0                                              |
| G Gain            | • +0                                                |
| B Gain            | • +0                                                |
| R Offset          | * * +0                                              |
| G Offset          | * * +0                                              |
| B Offset          | * *+ +0                                             |
| Return            |                                                     |

(В режимах изображения, отличных от DICOM SIM.)

| Подменю                               | Функция                                                       |
|---------------------------------------|---------------------------------------------------------------|
| Уровень цвета                         | Регулирует интенсивность цветов.                              |
| Цветовой баланс                       | Регулирует цветовой баланс пурпурных или зеленых изображений. |
| Теплота цвета                         | Регулирует теплоту белого цвета.                              |
| Усиление красного/<br>зеленого/синего | Регулирует усиление каждого цвета.                            |
| Смещение красного/<br>зеленого/синего | Регулирует смещение каждого цвета.                            |

В режиме изображения [DICOM SIM] параметр [Color temperature/Теплота цвета] задается не числовыми значениями, а одной из пяти следующих предустановок. Предустановка 1: приоритет яркости согласно части 14 стандарта DICOM. Предустановка 2: приоритет цветового тона согласно части 14 стандарта DICOM. Предустановка 3: регулировка цвета в соответствии с частью 14 стандарта DICOM. Предустановка 4: воспроизведение цветов рентгеновского снимка (прозрачная основа). Предустановка 5: воспроизведение цветов рентгеновского снимка (синяя основа).

## Расширенная настройка

> [Image adjustment/Коррекция изображения] > [Advanced adjustment/ Расширенная настройка]

Тонкая настройка уменьшения шума и цветового тона.

| Advanced adjustment    |     |  |
|------------------------|-----|--|
| Ambient light          | Off |  |
| Random noise reduction | Off |  |
| MPEG noise reduction   | Off |  |
| Dynamic gamma          | Off |  |
| Mem. color correct     |     |  |
| 6-axis color adjust    | Off |  |
| Fine-Tune Gamma        |     |  |
| Return                 |     |  |

| Окружающее освещение                                                                                                    |              |                                           |                   |                                                                                               |
|----------------------------------------------------------------------------------------------------|--------------|-------------------------------------------|-------------------|-----------------------------------------------------------------------------------------------|
|                                                                                                    |              |                                           |                   |                                                                                               |
| Полменю Функция                                                                                                    |              |                                           |                   |                                                                                               |
| Выкл                                                                                                    | Проециру     | Проецирует изображение без корректировки. |                   |                                                                                               |
|                                                                                                    | Тип          | Лампа<br>накаливания                      | Для<br>ста<br>флу | а окружающего освещения от<br>ндартных ламп накаливания или<br>/оресцентных ламп этого цвета. |
| Настроить                                                                                                    |              | Флуоресцентная                            | Для<br>флу        | и окружающего освещения от<br>иоресцентной лампы дневного света.                              |
|                                                                                                    | Уровень      | L                                         | Для<br>осв        | а обычной яркости окружающего ещения.                                                         |
|                                                                                                    |              | Н                                         | Для               | я яркого окружающего освещения.                                                               |
| Примеры                                                                                                    | параметро    | в уровней окружа                          | ющ                | его освещения                                                                                 |
| Уровень                                                                                                    | Пример мест  | оположения                                |                   |                                                                                               |
| L                                                                                                    | Проекционны  | й зал, спорт-бар и т. д                   | <b>ц</b> .        |                                                                                               |
| Н                                                                                                    | Конференц-за | ал, аудитория и т. д.                     |                   |                                                                                               |
|                                                                                                    |              |                                           |                   |                                                                                               |
| <ul> <li>Изооражения [Photo/sRGB/Фото/sRGB].</li> <li>Уменьшение фонового шума</li> <li>Уменьшите фоновый шум*.</li> </ul> |              |                                           |                   |                                                                                               |
| * Эффект                                                                                                    | ивно для шум | а с нерегулярной час                      | тотой             | или амплитудой.                                                                               |
| Параметр                                                                                                    |              |                                           | Фун               | кция                                                                                          |
| Выкл                                                                                                    | Выключа      | ет функцию уменьше                        | ния ф             | онового шума.                                                                                 |
| Низкий<br>Средний<br>Высокий                                                                                               |              |                                           |                   |                                                                                               |
| Выберите [Weak/Слабое] для быстро движущихся изображений или [Strong/<br>Сильное] для медленно движущихся изображений.     |              |                                           |                   |                                                                                               |
| Уменьш                                                                                                    | ение шум     | иа MPEG                                   |                   |                                                                                               |
| Уменьшите                                                                                                    | шум изображе | ния MPEG.                                 |                   |                                                                                               |
| Параметр                                                                                                    |              |                                           | Фун               | кция                                                                                          |
| Выкл                                                                                                    | Выключа      | ет функцию уменьше                        | ния ц             | ума MPEG.                                                                                     |
| Низкий                                                                                                    |              |                                           |                   |                                                                                               |
| Средний                                                                                                    | Укажите о    | один из трех уровней                      | инте              | нсивности уменьшения шума MPEG.                                                               |
| Высокий                                                                                                    |              |                                           |                   |                                                                                               |

### Динамическая гамма

Автоматическая настройка отображения градации светлых и темных участков изображения.

| Параметр | Функция                                                    |
|----------|------------------------------------------------------------|
| Выкл     | Отключение настройки динамической гаммы.                   |
| Низкий   |                                                            |
| Средний  | Укажите один из трех уровней настройки динамической гаммы. |
| Высокий  |                                                            |

# Корректировка цвета в памяти (телесный/небесно-синий/ зеленый)

Усиливает телесные тона, небесно-голубые и зеленые цвета в соответствии с представлениями людей в памяти об этих цветах.

| Параметр | Функция                     |
|----------|-----------------------------|
| Выкл     | Отключение коррекции.       |
| Низкий   |                             |
| Средний  | Настройка уровня коррекции. |
| Высокий  |                             |

При использовании функции [Random noise reduction/Уменьшение фонового шума] или [MPEG noise reduction/Уменьшение шума MPEG] разрешение изображения может уменьшиться.

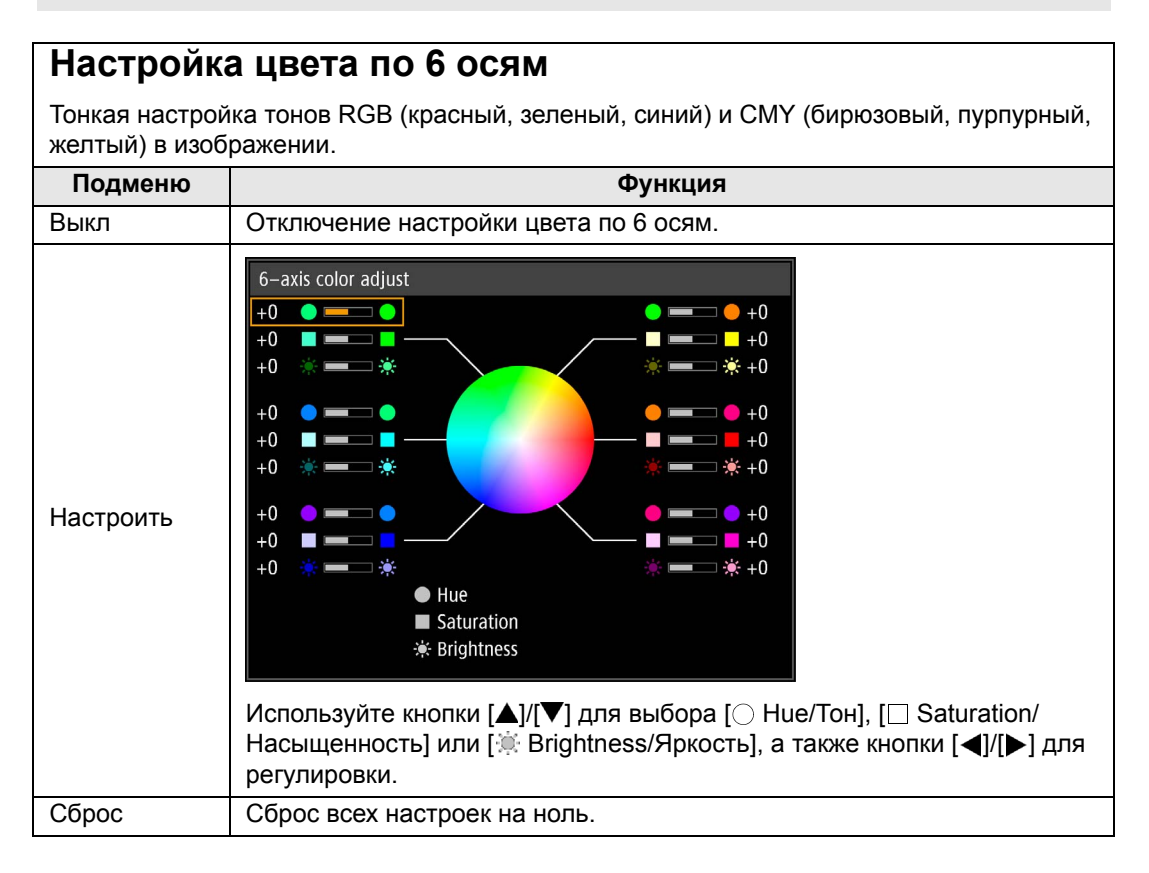

# Тонкая настройка гаммы

Регулирует кривую гаммы белого, красного, зеленого и синего. Красный, зеленый и синий цвета можно отрегулировать по отдельности. Настройки белого цвета также распространяются на три других цвета. Обратите внимание, что настройка любого цвета отменяет предыдущие настройки.

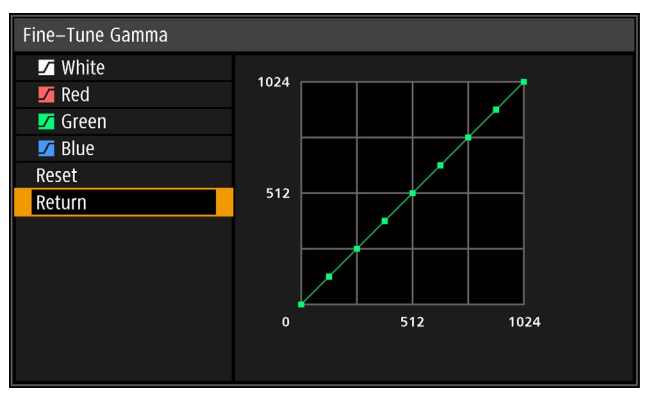

С помощью кнопок [▲]/[▼] выберите цвет и нажмите кнопку ОК. Затем используйте кнопки [▲]/[▶] для выбора точки настройки и кнопки [▲]/[▼] для регулировки.

- Параметр [Fine-Tune Gamma/Тонкая настройка гаммы] доступен в режимах изображения, отличных от [DICOM SIM] (оптимальный режим изображения — [Photo/sRGB/Фото/sRGB]).
  - Дополнительные сведения о коррекции гаммы см. на стр. стр. 101.
  - Используйте при настройке входной сигнал или тестовое изображение.

## Режим лампы

🖀 > [Image adjustment/Коррекция изображения] > [Lamp mode/Режим лампы]

Уменьшение яркости лампы сокращает потребление мощности и шум от вентилятора охлаждения.

| Параметр                         | Функция                                        |
|----------------------------------|------------------------------------------------|
| Полная мощность                  | Проецирование изображений с полной яркостью.   |
| Режим экономии<br>электроэнергии | Уменьшение яркости лампы для экономии энергии. |

# Сброс

Image adjustment/Коррекция изображения] > [Reset/Сброс]

Восстановление значений по умолчанию для текущих параметров качества изображения.

| Параметр | Функция                                         |
|----------|-------------------------------------------------|
| ОК       | Сброс параметров настройки изображения.         |
| Отмена   | Отмена сброса параметров настройки изображения. |

- Если для параметра [Image mode/Режим изображения] установлено значение [User 1/ Пользовательский 1]-[User 3/Пользовательский 3], то сброс приведет к восстановлению значений параметров, сохраненных для этого профиля пользователя.
  - Сбрасывается только параметр для комбинации входного сигнала и режима изображения для текущей проекции.
  - Сбрасываются (устанавливаются в начальное состояние) следующие параметры:
    - яркость;
- контраст;

гамма;

- уровень цвета;
- усиление красного/ зеленого/синего;
- окружающее освещение уменьшение фонового шума;
  - корректировка цвета в памяти;
- резкость;
- цветовой баланс;
- смещение красного/ зеленого/синего;
- уменьшение шума MPEG;
- настройка цвета по 6 осям (тон/ насыщенность/яркость).

- (тип/уровень);
- динамическая гамма;

теплота цвета;

• тонкая настройка гаммы (белый/красный/ зеленый/синий);

# Параметры установки

Регулировка проекции в соответствии с экраном, типом изображения или положением установки проектора.

|                       | 6                  | Install settings |
|-----------------------|--------------------|------------------|
| Positional lock       | Off                |                  |
| Image flip H/V        | None               |                  |
| Keystone              | Horizontal-vertica | l keystone       |
| Professional settings |                    |                  |
| Lens – Position       |                    |                  |
| Screen color          | Normal             |                  |
| Iris                  | Open               |                  |
| Test pattern          | Off                |                  |
|                       |                    |                  |
|                       |                    |                  |
|                       |                    |                  |

#### (Входной сигнал — HDMI-1)

| Меню                                      | Функция                                                                                                    | Сведения |
|-------------------------------------------|----------------------------------------------------------------------------------------------------|----------|
| Блокировка положения                      | Действия с функциями, связанными с установкой, можно запретить.                                                                                                    | стр. 108 |
| Переворот<br>изображения гориз./<br>верт. | Задание параметров проецирования с задней<br>стороны экрана, с потолка или из этих двух<br>положений.                                                                                 | стр. 108 |
| Трапецеидальное<br>искажение              | Задание типа исправления трапецеидального искажения.                                                                                                    | стр. 108 |
| Профессиональные<br>настройки             | Задание расширенных настроек установки.                                                                                                    | стр. 109 |
| Объектив — положение                      | Сохранение сведений о положении объектива<br>(включая параметры фокуса, масштабирования<br>и сдвига объектива), которые можно использовать<br>для возврата объектива в это положение. | стр. 116 |
| Цвет экрана                               | Настройка цветов проецирования в соответствии<br>с цветом экрана.                                                                                                    | стр. 116 |
| Ирисовая диафрагма                        | Значение диаметра отверстия диафрагмы можно<br>регулировать в диапазоне 1–3.<br>Меньшее отверстие уменьшает яркость, но<br>увеличивает контрастность.                                 | стр. 117 |
| Тестовое изображение                      | Проецирование тестового изображения для проверки разрешения и цвета изображения во время установки.                                                                                   | стр. 117 |

## Блокировка положения

Elinstall settings/Параметры установки] > [Positional lock/Блокировка положения]

Действия с функциями, связанными с установкой, можно запретить.

• Переворот изображения гориз./верт. • Трапецеидальное искажение

• Профессиональные настройки • Объектив — положение (сохранение положения, сброс сдвига объектива)

| Параметр | Функция                                               |
|----------|-------------------------------------------------------|
| Выкл     | Разрешение настройки функций, связанных с установкой. |
| Вкл      | Запрет настройки функций, связанных с установкой.     |

## Переворот изображения гориз./верт.

[Install settings/Параметры установки] > [Image flip H/V/Переворот изображения гориз./верт.]

Задает ориентацию установки проектора.

| Параметр                                  | Функция                                                                                                    |
|-------------------------------------------|----------------------------------------------------------------------------------------------------|
| Нет                                       | Выбирается для нормального проецирования, без переворота.                                                                                                    |
| С креплением<br>к потолку                 | Выбирается, если проектор установлен на потолке в перевернутом положении. Проецируемое изображение инвертируется по вертикали.                                 |
| Рирпроекция                               | Выбирается для проецирования изображения с задней стороны экрана.<br>Проецируемое изображение инвертируется по горизонтали.                                    |
| Рирпроекция,<br>с креплением<br>к потолку | Выбирается, если проектор установлен на потолке в перевернутом положении и позади экрана. Проецируемое изображение инвертируется по вертикали или горизонтали. |

 Для установки проектора на потолке используется дополнительный кронштейн. Для получения более подробной информации обращайтесь в Canon Customer Support Center (Центр обслуживания клиентов компании Canon).

- Переворот изображения сбрасывает любые настройки трапецеидального искажения. В таком случае нужно восстановить эту настройку.
- Настройка параметра [Image flip H/V/Переворот изображения гориз./верт.] не изменяет назначения элементов управления на боковой стороне проектора.

## Трапецеидальное искажение

📖 > [Install settings/Параметры установки] > [Кеуstone/Трапецеидальное искажение]

Можно выбрать настройки исправления трапецеидального искажения [Horizontal-vertical keystone/Горизонтальное/вертикальное трапецеидальное искажение] или [Corner adjustment/Угловая корректировка]. Корректировку трапецеидального искажения также можно сбросить. Корректировку трапецеидального искажения можно выбрать с помощью кнопки **KEYSTONE** (Трапецеидальное искажение) на пульте дистанционного управления.

| Параметр                                                        | Функция                                                                                                    |
|-----------------------------------------------------------------|----------------------------------------------------------------------------------------------------|
| Горизонтальное/<br>вертикальное<br>трапецеидальное<br>искажение | Применение исправления горизонтального/вертикального<br>трапецеидального искажения. Устанавливается длина и высота<br>изображения. |
| Угловая<br>корректировка                                        | Выполнение угловой корректировки. Можно изменить позицию каждого угла изображения.                                                 |
| Сброс                                                           | Сброс всех настроек для значений трапецеидального искажения.                                                                       |
# Профессиональные настройки

🛗 > [Install settings/Параметры установки] > [Professional settings/ Профессиональные настройки]

Задание расширенных настроек установки.

| Professional settings   |           |
|-------------------------|-----------|
| Panel drive mode        | 4096×2160 |
| Multi input mode select |           |
| HDMI-1 EDID             | 18Gbps    |
| HDMI-2 EDID             | 18Gbps    |
| DVI optimizer           |           |
| RGB alignment           |           |
| High altitude           | Off       |
| Vertical projection     | Off       |
| Fan speed setting       | Normal    |
| Marginal focus          | Off       |
| Edge blending           | Off       |
| Return                  |           |

# Режим работы панели

Выбор использования вертикального разрешения ЖК-панели.

| Параметр  | Функция                                 |  |  |
|-----------|-----------------------------------------|--|--|
| 4096x2160 | Установка разрешения 4096 x 2160 строк. |  |  |
| 4096x2400 | Установка разрешения 4096 x 2400 строк. |  |  |

 Разрешение [4096x2400] устанавливается только при подаче сигнала 

с разрешением 4096 х 2400.

• При изменении режима работы панели сбрасываются следующие значения:

горизонтальное/вертикальное трапецеидальное искажение;

угловая корректировка.

• Значения настройки, сохраненные для сшивки изображений, меняются в зависимости от режима работы панели.

#### Установка значения для режима с несколькими входами

Выбор сочетания четырех входов DVI и двух входов HDMI для формирования изображения.

| Подменю                        | Функция     |                                                                                           |  |
|--------------------------------|-------------|-------------------------------------------------------------------------------------------|--|
| Режим подключения              | Стандартный | Для использования с входом DVI [Single/Одиночный],<br>[DVI 1x2], [DVI 2x2] или [DVI 1x4]. |  |
|                                | Одиночный   | Для использования с одиночным разъемом, на который<br>подается сигнал DVI.                |  |
| входного сигнала               | DVI 1x2     | Для использования с входом DVI от двух кабелей.                                           |  |
| DVI                            | DVI 2x2     | Для использования с входом DVI от четырех кабелей<br>с проецированием макета 2x2.         |  |
|                                | DVI 1x4     | Для использования с входом DVI от четырех кабелей<br>с параллельным проецированием.       |  |
| Режим входного<br>сигнала HDMI | Стандартный | Для использования с входом HDMI [Single/Одиночный]<br>или [HDMI 1x2].                     |  |
|                                | Одиночный   | Для использования с одиночным разъемом, на который подается входной сигнал HDMI.          |  |
|                                | HDMI 1x2    | Для использования с двумя входными сигналами HDMI.                                        |  |

# HDMI-1 EDID

# HDMI-2 EDID

Выбор разъема EDID HDMI (1 или 2), совместимого с подключаемым оборудованием.

| Параметр  | Функция                                                                                                    |  |  |
|-----------|----------------------------------------------------------------------------------------------------|--|--|
| 18 Гбит/с | Используется, когда подключенное оборудование может подавать<br>широкополосные сигналы, например 3840 x 2160 (4K), с частотой<br>60 Гц, YCbCr 4:4:4.                              |  |  |
| 9 Гбит/с  | Используется в случае неправильного вывода с проектора видео или аудио, если при установке скорости 18 Гбит/с подключенное оборудование неправильно считывает идентификатор EDID. |  |  |

- Даже при использовании этой функции список поддерживаемых видеоформатов может не обновляться, если для параметра [HDMI input mode/Режим входа HDMI] в пункте [Multi input mode select/Установка значения для режима с несколькими входами] задано значение [HDMI 1x2].
  - При подключении оборудования, которое выдает широкополосные сигналы, следует использовать разъем HDMI-1.

# Оптимизатор DVI

Оптимизация изображений от сигналов DVI.

| Подменю                                                                                                    | Функция                                                                                                    |                                                                                                    |  |
|----------------------------------------------------------------------------------------------------|----------------------------------------------------------------------------------------------------|----------------------------------------------------------------------------------------------------|--|
| A                                                                                                    | Вкл                                                                                                    | Автоматическое определение использования<br>разъемов DVI в одно- или двухканальном режиме<br>и соответствующих параметров переключателей.                      |  |
| Автонастроика<br>двухкан. DVI                                                                                                    | Выкл                                                                                                    | Отключение автоматического определения<br>использования разъемов DVI в одно- или<br>двухканальном режиме и проецируемых<br>изображений в одноканальном режиме. |  |
| Параметр                                                                                                    |                                                                                                    | Функция                                                                                                    |  |
| Настройка<br>эквалайзера DVI-1                                                                                                    | Настройка значения эквалайзера для разъемов DVI.<br>Низкие значения устанавливаются для большего усиления,                                                                                                    |                                                                                                    |  |
| Настройка<br>эквалайзера DVI-2                                                                                                    | а высокие значения — для меньшего усиления.<br>Пример настроек эквалайзера                                                                                                    |                                                                                                    |  |
| Настройка<br>эквалайзера DVI-3                                                                                                    | <ul> <li>Для усиления сигналов, которые ослаолены за счет длинного<br/>кабеля, следует уменьшить значения.</li> </ul>                                                                                                    |                                                                                                    |  |
| Настройка<br>эквалайзера DVI-4                                                                                                    | Сигналы могут быть слишком сильными, если за счет<br>использования короткого/активного кабеля, корректора сигналов<br>или повторителя возникают помехи. В этом случае следует<br>увеличить значения для ослабления и коррекции сигналов. |                                                                                                    |  |
| <ul> <li>При использовании двухканального кабеля любые помехи в сигнальной линии могут воспрепятствовать нормальному проецированию. В этом случае установите для параметра [DVI dual link auto setting/Автонастройка двухкан. DVI] значение [Off/ Выкл].</li> <li>В некоторых случаях использования разъемов DVI кабель может не подходить для данного проектора, что приведет к шумам в видеоканале или воспрепятствует обнаружению сигнала. В этом случае следует настроить значения для каждого параметра [DVI-1 equalizer setting/Настройка эквалайзера DVI-1]–[DVI-4 equalizer setting/Настройка эквалайзера DVI-1]–[DVI-4 equalizer</li> </ul> |                                                                                                    |                                                                                                    |  |

# Настройка RGB

Корректировка рассогласования цветов.

| Подменю                     | Функция                                                                                                    |                                                     |                                                                        |  |
|-----------------------------|----------------------------------------------------------------------------------------------------|-----------------------------------------------------|------------------------------------------------------------------------|--|
|                             | Точное позиционирование позволяет отрегулировать расхождение<br>по отношению к изображениям с других проекторов, используемых<br>одновременно, с шагом в 1 пиксель.                                                                                                    |                                                     |                                                                        |  |
|                             | Подменю                                                                                                    | Функция                                             |                                                                        |  |
| C                           | Выкл                                                                                                    | Отключение микросдвига цифрового изображения.       |                                                                        |  |
| микроизображения            |                                                                                                    | Подменю                                             | Функция                                                                |  |
|                             | Настроить                                                                                                    | Настроить                                           | Настройка положения изображения по вертикали и горизонтали.            |  |
|                             |                                                                                                    | Схема                                               | Отображение схемы (окна выбора точки).                                 |  |
| Выравнивание                | Рассогласование цветов, влияющее на все изображение целиком,<br>можно откорректировать, сдвигая компоненты красного, зеленого<br>и синего цветов в определенное положение с шагом в 1 пиксель.                                                                                                    |                                                     |                                                                        |  |
| Расширенное<br>выравнивание | Точная коррекция рассогласования красного, зеленого или синего цветов в различных областях экрана выполняется по цвету или области.         Дополнительные инструкции см. в разделе «Расширенное выравнивание цветов для настройки проецируемых изображений» (стр. 161).         [Off/Bыкл]       Отключение локальной коррекции рассогласования цветов.         [Adjust/Hactpoutb]       Отключение меню для локальной коррекции рассогласования цветов.         [Advanced registration       Оff         5-point adjustment       Off         Reset       Return |                                                     |                                                                        |  |
|                             | Подменю                                                                                                    |                                                     | Функция                                                                |  |
|                             | Регупировка                                                                                                    | Выкл                                                | Отключение регулировки.                                                |  |
|                             | по 5 точкам                                                                                                    | Настроить                                           | Вход в режим регулировки по 5 точкам<br>(по углам экрана и по центру). |  |
|                             | Ручная<br>регулировка                                                                                                    | точная регулировка по 54 точкам (по сетке 6х9)      |                                                                        |  |
|                             | Сброс                                                                                                    | Восстановление начального положения (до настройки). |                                                                        |  |
|                             | При использовании функции расширенного выравнивания<br>цвет областей изображения с рисунком в клетку или<br>полутонами может быть неровным или эти области<br>изображения могут быть искажены.                                                                                                    |                                                     |                                                                        |  |

- Параметры [Registration/Выравнивание] и [Advanced registration/Расширенное выравнивание] сохраняются даже при изменении режима работы панели.
- Регулировка по 5 точкам позволяет выполнить основную коррекцию рассогласования цветов на всем экране путем перемещения точек настройки в центр и каждый угол. Для коррекции выравнивания только в центральных областях следует использовать ручную регулировку.
- Все значения, заданные во время 5-точечной настройки, сохраняются во время ручной настройки. Для более точных результатов выполните ручную настройку после 5-точечной.
- Все значения параметров ручной регулировки, установленные до переключения на регулировку по 5 точкам, удаляются.

#### Большая высота над уровнем моря

Переключение режима вентилятора при установке на малой или большой высоте над уровнем моря (выше 2300 м [7545,8 фута]).

| Параметр | Функция                                                              |  |  |
|----------|----------------------------------------------------------------------|--|--|
| Выкл     | Настройка для высоты над уровнем моря менее 2300 м (7545,8 фута).    |  |  |
| Вкл      | Настройка для высоты над уровнем моря 2300 м (7545,8 фута) или выше. |  |  |

Неверная настройка может сократить срок эксплуатации лампы и других деталей.

#### Вертикальное проецирование

Необходимо обеспечить надлежащее охлаждение путем переключения режима вентилятора в соответствии с положением установки лицевой панелью вверх или вниз.

| Параметр | Функция                                                     |  |  |
|----------|-------------------------------------------------------------|--|--|
| Выкл     | Не изменяет режим вентилятора.                              |  |  |
| Вверх    | Используется при установке проектора лицевой панелью вверх. |  |  |
| Вниз     | Настройка для проецирования вниз.                           |  |  |

• Обязательно установите этот режим при вертикальном проецировании.

- Вертикальное проецирование без этого режима сократит срок эксплуатации лампы и других деталей проектора.
  - Даже при установке этого режима вертикальное проецирование сокращает срок эксплуатации лампы и других деталей по сравнению с горизонтальным проецированием.

#### Настройка частоты вращения вентилятора

Для обеспечения максимального срока службы оптических деталей можно увеличить скорость вращения вентилятора.

| Параметр         | Функция                                                                                                    |
|------------------|----------------------------------------------------------------------------------------------------|
| Стандартный      | Задает для вентилятора меньшую частоту вращения.<br>Используется, когда требуется бесшумная работа.                                                                                                    |
| Высокая скорость | Увеличивает частоту вращения вентилятора и несколько<br>продлевает срок службы оптических деталей. Несмотря на более<br>шумную работу вентилятора, следует установить этот режим, если<br>продление срока эксплуатации оптических деталей является более<br>важным. |

# Боковой фокус

При проецировании на потолок можно настроить боковой фокус по краям экрана. Для включения и отключения этой настройки фокуса можно использовать пульт дистанционного управления. Дополнительные инструкции см. в разделе «Настройка фокуса по краям» (стр. 165).

| Параметр | Функция                                                                                                    |  |  |
|----------|----------------------------------------------------------------------------------------------------|--|--|
| Выкл     | Отключение удаленной фокусировки по краям изображения.                                                                                                    |  |  |
| Вкл      | Включение удаленной фокусировки по краям изображения. Чтобы<br>открыть окно этих настроек, нажмите несколько раз кнопку LENS<br>(Объектив) на проекторе или кнопку FOCUS (Фокус) на пульте<br>дистанционного управления. |  |  |
| Сброс    | Восстановление фокусировки по краям в стандартное положение.                                                                                                    |  |  |

Установка для этой функции значения [Off/Выкл] препятствует только отображению окна настройки. Значения параметров настройки сохраняются. Этот параметр используется для предотвращения удаленной фокусировки контуров изображения.

# Сшивка изображений

Яркость и цвета накладывающихся контуров изображений с нескольких проекторов, которые формируют область перехода, можно настраивать, получая более плавные переходы. Дополнительные инструкции см. в разделе «Одновременное проецирование с нескольких проекторов (сшивка изображений)» (стр. 157).

[Off/Выкл] Отключение сшивки.

[Adjust/Hacтроить] Отображение меню для настройки области перехода.

| Edge blending             |       |                |
|---------------------------|-------|----------------|
| Side                      | Width | Start position |
| Left                      | 0     | 0              |
| Right                     | 0     | 0              |
| Тор                       | 0     | 0              |
| Bottom                    | 0     | 0              |
|                           |       |                |
| Color blending adjustment | Off   |                |
| Black level adjustment    | Off   |                |
| Marker                    | Off   |                |
| Reset                     |       |                |
| Return                    |       |                |
|                           |       |                |

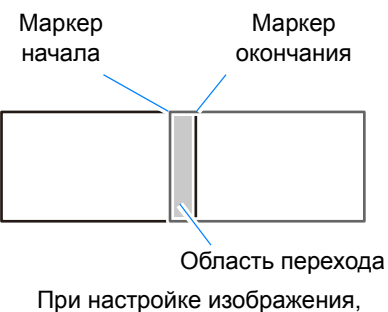

проецируемого с правой стороны

Регулировка может не устранить в области перехода различие цвета или яркости. • Для оптимальной сшивки изображений следует перевести все проекторы в один режим изображения (оптимальный режим изображения — [Photo/sRGB/Фото/ sRGB]) и выполнить следующие настройки.

- (1) Яркость, контраст, усиление красного/зеленого/синего, смещение красного/ зеленого/синего, уровень черного, цветовой переход, теплота цвета, уровень цвета, цветовой баланс, резкость, гамма.
- (2) Настройка цвета по 6 осям.
- (3) Точная настройка гаммы.
- (4) Угловая корректировка с помощью исправления трапецеидального искажения.

| Подменю                         | Функция                                                |                                                                                                    |                                                                                                    |  |
|---------------------------------|--------------------------------------------------------|----------------------------------------------------------------------------------------------------|----------------------------------------------------------------------------------------------------|--|
|                                 | Подменю                                                | Функция                                                                                                    |                                                                                                    |  |
|                                 | Слева                                                  |                                                                                                    |                                                                                                    |  |
|                                 | Справа                                                 |                                                                                                    |                                                                                                    |  |
|                                 | Верхняя                                                | высор стороны со                                                                                                    | асти перехода для регулировки.                                                                                                    |  |
|                                 | Нижняя                                                 |                                                                                                    |                                                                                                    |  |
|                                 | Ширина                                                 | Указание ширины и окончания.                                                                                                    | между маркерами начала                                                                                                    |  |
| Сторона                         | Начальное<br>положение                                 | Изменяет положен<br>Большие о<br>закрывать<br>сигнала и ,<br>В этом слу<br>отключить<br>и провери<br>Хотя марке<br>выравнива<br>также мож<br>изображен<br>область пе | ие маркера начала.<br>бласти перехода могут<br>диалоговые окна входного<br>другие элементы интерфейса.<br>чае следует временно<br>функцию сшивки изображения<br>ть изображение.<br>ер начала обычно<br>ается по краю изображения, его<br>но выровнять по центру<br>ия. В этом случае черная<br>ерехода будет находиться за |  |
|                                 | Регулировка нежелательных цветов или расхождений между |                                                                                                    | в или расхождений между                                                                                                    |  |
|                                 | Полменю                                                |                                                                                                    | Функция                                                                                                    |  |
|                                 | Выкл                                                   | Отключает регулировку цветов смешанных изображений.                                                                                                    |                                                                                                    |  |
|                                 |                                                        | Регулировка нежелательных цветов или расхождений между цветами в области перехода.                                                                                   |                                                                                                    |  |
|                                 |                                                        | Параметр                                                                                                    | Функция                                                                                                    |  |
| Настройка<br>цветового перехода | Настроить                                              | Белый                                                                                                    | Совместная настройка<br>красного, зеленого и синего<br>цветов для исправления<br>нежелательных цветов или<br>расхождений в области<br>перехода.                                                                                                    |  |
|                                 |                                                        | Красный/<br>зеленый/синий                                                                                                    | Отдельная настройка красного,<br>зеленого и синего цветов для<br>исправления нежелательных<br>цветов или расхождений<br>в области перехода.                                                                                                    |  |

| Подменю          |                                                                                                    | Функция                                                                                                    |  |
|------------------|----------------------------------------------------------------------------------------------------|----------------------------------------------------------------------------------------------------|--|
|                  | Поскольку черны<br>областях, можно<br>чтобы сделать мо<br>Ука<br>Левое пол<br>изображение                                                                                                    | й цвет светлее в области перехода, чем в других<br>настроить уровень черного вне области перехода,<br>енее заметным различие в яркости.<br>азатель конечного<br>пожения (скрыт)                                                                                                    |  |
|                  | СВ.<br>Область D СВ.<br>Области С–А<br>(по умолчанию 0)                                                                                                    | Область А: уровень черного нельзя<br>отрегулировать.<br>Область В: настройте уровень черного<br>таким образом, чтобы он<br>отличался от уровня<br>черного области D.<br>Область C: значение уровня черного<br>в этой области должно<br>быть между значениями<br>областей В и D (плавный<br>переход от В к D). |  |
|                  | Выкл<br>Отключение наст                                                                                                    | ройки уровня черного.                                                                                                    |  |
| Настройка уровня | Область<br>Настройка областей С–А для сглаживания границ области перехода.                                                                                                    |                                                                                                    |  |
| черного          | Подменю                                                                                                    | Функция                                                                                                    |  |
|                  | Сторона                                                                                                    | Выбор направления для настройки с левой/<br>правой/верхней/нижней стороны.                                                                                                    |  |
|                  | Ширина А /<br>ширина В /<br>ширина С                                                                                                    | Настройка ширина областей А–С.                                                                                                    |  |
|                  | Уровень черного<br>Настройка яркости уровня черного и цвета областей В и D.                                                                                                    |                                                                                                    |  |
|                  | Подменю                                                                                                    | Функция                                                                                                    |  |
|                  | Основа<br>области B/D                                                                                                    | Регулировка яркости уровня черного областей B/D.                                                                                                    |  |
|                  | Красный/<br>зеленый/<br>синий цвет<br>области B/D                                                                                                    | Регулировка красного, зеленого и синего<br>компонентов уровней черного области B/D по<br>отдельности.                                                                                                    |  |
|                  | Значения настройки сохраняются, даже если диалоговое<br>окно больше не отображается после повторного выбора<br>[Adjust/Hacтроить] и установки для параметра [Black level<br>adjustment/Hacтройка уровня черного] значения [Off/Bыкл]. |                                                                                                    |  |
|                  | Отображение маркеров области перехода.                                                                                                    |                                                                                                    |  |
|                  | Параметр                                                                                                    | Функция                                                                                                    |  |
| Маркер           | Выкл                                                                                                    | Скрытие маркеров области перехода.                                                                                                    |  |
|                  | Вкл                                                                                                    | Отображение маркеров области перехода. Маркер<br>начала красный, маркер окончания зеленый.                                                                                                    |  |
| Сброс            | Сброс параметро                                                                                                    | ов маркера.                                                                                                    |  |

#### Объектив — положение

) > [Install settings/Параметры установки] > [Lens - Position/Объектив — положение]

Проектор может сохранять сведения о положении объектива. Можно сохранить до 3 наборов сведений об объективе (включая параметры фокуса, масштабирования и сдвига объектива) и при необходимости восстановить для объектива эти параметры.

| Подменю                    | Функция                                                                                                    |
|----------------------------|----------------------------------------------------------------------------------------------------|
| Загрузить<br>положение 1–3 | Восстанавливает объектив в положения, сохраненные с помощью<br>функции [Save position 1/Сохранить положение 1]–[Save position 3/<br>Сохранить положение 3]. |
| Сохранить<br>положение 1–3 | Сохранение положений объектива в качестве одного из доступных положений (1–3).                                                                              |
| Сброс сдвига<br>объектива  | Восстановление исходного положения объектива.                                                                                                    |

 После восстановления сохраненных положений объектива изображения могут располагаться несколько иначе, чем в момент сохранения.

- Задание размера изображения меньше, чем размер экрана (области изображения), позволит переключаться между положениями объектива без выхода изображения за пределы экрана.
- Для точного позиционирования нужно использовать функции сдвига объектива, масштабирования и фокуса.
- Функции [Save position/Сохранить положение] и [Lens shift reset/Сброс сдвига объектива] недоступны, если для параметра [Positional lock/Блокировка положения] установлено значение [On/Вкл] (стр. 108).
- Функция [Load position/Загрузить положение] отображается серым цветом и недоступна до тех пор, пока положения не будут сохранены командой [Save position/Coxpaнить положение].
- Сохраняются следующие значения настроек: фокус, масштабирование, сдвиг объектива, трапецеидальное искажение, угловая корректировка и цвет экрана.

# Цвет экрана

7

📠 > [Install settings/Параметры установки] > [Screen color/Цвет экрана]

Можно настроить качество цвета проецируемых изображений в соответствии с цветом экрана проецирования.

| Подменю                | Функция                                                                                                    |
|------------------------|----------------------------------------------------------------------------------------------------|
| Стандартный            | Устанавливается при использовании стандартного типа экрана проецирования. Изображения проецируются с качеством света, схожим с естественным освещением.                                         |
| Зеленая<br>поверхность | Устанавливается, если в качестве экрана используется поверхность темно-зеленого цвета, например классная доска. При этом достигается качество цветопередачи, аналогичное [Normal/ Стандартный]. |
| Настроить              | Используется для тонкой настройки усиления и смещения красного, синего и зеленого цветов.                                                                                                    |

# Ирисовая диафрагма

🛗 > [Install settings/Параметры установки] > [Iris/Ирисовая диафрагма]

Используется для проецирования с приоритетом контраста над яркостью.

| Подменю                   | Функция                                                       |
|---------------------------|---------------------------------------------------------------|
| Открытое<br>положение     | Отключает настройку диаграммы.                                |
| Закрытое<br>положение 1–3 | Задает значение диаметра отверстия диафрагмы в диапазоне 1–3. |

7 Параметр [Iris/Ирисовая диафрагма] не влияет на потребление мощности.

# Тестовое изображение

💼 > [Install settings/Параметры установки] > [Test pattern/Тестовое изображение]

Проецирование тестового изображения (стр. 176) для проверки разрешения, цвета и других параметров даже без подачи входного сигнала. Также доступен нажатием кнопки TEST PATTERN (Тестовое изображение) на пульте дистанционного управления.

| Параметр | Функция                                       |
|----------|-----------------------------------------------|
| Выкл     | Отключение отображения тестового изображения. |
| Вкл      | Включение отображения тестового изображения.  |

- Во время отображения меню тестового изображения можно использовать кнопки []] -7 [
  ] для переключения шаблонов. Кроме того, варианты параметров тестового изображения можно переключать кнопками []/].
  - Меню тестового изображения закрывается по прошествии небольшого промежутка времени, но его можно снова отобразить, нажав кнопки [▲]/[▼].

# Системные настройки

Настройка работы с помощью кнопок проектора и пульта дистанционного управления, выдачи звукового сигнала и других параметров после запуска, в режиме ожидания и в других случаях.

| 1 HDMI-1                    |                 |
|-----------------------------|-----------------|
|                             | System settings |
| User screen settings        |                 |
| On screen                   |                 |
| Remote control/Side control |                 |
| Audio in terminal select    |                 |
| Serial communication        |                 |
| Power management mode       | Standby         |
| Power management duration   | 15 min.         |
| Direct power on             | On              |
| Motion blur reduction       | Off             |
| Language                    | English         |
| Other settings              |                 |

(Входной сигнал — HDMI-1)

| Меню                                                                              | Функция                                                                                                    | Сведения |
|-----------------------------------------------------------------------------------|----------------------------------------------------------------------------------------------------|----------|
| Настройки экрана<br>пользователя                                                  | Настройка экранов пользователей, отображаемых при запуске, в том случае, если не обнаружен сигнал, и в других ситуациях.                                                                   | стр. 119 |
| На экране                                                                         | Установка положения дисплея, отображения/скрытия меню, справочной информации и значков предупреждения.                                                                                     | стр. 120 |
| Пульт дистанционного<br>управления / элементы<br>управления на боковой<br>стороне | Выполнение действий с помощью пульта<br>дистанционного управления или кнопок проектора.                                                                                                    | стр. 122 |
| Установка значения<br>для разъема AUDIO IN                                        | Выбор разъема для аудиовхода.                                                                                                    | стр. 123 |
| Последовательная<br>связь                                                         | Отображение значений настроек последовательной<br>связи.                                                                                                    | стр. 124 |
| Режим управления<br>питанием                                                      | Можно задать автоматическое отключение лампы или проектора после определенного периода времени, если проектор и пульт дистанционного управления бездействуют и отсутствует входной сигнал. | стр. 124 |
| Продолжительность<br>управления питанием                                          | Задает период времени перед отключением лампы<br>или переходом проектора в режим ожидания в<br>зависимости от настройки [Power management mode/<br>Режим управления питанием].             | стр. 124 |
| Прямое включение<br>питания                                                       | Можно включить проектор, подключив шнур питания без нажатия кнопки <b>POWER</b> (Включение).                                                                                               | стр. 125 |
| Уменьшение<br>размытости<br>изображения                                           | Во время воспроизведения видео движущиеся<br>объекты могут размываться. Функция уменьшения<br>размытости изображения помогает сделать это<br>размытие менее заметным.                      | стр. 125 |
| Язык                                                                              | Позволяет установить язык меню.                                                                                                    | стр. 126 |
| Другие настройки                                                                  | Используется для установки пароля, сброса счетчиков<br>для лампы или замены воздушного фильтра, а также<br>доступа к другим настройкам и сведениям.                                        | стр. 127 |

# Настройки экрана пользователя

System settings/Настройки системы] > [User screen settings/Настройки экрана пользователя]

Фиксация логотипа и задание настроек отображения логотипа.

| User screen settings |            |
|----------------------|------------|
| Logo capture         |            |
| Logo position        | Center     |
| No signal screen     | Blue       |
| Screen when blank    | Black      |
| Projector on         | Canon logo |
| Return               |            |

#### Фиксация логотипа

Регистрация текущего изображения в качестве логотипа пользователя. Зарегистрированные логотипы пользователей могут отображаться при отсутствии сигнала, нажатии кнопки **BLANK** (Скрыть) или в качестве изображения при запуске.

| Параметр | Функция                                                                                                    |
|----------|----------------------------------------------------------------------------------------------------|
| ОК       | Отображение изображения для регистрации логотипа.<br>Выровняйте изображение относительно красных линий,                                    |
|          | ограничивающих сохраняемую часть, и нажмите кнопку <b>ОК</b> .<br>Будет зарегистрирована часть изображения внутри<br>ограничивающих линий. |
| Отмена   | Отмена регистрации логотипа.                                                                                                    |

#### Положение логотипа

Указание положения зарегистрированных логотипов пользователей в следующем виде. Положение можно задать после регистрации логотипа. Доступные варианты: вверху слева, вверху справа, по центру, внизу слева или внизу справа.

#### Экран при отсутствии сигнала

Настройка экрана, отображаемого при отсутствии сигнала.

| Параметр             | Функция                            |
|----------------------|------------------------------------|
| Черный               | Экран полностью черный.            |
| Синий                | Экран полностью синий.             |
| Логотип пользователя | Проецируется логотип пользователя. |

#### Пустой экран

Выбор экрана, отображаемого при временном отключении проекции после нажатия кнопки **BLANK** (Скрыть) на пульте дистанционного управления.

| Параметр             | Функция                            |
|----------------------|------------------------------------|
| Черный               | Экран полностью черный.            |
| Синий                | Экран полностью синий.             |
| Логотип пользователя | Проецируется логотип пользователя. |
|                      |                                    |

#### Проектор вкл.

Выбор логотипа для отображения после запуска до проецирования входных сигналов.

| Параметр             | Функция                                                                          |
|----------------------|----------------------------------------------------------------------------------|
| Пропустить           | Проецируется пустой экран.                                                       |
| Логотип Canon        | Отображение логотипа Canon, который был зарегистрирован на заводе-производителе. |
| Логотип пользователя | Проецируется логотип пользователя.                                               |

#### На экране

📂 > [System settings/Настройки системы] > [On screen/На экране]

Указание отображаемых данных для экранных меню, справки или предупреждающих знаков.

| On screen                  |        |  |
|----------------------------|--------|--|
| Menu position              | Center |  |
| Menu display time          | Normal |  |
| Guide                      | On     |  |
| Show input status          | On     |  |
| Lamp warning display       | On     |  |
| Air filter warning display | On     |  |
| Overheat warning display   | Off    |  |
| Return                     |        |  |

#### Положение меню

Изменение положения меню на экране.

Доступные варианты: вверху слева, вверху справа, по центру, внизу слева или внизу справа.

Параметр [Center/По центру] доступен только при использовании функции сшивки изображений. Другие положения отображаются серым цветом и недоступны.

#### Время отображения меню

Установка времени отображения меню от стандартных 10 или 30 секунд до 3 минут.

| Параметр                                                | Функция                                      |
|---------------------------------------------------------|----------------------------------------------|
| Стандартное                                             | Отображение меню в течение 10 или 30 секунд. |
| Длительное                                              | Отображение меню в течение 3 минут.          |
| Также изменяется время отображения следующих элементов. |                                              |

| Элемент                                                                                                    | [Normal/<br>Стандартное] | [Extended/<br>Длительное] |
|----------------------------------------------------------------------------------------------------|--------------------------|---------------------------|
| Экран «МЕНЮ»                                                                                                    | 30 секунд                | 3 минуты                  |
| <ul> <li>Вход (стр. 63)</li> <li>Корректировка трапецеидального<br/>искажения (стр. 73)</li> <li>Сброс трапецеидального искажения<br/>(стр. 75)</li> <li>Фокус (стр. 67), масштабирование (стр. 68),<br/>сдвиг объектива (стр. 70), сброс сдвига<br/>объектива (стр. 71)</li> <li>Боковой фокус (стр. 113)</li> <li>Соотношение сторон (стр. 72)</li> <li>Режим изображения (стр. 76)</li> <li>Гамма (стр. 101)</li> <li>Регулировка громкости (стр. 27, стр. 32)</li> </ul> | 10 секунд                | 3 минуты                  |

Окно ручной регулировки или регулировки по 5 точкам в настройке RGB отображается в течение 3 минут, независимо от установки параметра [Normal/ Стандартное] или [Extended/Длительное].

#### Руководство Отображение на экране данного руководства. Параметр Функция Выкл Закрытие руководства. Вкл Отображение на экране данного руководства. Руководство отображается в следующих случаях. -• Не обнаружен входной сигнал. • Нажата неправильная кнопка в режиме [BLANK/Скрыть] или [FREEZE/Фиксация]. (стр. 32) • Если для положения блокировки (стр. 108) установлено значение [On/Вкл] и нажата кнопка, заблокированная этой функцией. Отображать статус входа Задает отображение статуса сигнала при отсутствии сигнала или выполнении настроек сигнала. Функция Параметр Выкл Статус входа не отображается. Вкл Статус входа отображается. Отображение предупреждения относительно лампы Задает отображение предупреждения относительно замены лампы по прошествии указанного периода времени. Параметр Функция Сообщение о подготовке лампы и предупреждение относительно Выкл лампы не отображаются. Сообщение о подготовке лампы и предупреждение относительно Вкл лампы отображаются. • При приближении срока замены лампы будет мигать индикатор проектора [LAMP/ Лампа]. Дополнительные сведения см. в разделе «Индикация светодиодных индикаторов» (стр. 29). Отключение отображения приведет к тому, что сообщение о подготовке сменной лампы и предупреждение относительно замены лампы не будут выводиться. Определить время ее замены можно по счетчику времени работы лампы (стр. 128). Лампы, которые продолжают использоваться после окончания срока службы, могут лопнуть с большей вероятностью. Как можно скорее замените лампу на новую. Отображение предостережения о воздушном фильтре Задание отображения сообщения о необходимости очистки фильтра. Параметр Функция Выкл Предостережение о воздушном фильтре не отображается. Вкл Предостережение о воздушном фильтре отображается. Установка для параметра [Air filter warning display/Отображение предостережения о воздушном фильтре] значения [Off/Выкл] отключает вывод предостережения о необходимости очистки воздушного фильтра. Рекомендуется периодически проверять счетчик времени работы воздушного фильтра (стр. 129), чтобы узнать,

не пора ли заменить фильтр.

#### Отображение предупреждения о перегреве

Включение отображения значка предупреждения о перегреве, когда внутренняя температура повышается настолько, что возможен перегрев проектора.

| Параметр | Функция                                                   |
|----------|-----------------------------------------------------------|
| Выкл     | Отключение отображения значка предупреждения о перегреве. |
| Вкл      | Включение отображения значка предупреждения о перегреве.  |

# Пульт дистанционного управления / элементы управления на боковой стороне

System settings/Haстройки системы] > [Remote control/Side control/Пульт дистанционного управления/элементы управления на боковой стороне]

Указание операций, выполняемых с помощью кнопок на пульте дистанционного управления или элементов управления на боковой стороне проектора.

| Remote control/Side control |             |
|-----------------------------|-------------|
| Веер                        | On          |
| Key repeat                  | On          |
| Key lock                    | Off         |
| Remote control channel      | Independent |
| Return                      |             |

#### Звуковой сигнал

Указание, будет ли раздаваться звуковой сигнал при управлении проектором.

| Параметр | Функция                       |  |
|----------|-------------------------------|--|
| Выкл     | Отключение звукового сигнала. |  |
| Вкл      | Включение звукового сигнала.  |  |

Звуковой сигнал не будет слышен, если звук проектора отключен с помощью кнопки **MUTE** (Выкл. звук) на пульте дистанционного управления.

#### Повтор нажатия клавиши

Повтор нажатия клавиши позволяет удерживать кнопки на пульте дистанционного управления или проекторе вместо их повторного нажатия.

| Параметр | Функция                                     |
|----------|---------------------------------------------|
| Выкл     | Выключение функции повтора нажатия клавиши. |
| Вкл      | Включение функции повтора нажатия клавиши.  |
|          |                                             |

#### Блокировка клавиш

Блокировка работы проектора с помощью кнопок на боковой стороне или пульте дистанционного управления.

| Параметр                        | Функция                                                                                                    |
|---------------------------------|----------------------------------------------------------------------------------------------------|
| Выкл                            | Выключение блокировки клавиш. Проектором можно управлять<br>с помощью кнопок на основном устройстве или пульте<br>дистанционного управления.                                              |
| Основное<br>устройство          | Эксплуатация проектора невозможна с помощью кнопок на<br>основном устройстве.<br>Используйте пульт дистанционного управления.                                                             |
| Дистанционное<br>(беспроводное) | Отключение управления с помощью пульта дистанционного<br>управления (стр. 34). Используйте кнопки на основном устройстве.<br>Также допускается управление с помошью проводного пульта ДУ. |

| Отключение функции блокировки клавиш<br>Выключите проектор и отсоедините его от источника питания. Нажмите кнопку ОК на<br>основном устройстве и включите кабель питания в розетку, продолжая удерживать<br>кнопку ОК. Раздастся звуковой сигнал, и органы управления будут разблокированы.                                |                                                                                                    |  |
|----------------------------------------------------------------------------------------------------|----------------------------------------------------------------------------------------------------|--|
|                                                                                                    |                                                                                                    |  |
| При работе с этим параметром с помощью элементов управления на боковой стороне проектора функция [Main unit/Ocновное устройство] будет недоступна. Аналогичным образом при доступе к этому параметру с помощью пульта дистанционного управления функция [Remote (wireless)/Дистанционное (беспроводное)] будет недоступна. |                                                                                                    |  |
| Канал пульт                                                                                                    | а дистанционного управления                                                                                                    |  |
| Можно назначить разным проекторам до 4 отдельных каналов, так что одним пультом дистанционного управления можно будет управлять всеми проекторами.                                                                                                    |                                                                                                    |  |
| Выбор канала                                                                                                    | проектора                                                                                                    |  |
| При использовании проводного пульта ДУ настройка канала пульта дистанционного                                                                                                    |                                                                                                    |  |
| При использовани                                                                                                    | и проводного пульта ДУ настройка канала пульта дистанционного                                                                                                    |  |
| При использовани<br>управления не тре                                                                                                    | и проводного пульта ДУ настройка канала пульта дистанционного<br>буется.                                                                                                    |  |
| При использовании<br>управления не тре<br>Параметр                                                                                                    | и проводного пульта ДУ настройка канала пульта дистанционного<br>буется.<br>Функция                                                                                                    |  |
| При использовании<br>управления не тре<br>Параметр<br>Кн1                                                                                                    | и проводного пульта ДУ настройка канала пульта дистанционного<br>буется.<br>Функция                                                                                                    |  |
| При использовании<br>управления не тре<br>Параметр<br>Кн1<br>Кн2                                                                                                    | и проводного пульта ДУ настройка канала пульта дистанционного<br>буется.<br>Функция<br>Выбор канала пульта дистанционного управления для                                                                                                    |  |
| При использовании<br>управления не тре<br>Параметр<br>Кн1<br>Кн2<br>Кн3<br>Кн3                                                                                                    | и проводного пульта ДУ настройка канала пульта дистанционного<br>буется.<br>Функция<br>Выбор канала пульта дистанционного управления для<br>использования с этим проектором.                                                                                                    |  |
| При использовании<br>управления не тре<br>Параметр<br>Кн1<br>Кн2<br>Кн3<br>Кн4                                                                                                    | и проводного пульта ДУ настройка канала пульта дистанционного<br>буется.<br>Функция<br>Выбор канала пульта дистанционного управления для<br>использования с этим проектором.                                                                                                    |  |
| При использовании<br>управления не тре<br>Параметр<br>Кн1<br>Кн2<br>Кн3<br>Кн4<br>Отдельный                                                                                                    | <ul> <li>и проводного пульта ДУ настройка канала пульта дистанционного буется.</li> <li>Функция</li> <li>Выбор канала пульта дистанционного управления для использования с этим проектором.</li> <li>Доступно управление с пульта дистанционного управления, настроенного на любой канал.</li> </ul>                                                                                                    |  |
| При использовании<br>управления не тре<br>Параметр<br>Кн1<br>Кн2<br>Кн3<br>Кн4<br>Отдельный<br>Выбор канала                                                                                                    | <ul> <li>и проводного пульта ДУ настройка канала пульта дистанционного буется.</li> <li>Функция</li> <li>Выбор канала пульта дистанционного управления для использования с этим проектором.</li> <li>Доступно управление с пульта дистанционного управления, настроенного на любой канал.</li> <li>на пульте дистанционного управления</li> </ul>                                                                                                    |  |
| При использовании<br>управления не тре<br>Параметр<br>Кн1<br>Кн2<br>Кн3<br>Кн4<br>Отдельный<br>Выбор канала н<br>После изменения в                                                                                                    | <ul> <li>и проводного пульта ДУ настройка канала пульта дистанционного буется.</li> <li>Функция</li> <li>Выбор канала пульта дистанционного управления для использования с этим проектором.</li> <li>Доступно управление с пульта дистанционного управления, настроенного на любой канал.</li> <li>на пульте дистанционного управления</li> <li>данном меню канала проектора нужно обязательно изменить</li> </ul>                                                                                                    |  |
| При использовании<br>управления не тре<br>Параметр<br>Кн1<br>Кн2<br>Кн3<br>Кн4<br>Отдельный<br>Выбор канала н<br>После изменения в<br>соответствующим о                                                                                                    | <ul> <li>и проводного пульта ДУ настройка канала пульта дистанционного буется.</li> <li>Функция</li> <li>Выбор канала пульта дистанционного управления для использования с этим проектором.</li> <li>Доступно управление с пульта дистанционного управления, настроенного на любой канал.</li> <li>на пульте дистанционного управления</li> <li>з данном меню канала проектора нужно обязательно изменить собразом канал пульта дистанционного управления.</li> </ul>                                                                                                    |  |
| При использовании<br>управления не тре<br>Параметр<br>Кн1<br>Кн2<br>Кн3<br>Кн4<br>Отдельный<br>Выбор канала н<br>После изменения в<br>соответствующим о<br>Кн1 Уде                                                                                                    | <ul> <li>и проводного пульта ДУ настройка канала пульта дистанционного буется.</li> <li>Функция</li> <li>Выбор канала пульта дистанционного управления для использования с этим проектором.</li> <li>Доступно управление с пульта дистанционного управления, настроенного на любой канал.</li> <li>на пульте дистанционного управления</li> <li>з данном меню канала проектора нужно обязательно изменить образом канал пульта дистанционного управления.</li> <li>оживайте кнопку Ch (Кн) и кнопку [1] в течение 3 секунд.</li> </ul>                                                                                                    |  |
| При использовании<br>управления не тре<br>Параметр<br>Кн1<br>Кн2<br>Кн3<br>Кн4<br>Отдельный<br>Выбор канала и<br>После изменения в<br>соответствующим о<br>Кн1 Уде<br>Кн2 Уде                                                                                                    | <ul> <li>и проводного пульта ДУ настройка канала пульта дистанционного буется.</li> <li>Функция</li> <li>Выбор канала пульта дистанционного управления для использования с этим проектором.</li> <li>Доступно управление с пульта дистанционного управления, настроенного на любой канал.</li> <li>на пульте дистанционного управления</li> <li>в данном меню канала проектора нужно обязательно изменить образом канал пульта дистанционного управления.</li> <li>оживайте кнопку Ch (Кн) и кнопку [1] в течение 3 секунд.</li> </ul>                                                                                                    |  |
| При использовании<br>управления не тре<br>Параметр<br>Кн1<br>Кн2<br>Кн3<br>Кн4<br>Отдельный<br>Выбор канала и<br>После изменения в<br>соответствующим об<br>Кн1 Уде<br>Кн2 Уде<br>Кн3 Уде                                                                                                    | <ul> <li>и проводного пульта ДУ настройка канала пульта дистанционного буется.</li> <li>Функция</li> <li>Выбор канала пульта дистанционного управления для использования с этим проектором.</li> <li>Доступно управление с пульта дистанционного управления, настроенного на любой канал.</li> <li>На пульте дистанционного управления для использования с этим проектором.</li> <li>На пульте дистанционного управления для истороенного на любой канал.</li> <li>на пульте дистанционного управления.</li> <li>в данном меню канала проектора нужно обязательно изменить образом канал пульта дистанционного управления.</li> <li>оживайте кнопку Ch (Кн) и кнопку [1] в течение 3 секунд.</li> <li>оживайте кнопку Ch (Кн) и кнопку [3] в течение 3 секунд.</li> </ul> |  |
| При использовании<br>управления не тре<br>Параметр<br>Кн1<br>Кн2<br>Кн3<br>Кн4<br>Отдельный<br>Выбор канала и<br>После изменения в<br>соответствующим об<br>Кн1 Уде<br>Кн2 Уде<br>Кн3 Уде<br>Кн4 Уде                                                                                                    | <ul> <li>проводного пульта ДУ настройка канала пульта дистанционного буется.</li> <li>Функция</li> <li>Выбор канала пульта дистанционного управления для использования с этим проектором.</li> <li>Доступно управление с пульта дистанционного управления, настроенного на любой канал.</li> <li>на пульте дистанционного управления</li> <li>в данном меню канала проектора нужно обязательно изменить образом канал пульта дистанционного управления.</li> <li>живайте кнопку Ch (Кн) и кнопку [1] в течение 3 секунд.</li> <li>живайте кнопку Ch (Кн) и кнопку [2] в течение 3 секунд.</li> <li>живайте кнопку Ch (Кн) и кнопку [3] в течение 3 секунд.</li> </ul>                                                                                                    |  |

# Установка значения для разъема AUDIO IN

System settings/Настройки системы] > [Audio in terminal select/Установка значения для разъема AUDIO IN]

Выбор разъема для аудиовхода.

| Параметр | Функция                                                                                                    |  |
|----------|----------------------------------------------------------------------------------------------------|--|
| Выкл     | Вывод аудио отсутствует.                                                                                                |  |
| AUDIO IN | Использование аудиосигналов с AUDIO IN для вывода звука.                                                                |  |
| HDMI-1   | Доступен, только если для входного сигнала задано значение<br>[HDMI-1] или [HDMI 1x2]. Выводятся аудиосигналы с HDMI-1. |  |
| HDMI-2   | Доступен, только если для входного сигнала задано значение<br>[HDMI-2] или [HDMI 1x2]. Выводятся аудиосигналы с HDMI-2. |  |

#### Последовательная связь

#### System settings/Настройки системы] > [Serial communication/ Последовательная связь]

Просмотр значений настроек для сервисного порта (CONTROL), используемого для последовательной связи.

| Параметр         | Функция                               |                                              |
|------------------|---------------------------------------|----------------------------------------------|
| Скорость в бодах | Частота модуляции, в битах с секунду. |                                              |
| Биты данных      | Количество битов данных.              |                                              |
| Четность         | Количество битов четности.            |                                              |
|                  | Указание длин                         | ы метки, означающей конец битов данных.      |
| Стопорый бит     | Параметр                              | Функция                                      |
| Стоповый ойт     | 1                                     | Установка длины стопового бита в значение 1. |
|                  | 2                                     | Установка длины стопового бита в значение 2. |

#### Режим управления питанием

🖀 > [System settings/Настройки системы] > [Power management mode/Режим управления питанием]

Можно задать автоматическое отключение лампы или проектора после определенного периода времени, если проектор и пульт дистанционного управления бездействуют и отсутствует входной сигнал.

| Параметр        | Функция                                              |
|-----------------|------------------------------------------------------|
| Отключен        | Отключение режима управления питанием.               |
| Лампа отключена | Отключение только лампы.                             |
| Режим ожидания  | Отключение проектора и его переход в режим ожидания. |

 После отключения лампы проецирование возобновляется в следующих случаях. 

- Возобновлена подача того же самого входного сигнала.
- Нажаты кнопки на пульте дистанционного управления или проекторе.
- Включено питание.
- Чтобы вывести проектор из режима ожидания и возобновить проецирование, требуются те же шаги, что и для обычного включения проектора.
- Если установлено значение [Disabled/Отключен], функция [Direct power on/Прямое включение питания] (стр. 125) будет недоступна.

#### Продолжительность управления питанием

🖀 > [System settings/Настройки системы] > [Power management duration/ Продолжительность управления питанием]

Задает период времени перед отключением лампы или переходом проектора в режим ожидания в зависимости от настройки [Power management mode/ Режим управления питанием].

| Параметр  | Функция                                                                                                    |
|-----------|----------------------------------------------------------------------------------------------------|
| 5—60 мин. | Через 30 секунд отсутствия входного сигнала и бездействия проектора начинается отображение обратного отсчета выбранного времени. |

- Если условия, из-за которых начался обратный отсчет, изменились, отключение = проецирования будет отменено.
  - После начала обратного отсчета вывод аудио приостанавливается.

# Прямое включение питания

System settings/Hacтройки системы] > [Direct power on/Прямое включение питания]

Можно включить проектор, подключив шнур питания без нажатия кнопки **POWER** (Включение).

| Параметр | Функция                                                               |
|----------|-----------------------------------------------------------------------|
| Выкл     | Для включения проектора нужно нажать кнопку <b>POWER</b> (Включение). |
| Вкл      | Можно включить проектор, подключив шнур питания.                      |

- Перед включением этой функции убедитесь, что для параметра [Power management mode/Режим управления питанием] не установлено значение [Disabled/Отключен].
   Если установлено значение [Disabled/Отключен], функция [Direct power on/Прямое включение питания] будет недоступна.
  - После отключения проектора перед его повторным включением подождите не менее 5 минут. В противном случае возможно сокращение срока службы лампы проектора.

## Уменьшение размытости изображения

System settings/Настройки системы] > [Motion blur reduction/Уменьшение размытости изображения]

Во время воспроизведения видео движущиеся объекты могут размываться. Функция уменьшения размытости изображения помогает сделать это размытие менее заметным.

| Параметр | Функция                                                                                                    |  |
|----------|----------------------------------------------------------------------------------------------------|--|
| Выкл     | Уменьшение размытости изображения не применяется.                                                                                                    |  |
| Низкий   | Уменьшение размытости для быстро двигающихся<br>изображений. Учтите, что изображения могут быть немного<br>темнее и возможно появление мерцания.                             |  |
| Высокий  | Уменьшение размытости для изображений, которые двигаются<br>быстрее, чем в режиме [Weak/Cлабое]. Учтите, что изображения<br>могут быть темнее и возможно появление мерцания. |  |

- Если установка значения [Strong/Сильное] или [Weak/Слабое] вызывает мерцание, установите для этого параметра значение [Off/Выкл].
  - Функция [Motion blur reduction/Уменьшение размытости изображения] недоступна в режиме изображения [DICOM SIM]. Меню отображается серым цветом.

## Язык

System settings/Настройки системы] > [Language/Язык] Выбор языка отображения меню.

| Язык          |               |                          |
|---------------|---------------|--------------------------|
| English       | Русский       | Čeština                  |
| Английский    | Русский       | Чешский                  |
| Deutsch       | Nederlands    | Dansk                    |
| Немецкий      | Нидерландский | Датский                  |
| Français      | Suomi         | انجليزي                  |
| Французский   | Финский       | Арабский                 |
| Italiano      | Norsk         | 中文简体                     |
| Итальянский   | Норвежский    | Китайский (упрощенный)   |
| Español       | Тürkçe        | 中文繁體                     |
| Испанский     | турецкий      | Китайский (традиционный) |
| Português     | Polski        | 한국어                      |
| Португальский | Польский      | Корейский                |
| Svenska       | Magyar        | 日本語                      |
| Шведский      | Венгерский    | Японский                 |

# Другие настройки

) > [System settings/Настройки системы] > [Other settings/Другие настройки]

Используется для блокировки проектора с помощью пароля, установки пароля, сброса счетчиков для лампы или замены воздушного фильтра, а также доступа к другим настройкам и сведениям.

| Other settings               |          |
|------------------------------|----------|
| Password settings            | Off      |
| Register password            |          |
| Adjust panel characteristics |          |
| Lamp counter                 |          |
| Air filter counter           |          |
| Power counter                | ЗН       |
| Firmware                     | 01.00000 |
| Factory defaults             |          |
| Return                       |          |

#### Настройки пароля

Отключение проектора до ввода правильного пароля.

| Параметр | Функция                                        |
|----------|------------------------------------------------|
| Выкл     | Проектор можно использовать без ввода пароля.  |
| Вкл      | Проектор нельзя использовать без ввода пароля. |

#### Отмена пароля

| Отмена<br>с проектора | Выключите проектор и отсоедините его от источника питания.<br>Нажмите кнопку <b>MENU</b> (Меню) на боковой стороне и подключите<br>шнур питания. Удерживайте нажатой кнопку <b>MENU</b> (Меню), пока<br>не раздастся звуковой сигнал. После звукового сигнала пароль<br>будет отменен. (Введенный пароль также будет сброшен.) |
|-----------------------|----------------------------------------------------------------------------------------------------|
| Отмена с пульта       | Для принудительной отмены пароля с пульта дистанционного                                                                                                    |
| дистанционного        | управления в режиме ожидания нажмите кнопку <b>MENU</b> (Меню) 3                                                                                                    |
| управления            | раза, а затем кнопку <b>POWER</b> (Включение).                                                                                                    |

До выполнения [Register password/Зарегистрировать пароль] для этой функции нельзя будет установить значение [On/Вкл].

После установки пароля при включении проектора будет отображаться экран ввода пароля.

Введите пароль из 4 цифр.

Введите пароль с помощью кнопок [▲]/[▶]/[▼]/[◀] или цифровых кнопок на пульте дистанционного управления.

В случае ввода правильного пароля начнется проецирование. После трех неверных попыток ввода пароля питание проектора будет отключено.

• Кроме того, проектор отключается, если в течение 3 минут на экране ввода пароля не производится никаких действий.

#### Зарегистрировать пароль

Можно зарегистрировать пароль для начала проецирования.

Введите пароль из 4 цифр.

Введите пароль с помощью кнопок указателя [▲] (1)/[▶] (2)/[▼] (3)/[◀] (4) или цифровых кнопок на пульте дистанционного управления.

Пароль из 4 цифр вводится слева направо. После ввода последней цифры пароль регистрируется автоматически.

Нажмите кнопку MENU (Меню) для блокировки регистрации.

#### Настроить свойства панели

Настройка проецирования для компенсации срока использования проектора, условий проецирования и других факторов.

| Подменю                                                                                                    | Функция                                                                                                    |                                                                                                    |  |
|----------------------------------------------------------------------------------------------------|----------------------------------------------------------------------------------------------------|----------------------------------------------------------------------------------------------------|--|
|                                                                                                    | Восстановление<br>эксплуатации пр<br>нейтральные це<br>использовать, т                                                                                                    | е начальной гаммы, если через некоторое время<br>ооектора замечено изменение тоновых кривых или если<br>зета стали цветными. Восстановление гаммы можно<br>олько если лампа работает в течение 30 минут или более.         |  |
|                                                                                                    | Подменю                                                                                                    | Функция                                                                                                    |  |
|                                                                                                    | Выкл                                                                                                    | Возвращение заводских настроек по умолчанию без выполнения восстановления гаммы.                                                                                                    |  |
|                                                                                                    | Настроить                                                                                                    | Восстановление начальной гаммы и применение результатов.                                                                                                    |  |
| Восстановление<br>гаммы                                                                                                    | <ul> <li>Восстановление гаммы восстановит тоновые кривые и нейтральные цвета как можно ближе к их значениям по умолчанию, но все параметры могут неточно соответствовать оригинальной проекции.</li> <li>При выполнении восстановления гаммы в течение примерно 8 минут будет отображаться экран настройки.</li> <li>Чтобы остановить восстановление гаммы, нажмите кнопку <b>POWER</b> (Включение) или <b>EXIT</b> (Выход). При отмене восстановления для этого параметра будет установлено значение [Off/Bыкл].</li> </ul> |                                                                                                    |  |
| Настроить                                                                                                    | Используется<br>например окру<br>Компенсирует<br>температуры п<br>если лампа ра                                                                                                    | при изменении гаммы в ответ на другие изменения,<br>/жающей температуры.<br>изменения градации, вызванные изменением<br>анели LCOS. Эту функцию можно использовать, только<br>ботает в течение примерно 2 минут или более. |  |
| температуру                                                                                                    | Подменю                                                                                                    | Функция                                                                                                    |  |
| панели                                                                                                    | Выкл                                                                                                    | Выключает настройку панелей в соответствии<br>с температурой.                                                                                                    |  |
|                                                                                                    | Настроить                                                                                                    | Включает настройку панелей в соответствии<br>с температурой.                                                                                                    |  |
| Счетчик времени работы лампы                                                                                                    |                                                                                                    |                                                                                                    |  |
| Счетчик времени работы лампы, который показывает срок замены лампы, можно сбросить.<br>Дополнительные сведения об отображении счетчика времени работы лампы см.<br>в разделе «Замена лампы» (стр. 171). |                                                                                                    |                                                                                                    |  |
| <ul> <li>Счетчик времени работы лампы следует сбрасывать только после замены лампы.</li> <li>В противном случае счетчик времени работы лампы не будет показывать</li> </ul>                             |                                                                                                    |                                                                                                    |  |

 Если появилось сообщение о замене лампы, возрастает вероятность, что лампа лопнет (стр. 171). Как можно скорее замените лампу на новую.

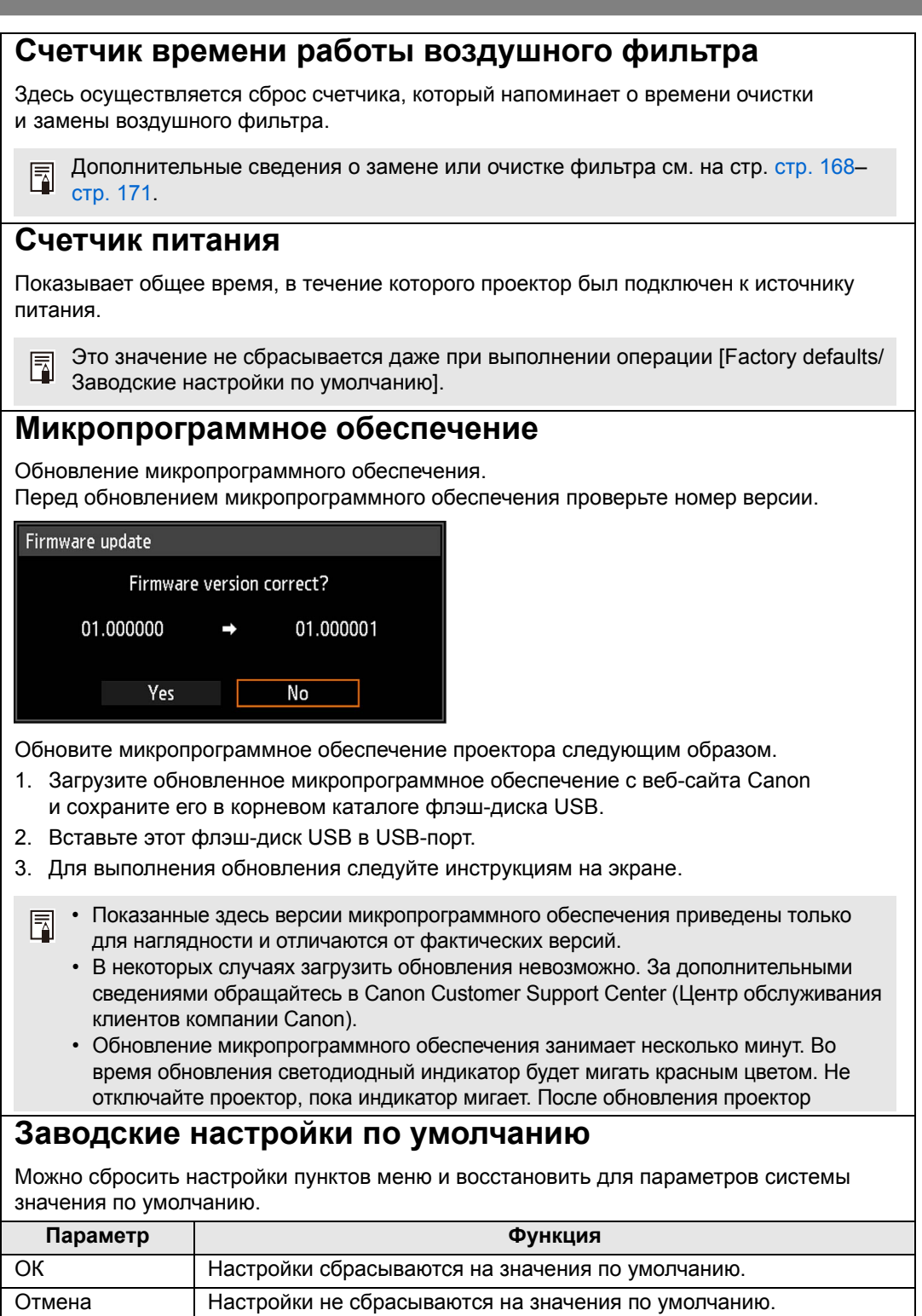

# Параметры сети

## Обзор сетевого подключения

Подключение проектора к сети позволяет управлять им с компьютера и получать уведомления о сбоях проектора по эл. почте.

В зависимости от метода сетевого подключения могут потребоваться подготовительные действия на стороне компьютера. Ниже описаны подготовительные действия на стороне компьютера.

# Методы подключения

Для подключения проектора к компьютерной сети используйте сетевой кабель.

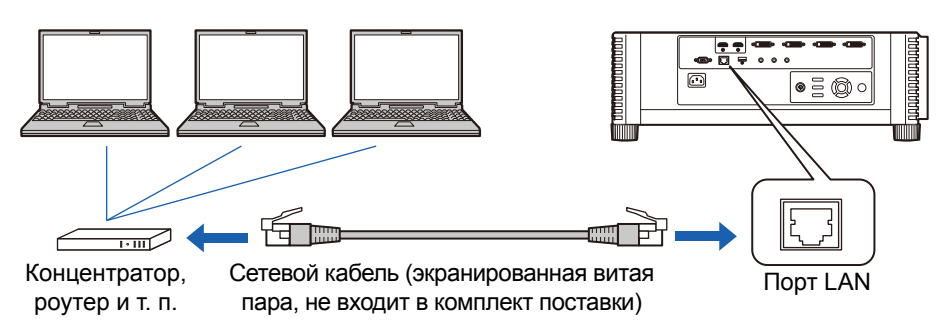

- Если для параметра [Network function/Функция сети] установлено значение [Off/Выкл] (сетевые подключения отключены), задайте значение [On/Вкл], чтобы включить этот режим (стр. 133).
- Следуя указаниям раздела «Проверка информации о проекторе» (стр. 138), убедитесь, что IP-адрес проектора не конфликтует с адресами других компьютеров данной локальной сети. Для установки IP-адреса проектора следуйте инструкциям в разделе «Настройка параметров сетевого подключения на компьютере» (стр. 139) по использованию веб-интерфейса или настройте в проекторе параметры TCP/IP (стр. 134).
- Если компьютер подключается к сети первый раз, необходимо настроить сеть и на нем. Обратитесь к сетевому администратору за необходимыми параметрами.
  - В сетевой среде, где работает DHCP-сервер, выберите [On/Вкл] на экране проектора [DHCP] для включения функции DHCP и подключения к данному серверу. (стр. 134)

# Выполнение настройки проектора

Параметры, описанные в этом разделе, относятся к сетевым подключениям, установке сетевого пароля и другим аспектам сетевого проецирования.

| 1 HDMI-1                  |           |                  |
|---------------------------|-----------|------------------|
|                           | •         | Network settings |
| Network settings lock     | Unlocked  |                  |
| Network password setting  | On        |                  |
| Register network password |           |                  |
| Network standby settings  | Low-power |                  |
| Network function          | On        |                  |
| Detailed settings         |           |                  |
| PJLink                    | On        |                  |
| AMX Device Discovery      | Off       |                  |
| Crestron RoomView         | Off       |                  |
|                           |           |                  |
|                           |           |                  |

#### (Входной сигнал — HDMI-1)

| Меню                              | Функция                                                             | Сведения |
|-----------------------------------|---------------------------------------------------------------------|----------|
| Блокировка параметров<br>сети     | Блокировка параметров сети для предотвращения изменений.            | стр. 132 |
| Установка пароля сети             | Задание защиты паролем сетевых параметров.                          | стр. 132 |
| Зарегистрировать пароль сети      | Установка пароля сети.                                              | стр. 132 |
| Параметры режима<br>ожидания сети | Указание степени функциональности сети в<br>режиме ожидания.        | стр. 133 |
| Функция сети                      | Включение или отключение функций сети.                              | стр. 133 |
| Подробные настройки               | Отображение и установка подробных настроек<br>сетевого подключения. | стр. 134 |
| PJLink                            | Включение или отключение PJLink.                                    | стр. 136 |
| Обнаружение устройств<br>АМХ      | Включение или отключение функции обнаружения устройств АМХ.         | стр. 137 |
| Crestron RoomView                 | Включение или отключение ПО Crestron<br>RoomView.                   | стр. 137 |

#### Блокировка параметров сети

[Network Settings/Параметры сети] > [Network settings lock/Блокировка параметров сети]

Параметры сети можно заблокировать во избежание их изменения.

| Параметр       | Функция                                                                                                    |
|----------------|----------------------------------------------------------------------------------------------------|
| Разблокировать | Отмена блокировки и разрешение изменения параметров сети. Для отмены блокировки нужно ввести пароль. Для ввода 4-значного пароля сети используйте кнопки [▲][▶][▼][◀] или цифровые клавиши на пульте дистанционного управления. |
| Блокировать    | Блокировка параметров.                                                                                                    |

# Принудительная отмена блокировки сети

Для отмены блокировки нажмите следующие кнопки в указанном порядке: [▲] [OK] [▶] [OK] [▼] [OK]. Это действие сбрасывает сетевой пароль на [▲] [▲] [▲] [▲] ([1] [1] [1] [1]).

Указание для параметра [Network password setting/Установка пароля сети] значения [Off/Выкл] оставляет параметры сети разблокированными.

#### Установка пароля сети

[Network Settings/Параметры сети] > [Network password setting/Установка пароля сети]

Можно указать необходимость ввода пароля для изменения параметров сети проектора.

| Параметр | Функция                      |
|----------|------------------------------|
| Выкл     | Пароль сети не используется. |
| Вкл      | Пароль сети используется.    |

#### Зарегистрировать пароль сети

[Network settings/Параметры сети] > [Register network password/ Зарегистрировать пароль сети]

Для ввода сетевого пароля проектора используйте кнопки [▲] / [▶] / [▼] / [◀] или нумерованные кнопки на пульте дистанционного управления.

| Register network password |  |  |
|---------------------------|--|--|
| Enter new password.       |  |  |
| * * *                     |  |  |
| Cancel                    |  |  |

# Параметры режима ожидания сети

metwork Settings/Параметры сети] > [Network standby settings/Параметры] режима ожидания сети]

Укажите режим работы сети в режиме ожидания.

| Параметр                    | Функция                                                                                                    |
|-----------------------------|----------------------------------------------------------------------------------------------------|
| Стандартный                 | Все функции сети доступны даже в режиме ожидания, включая<br>веб-интерфейс, управление по сети и функции PJLink.                                                  |
| Низкое<br>энергопотребление | Все функции сети доступны даже в режиме ожидания.<br>Однако проектор может реагировать медленнее, чем обычно,<br>когда некоторые функции используются первый раз. |

- Режим [Low-power/Низкое потребление мощности] может замедлить доступ по сети -7 к некоторым функциям. Для более быстрого доступа следует выбрать режим [Normal/ Стандартный].
  - Когда для функции сети установлено значение [On/Вкл], энергопотребление меняется в зависимости от выбора параметра режима ожидания сети: «Стандартный» или «Низкое потребление мощности».

### Функция сети

> [Network Settings/Параметры сети] > [Network function/Функция сети]

Включение или отключение функции сети.

Для экономии энергии следует установить значение [Off/Выкл].

| Параметр | Функция                  |  |
|----------|--------------------------|--|
| Выкл     | Отключение функции сети. |  |
| Вкл      | Включение функции сети.  |  |

# Подробные настройки

) > [Network Settings/Параметры сети] > [Detailed settings/Подробные настройки]

Просмотр и изменение вручную IP-адреса, адреса шлюза и других параметров сетевого подключения. Доступен, если для функции сети установлено значение [On/Вкл].

| Detailed settings              |                    |
|--------------------------------|--------------------|
| IP address                     | 192. 168. 254. 254 |
| Gateway address                | 0. 0. 0. 0         |
| MAC address                    | 00:00:00:00:00:00  |
| DHCP                           | Off                |
| TCP/IP settings                |                    |
| Network setting initialization |                    |
| Return                         |                    |

| Меню                  | Функция                                                                                          |                                                                                                    |  |
|-----------------------|--------------------------------------------------------------------------------------------------|----------------------------------------------------------------------------------------------------|--|
| ІР-адрес              | IP-адрес проектора.                                                                              |                                                                                                    |  |
| Адрес шлюза           | Адрес шлюза                                                                                      | проектора.                                                                                                    |  |
| МАС-адрес             | МАС-адрес пр                                                                                     | оектора.                                                                                                    |  |
|                       | Подменю                                                                                          | Функция                                                                                                    |  |
| DHCP                  | Выкл                                                                                             | Отключение функции DHCP. Параметры TCP/IP необходимо настроить вручную.                                                                                                    |  |
|                       | Вкл                                                                                              | Включение функции DHCP. Поиск сервера DHCP.<br>Параметры TCP/IP настроить нельзя (IP -адрес<br>сети, маска подсети и адрес шлюза), поскольку IP-<br>адрес получен с сервера DHCP.                                 |  |
|                       | Изменение или указание IP-адреса, маски подсети и адреса<br>шлюза, используемых для подключений. |                                                                                                    |  |
|                       | TCP/IP settings                                                                                  | Enter network address.                                                                                                    |  |
|                       | IP address                                                                                       | 192. 168. 254. 254                                                                                                    |  |
|                       | Subnet mask                                                                                      | 255. 255. 255. 0                                                                                                    |  |
| IIараметры ICP/<br>IP | Apply                                                                                            | 0. 0. 0. 0                                                                                                    |  |
|                       |                                                                                                  |                                                                                                    |  |
|                       |                                                                                                  |                                                                                                    |  |
|                       | • Это ме<br>[DHCP<br>• При вв<br>«Invalid<br>ввести                                              | ню недоступно (подсвечено серым цветом), если для<br>] установлено значение [On/Вкл].<br>оде неверного значения отображается сообщение<br>d entry» (Неверные данные). В этом случае нужно<br>правильное значение. |  |

| Устанавливаются следующие параметры сети.<br>Параметры, настраиваемые в меню проектора:<br>• блокировка параметров сети (стр. 132);                                                                                                    | Меню                                     | Функция                                                                                                    |
|----------------------------------------------------------------------------------------------------|------------------------------------------|----------------------------------------------------------------------------------------------------|
| <ul> <li>установка пароля сети (стр. 132);</li> <li>регистрация сетевого пароля (стр. 132);</li> <li>параметры режима ожидания сети (стр. 133);</li> <li>функция сети (стр. 133);</li> <li>подробные настройки (стр. 134);</li> <li>РЈLink (стр. 136);</li> <li>обнаружение устройств АМХ (стр. 137);</li> <li>Сrestron RoomView (стр. 137).</li> </ul> Параметры, настраиваемые в веб-интерфейсе: <ul> <li>[Password/Пароль] (стр. 146);</li> <li>[Network/Сеть] (стр. 147);</li> <li>[Mail auth/Проверки подлинности электронной почты] (стр. 14</li> <li>[SNMP] (стр. 150);</li> <li>[P-II inkl (стр. 151)</li> </ul> | Меню<br>Инициализация<br>параметров сети | Функция<br>Устанавливаются следующие параметры сети.<br>Параметры, настраиваемые в меню проектора:<br>• блокировка параметров сети (стр. 132);<br>• установка пароля сети (стр. 132);<br>• регистрация сетевого пароля (стр. 132);<br>• параметры режима ожидания сети (стр. 133);<br>• функция сети (стр. 133);<br>• подробные настройки (стр. 134);<br>• PJLink (стр. 136);<br>• обнаружение устройств АМХ (стр. 137);<br>• Crestron RoomView (стр. 137).<br>Параметры, настраиваемые в веб-интерфейсе:<br>• [Password/Пароль] (стр. 146);<br>• [Network/Ceть] (стр. 147);<br>• [Maii/Почта] (стр. 148);<br>• [Maii auth/Проверки подлинности электронной почты] (стр. 149);<br>• [SNMP] (стр. 150);<br>• [Projector info./Сведения о проекторе] (стр. 150); |

# PJLink

📖 > [Network settings/Параметры сети] > [PJLink]

Можно включить или отключить для проектора функцию сети PJLink. Когда эта функция включена, возможно управление по сети с помощью команд, соответствующих стандартам PJLink.

| Параметр | Функция                    |
|----------|----------------------------|
| Выкл     | Отключение функции PJLink. |
| Вкл      | Включение функции PJLink.  |

- Данный проектор по стандартам PJLink, установленным японской ассоциацией производителей промышленного оборудования и информационных систем (JBMIA), соответствует классу 1. Этот проектор поддерживает все команды, установленные для класса 1 стандарта PJLink, и проверен на соответствие определению класса 1 стандартов PJLink.
  - Дополнительные сведения об использовании PJLink см. в разделе «Настройка PJLink [PJLink]» (стр. 151).

#### Что такое PJLink?

В сентябре 2003 г. под контролем комитета Data Projector Committee была образована рабочая группа PJLink. В течение первого года своей деятельности рабочая группа PJLink стандартизировала PJLink в качестве новой спецификации для интерфейса проекторов.

PJLink — это унифицированный стандарт для управления проекторами.

Он позволяет осуществлять централизованное управление всеми проекторами с помощью одного контроллера, независимо от производителя конкретного проектора. Цель JBMIA — повысить степень удобства пользователей и расширить использование проекторов за счет заблаговременной систематизации для мониторинга сети и управления проекторами, что станет основной тенденцией в будущем.

Класс 1: стандартизация технических требований по управлению и мониторингу для основных функций проектора.

Управление основными функциями проектора: управление питанием, выбор входа и т. д. Сбор сведений о проекторе и его состоянии: состояние питания, статус выбора входа, статус ошибок, время использования лампы и т. д.

JBMIA: японская ассоциация производителей промышленного оборудования и информационных систем.

Организация JBMIA была основана в 1960 г. и получила новое название 1 апреля 2002 г.

Веб-сайт PJLink: http://pjlink.jbmia.or.jp/english/

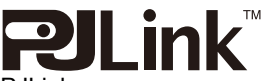

PJLink является зарегистрированным товарным знаком JBMIA либо ожидающим регистрации товарным знаком в некоторых странах.

PJLink является зарегистрированным товарным знаком, или данное приложение было представлено на получение товарного знака в Японии, США и/или других странах и регионах.

# Обнаружение устройств АМХ

[Network settings/Параметры сети] > [AMX Device Discovery/Обнаружение устройств AMX]

Этот параметр позволяет другому оборудованию с поддержкой функции обнаружения устройств АМХ обнаруживать данный проектор по сети. Для сетей без функции обнаружения устройств АМХ следует установить значение [Off/Выкл].

| Параметр | Функция                                                                                                    |
|----------|----------------------------------------------------------------------------------------------------|
| Выкл     | Отключает функцию обнаружения устройств АМХ.                                                                            |
| Вкл      | Включает функцию обнаружения устройств АМХ. Проектор<br>будет периодически отправлять по сети сигнальные пакеты<br>АМХ. |

Дополнительные сведения о функции обнаружения устройств АМХ см. на веб-сайте AMX: http://www.amx.com/

# **Crestron RoomView**

Memily > [Network settings/Параметры сети] > [Crestron RoomView]

ПО Crestron RoomView позволяет выполнять централизованное управление несколькими проекторами по сети. Дистанционное управление подключенными к сети проекторами позволяет находить и устранять неисправности, проверять срок службы ламп, а также включать и выключать проекторы. Укажите, нужно ли использовать Crestron RoomView.

| Параметр | Функция                                                                                                    |  |  |
|----------|----------------------------------------------------------------------------------------------------|--|--|
| Выкл     | Отключение Crestron RoomView.                                                                                                    |  |  |
| Вкл      | Включение Crestron RoomView. Порт для RoomView будет<br>открыт, и проектор будет отвечать на пакеты CIP. Обмен<br>данными возможен через RoomView Express / серверное<br>приложение или по контроллеру Crestron. (стр. 152) |  |  |

Дополнительные сведения о Crestron RoomView см. на веб-сайте Crestron<sup>®</sup>: http://www.crestron.com/

# Проверка информации о проекторе

Позволяет получить информацию о типах сигнала проецируемых изображений и другие сведения.

| HDMI-1                   |                          |
|--------------------------|--------------------------|
|                          | <b>i</b> Information     |
| Model name               | 4K501ST                  |
| Input signal             | 4096 × 2160 60.000Hz RGB |
| Firmware                 | 01.00000                 |
| Serial no.               | 0123456                  |
| Projector usage time     | 10H                      |
| IP address               |                          |
| E–mail sender address    |                          |
| E-mail recipient address |                          |
| Projector name           |                          |
| Comments                 |                          |
| System information ID    |                          |

| Меню                                        | Функция                                                                                                    |
|---------------------------------------------|----------------------------------------------------------------------------------------------------|
| Название модели                             | Отображение названия модели.                                                                                                    |
| Входной сигнал                              | Подробные сведения о входном сигнале, выбранном на<br>данный момент.<br>Отображаются такие данные, как тип, разрешение, частота<br>и формат цвета сигнала.                                             |
| Микропрограммное<br>обеспечение             | Текущая версия микропрограммного обеспечения.                                                                                                    |
| Серийный №                                  | Серийный номер, уникальный для каждого проектора.                                                                                                    |
| Продолжительность<br>эксплуатации проектора | Отображение суммарного времени, когда проектор был<br>включен.                                                                                                    |
| IP address (IP-адрес)                       | IP-адрес, используемый для подключения к сети.                                                                                                    |
| Адрес отправителя<br>сообщения эл. почты*   | Адрес отправителя сообщения эл. почты, используемый для отправки сообщений об ошибках. (стр. 148)                                                                                                    |
| Адрес получателя<br>сообщения эл. почты*    | Отображает параметры [Already set/Уже установлен] или [Not<br>set/Не установлен], которые указывают, установлен ли адрес<br>элпочты, на который будут отправляться сообщения об<br>ошибках. (стр. 148) |
| Название проектора*                         | Название, которое идентифицирует этот проектор в сети                                                                                                    |
| Комментарии*                                | Комментарии могут содержать, например, описание места установки проектора. (стр. 150)                                                                                                    |
| ИД информации<br>о системе                  | Информация о системе Обычно не отображается.                                                                                                    |

\* Эти значения не отображаются, если для функций сети установлено значение [Off/Выкл].

# Настройка параметров сетевого подключения на компьютере

# Настройка ІР-адреса

Ниже приведены инструкции по настройке IP-адреса на компьютере для всех операционных систем.

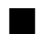

#### Windows 10

- 1 Правой кнопкой мыши нажмите кнопку «Пуск» (логотип Windows) в нижнем левом углу экрана.
  - В режиме рабочего стола (с экрана рабочего стола) Это же действие можно выполнить, нажав Win+X.
- 2 В контекстном меню, которое отображается внизу слева, выберите [Control Panel/Панель управления].
- 3 Выберите [View network status and tasks/Просмотр состояния сети и задач].
  - В режиме представления значками Выберите [Network and Sharing Center/Центр управления сетями и общим доступом].
- **4** Выберите [Change adapter settings/Изменение параметров адаптера].
- 5 Правой кнопкой мыши нажмите [Ethernet] и выберите [Properties/ Свойства].
- 6 В списке [This connection uses the following items/Отмеченные компоненты используются этим подключением] выберите [Internet Protocol Version 4 (TCP/IPv4)/Протокол Интернета версии 4 (TCP/IPv4)] и нажмите кнопку [Properties/Свойства]. Запишите исходные параметры сети (ІР-адрес, маску подсети, шлюз по умолчанию и т. д.).
- 7 Выберите [Use the following IP address/Использовать следующий IPадрес:] и задайте IP-адрес и маску подсети. IP-адрес проектора по умолчанию: 192.168.254.254. Введите IP-адрес, который будет от него отличаться.
- 8 В окне [Ethernet Properties/Свойства Ethernet] нажмите [OK] и затем [Close/Закрыть].

# ■ Windows 8.1 / Windows 8

- 1 На начальном экране щелкните правой кнопкой мыши и выберите [All Apps/Bce приложения] в правом нижнем углу.
  - Для пользователей Windows 8.1 Нажмите стрелку вниз в левой нижней части начального экрана.

#### **2** Выберите [Control Panel/Панель управления].

• В режиме рабочего стола Нажмите Win+X.

В контекстном меню, которое отображается внизу слева, выберите [Control Panel/Панель управления].

**3** Выберите [View network status and tasks/Просмотр состояния сети и задач].

• В режиме представления значками Выберите [Network and Sharing Center/Центр управления сетями и общим доступом].

- **4** Выберите [Change adapter settings/Изменение параметров адаптера].
- 5 Правой кнопкой мыши нажмите [Ethernet] и выберите [Properties/ Свойства].
- 6 В списке [This connection uses the following items/Отмеченные компоненты используются этим подключением] выберите [Internet Protocol Version 4 (TCP/IPv4)/Протокол Интернета версии 4 (TCP/IPv4)] и нажмите кнопку [Properties/Свойства]. Запишите исходные параметры сети (IP-адрес, маску подсети, шлюз по умолчанию и т. д.).
- 7 Выберите [Use the following IP address/Использовать следующий IPадрес:] и задайте IP-адрес и маску подсети. IP-адрес проектора по умолчанию: 192.168.254.254. Введите IP-адрес, который будет от него отличаться.
- 8 В окне [Ethernet Properties/Свойства Ethernet] нажмите [OK] и затем [Close/Закрыть].

# Windows 7

- 1 В меню [Start/Пуск] ПК выберите [Control Panel/Панель управления].
- 2 Выберите [Network and Internet/Сеть и Интернет] и затем [View network status and tasks/Просмотр состояния сети и задач].
- 3 В меню, которое находится в левой части окна, выберите [Change adapter settings/Изменение параметров адаптера].
- 4 Правой кнопкой мыши нажмите [Local Area Connection/Подключение по локальной сети] и откройте окно [Properties/Свойства].
- 5 Выберите [Internet Protocol Version 4 (TCP/IPv4)/Протокол Интернета версии 4 (TCP/IPv4)] и нажмите кнопку [Properties/Свойства]. Запишите исходные параметры сети (IP-адрес, маску подсети, шлюз по умолчанию и т. д.).
- 6 Выберите [Use the following IP address/Использовать следующий IPадрес:] и задайте IP-адрес и маску подсети. IP-адрес проектора по умолчанию: 192.168.254.254. Введите IP-адрес, который будет от него отличаться.
- **7** Завершив настройку, в окне [Local Area Connection Properties/ Свойства подключения по локальной сети] нажмите [ОК] и затем снова [ОК], чтобы закрыть это окно.

# Windows Vista

- 1 В меню [Start/Пуск] ПК выберите [Control Panel/Панель управления].
- **2** Выберите [View network status and tasks/Просмотр состояния сети и задач].
- 3 В меню, которое находится в левой части окна, выберите [Manage network connections/Управление сетевыми подключениями].
- 4 Правой кнопкой мыши нажмите [Local Area Connection/Подключение по локальной сети] и откройте окно [Properties/Свойства].
- 5 Выберите [Internet Protocol Version 4 (TCP/IPv4)/Протокол Интернета версии 4 (TCP/IPv4)] и нажмите кнопку [Properties/Свойства]. Запишите исходные параметры сети (IP-адрес, маску подсети, шлюз по умолчанию и т. д.).
- 6 Выберите [Use the following IP address/Использовать следующий IPадрес:] и задайте IP-адрес и маску подсети. IP-адрес проектора по умолчанию: 192.168.254.254. Введите IP-адрес, который будет от него отличаться.
- 7 Завершив настройку, в окне [Local Area Connection Properties/ Свойства подключения по локальной сети] нажмите [ОК] и затем снова [ОК], чтобы закрыть это окно.

# Mac OS X

- 1 Откройте меню Apple и выберите [System Preferences/Системные настройки].
- **2** В окне «Системные настройки» выберите значок [Network/Сеть]. Откроется окно «Сеть».
- **3** Выберите [Built-in Ethernet/Встроенный Ethernet] и перейдите на вкладку [TCP/IP]. Запишите исходные параметры сети (IP-адрес, маску подсети, маршрутизатор, серверы DNS и т. д.).
- **4** Создайте новую сетевую среду и задайте IP-адрес и маску подсети. IP-адрес проектора по умолчанию: 192.168.254.254. Введите IP-адрес, который будет от него отличаться.
- **5** Выберите [Apply/Применить], чтобы закрыть окно параметров сети.

## Сброс параметров IP-адреса на компьютере

Для возврата к исходным параметрам IP-адреса на компьютере выполните описанные выше действия еще раз и внесите данные, которые вы записали до внесения изменений.

# Настройка сети

## Отображение экрана настройки сети

#### **1** Включите компьютер и проектор.

В течение первых 40 секунд после включения проектора функции сети будут недоступны.

# 2 Откройте веб-браузер, введите в адресной строке «http://(IP-адрес проектора)» и нажмите клавишу «Ввод».

Появится веб-интерфейс проектора.

| Canon             | 4K501ST               |                           |  |
|-------------------|-----------------------|---------------------------|--|
|                   |                       | () Temprature abnormality |  |
|                   | Projector name        | Canon Projector001        |  |
|                   | Comment               |                           |  |
|                   | MAC address           | DE:AD:DE:AD:BE:EF         |  |
| Projector control | IP address            | 192.168.1.149             |  |
| Settings          | Power status          | System standby            |  |
|                   | Lamp time full power  |                           |  |
|                   | Lamp time power saver |                           |  |
|                   | Lamp time converted   |                           |  |
|                   | Filter time           | 121                       |  |
|                   |                       |                           |  |

| Projector control (Управление проектором)                             | Экран управления проектором.                                                                                                    |
|-----------------------------------------------------------------------|----------------------------------------------------------------------------------------------------|
| Settings (Настройки)                                                  | Экран настроек.                                                                                                    |
| Projector name (Имя проектора)                                        | Имя проектора в сети.                                                                                                    |
| Comment (Примечания)                                                  | Дополнительная информация, например место установки проектора.                                                                                                    |
| MAC address (MAC-адрес)                                               | МАС-адрес проектора.                                                                                                    |
| IP address (IP-адрес)                                                 | IP-адрес проектора.                                                                                                    |
| Power status (Состояние питания)                                      | Состояние питания проектора.                                                                                                    |
| Lamp time full power (Время работы<br>лампы в режиме полной мощности) | Время работы лампы в режиме [Full power/<br>Полная мощность].                                                                                                    |
| Lamp time power saver (Время работы лампы в режиме экономии энергии)  | Время работы лампы в режиме [Power saver/Экономия электроэнергии].                                                                                                    |
| Lamp time converted (Конвертированное время работы лампы)             | Время работы лампы (конвертированное<br>значение).                                                                                                    |
| Filter time (Время работы фильтра)                                    | Время работы воздушного фильтра.                                                                                                    |
| Alert (Оповещения)                                                    | Сообщения об ошибках (если они происходили):<br>- аномальная температура;<br>- отказ лампы;<br>- отказ вентилятора охлаждения;<br>- проблема с источником питания;<br>- проблема с воздушным фильтром. |

#### На экране будет выведена следующая информация.

IP-адрес проектора по умолчанию: 192.168.254.254. При использовании параметров DHCP уточните IP-адрес проектора у администратора сети. IP-адрес проектора можно также посмотреть, используя меню проектора. (стр. 134)

#### **3** На экране веб-интерфейса выберите [Settings/Hacтройки]. Отобразится окно ввода пароля.

# **4** Введите имя пользователя и пароль и нажмите [OK].

Имя пользователя по умолчанию — root, пароль по умолчанию — system. Отобразится экран настроек. Настройте сетевые параметры на этом экране.

|                 | 4K501ST<br>Carion Projector001 |       | Projector control | Back to top        |
|-----------------|--------------------------------|-------|-------------------|--------------------|
| Password        | Password                       |       |                   |                    |
| Network         | User name                      | root  |                   | 4-15<br>characters |
| Mail            | New password                   | ••••• |                   | 4-15<br>characters |
| SNMP            | Confirm new password           |       |                   | 4-15<br>characters |
| Projector info. |                                |       |                   | Cancel             |
| PJLink          |                                |       |                   | concer             |
| Crestron        |                                |       |                   |                    |
| Initialize      |                                |       |                   |                    |

Для управления проектором с компьютера выберите [Projector control/Управление проектором]. (стр. 155)

# Настройка сети

#### 1 В меню на экране настроек выберите параметр для настройки.

|                 | 4K501ST<br>Canon Projector001 | Projector control Back to top |
|-----------------|-------------------------------|-------------------------------|
| Password        | Wired net work status         |                               |
| Network         | MAC address                   | DE: AD:DE: AD:BE:EF           |
| Mail            | IP address                    |                               |
| SNMP            | DHCP                          | OFF V                         |
| Projector info. | IP address                    | 192.168.1.149                 |
| PJLink          | Subnet mask                   | 255.255.255.0                 |
| Crestron        | D efault gateway              | 0.0.0                         |
| Initialize      |                               | OK Cancel                     |
**2** Введите значения параметров в поля, обозначенные цифрой (1), и нажмите [OK] (2).

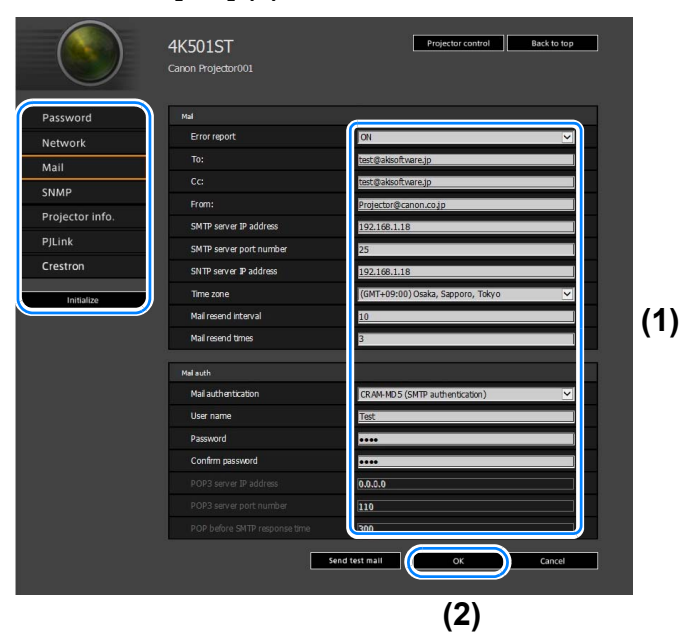

**3** Отобразится окно для подтверждения введенных данных. Проверьте, что все данные указаны верно, и нажмите [Apply/Применить].

|                 | 4K501ST<br>Canon Projector001 | Projector control Back to top     |
|-----------------|-------------------------------|-----------------------------------|
| $\sim$          | 0                             | Save and apply settings. OK?      |
| Password        | Mal                           |                                   |
| Network         | Error report                  | ON                                |
| Mail            | To:                           | test@akisoftware.jp               |
| SNMD            | Cc:                           | test@aksoftware.jp                |
| SINME           | From:                         | Projector@canon.co.jp             |
| Projector info. | SMTP server IP address        | 192.168.1.18                      |
| PJLink          | SMTP server port number       | 25                                |
| Crestron        | SNTP server IP address        | 192.168.1.18                      |
|                 | Time zone                     | (GMT+09:00) Osaka, Sapporo, Tokyo |
| minanze         | Mail resend interval          | 10                                |
|                 | Mail resend times             | 3                                 |
|                 | Malauth                       |                                   |
|                 | Mail authentication           | USER/PASS (POP before SMTP)       |
|                 | User name                     | Test                              |
|                 | Password                      | ••••                              |
|                 | POP3 server IP address        | 192.168.1.3                       |
|                 | POP3 server port number       | 110                               |
|                 | POP before SMTP response time | 300                               |
|                 |                               | Apply Cancel                      |

Введенные значения будут установлены в параметрах проектора. При выборе в меню пункта [Network/Ceть] или [Password/Meню] отобразится следующее сообщение: «Save completed. Please change setting and reconnect» (Сохранено. Измените параметр и выполните повторное подключение). При выборе других пунктов отобразится сообщение «Save completed» (Сохранено). Для возврата на главную страницу веб-интерфейса нажмите [Back to top/K началу].

|                 | 4K501ST<br>Canon Projector001 | Projector control Back to top     |
|-----------------|-------------------------------|-----------------------------------|
| $\smile$        | •                             | Save and apply settings. OK?      |
| Password        | Mal                           |                                   |
| Network         | Error report                  | ON                                |
| Mail            | To:                           | test@akisoftware.jp               |
| SNMP            | Cc:                           | test@akisoftware.jp               |
| 511111          | From:                         | Projector@canon.co.jp             |
| Projector info. | SMTP server IP address        | 192.168.1.18                      |
| PJLink          | SMTP server port number       |                                   |
| Crestron        | SNTP server IP address        | 192.168.1.18                      |
|                 | Time zone                     | (GMT+09:00) Osaka, Sapporo, Tokyo |
| Initialize      | Mail resend interval          |                                   |
|                 | Mail resend times             |                                   |
|                 | Turing .                      |                                   |
|                 | Mailauthentication            | USER/PASS (POP before SMTP)       |
|                 | User name                     | Test                              |
|                 | Password                      | ****                              |
|                 | POP3 server IP address        | 192.168.1.3                       |
|                 | POP3 server port number       |                                   |
|                 | POP before SMTP response time | 300                               |
|                 |                               | Apply Cancel                      |

#### Настройка пароля [Password/Пароль]

На вкладке экрана настроек [Password/Пароль] можно создать имя пользователя и пароль для входа в веб-интерфейс. Подробнее о настройке см. в разделе «Настройка сети» (стр. 144).

|                 | 4K501ST<br>Caron Projector001 |       | Projector control | Back to top        |
|-----------------|-------------------------------|-------|-------------------|--------------------|
| Password        | Password                      |       |                   |                    |
| Network         | User name                     | root  |                   | 4-15<br>characters |
| Mail            | New password                  |       |                   | 4-15<br>characters |
| SNMP            | Confirm new password          | ••••• |                   | 4-15<br>characters |
| Projector info. |                               |       | ок                | Cancel             |
| PJLink          |                               |       |                   |                    |
| Crestron        |                               |       |                   |                    |
| Initialize      |                               |       |                   |                    |

| Элемент                         | Пояснение                                                                                                    | Значение по<br>умолчанию |
|---------------------------------|----------------------------------------------------------------------------------------------------|--------------------------|
| User name (Имя<br>пользователя) | Введите имя пользователя во время входа в<br>веб-интерфейс. Используйте однобайтовые<br>алфавитно-цифровые символы и<br>специальные знаки (4–15 символов). | root                     |

| Элемент                                               | Пояснение                                                                                                    | Значение по<br>умолчанию |
|-------------------------------------------------------|----------------------------------------------------------------------------------------------------|--------------------------|
| Password (Новый<br>пароль)                            | Введите пароль во время входа в веб-<br>интерфейс. Используйте однобайтовые<br>алфавитно-цифровые символы и<br>специальные знаки (4–15 символов). | system                   |
| Confirm new password<br>(Подтвердите новый<br>пароль) | Для подтверждения введите пароль, который<br>был введен в поле [New password/Новый<br>пароль].                                                    | system                   |

#### Настройка основных данных раздела [Network/Сеть]

С помощью вкладки экрана настроек [Network/Сеть] можно выполнить вход в веб-интерфейс и задать основные параметры сети. Подробнее о настройке см. в разделе «Настройка сети» (стр. 144).

|                 | 4K501ST<br>Caron Projector001 | Projector control Back to top |
|-----------------|-------------------------------|-------------------------------|
| Password        | Wired network status          |                               |
| Network         | MAC address                   | DE: AD:DE:AD:8E:EF            |
| Mail            | IP address                    |                               |
| SNMP            | DHCP                          | OFF 🗹                         |
| Projector info. | IP address                    | 192.168.1.149                 |
| PJLink          | Subnet mask                   | 255.255.255.0                 |
| Crestron        | D efault gateway              | 0.0.0.0                       |
| Initialize      |                               | OK Cancel                     |

| Элемент                                | Пояснение                                                                                                    | Значение по<br>умолчанию |
|----------------------------------------|----------------------------------------------------------------------------------------------------|--------------------------|
| MAC address<br>(MAC-адрес)             | Отображает МАС-адрес проектора.                                                                                                    | МАС-адрес<br>проектора.  |
| DHCP                                   | Включение/отключение функции DHCP. Если<br>эта функция включена, то проектор получает<br>IP-адрес от сервера DHCP. В этом случае<br>невозможно ввести следующие параметры:<br>[IP address/IP-адрес]<br>[Subnet mask/Macka подсети]<br>[Default gateway/Шлюз по умолчанию] | OFF (Выкл)               |
| IP address (IP-адрес)                  | Введите IP-адрес проектора, используя<br>однобайтовые символы.                                                                                                    | 192.168.254.254          |
| Subnet mask (Маска<br>подсети)         | Введите маску подсети, используя<br>однобайтовые символы.                                                                                                    | 255.255.255.0            |
| Default gateway (Шлюз<br>по умолчанию) | Введите IP-адрес шлюза по умолчанию,<br>используя однобайтовые символы.                                                                                                    | 0.0.0.0                  |

При изменении настроек TCP/IP необходимо отключиться от локальной сети и снова подключиться к ней. Если в сети была изменена маска подсети, на приведенном выше экране выберите [Subnet mask/Macka подсети] и задайте новую маску подсети.

#### Настройка электронной почты [Mail/Почта]

На вкладке экрана настроек [Mail/Почта] можно указать данные электронной почты, куда будут приходить уведомления об ошибках и тестовые сообщения. Подробнее о настройке см. в разделе «Настройка сети» (стр. 144).

| assword       | Mal                           |                                     |
|---------------|-------------------------------|-------------------------------------|
| etwork        | Error report                  | ON 💌                                |
| ail           | To:                           | test@akisoftware.jp                 |
| IMP           | CC:                           | test@akisoftware.jp                 |
| aiastas info  | From:                         | Projector@canon.cojp                |
| ojector into. | SMTP server IP address        | 192.168.1.18                        |
| Link          | SMTP server port number       | 25                                  |
| restron       | SNTP server IP address        | 192.168.1.18                        |
| Initialize    | Time zone                     | (GMT+09:00) Osaka, Sapporo, Tokyo 💌 |
| ,             | Mail resend interval          | 10                                  |
|               | Mail resend times             | 3                                   |
|               | Malauth                       |                                     |
|               | Mail authentication           | CRAM-MD5 (SMTP authentication)      |
|               | User name                     | Test                                |
|               | Password                      | ••••                                |
|               | Confirm password              | ••••                                |
|               | POP3 server IP address        | 0.0.0.0                             |
|               | POP3 server port number       | 110                                 |
|               | POP before SMTP response time | 300                                 |

| Элемент                                                     | Пояснение                                                                                                    | Значение по<br>умолчанию                                      |
|-------------------------------------------------------------|----------------------------------------------------------------------------------------------------|---------------------------------------------------------------|
| Error report (Отчет<br>об ошибках)                          | Включение/отключение функции отправки сообщений об ошибках по электронной почте.                                                                                        | ОFF (Выкл)                                                    |
| То: (Кому)                                                  | Введите адрес электронной почты, куда будут<br>приходить сообщения об ошибках.<br>Используйте однобайтовые алфавитно-<br>цифровые знаки и символы (1–63 символа).       | MailUserAccount                                               |
| Сс: (Копия)                                                 | Введите адрес электронной почты, куда будут<br>приходить копии сообщений об ошибках.<br>Используйте однобайтовые алфавитно-<br>цифровые знаки и символы (1–63 символа). | <Скрытие>                                                     |
| From: (Ot)                                                  | Введите адрес отправителя электронной<br>почты с сообщениями об ошибках.<br>Используйте однобайтовые алфавитно-<br>цифровые знаки и символы (1–63 символа).             | Projector@canon.co.jp                                         |
| SMTP server IP<br>address (IP-адрес<br>сервера SMTP)        | Введите IP-адрес сервера SMTP, используя<br>однобайтовые символы.                                                                                                    | 0.0.0.0                                                       |
| SMTP server port<br>number (Номер<br>порта сервера<br>SMTP) | Введите номер порта сервера SMTP,<br>используя однобайтовые символы (1–65535).                                                                                          | 25                                                            |
| SNTP server IP<br>address (IP-адрес<br>сервера SNTP)        | Введите IP-адрес сервера SNTP, используя<br>однобайтовые символы.                                                                                                    | 0.0.0.0                                                       |
| Time zone (Часовой<br>пояс)                                 | Выберите часовой пояс, в котором будет использоваться проектор.                                                                                                    | (GMT) Dublin, Lisbon,<br>London (Дублин,<br>Лиссабон, Лондон) |

| Элемент                                                                           | Пояснение                                                                                                    | Значение по<br>умолчанию |
|-----------------------------------------------------------------------------------|----------------------------------------------------------------------------------------------------|--------------------------|
| Mail resend interval*<br>(Интервал<br>повторной отправки<br>электронных<br>писем) | Используя однобайтовые символы, введите<br>промежуток времени (в секундах), через<br>который письмо с сообщением об ошибке<br>будет отправлено повторно. Промежуток<br>времени должен быть в диапазоне от 0 до<br>59 секунд. | 10                       |
| Mail resend times<br>(Количество<br>повторных<br>электронных<br>писем)            | Используя однобайтовые символы, введите<br>количество писем, которые в случае<br>возникновения ошибки будут отправлены<br>повторно. Число должно быть в диапазоне<br>от 0 до 255.                                            | 3                        |

<sup>6</sup> Если для интервала задано значение «0» (секунд), попытки отправить повторные сообщения электронной почты (значение, заданное в окне [Mail resend times/ Количество повторных электронных писем]) совершаются непрерывно.

# Настройки авторизации электронной почты [Mail auth/Авторизация электронной почты]

На экране [Mail auth/Авторизация электронной почты] можно настроить параметры авторизации сообщений электронной почты, которые отправляются, если происходит какая-либо ошибка. Подробнее о настройке см. в разделе «Настройка сети» (стр. 144).

| Элемент                                                                        | Пояснение                                                                                                    | Значение по<br>умолчанию |
|--------------------------------------------------------------------------------|----------------------------------------------------------------------------------------------------|--------------------------|
| Mail authentication<br>(Авторизация<br>электронной почты)                      | Выберите способ авторизации электронной<br>почты. Если выбрано значение OFF (Выкл),<br>другие параметры авторизации электронной<br>почты изменить невозможно.                            | OFF (Выкл)               |
| User name (Имя<br>пользователя)                                                | Введите имя пользователя для авторизации<br>электронной почты. Используйте однобайтовые<br>алфавитно-цифровые символы и специальные<br>знаки (1–63 символа).                             | <Скрытие>                |
| Password (Пароль)                                                              | Введите пароль для авторизации электронной почты. Используйте однобайтовые алфавитно-<br>цифровые символы и специальные знаки (1–63 символа).                                            | <Скрытие>                |
| Confirm password<br>(Подтвердите пароль)                                       | Для подтверждения введите пароль, который<br>был введен в поле [Password/Пароль].                                                                                                    | <Скрытие>                |
| POP3 server IP address<br>(IP-адрес сервера<br>POP3)                           | Введите IP-адрес сервера РОР3, используя<br>однобайтовые символы.                                                                                                    | 0.0.0.0                  |
| POP3 server port<br>number (Номер порта<br>сервера POP3)                       | Введите номер порта сервера РОР3, используя однобайтовые символы (1–65535).                                                                                                    | 110                      |
| POP before SMTP<br>response time (Время<br>ожидания отклика<br>SMTP после POP) | Введите время ожидания авторизации SMTP<br>после авторизации POP3<br>(в миллисекундах), используя однобайтовые<br>символы. Значение должно быть в диапазоне от<br>0 до 9999 миллисекунд. | 300                      |

#### Отправка тестового сообщения электронной почты [Send test mail/ Отправить тестовое сообщение электронной почты]

На вкладке экрана настроек [Mail/Почта] можно отправить тестовое сообщение электронной почты на указанный адрес. Для этого нажмите [Send test mail/Отправить тестовое сообщение электронной почты] внизу экрана. Изменить настройки электронной почты на этом экране невозможно.

#### Настройки SNMP [SNMP]

На вкладке экрана настроек [SNMP] можно настроить параметры управления проекторами, которые используют SNMP (Простой протокол сетевого управления). Подробнее о настройке см. в разделе «Настройка сети» (стр. 144).

|                 | 4K501ST<br>Canon Projector001 |         | Projector control | Back to top        |
|-----------------|-------------------------------|---------|-------------------|--------------------|
| Password        | SNMP                          | OFF     |                   | <b>Z</b>           |
| Network         | Receive community             | public  |                   |                    |
| Mail            | Password                      | 0000000 |                   | 8-15<br>characters |
| SNMP            | Confirm password              | 0000000 |                   | 8-15<br>characters |
| Projector info. |                               |         |                   | Cancel             |
| PJLink          |                               |         |                   | cancer             |
| Crestron        |                               |         |                   |                    |
| Initialize      |                               |         |                   |                    |

| Элемент                                                                    | Пояснение                                                                                                    | Значение по<br>умолчанию |
|----------------------------------------------------------------------------|----------------------------------------------------------------------------------------------------|--------------------------|
| SNMP                                                                       | Выберите версию функции SNMP. Если<br>выбрано значение OFF (Выкл), функция<br>SNMP будет отключена и остальные<br>параметры настройки на этом экране будет<br>невозможно изменить.                     | ОFF (Выкл)               |
| Receive community<br>(Сообщество, которое<br>будет получать<br>информацию) | Введите имя сообщества, которое будет<br>получать информацию о проекторе.<br>Используйте однобайтовые алфавитно-<br>цифровые знаки и символы (1–15 символов).                                          | <Скрытие>                |
| Password (Пароль)                                                          | Введите пароль для настроек сообщества.<br>Используйте однобайтовые алфавитно-<br>цифровые знаки и символы (8–15 символов).<br>Этот параметр можно задавать только при<br>использовании SNMP версии 3. | <Скрытие>                |
| Confirm password<br>(Подтвердите пароль)                                   | Для подтверждения введите пароль, который<br>был введен в поле [Password/Пароль].                                                                                                    | <Скрытие>                |

# Настройка информации о проекторе [Projector info./Информация о проекторе]

На вкладке экрана настроек [Projector info./Информация о проекторе] можно ввести дополнительную информацию, например имена проекторов в сети и места их установки. Эта информация может быть полезна для идентификации проекторов, если в сети установлено несколько таких устройств. Подробнее о настройке см. в разделе «Настройка сети» (стр. 144).

|                 | 4K501ST<br>Canon Projector001 | Projector control Back to top |
|-----------------|-------------------------------|-------------------------------|
| Password        | Projector name                | Canon Projector001            |
| Network         | Comment                       |                               |
| Mail            |                               | OK Cancel                     |
| SNMP            |                               |                               |
| Projector info. |                               |                               |
| PJLink          |                               |                               |
| Crestron        |                               |                               |
| Initialize      |                               |                               |

| Элемент                           | Пояснение                                                                                                | Значение по<br>умолчанию |
|-----------------------------------|----------------------------------------------------------------------------------------------------|--------------------------|
| Projector name (Имя<br>проектора) | Введите имя проектора. Используйте<br>однобайтовые алфавитно-цифровые<br>знаки и символы (1–63 символа). | Canon Projector001       |
| Comment (Примечания)              | Введите любую дополнительная<br>информацию, например место<br>установки проектора.                       | <Скрытие>                |

Для параметров [Projector name/Имя проектора] и [Comment/Примечания] нельзя -7 использовать некоторые символы, например #.

#### Hастройка PJLink [PJLink]

На вкладке экрана настроек [PJLink] можно задать параметры функций PJLink стандартных функций управления проекторами в сети. Подробнее о настройке см. в разделе «Настройка сети» (стр. 144). Дополнительную информацию о функциях PJLink см. в разделе «Что такое PJLink?» (стр. 136).

|                 | 4K501ST<br>Canon Projector001 | Projector co | ntrol Back to top |
|-----------------|-------------------------------|--------------|-------------------|
|                 |                               |              |                   |
| Password        | PJLink                        | OFF          | <u>~</u>          |
| Network         | PJLink authentication         | OFF          | ×                 |
| Mail            | Password                      | 00000        |                   |
| SNMP            | Confirm password              | 000000       |                   |
| Projector info. |                               | ОК           | Cancel            |
| PJLink          |                               |              |                   |
| Crestron        |                               |              |                   |
| Initialize      |                               |              |                   |

| Элемент                                       | Пояснение                                                                                                    | Значение по<br>умолчанию |
|-----------------------------------------------|----------------------------------------------------------------------------------------------------|--------------------------|
| PJLink                                        | Включение/отключение функции PJLink.<br>Если выбрано значение OFF (Выкл),<br>функция PJLink будет отключена и<br>остальные параметры настройки на этом<br>экране будет невозможно изменить.       | ON (Вкл)                 |
| PJLink authentication<br>(Авторизация PJLink) | Включение/отключение авторизации функции<br>PJLink. Если выбрано значение OFF (Выкл),<br>нельзя изменять следующие параметры:<br>- [Password/Пароль],<br>- [Confirm password/Подтвердите пароль]. | ON (Вкл)                 |
| Password (Пароль)                             | Введите пароль для авторизации PJLink.<br>Используйте однобайтовые алфавитно-<br>цифровые символы и специальные знаки<br>(1–32 символа).                                                          | system                   |
| Confirm password<br>(Подтвердите пароль)      | Для подтверждения введите пароль, который<br>был введен в поле [Password/Пароль].                                                                                                    | system                   |

#### Настройка контроллера Crestron Electronics [Crestron Controller/ Контроллер Crestron]

Откроется окно [Crestron e-Control]. Подробную информацию о контроллере Crestron см. на веб-сайте Crestron: http://www.crestron.com/

Ошибки настроек

При возникновении ошибки в настройках на экране отображается название ошибки, а рядом с полем параметра, в котором произошла ошибка, отображается значок «**1**.».

|                 | 4K501ST<br>Canon Projector001 |             | Projector control | Back to top        |
|-----------------|-------------------------------|-------------|-------------------|--------------------|
| $\smile$        |                               | () Password | l setting error   |                    |
| Password        | Password                      |             |                   |                    |
| Network         | User name                     | root        |                   | 4-15<br>characters |
| Mail            | New password                  |             |                   | 4-15<br>characters |
| SNMP            | Confirm new password          |             |                   | 4-15<br>characters |
| Projector info. |                               |             | ок                | Cancel             |
| PJLink          |                               |             |                   |                    |
| Crestron        |                               |             |                   |                    |
| Initialize      |                               |             |                   |                    |

Значения ошибок приведены ниже.

| Ошибка                                  | Значение                                   |
|-----------------------------------------|--------------------------------------------|
| Input error (Ошибка ввода)              | На экране настроек было введено значение,  |
|                                         | которое выходит из диапазона допустимых    |
|                                         | значений.                                  |
| Password setting error (Ошибка          | Заданный пароль и пароль для               |
| создания пароля)                        | подтверждения не совпадают.                |
| Invalid SMTP (Недействительный          | Не задан IP-адрес сервера SMTP.            |
| SMTP)                                   |                                            |
| System failed to connect SMTP server    | Не удалось выполнить подключение к серверу |
| (Системе не удалось подключиться        | SMTP во время отправки тестового           |
| к серверу SMTP).                        | сообщения электронной почты.               |
| System failed to connect POP3 server    | Не удалось выполнить подключение к серверу |
| (Системе не удалось подключиться        | РОРЗ во время попытки отправить тестовое   |
| к серверу РОР3).                        | сообщение электронной почты.               |
| System doesn't support this auth type   | Заданный тип авторизации не                |
| (Система не поддерживает этот вид       | поддерживается сервером.                   |
| авторизации).                           |                                            |
| System failed to authenticate (He       | Не удалось выполнить авторизацию во время  |
| удалось выполнить авторизацию в         | попытки отправить тестовое сообщение       |
| системе).                               | электронной почты.                         |
| The system failed to send the test mail | Не удалось отправить тестовое сообщение    |
| (Системе не удалось отправить           | электронной почты, поскольку произошел     |
| тестовое сообщение электронной          | сбой при подключении к серверу SMTP или    |
| почты).                                 | возникла иная ошибка.                      |

#### Сброс сетевых настроек до значений по умолчанию

- **1** Выполните шаги 1–3 раздела «Отображение экрана настройки сети» (стр. 143), чтобы перейти к экрану настроек.
- 2 Выберите [Initialize/Инициализировать].

|                 | 4K501ST<br>Canon Projector001 | Projector control Back to top |
|-----------------|-------------------------------|-------------------------------|
| Password        | Wired network status          |                               |
| Network         | MAC address                   | DE: AD: DE: AD: BE: EF        |
| Mail            | IP address                    |                               |
| SNMP            | DHOP                          | OFF 🗸                         |
| Projector info. | IP address                    | 192.168.1.149                 |
| PJLink          | Subnet mask                   | 255.255.255.0                 |
| Crestron        | D efault gateway              | 0.0.0.0                       |
| Initialize      |                               | OK Cancel                     |

**3** Отобразится окно для подтверждения введенных данных. Выберите [OK].

#### ■ Уведомления об ошибках по электронной почте

Если во время работы проектора происходит ошибка, на указанный адрес электронной почты отправляется уведомление. Эти уведомления могут включать указанные ниже сообщения об ошибках.

#### Список ошибок

| Ошибки,                                   | Имя ошибки | Temperature abnormality (Аномальная температура)                                                                                                    |  |  |
|-------------------------------------------|------------|----------------------------------------------------------------------------------------------------|--|--|
| связанные<br>с температурой<br>устройства | Сообщение  | Слишком высокая температура внутри проектора по<br>какой-либо причине, или температура наружного<br>воздуха выше установленной.<br>При превышении температуры внутри проектора<br>проверьте правильность установки и обращения<br>с проектором, затем выключите проектор, дайте ему<br>остыть и затем снова его включите. Повторное<br>появление этого предупреждения может означать,<br>что проектор неисправен. Обратитесь к дилеру. |  |  |
| Ошибки,                                   | Имя ошибки | Faulty lamp (Отказ лампы)                                                                                                    |  |  |
| связанные<br>с лампой                     | Сообщение  | Лампа перегорела. Замените лампу на новую.<br>Повторное появление этого предупреждения может<br>означать, что электрическая цепь управления<br>лампой неисправна. Обратитесь к дилеру.                                                                                                    |  |  |
| Ошибки,                                   | Имя ошибки | Faulty cooling fan (Отказ вентилятора охлаждения)                                                                                                    |  |  |
| связанные<br>с вентилятором               | Сообщение  | Вентилятор или другой компонент системы<br>охлаждения неисправен. Обратитесь к дилеру.                                                                                                    |  |  |
| Ошибки,                                   | Имя ошибки | Faulty air filter unit (Проблема с воздушным фильтром)                                                                                                    |  |  |
| связанные<br>с воздушным<br>фильтром      | Сообщение  | Неправильно установлен воздушный фильтр.<br>Проверьте правильность установки воздушного<br>фильтра.<br>Если фильтр установлен правильно, возможно,<br>переключатель определения воздушного фильтра<br>неисправен. Обратитесь к дилеру.                                                                                                    |  |  |
| Ошибки,                                   | Имя ошибки | Faulty power supply (Проблема с источником питания)                                                                                                    |  |  |
| связанные<br>с питанием                   | Сообщение  | Слишком высокое напряжение в части цепи питания<br>или другая проблема с подачей электроэнергии.<br>Обратитесь к дилеру.                                                                                                    |  |  |

### Управление проектором с компьютера

Если проектор подключен к сети, им можно управлять с компьютера.

- **1** Включите компьютер и проектор.
- 2 Откройте веб-браузер, введите в адресной строке «http://(IP-адрес проектора)» и нажмите клавишу «Ввод». Появится веб-интерфейс проектора.

IP-адрес проектора по умолчанию: 192.168.254.254. При использовании параметров DHCP уточните IP-адрес проектора у администратора сети. IP-адрес проектора можно также посмотреть, используя меню проектора.

**3** На экране веб-интерфейса выберите [Projector control/Управление проектором].

Отобразится окно ввода пароля.

#### **4** Введите имя пользователя и пароль и нажмите [OK].

Имя пользователя по умолчанию — root, пароль по умолчанию — system. Появится экран управления проектором.

|          | 4K501ST Projector contr | ol                 | Back to top |
|----------|-------------------------|--------------------|-------------|
| $\smile$ | Projector name          | Canon Projector001 |             |
|          | Comment                 |                    |             |
|          |                         |                    | Refresh     |
|          | Power                   | On Off             |             |
|          | Input                   |                    | ✓ Apply     |
|          | Aspect                  |                    | - Apply     |
|          | Image mode              |                    | ✓ Λορίγ     |
|          | Blank                   |                    |             |
|          | Mute                    |                    |             |
|          | 2                       |                    |             |

С помощью этого экрана можно управлять проектором.

| Элемент                           | Пояснение                                                                                         |
|-----------------------------------|---------------------------------------------------------------------------------------------------|
| Projector name (Имя<br>проектора) | Имя подключенного проектора. (стр. 150)                                                           |
| Comment<br>(Примечания)           | Дополнительная информация, например место установки проектора. (стр. 150)                         |
| Refresh (Обновить)                | Обновление информации на экране.                                                                  |
| Power (Питание)                   | Включение и выключение питания проектора.                                                         |
| Input (Входной<br>сигнал)         | Выберите входной сигнал и нажмите [Apply/Применить], чтобы сохранить изменения. (стр. 63)         |
| Aspect (Соотношение<br>сторон)    | Выберите соотношение сторон и нажмите [Apply/<br>Применить], чтобы сохранить изменения. (стр. 72) |
| Image mode (Режим<br>изображения) | Выберите режим изображения и нажмите [Apply/<br>Применить], чтобы сохранить изменения. (стр. 76)  |
| Blank (Скрытие)                   | Включение и выключение функции отключения изображения. (стр. 80)                                  |
| Mute (Отключение<br>звука)        | Включение и отключение звука. (стр. 32)                                                           |
| Information<br>(Информация)       | Отображает результат (или ошибки) команд управления проектором в верхней части экрана.            |

5 Выполнив нужное действие, нажмите [Back to top/К началу], чтобы вернуться на начальный экран веб-интерфейса.

|          | 4K501ST Projector control |                    | Back to top |
|----------|---------------------------|--------------------|-------------|
| $\smile$ | Projector name            | Canon Projector001 |             |
|          | Comment                   |                    |             |
|          |                           |                    | Refresh     |
|          | Power                     | On Off             |             |
|          | Input                     |                    | ✓ Apply     |
|          | Aspect                    |                    | ✓ Apply     |
|          | Image mode                |                    | ✓ Λοργ      |
|          | Blank                     |                    |             |
|          | Mute                      |                    |             |
|          | 8                         |                    |             |

# Расширенные функции проецирования

# Одновременное проецирование с нескольких проекторов (сшивка изображений)

Чтобы улучшить качество совмещения изображений от нескольких проекторов, можно настраивать яркость перекрывающихся краев.

#### Основные инструкции

При использовании двух рядом стоящих проекторов следуйте приведенным ниже инструкциям.

# В меню [Install settings/Параметры установки] выберите [Professional settings/Профессиональные настройки] > [Edge blending/Сшивка изображений] > [Adjust/Настроить].

- Если настройка сшивки изображений уже выполнена, при выборе [Adjust/Hacтроить]
- эти настройки применяются к проецируемым изображениям.
- Для повторной настройки выберите [Reset/Cброс].
- **2** Выберите для параметра [Marker/Указатель] значение [On/Вкл]. Линии указателя будут проецироваться на изображения. Красный указатель

линии указателя оудут проецироваться на изооражения. Красный указатель обозначает исходное положение настройки, зеленый — конечное.

| Edge blending             |       |                |
|---------------------------|-------|----------------|
| Side                      | Width | Start position |
| Left                      | 0     | 0              |
| Right                     | 0     | 0              |
| Тор                       | 0     | 0              |
| Bottom                    | 0     | 0              |
|                           |       |                |
| Color blending adjustment | Off   |                |
| Black level adjustment    | Off   |                |
| Marker                    | Off   |                |
| Reset                     |       |                |
| Return                    |       |                |

- По умолчанию красный и зеленый указатели отображаются в одной части экрана, поэтому виден только красный указатель.
- **3** Настройте [Start position/Исходное положение] для стороны, где изображения накладываются друг на друга. Переместите указатель исходного положения к внешней стороне области наложения изображений или нажмите цифровую кнопку на пульте дистанционного управления, чтобы указать исходное положение.
- 4 Настройте параметр [Width/Ширина]. Переместите указатель конечного положения к внутренней стороне области наложения изображений или нажмите нумерованную кнопку на пульте дистанционного управления, чтобы указать ширину области для настройки.

Область изображения между указателями исходного и конечного положения — это область сшивки. Значения, указанные для этой области сшивки, будут изменены на значения, введенные вручную. Область будет затенена, и ее яркость будет настроена в соответствии с участками изображения, которые будут на нее накладываться. После настройки одного изображения выполните эти действия еще раз, чтобы указать область сшивки для другого изображения. Настройте параметры таким образом, чтобы область сшивки для каждого изображения была одинаковой.

**5** Выберите для параметра [Marker/Указатель] значение [Off/Выкл].

#### Настройка цвета

Во время проецирования накладываемых друг на друга изображений несоответствие цветов в области наложения может быть особо заметным. Чтобы сделать несоответствие цветов менее заметным, выполните настройку смешения цветов.

- 1 В меню [Install settings/Параметры установки] выберите [Professional settings/Профессиональные настройки] > [Edge blending/Сшивка изображений] > [Adjust/Hастроить] > [Color blending adjustment/ Настройка смешения цветов] > [Adjust/Hастроить].
- 2 Наблюдая за проецируемым изображением, уменьшите значения для слишком ярких цветов в области наложения изображений.

| Color blending adjustment |                    |
|---------------------------|--------------------|
| White                     | <b>_</b> +0        |
| Red                       | <b>_</b> ==== / +0 |
| Green                     | <b>_</b> +0        |
| Blue                      | <b>_</b> +0        |
| Return                    |                    |

Сначала настройте красный, зеленый и синий цвета вместе, изменив значение для параметра [White/Белый], и затем выполните настройку параметров [Red/Красный], [Green/Зеленый] и [Blue/Синий] по отдельности.

#### **3** Повторите эти действия на всех проекторах.

#### Настройка уровня черного

Во время проецирования накладываемых друг на друга изображений темные цвета в области наложения обычно проецируются не такими яркими, как другие цвета. Чтобы сделать это менее заметным, настройте уровень черного на остальной области изображения (там, где изображения не накладываются друг на друга).

Левое изображение Правое изображение

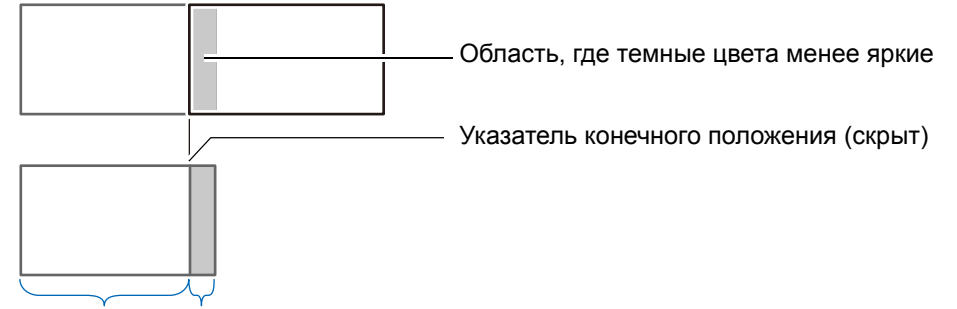

Область D Область перехода

Область, в которой изображения не накладываются друг на друга (от указателя конечного положения к центру изображения), называется областью D. Обычно с помощью указателей конечного положения обозначаются три области: А, В и С.

В указанных далее инструкциях изменения вносятся только в область D, значение ширины областей A, B и C остается по умолчанию «0».

Прежде чем начать настройку темных участков изображения, установите для параметра [No signal screen/Экран «Нет сигнала»] значение [Black/Черный], начните проецирование без входного сигнала и отключите освещение в помещении. (стр. 119)

- 1 В меню [Install settings/Параметры установки] выберите [Professional settings/Профессиональные настройки] > [Edge blending/Сшивка изображений] > [Adjust/Hастроить] > [Black level adjustment/ Настройка уровня черного] > [Adjust/Hастроить].
- 2 Выберите [Adjustment type/Тип настройки] > [Black level/Уровень черного].
- **3** Выберите параметр [D-area base/Основной цвет области D] и настройте его значение таким образом, чтобы яркость и цвета области сшивки на изображении визуально соответствовали области D.

| Black level adjustment |             |  |
|------------------------|-------------|--|
| Adjustment type        | Black level |  |
| B–area base            | 0           |  |
| B–area red             | +0          |  |
| B-area green           | +0          |  |
| B-area blue            | +0          |  |
| D-area base            | 0           |  |
| D-area red             | +0          |  |
| D-area green           | +0          |  |
| D-area blue            | +0          |  |
| Return                 |             |  |

Для получения оптимальных темных цветов уменьшите уровень черного для параметра [D-area base/Основной цвет области D] и настройте параметры [Red/Красный], [Green/Зеленый] и [Blue/Синий].

**4** Повторите эти действия на всех проекторах.

#### Смягчение цветов в области наложения

Темные цвета в правой части области D (возле области сшивки) могут быть более яркими, чем на остальных частях изображения.

Переход между областями можно сделать более плавным, настроив уровень черного области В.

Для этого настройте области следующим образом.

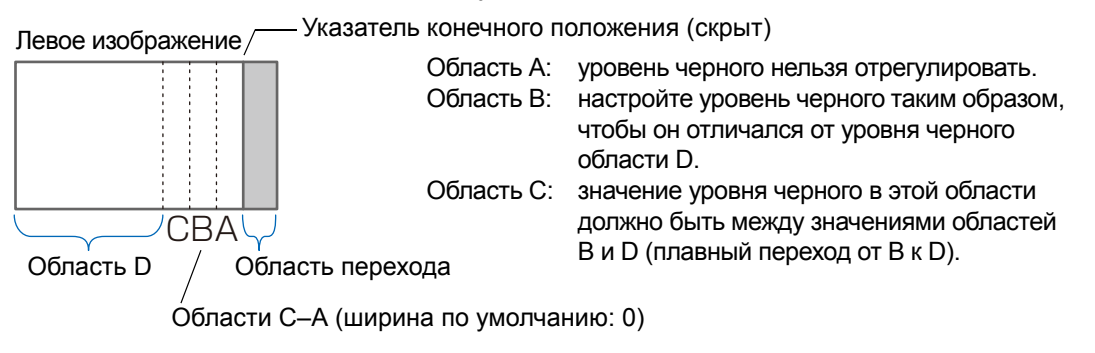

При проецировании изображения с несколькими областями сшивки (наверху, внизу, слева и справа) настройте ширину областей А, В и С в соответствии с областями сшивки.

В качестве примера приводятся инструкции по настройке области В.

В меню [Install settings/Параметры установки] выберите [Professional settings/Профессиональные настройки] > [Edge blending/Сшивка изображений] > [Adjust/Hастроить] > [Black level adjustment/ Настройка уровня черного] > [Adjust/Hастроить].

- 2 Выберите [Adjustment type/Тип настройки] > [Area/Область] > [Side/ Сторона] > [Right/Правая].
- **3** Выберите [B-width/Ширина B] и укажите ширину области B. Настройте ширину области B таким образом, чтобы она примерно

совпадала с областью, где выделяется уровень черного области В. Это сделает область D уже.

| Black level adjustment |       |  |
|------------------------|-------|--|
| Adjustment type        | Area  |  |
| Side                   | Right |  |
| A-width                | 0     |  |
| B-width                | 0     |  |
| C-width                | 0     |  |
|                        |       |  |
|                        |       |  |
|                        |       |  |
|                        |       |  |
| Return                 |       |  |

- 4 Выберите [Adjustment type/Тип настройки] > [Black level/Уровень черного]. Наблюдая за проецируемым изображением, настройте параметр [B-area base/Основной цвет области B].
  - Изменения значения уровня черного области В применяются ко всем сторонам.
    - Для более точной настройки области сшивки используйте параметры [Adjustment type/Тип настройки] > [Black level/Уровень черного] > [Red/Красный], [Green/Зеленый] и [Blue/Синий].
- **5** Наблюдая за проецируемым изображением, настройте ширину областей А, В и С.

#### **6** При необходимости измените уровень черного области В еще раз.

Для сокращения несоответствия цветов в областях сшивки изображений выполните настройку параметра [Color blending adjustment/Настройка смешения цветов], ориентируясь на основной цвет и проецируемое изображение.

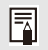

Настройка параметра [Color blending adjustment/Настройка смешения цветов] или использование других меню не всегда может помочь сократить несоответствие цветов или яркости в областях наложения изображений.

# Расширенное выравнивание цветов для настройки проецируемых изображений

Эта функция позволяет выполнить точную настройку несоответствующих красного, зеленого и синего цветов в различных областях экрана. Возможна настройка по цвету и области.

Доступно два способа выравнивания: 5-точечная настройка (используются точки в углах и в центре экрана) и более точная ручная настройка с помощью 54 точек (решетка 6 х 9).

Все значения, заданные во время 5-точечной настройки, сохраняются во время ручной настройки. Для более точных результатов выполните ручную настройку после 5-точечной.

- Прежде чем использовать функцию [Advanced registration/Расширенное выравнивание], настройте масштабирование и сдвиг объектива.
  - Корректировка трапецеидального искажения может помешать точной настройке функции [Advanced registration/Расширенное выравнивание]. При необходимости выполните корректировку трапецеидального искажения после настройки функции [Advanced registration/Расширенное выравнивание].

### Выравнивание с помощью 5-точечной настройки

С помощью 5-точечной настройки можно исправить основные несоответствия цветов на экране, перемещая точки настройки в каждый угол и в центр изображения.

1 В меню [Install settings/Параметры установки] выберите [Professional settings/Профессиональные настройки] > [RGB alignment/ Выравнивание RGB] > [Advanced registration/Расширенное выравнивание] > [Adjust/Настроить] > [5-point adjustment/5-точечная настройка] > [Adjust/Настроить].

Проектор переходит в режим 5-точечной настройки, и на экране отображается схема экрана.

| Advanced registration |          |  |
|-----------------------|----------|--|
| 5-point adjustment    | Off      |  |
| Manual adjustment     | ► Adjust |  |
| Reset                 |          |  |
| Return                |          |  |

- В зависимости от используемого параметра настройки [Panel drive mode/Режим
- затвора панели] используется схема (окно выбора точек) двух различных размеров. • При использовании функции расширенного выравнивания цвет областей изображения с рисунком в клетку или полутонами может быть неровным или эти

изображения с рисунком в клетку или полутонами может быть неровным или эти области изображения могут быть искажены.

2 Выберите точку для настройки с помощью кнопок [▲] / [▼] / [◀] / [▶] и нажмите кнопку ОК.

Проектор переходит в режим выбора цвета.

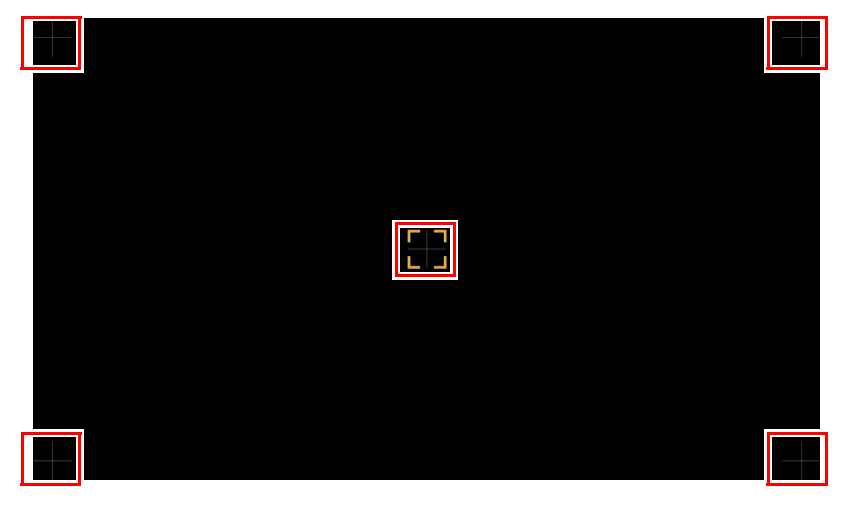

Для возврата к функции [Advanced registration/Расширенное выравнивание] нажмите кнопку **MENU** (Меню).

# **3** Выберите [Red/Красный] или [Blue/Синий] в качестве цвета для настройки и нажмите кнопку OK.

- Выберите параметр [Chart/Cxema] и нажмите кнопку **ОК**, чтобы перейти от схемы к изображению входного сигнала.
  - При переходе к окну 5-точечной настройки во время проецирования тестового изображения на экране отображается тестовое изображение, а не изображение входного сигнала.

4 Для выравнивания точек настройки используйте кнопки [▲] / [▼] / [◄] / [►].

| 5-point adjustment             |                   |                   |
|--------------------------------|-------------------|-------------------|
| Red<br>Blue<br>Chart<br>Return | :<br>:<br>+0<br>: | ] ···· +0 ···· [] |
|                                |                   |                   |

- **5** Для возврата в режим выбора цвета нажмите кнопку ОК.
- **6** Выполните эти действия для выравнивания остальных цветов и точек настройки.

#### Выравнивание с помощью ручной настройки

Используйте ручную настройку только для выравнивания цветов в определенных областях.

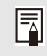

Все значения, внесенные во время настройки вручную до перехода к 5-точечной настройке, сбрасываются.

1 В меню [Install settings/Параметры установки] выберите [Professional settings/Профессиональные настройки] > [RGB alignment/ Выравнивание RGB] > [Advanced registration/Расширенное выравнивание] > [Adjust/Hастроить] > [Manual adjustment/Ручная настройка].

Проектор переходит в режим ручной настройки, и на экране отображается схема экрана.

| Advanced registration |     |  |
|-----------------------|-----|--|
| 5-point adjustment    | Off |  |
| Manual adjustment     |     |  |
| Reset                 |     |  |
| Return                |     |  |

- В зависимости от используемого параметра настройки [Panel drive mode/Режим затвора панели] используется схема (окно выбора точек) двух различных размеров.
  - При использовании функции расширенного выравнивания цвет областей изображения с рисунком в клетку или полутонами может быть неровным или эти области изображения могут быть искажены.
- 2 Выберите точку для настройки с помощью кнопок [▲] / [▼] / [◀] / [▶] и нажмите кнопку ОК.

Проектор переходит в режим выбора цвета.

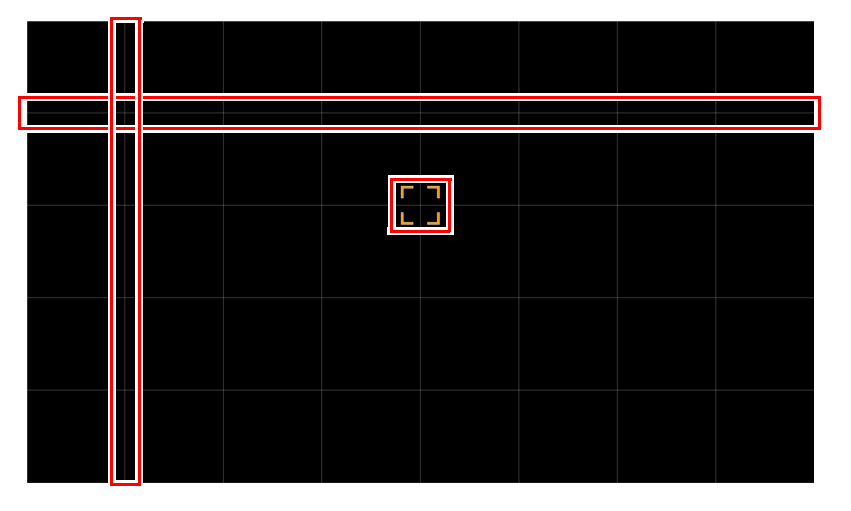

Для возврата к функции [Advanced registration/Расширенное выравнивание] нажмите кнопку **MENU** (Меню).

# **3** Выберите [Red/Красный], [Green/Зеленый] или [Blue/Синий] в качестве цвета для настройки и нажмите кнопку OK.

- Выберите параметр [Chart/Схема] и нажмите кнопку **ОК**, чтобы перейти от схемы к изображению входного сигнала.
  - При переходе к окну ручной настройки во время проецирования тестового изображения на экране отображается тестовое изображение, а не изображение входного сигнала.
- 4 Для выравнивания точек настройки используйте кнопки [▲] / [▼] / [◀] / [▶].

| Manual adjustment |    |     |  |
|-------------------|----|-----|--|
| Red               |    |     |  |
| Green             |    |     |  |
| Blue              |    |     |  |
| Chart             |    | . 0 |  |
| Return            | +0 | +0  |  |
|                   | •  |     |  |
|                   |    |     |  |
|                   |    |     |  |

- **5** Для возврата в режим выбора цвета нажмите кнопку ОК.
- **6** Выполните эти действия для выравнивания остальных цветов и точек настройки.

Сброс настроек выравнивания цветов изображения

Стирает все значения, заданные во время 5-точечной или ручной настройки.

1 В меню [Install settings/Параметры установки] выберите [Professional settings/Профессиональные настройки] > [RGB alignment/ Выравнивание RGB] > [Advanced registration/Расширенное выравнивание] > [Adjust/Настроить] > [Reset/Сбросить].

На экране отобразится сообщение о подтверждении сброса настроек.

| Advanced registration reset |                              |
|-----------------------------|------------------------------|
| Advanced registration<br>OK | settings will be reset.<br>? |
| ОК                          | Cancel                       |

#### **2** Выберите [OK], чтобы сбросить настройки.

Выполняются следующие действия.

- Значения, заданные во время 5-точечной настройки, сбрасываются.
- 5-точечная настройка отключается.
- Значения, заданные во время ручной настройки, сбрасываются.

# Настройка фокуса по краям

Эта функция позволяет выполнять настройку фокусировки краев экрана.

- Используйте настройку фокусировки краев во время проецирования на изогнутые поверхности, например на купол.
- Используйте настройку фокусировки краев во время проецирования на плоские поверхности, если после настройки общей фокусировки края изображения искривлены.

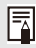

Предварительно установите для функции [Marginal focus/Фокусировка краев] значение [On/Вкл]. (стр. 113)

#### І Фокусировка краев изображения

Для настройки фокусировки на краях нажмите кнопку FOCUS (Фокус) на пульте дистанционного управления или LENS (Объектив) на проекторе.

**1** Дважды нажмите кнопку FOCUS (Фокус) на пульте дистанционного управления, чтобы отобразить окно настройки фокусировки краев изображения.

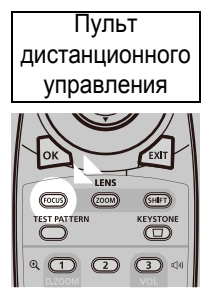

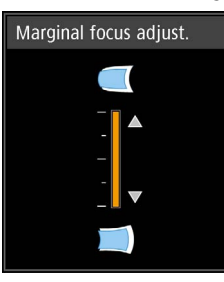

Нажмите дважды.

Для переключения окон настройки параметров работы объектива нажимайте кнопку LENS (Объектив) на проекторе. Дважды нажмите кнопку LENS (Объектив), чтобы отобразить окно настройки фокусировки краев изображения.

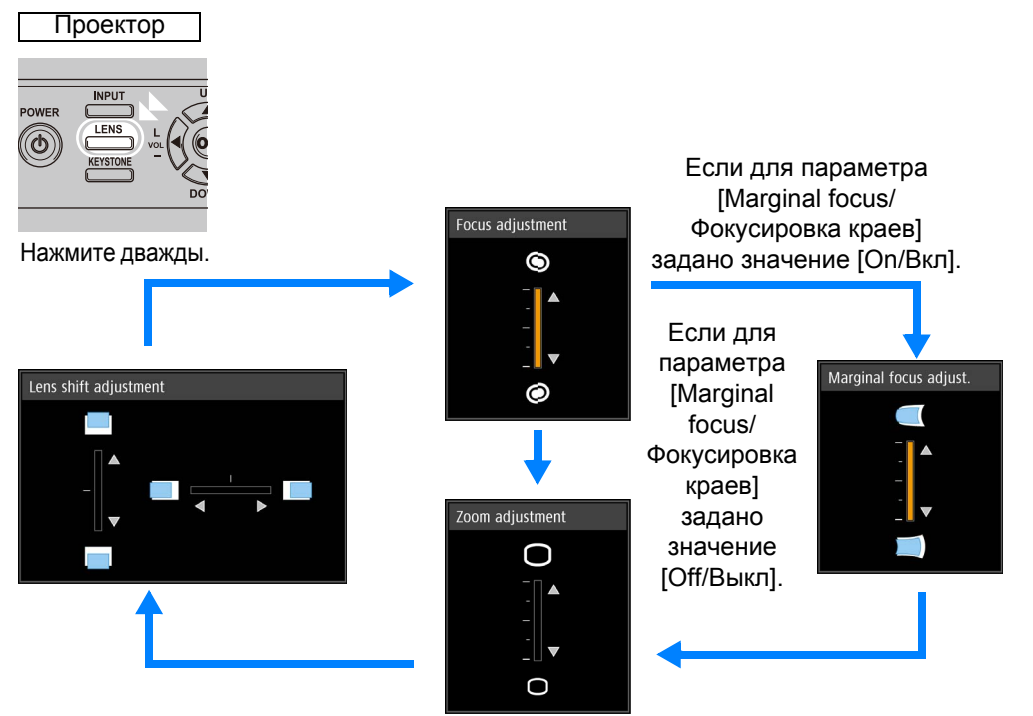

#### **2** Для фокусировки краев изображения используйте кнопки указателя.

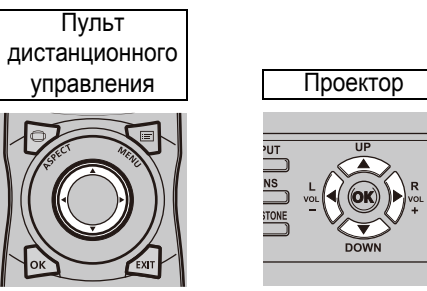

Используйте кнопки указателя [▲] / [▶] / [▶] / [◀], чтобы настроить фокусировку краев изображения.

# **3** Как только края изображения сфокусированы, нажмите кнопку OK или FOCUS (Фокус).

#### Сброс настроек

Стирает значения, заданные во время настройки фокусировки краев изображения. Для сброса настроек в меню [Install settings/Параметры установки] выберите [Professional settings/Профессиональные параметры] > [Marginal focus/ Фокусировка краев] > [Reset/Сброс].

#### ! Marginal focus adjustment

Resetting the marginal focus. This may take a while.

Выполняются следующие действия.

- Значения, заданные во время настройки фокусировки краев изображения, сбрасываются.
- Для параметра [Marginal focus/Фокусировка краев] устанавливается значение [Off/Выкл].

Установка параметра [Marginal focus/Фокусировка краев] в значение [Off/Выкл] не сбрасывает значения настроек фокуса по краям.

Инструкции по технике безопасности

Перед использованием

# Дополнительная информация

| Осно        | Процедура установки                   |
|-------------|---------------------------------------|
| вное рук    | Процедура подключения                 |
| оводств     | Проецирование                         |
| 0           | Вспомогательные<br>функции            |
| Руковод     | Использование меню                    |
| ство по до  | Конфигурация меню                     |
| полнитель   | Параметры меню                        |
| ным настро  | Использование проектора<br>в сети     |
| йкам        | Расширенные функции<br>проецирования  |
| Дополните   | Уход и обслуживание                   |
| пьная инфор | Технические<br>характеристики изделия |
| мация       | Поиск и устранение                    |

## Очистка проектора

Периодически очищайте проектор для предотвращения накапливания пыли на его поверхности.

Загрязненный объектив может снизить качество проецируемого изображения.

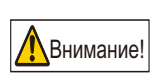

Всегда отключайте проектор от сети после остановки вентилятора охлаждения и ждите не менее одного часа перед выполнением его очистки. В противном случае вы можете получить ожог, т. к. сразу после выключения проектора основное устройство еще очень горячее.

Аккуратно протрите основное устройство проектора мягкой тканью. Если проектор сильно загрязнен, смочите ткань в воде с небольшим количеством моющего средства, тщательно отожмите ткань и протрите проектор. После очистки вытрите проектор сухой тканью.

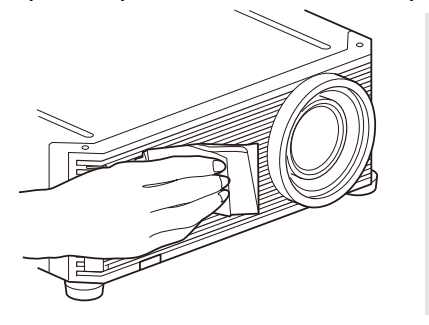

- Запрещается использовать легкоиспаряющуюся очищающую жидкость или бензин, поскольку это может вызвать повреждение отделочного покрытия проектора.
  - При использовании химических салфеток для пыли внимательно изучите инструкции.
  - При очистке объектива проектора используйте общедоступную воздуходувку или бумагу для чистки объектива. Поверхность объектива легко повредить, поэтому не следует использовать жесткую ткань.

# Регулярно обращайтесь в Центр обслуживания для очистки внутренности устройства

Если внутренность устройства долго не очищается, внутри устройства скапливается пыль, которая может стать причиной пожара или привести к поражению электрическим током. Обращайтесь в Canon Customer Support Center (Центр обслуживания клиентов компании Canon) один раз в год, чтобы очистить внутренность устройства. Обратите внимание, что эта услуга платная. Очистку устройства рекомендуется проводить перед дождливыми сезонами.

# Очистка воздушного фильтра

Воздушный фильтр защищает объектив и зеркало внутри проектора от пыли и грязи. Если воздушный фильтр засорится пылью, проектор может быть поврежден, поскольку будет заблокирована подача воздуха в устройство, что приведет к перегреву внутри него. Если нужно очистить воздушный фильтр, то при включении проектора отображается приведенный ниже экран. При отображении этого экрана очистите воздушный фильтр.

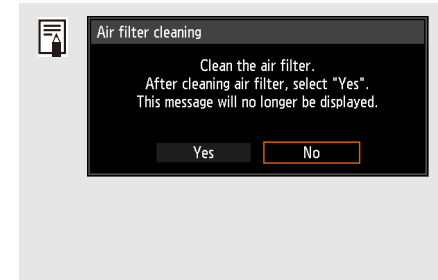

- Во время отображения этого экрана доступны только кнопки [], [], OK, POWER (Включение), EXIT (Выход), FOCUS (Фокус), ZOOM (Масштабирование) и SHIFT (Сдвиг). (При нажатии кнопки POWER (Включение) появится сообщение «Push POWER button again to turn off power» (Нажмите кнопку POWER (Включение) повторно для выключения питания).)
- Этот экран отображается в течение 10 секунд, а затем исчезает; после этого разблокируются все остальные кнопки.

Для очистки воздушного фильтра сделайте следующее.

- 1 Выключите питание проектора и выньте вилку электропитания из розетки.
- 2 Зацепите пальцем ручку воздушного фильтра на передней стороне проектора и вытащите фильтр. Для очистки от пыли воспользуйтесь пылесосом.

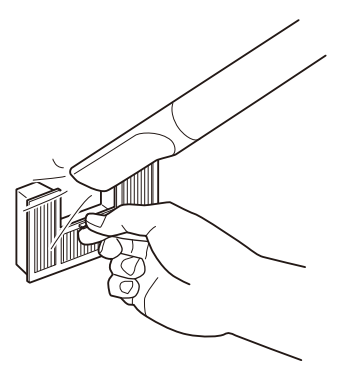

- Не промывайте воздушный фильтр в воде. Это может нанести ущерб воздушному фильтру и проектору.
  - Если отображается экран очистки воздушного фильтра при включении проектора после очистки воздушного фильтра, выберите [Yes/Да] и нажмите кнопку OK. Счетчик времени работы воздушного фильтра сбрасывается, сообщение больше не отображается.

| Air filter clea | aning                                       |                                                                       |
|-----------------|---------------------------------------------|-----------------------------------------------------------------------|
| Af<br>This      | Clean t<br>ter cleaning a<br>message will r | he air filter.<br>ir filter, select "Yes".<br>10 longer be displayed. |
|                 | Yes                                         | No                                                                    |

• Этот экран не отображается, если для параметра [Air filter warning display/ Отображениепредостережения о воздушном фильтре] установлено значение [Off/ Выкл]. (стр. 121) Сбросьте счетчик времени работы воздушного фильтра вручную. (стр. 129)

## Замена воздушного фильтра

Для замены воздушного фильтра сделайте следующее.

1 Выключите проектор и отсоедините его от источника электропитания.

#### Уход и обслуживание

2 Потяните за язычок на крышке фильтра, слегка приподнимая его.

**3** Откройте крышку фильтра и снимите ее.

4 Выньте воздушный фильтр.

5 Держа новый воздушный фильтр за выступ, установите его в проектор.

#### Уход и обслуживание

6 Совместите язычок крышки фильтра с пазом на проекторе и закройте крышку.

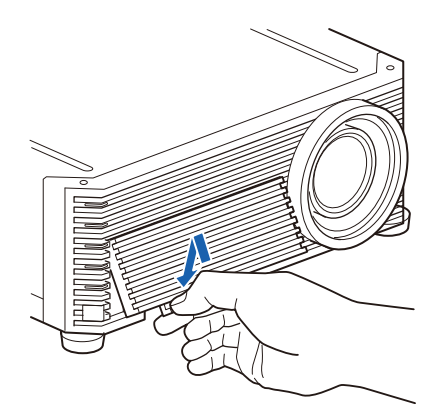

- Бережно обращайтесь с воздушным фильтром. Если воздушный фильтр поврежден, он не будет работать должным образом.
  - Для приобретения сменного воздушного фильтра (номер по каталогу: RS-FL03) обратитесь в Canon Customer Support Center (Центр обслуживания клиентов компании Canon) или воспользуйтесь веб-сайтом Canon.
  - Выполняйте замену воздушного фильтра при каждой замене лампы. Воздушный фильтр входит в комплект поставки при заказе сменной лампы (номер по каталогу: RS-LP10F).

## Замена лампы

Если лампа отслужила определенный срок, то при каждом включении проектора в течение 10 секунд отображается приведенное ниже сообщение (два типа).

#### От 2700 до 3000 часов

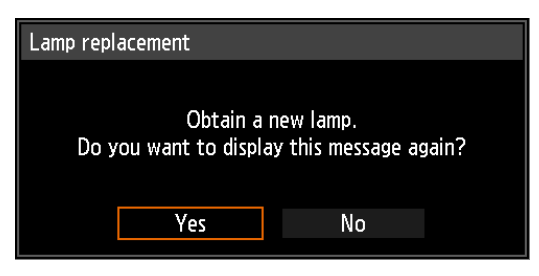

Если отображается этот экран, приготовьте новую лампу.

- Во время отображения этого экрана доступны только кнопки [4], [▶], ОК, POWER (Включение), EXIT (Выход), FOCUS (Фокус), ZOOM (Масштабирование) и SHIFT (Сдвиг).
- При нажатии кнопки POWER (Включение) отобразится сообщение «Push POWER button again to turn off power» (Повторно нажмите кнопку POWER (Включение) для выключения питания).
- Этот экран отображается в течение 10 секунд, а затем исчезает; после этого разблокируются все остальные кнопки.
- Это сообщение не будет отображаться повторно, если в ответ на сообщение «Do you want to display this message again?» (Отображать это сообщение повторно?) выбрать вариант [No/Het].

#### 3000 часов и более

! Lamp replacement

Replace with the new lamp.

При отображении сообщения о замене лампы см. «Процедура замены лампы» (стр. 173).

- Во время отображения этого экрана доступны только кнопки POWER (Включение), OK, EXIT (Выход), FOCUS (Фокус), ZOOM (Масштабирование) и SHIFT (Сдвиг).
- При нажатии кнопки **POWER** (Включение) появится сообщение «Push POWER button again to turn off power» (Нажмите кнопку POWER (Включение) повторно для выключения питания).
- Этот экран отображается в течение 10 секунд, а затем исчезает; после этого разблокируются все остальные кнопки.
- Узнать время использования лампы можно в пункте [Lamp counter/Счетчик времениработы лампы] меню [System settings/Системные настройки]. (стр. 128)
- Этот экран не отображается, если параметр [Lamp warning display/ Отображение предупреждения относительно лампы] установлен в значение [Off/Выкл]. (стр. 121)
  - Лампы с большей вероятностью могут лопнуть после отображения сообщения о замене лампы. Как можно скорее замените лампу на новую.

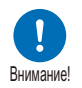

- Лампы следует заменять после каждых 3000 часов работы.
  Обратите внимание, что гарантия на срок службы лампы отсутствует.
- Ресурс ламп значительно различается и зависит от внешних условий эксплуатации. Некоторые лампы могут перегореть или лопнуть через короткий срок после начала использования.
- Использованные лампы следует утилизировать в соответствии с местным законодательством.

## Сменная лампа

В данном проекторе используются следующие лампы.

Сменная лампа и воздушный фильтр RS-LP10F

Для приобретения сменной лампы обратитесь в Canon Customer Support Center (Центр обслуживания клиентов компании Canon).

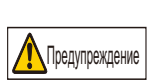

Меры предосторожности при замене неисправных ламп Если во время работы проектора и в момент его включения лампа неожиданно погасла, то возможно, она лопнула. Ни при каких обстоятельствах не пытайтесь заменить лампу самостоятельно. Обязательно обратитесь за технической поддержкой в Canon Customer Support Center (Центр обслуживания клиентов компании Canon). Кроме того, если проектор установлен на потолке, лампа может выпасть при открытии крышки или попытке замены. Во время замены стойте сбоку от крышки лампы, а не прямо под ней. Если лампа лопнула и осколки стекла или другие частицы попали в глаза или рот, немедленно обратитесь за медицинской помощью.

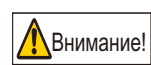

Внимание

Всегда отключайте проектор от сети после остановки вентилятора охлаждения и ждите не менее одного часа перед заменой лампы. Не касайтесь лампы сразу после отключения проектора. После отключения проектора лампа очень горячая, вы можете получить ожог.

- Используйте только указанный тип ламп.
- Для получения более подробной информации обращайтесь в Canon Customer Support Center (Центр обслуживания клиентов компании Canon). Лампу можно также приобрести на веб-сайте компании Canon.
- При замене лампы не прикасайтесь к внутренней стеклянной поверхности. Это может привести к ухудшению работы проектора.
- Осторожно обращайтесь с лампами. Ударное или абразивное воздействие может привести к нарушению целостности лампы в момент использования. Если лампа разбилась, обратитесь в Canon Customer Support Center (Центр обслуживания клиентов компании Canon) и следуйте инструкциям, приведенным в разделе «Меры предосторожности при замене неисправных ламп» (стр. 15).
  - При замене лампы не откручивайте никакие винты, кроме указанных.

## Процедура замены лампы

Для сохранения высокого качества проецируемого изображения обязательно заменяйте воздушный фильтр при замене лампы. Для замены лампы следуйте инструкциям ниже.

- **1** Выключите проектор и отсоедините его от источника электропитания.
- 2 Ослабьте винт на крышке лампы.

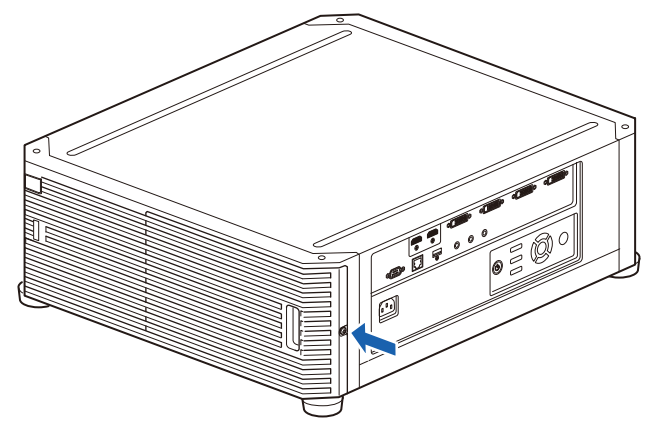

Зацепите пальцем за ручку крышки лампы и откройте ее в направлении, указанном стрелкой.

Для фиксации открытой крышки лампы предусмотрен отдельный винт.

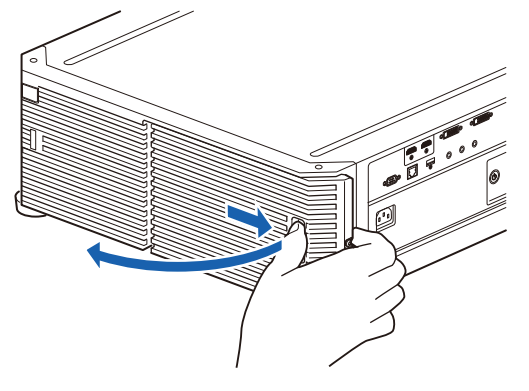

**4** Ослабьте 3 винта на внутренней части лампы и затем медленно вытащите лампу в указанном стрелкой направлении. Даже когда винты ослаблены, они останутся в лампе.

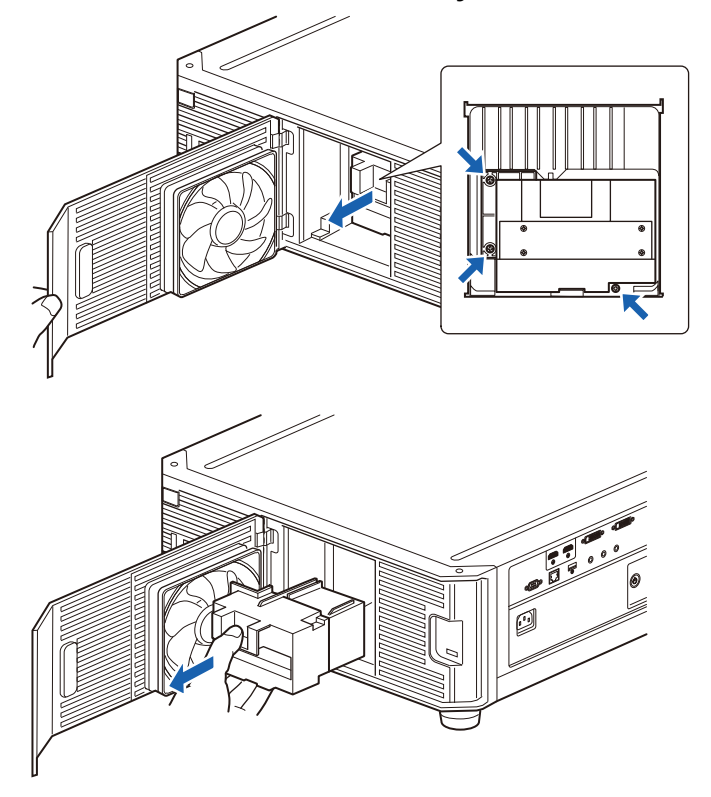

- 5 Полностью вставьте новую лампу и закрепите ее тремя винтами.
- **6** Закройте крышку лампы и плотно завинтите винт.

7 Включите проектор. Вызовите меню и выберите [System settings/ Системные настройки] — > [Other settings/Другие настройки] > [Lamp counter/Счетчик времени работы лампы].

| HDMI-1                      |          |                 |
|-----------------------------|----------|-----------------|
|                             | •        | System settings |
| User screen settings        |          |                 |
| On screen                   |          |                 |
| Remote control/Side control |          |                 |
| Audio in terminal select    |          |                 |
| Serial communication        |          |                 |
| Power management mode       | Disabled |                 |
| Power management duration   | 5 min    |                 |
| Direct power on             | On       |                 |
| Motion blur reduction       | Off      | -               |
| Language 3                  | Fnalish  |                 |
| Other settings              |          |                 |

8 Выберите [Reset/Сброс] — [Yes/Да] для сброса счетчика времени работы лампы.

| Lamp cour | iter                 |  |   |   | Lamp cou                           | nter reset                       |    |  |
|-----------|----------------------|--|---|---|------------------------------------|----------------------------------|----|--|
|           | 3100<br>Reset Return |  | • | C | Dnly do this after<br>Reset the Ia | changing the lamp<br>mp counter? | D. |  |
|           |                      |  |   |   |                                    | Yes                              | No |  |

- Выполняйте замену воздушного фильтра при каждой замене лампы. Воздушный фильтр входит в комплект поставки при заказе сменной лампы (номер по каталогу: RS-LP10F).
  - Для приобретения сменной лампы обратитесь в Canon Customer Support Center (Центр обслуживания клиентов компании Canon) или воспользуйтесь веб-сайтом Canon.

## Технические характеристики изделия

### Отображаемые тестовые изображения

Чтобы открыть меню тестового изображения, в меню [Install settings/ Параметры настройки] выберите [Test pattern/Тестовый шаблон] (стр. 117) > [On/Вкл] или нажмите кнопку **TEST PATTERN** (Тестовое изображение) на пульте дистанционного управления.

Во время отображения меню тестового изображения можно использовать кнопки [▲]/[▼] для переключения шаблонов. Кроме того, если доступен дополнительный шаблон, можно использовать кнопки [◀]/[▶] для переключения шаблона. Можно отобразить следующие тестовые изображения.

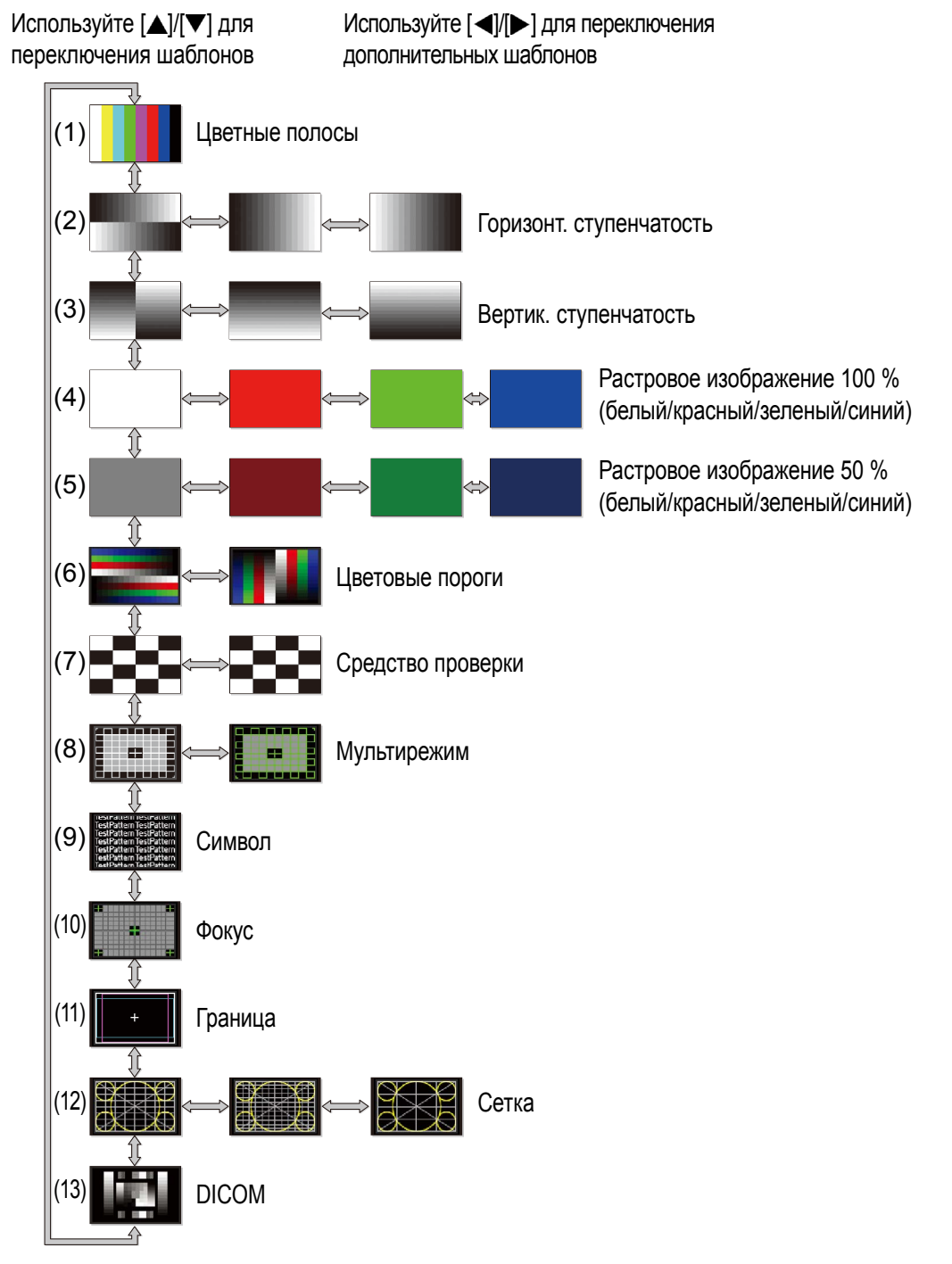

### Поддерживаемые типы сигналов

При подключении компьютеров и аудиовизуального оборудования с поддержкой этих типов сигналов проектор автоматически определяет тип сигнала и правильно проецирует изображение.

#### HDMI (одиночный)

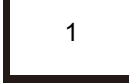

FP : передняя площадка SW : ширина синхронизации

ВР : задняя площадка

|                       |                                                                                                    |        | Синхросигнал для                                                |                                                        | Сведения о гашении      |                       |  |
|-----------------------|----------------------------------------------------------------------------------------------------|--------|-----------------------------------------------------------------|--------------------------------------------------------|-------------------------|-----------------------|--|
| Разрешение<br>сигнала | Разрешение Горизонтальная вертикальная частота [КГц] воспроизведения изображений на растровом дисплее [МГц] |        | воспроизведения<br>изображений на<br>растровом дисплее<br>[МГц] | Режим с несколькими<br>входами HDMI                    | Горизонт.<br>FP, SW, BP | Вертик.<br>FP, SW, BP |  |
| 640x480               | 31,469                                                                                                    | 59,940 | 25,175                                                          | Стандартный, одиночный                                 | 16, 96, 48              | 10, 2, 33             |  |
| 720x480               | 31,469                                                                                                    | 59,940 | 27,000                                                          | Стандартный, одиночный                                 | 16, 62, 60              | 9, 6, 30              |  |
| 720x576               | 31,250                                                                                                    | 50,000 | 27,000                                                          | Стандартный, одиночный                                 | 12, 64, 68              | 5, 5, 39              |  |
| 800x600               | 37,879                                                                                                    | 60,317 | 40,000                                                          | Стандартный, одиночный                                 | 40, 128, 88             | 1, 4, 23              |  |
|                       | 18,000                                                                                                    | 24,000 | 59,400                                                          | Стандартный, одиночный                                 | 1760, 40, 220           | 5, 5, 20              |  |
| 1280x720              | 37,500                                                                                                    | 50,000 | 74,250                                                          | Стандартный, одиночный                                 | 440, 40, 220            | 5, 5, 20              |  |
|                       | 45,000                                                                                                    | 60,000 | 74,250                                                          | Стандартный, одиночный                                 | 110, 40, 220            | 5, 5, 20              |  |
| 1024x768              | 48,363                                                                                                    | 60,004 | 65,000                                                          | Стандартный, одиночный                                 | 24, 136, 160            | 3, 6, 29              |  |
| 1366×768              | 47,712                                                                                                    | 59,790 | 85,500                                                          | Одиночный                                              | 70, 143, 213            | 3, 3, 24              |  |
| 1300x700              | 48,000                                                                                                    | 60,000 | 72,000                                                          |                                                        | 14, 56, 64              | 1, 3, 28              |  |
| 1440-000              | 55,469                                                                                                    | 59,901 | 88,750                                                          | Стандартный, одиночный                                 | 48, 32, 80              | 3, 6, 17              |  |
| 1440x900              | 55,935                                                                                                    | 59,887 | 106,500                                                         | Стандартный, одиночный                                 | 80, 152, 232            | 3, 6, 25              |  |
| 1280x1024             | 63,981                                                                                                    | 60,020 | 108,000                                                         | Стандартный, одиночный                                 | 48, 112, 248            | 1, 3, 38              |  |
|                       | 28,125                                                                                                    | 50,000 | 74,250                                                          | Стандартный, одиночный                                 | 528, 44, 148            | 4,5, 10, 30,5         |  |
| 1920x1080(I)          | 31,250                                                                                                    | 50,000 | 72,000                                                          |                                                        | 32, 168, 184            | 45,5, 10, 114,5       |  |
|                       | 33,750                                                                                                    | 60,000 | 74,250                                                          | Стандартный, одиночный                                 | 88, 44, 148             | 4,5, 10, 30,5         |  |
|                       | 27,000                                                                                                    | 24,000 | 74,250                                                          | Стандартный, одиночный                                 | 638, 44, 148            | 4, 5, 36              |  |
| 1920x1080             | 56,250                                                                                                    | 50,000 | 148,500                                                         | Стандартный, одиночный                                 | 528, 44, 148            | 4, 5, 36              |  |
|                       | 67,500                                                                                                    | 60,000 | 148,500                                                         | Стандартный, одиночный                                 | 88, 44, 148             | 4, 5, 36              |  |
| 0040-4000             | 66,576                                                                                                    | 59,924 | 147,000                                                         | Стандартный, одиночный                                 | 48, 32, 80              | 3, 10, 18             |  |
| 2048x1080             | 67,500                                                                                                    | 60,000 | 148,500                                                         | Стандартный, одиночный                                 | 44, 44, 64              | 4, 5, 36              |  |
|                       | 26,400                                                                                                    | 24,000 | 99,000                                                          | Стандартный, одиночный                                 | 998, 44, 148            | 4, 5, 11              |  |
| 0500                  | 56,250                                                                                                    | 50,000 | 185,625                                                         | Стандартный, одиночный                                 | 548, 44, 148            | 4, 5, 36              |  |
| 2560X1080             | 66,636                                                                                                    | 59,978 | 181,250                                                         |                                                        | 48, 32, 80              | 3, 10, 18             |  |
|                       | 66,000                                                                                                    | 60,000 | 198,000                                                         | Стандартный, одиночный                                 | 248, 44, 148            | 4, 5, 11              |  |
| 4000-4000             | 74,038                                                                                                    | 59,950 | 154,000                                                         | Стандартный, одиночный                                 | 48, 32, 80              | 3, 6, 26              |  |
| 1920x1200             | 74,556                                                                                                    | 59,885 | 193,250                                                         | Стандартный, одиночный                                 | 136, 200, 336           | 3, 6, 36              |  |
| 0040-4000             | 74,582                                                                                                    | 59,905 | 205,250                                                         | Стандартный, одиночный                                 | 136, 216, 352           | 3, 10, 32             |  |
| 2048x1200             | 74,100                                                                                                    | 60,000 | 157,684                                                         |                                                        | 8, 32, 40               | 21, 8, 6              |  |
| 2560x1440             | 88,787                                                                                                    | 59,951 | 241,500                                                         | Одиночный                                              | 48, 32, 80              | 3, 5, 33              |  |
| 2560x1600             | 98,713                                                                                                    | 59,972 | 268,500                                                         | Стандартный, одиночный                                 | 48, 32, 80              | 3, 6, 37              |  |
|                       | 52,593                                                                                                    | 23,993 | 266,750                                                         |                                                        | 216, 400, 616           | 3, 5, 24              |  |
|                       | 52,438                                                                                                    | 23,999 | 209,750                                                         |                                                        | 48, 32, 80              | 3, 5, 17              |  |
|                       | 54,000                                                                                                    | 24,000 | 297,000                                                         | Стандартный, одиночный                                 | 1276, 88, 296           | 8, 10, 72             |  |
|                       | 56,250                                                                                                    | 25,000 | 297,000                                                         | Стандартный, одиночный                                 | 1056, 88, 296           | 8, 10, 72             |  |
| 3840x2160             | 67,500                                                                                                    | 30,000 | 297,000                                                         | Стандартный, одиночный                                 | 176, 88, 296            | 8, 10, 72             |  |
|                       | 112,500                                                                                                    | 50,000 | 594,000                                                         | Стандартный* <sup>3</sup> ,<br>одиночный* <sup>3</sup> | 1056, 88, 296           | 8, 10, 72             |  |
|                       | 135,000                                                                                                    | 60,000 | 594,000                                                         | Стандартный* <sup>3</sup> ,<br>одиночный* <sup>3</sup> | 176, 88, 296            | 8, 10, 72             |  |
|                       | 52,561                                                                                                    | 23,979 | 284,250                                                         |                                                        | 224, 432, 656           | 3, 10, 19             |  |
|                       | 52,397                                                                                                    | 23,980 | 223,000                                                         |                                                        | 48, 32, 80              | 3, 10, 12             |  |
|                       | 54,000                                                                                                    | 24,000 | 297,000                                                         | Стандартный, одиночный                                 | 1020, 88, 296           | 8, 10, 72             |  |
|                       | 56,250                                                                                                    | 25,000 | 297,000                                                         | Стандартный, одиночный                                 | 968, 88, 128            | 8, 10, 72             |  |
| 4096x2160             | 67,500                                                                                                    | 30,000 | 297,000                                                         | Стандартный, одиночный                                 | 88, 88, 128             | 8, 10, 72             |  |
|                       | 112,500                                                                                                    | 50,000 | 594,000                                                         | Стандартный* <sup>3</sup> ,<br>одиночный* <sup>3</sup> | 968, 88, 128            | 8, 10, 72             |  |
|                       | 135,000                                                                                                    | 60,000 | 594,000                                                         | Стандартный* <sup>3</sup> ,<br>одиночный* <sup>3</sup> | 88, 88, 128             | 8, 10, 72             |  |

При применении параметров в столбце режима HDMI с несколькими входами форматы в соответствующих строках идентифицируются при помощи EDID. В EDID не предоставляется никакая информация для пустых полей, так что формат вывода компьютера должен быть настроен вручную.

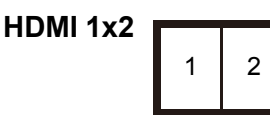

FP : передняя площадка SW : ширина синхронизации BP : задняя площадка

| Суммарное                                 | Разрешение                         | азрешение                          |                                 | Синхросигнал для                                                |                                        | Сведения о гашении      |                       |  |
|-------------------------------------------|------------------------------------|------------------------------------|---------------------------------|-----------------------------------------------------------------|----------------------------------------|-------------------------|-----------------------|--|
| разрешение<br>для<br>нескольких<br>входов | для каждого<br>входного<br>разъема | Горизонтальная<br>частота<br>[кГц] | Вертикальная<br>частота<br>[Гц] | воспроизведения<br>изображений на<br>растровом<br>дисплее [МГц] | Режим<br>с несколькими<br>входами HDMI | Горизонт.<br>FP, SW, BP | Вертик.<br>FP, SW, BP |  |
| 1280x480                                  | 640x480                            | 31,469                             | 59,940                          | 25,175                                                          | Стандартный, 1x2                       | 16, 96, 48              | 10, 2, 33             |  |
| 1440x480                                  | 720x480                            | 31,469                             | 59,940                          | 27,000                                                          | Стандартный, 1x2                       | 16, 62, 60              | 9, 6, 30              |  |
| 1440x576                                  | 720x576                            | 31,250                             | 50,000                          | 27,000                                                          | Стандартный, 1х2                       | 12, 64, 68              | 5, 5, 39              |  |
| 2560,720                                  | 1290,720                           | 37,500                             | 50,000                          | 74,250                                                          | Стандартный, 1х2                       | 440, 40, 220            | 5, 5, 20              |  |
| 2500x720                                  | 12008720                           | 45,000                             | 60,000                          | 74,250                                                          | Стандартный, 1x2                       | 110, 40, 220            | 5, 5, 20              |  |
| 3840×1080                                 | 1020×1080(1)                       | 28,125                             | 50,000                          | 74,250                                                          | Стандартный, 1х2                       | 528, 44, 148            | 4,5, 10, 30,5         |  |
| 304021000                                 | 192021060(1)                       | 33,750                             | 60,000                          | 74,250                                                          | Стандартный, 1х2                       | 88, 44, 148             | 4,5, 10, 30,5         |  |
| 3840x1080                                 | 1920x1080                          | 67,500                             | 60,000                          | 148,500                                                         | Стандартный, 1x2                       | 88, 44, 148             | 4, 5, 36              |  |
| 2560x1600                                 | 1280x1600                          | 98,611                             | 59,910                          | 142,000                                                         | 1x2                                    | 48, 32, 80              | 3, 10, 33             |  |
|                                           | 1920x2160                          | 52,404                             | 23,983                          | 109,000                                                         |                                        | 48, 32, 80              | 3, 10, 12             |  |
|                                           |                                    | 54,000                             | 24,000                          | 148,500                                                         | 1x2* <sup>2</sup>                      | 638, 44, 148            | 8, 10, 72             |  |
| 2940-2160                                 |                                    | 112,500                            | 50,000                          | 297,000                                                         | 1x2                                    | 528, 44, 148            | 8, 10, 72             |  |
| 364022100                                 |                                    | 133,293                            | 59,988                          | 277,250                                                         |                                        | 48, 32, 80              | 3, 10, 49             |  |
|                                           |                                    | 135,000                            | 60,000                          | 297,000                                                         | Стандартный, 1х2                       | 88, 44, 148             | 8, 10, 72             |  |
|                                           |                                    | 133,320                            | 60,000                          | 266,640                                                         |                                        | 8, 32, 40               | 48, 8, 6              |  |
|                                           |                                    | 52,515                             | 23,957                          | 142,000                                                         |                                        | 112, 216, 328           | 3, 10, 19             |  |
|                                           |                                    | 52,423                             | 23,992                          | 115,750                                                         |                                        | 48, 32, 80              | 3, 10, 12             |  |
|                                           |                                    | 54,000                             | 24,000                          | 148,500                                                         | 1x2                                    | 510, 44, 148            | 8, 10, 72             |  |
| 4096x2160                                 | 2048x2160                          | 112,500                            | 50,000                          | 297,000                                                         | 1x2                                    | 484, 44, 64             | 8, 10, 72             |  |
|                                           |                                    | 133,265                            | 59,975                          | 294,250                                                         |                                        | 48, 32, 80              | 3, 10, 49             |  |
|                                           |                                    | 133,320                            | 60,000                          | 283,704                                                         |                                        | 8, 32, 40               | 48, 8, 6              |  |
|                                           |                                    | 135,000                            | 60,000                          | 297,000                                                         | Стандартный, 1х2                       | 44, 44, 64              | 8, 10, 72             |  |
| 3200x2400                                 | 1600x2400                          | 148,011                            | 59,948                          | 260,500                                                         | 1x2*1                                  | 48, 32, 80              | 3, 10, 56             |  |
| 3840x2400                                 | 1920x2400                          | 148,140                            | 60,000                          | 296,280                                                         |                                        | 8, 32, 40               | 55, 8, 6              |  |

При применении параметров в столбце режима HDMI с несколькими входами форматы в соответствующих строках идентифицируются при помощи EDID. В EDID не предоставляется никакая информация для пустых полей, так что формат вывода компьютера должен быть настроен вручную.

DVI (одиночный)

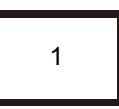

FP : передняя площадка

SW : ширина синхронизации

ВР : задняя площадка

|                       |                                                                                                    |        | Синхросигнал для                   |                         | Сведения о гашении    |           |  |
|-----------------------|----------------------------------------------------------------------------------------------------|--------|------------------------------------|-------------------------|-----------------------|-----------|--|
| Разрешение<br>сигнала | зрешение Горизонтальная Вертикальная воспроизведения Режим с нес:<br>сигнала частота [кГц] [Гц] растровом дисплее входами<br>[МГц] |        | Режим с несколькими<br>входами DVI | Горизонт.<br>FP, SW, BP | Вертик.<br>FP, SW, BP |           |  |
| 640x480               | 31,469                                                                                                    | 59,940 | 25,175                             | Стандартный, одиночный  | 16, 96, 48            | 10, 2, 33 |  |
| 800x600               | 37,879                                                                                                    | 60,317 | 40,000                             | Стандартный, одиночный  | 40, 128, 88           | 1, 4, 23  |  |
| 1280x720              | 45,000                                                                                                    | 60,000 | 74,250                             | Стандартный, одиночный  | 110, 40, 220          | 5, 5, 20  |  |
| 1024x768              | 48,363                                                                                                    | 60,004 | 65,000                             | Стандартный, одиночный  | 24, 136, 160          | 3, 6, 29  |  |
| 1366x768              | 47,712                                                                                                    | 59,790 | 85,500                             | Одиночный               | 70, 143, 213          | 3, 3, 24  |  |
|                       | 48,000                                                                                                    | 60,000 | 72,000                             |                         | 14, 56, 64            | 1, 3, 28  |  |
| 1440-000              | 55,469                                                                                                    | 59,901 | 88,750                             | Стандартный, одиночный  | 48, 32, 80            | 3, 6, 17  |  |
| 1440,900              | 55,935                                                                                                    | 59,887 | 106,500                            | Стандартный, одиночный  | 80, 152, 232          | 3, 6, 25  |  |
| 1280x1024             | 63,981                                                                                                    | 60,020 | 108,000                            | Стандартный, одиночный  | 48, 112, 248          | 1, 3, 38  |  |
| 1020×1080             | 27,000                                                                                                    | 24,000 | 74,250                             | Стандартный, одиночный  | 638, 44, 148          | 4, 5, 36  |  |
| 1920x 1000            | 67,500                                                                                                    | 60,000 | 148,500                            | Стандартный, одиночный  | 88, 44, 148           | 4, 5, 36  |  |
| 2048×1080             | 66,576                                                                                                    | 59,924 | 147,000                            |                         | 48, 32, 80            | 3, 10, 18 |  |
| 204021000             | 67,500                                                                                                    | 60,000 | 148,500                            | Стандартный, одиночный  | 44, 44, 64            | 4, 5, 36  |  |
| 2560×1080             | 66,636                                                                                                    | 59,978 | 181,250                            |                         | 48, 32, 80            | 3, 10, 18 |  |
| 2000/1000             | 66,000                                                                                                    | 60,000 | 198,000                            | Одиночный               | 248, 44, 148          | 4, 5, 11  |  |
| 1020×1200             | 74,038                                                                                                    | 59,950 | 154,000                            | Стандартный, одиночный  | 48, 32, 80            | 3, 6, 26  |  |
| 192081200             | 74,556                                                                                                    | 59,885 | 193,250                            | Стандартный, одиночный  | 136, 200, 336         | 3, 6, 36  |  |

#### Технические характеристики изделия

|                       |                                 |                                 | Синхросигнал для                                                |                                    | Сведения о гашении      |                       |  |
|-----------------------|---------------------------------|---------------------------------|-----------------------------------------------------------------|------------------------------------|-------------------------|-----------------------|--|
| Разрешение<br>сигнала | Горизонтальная<br>частота [кГц] | Вертикальная<br>частота<br>[Гц] | воспроизведения<br>изображений на<br>растровом дисплее<br>[МГц] | Режим с несколькими<br>входами DVI | Горизонт.<br>FP, SW, BP | Вертик.<br>FP, SW, BP |  |
| 2048x1200             | 74,049                          | 59,959                          | 163,500                                                         | Стандартный, одиночный             | 48, 32, 80              | 3, 10, 22             |  |
| 2560x1440             | 88,787                          | 59,951                          | 241,500                                                         | Одиночный                          | 48, 32, 80              | 3, 5, 33              |  |
| 3840x2160             | 52,438                          | 23,999                          | 209,750                                                         | Одиночный                          | 48, 32, 80              | 3, 5, 17              |  |
| 4096x2160             | 52,397                          | 23,980                          | 223,000                                                         |                                    | 48, 32, 80              | 3, 10, 12             |  |

При применении параметров в столбце режима DVI с несколькими входами форматы в соответствующих строках идентифицируются при помощи EDID. В EDID не предоставляется никакая информация для пустых полей, так что формат вывода компьютера должен быть настроен вручную.

|                                                     | 1 3                                              |                                     |                                 |                                                                                     | FP : пер<br>SW : шир<br>BP : заді     | едняя плоц<br>ина синхро<br>няя площа/ | цадка<br>онизации<br>цка           |
|-----------------------------------------------------|--------------------------------------------------|-------------------------------------|---------------------------------|-------------------------------------------------------------------------------------|---------------------------------------|----------------------------------------|------------------------------------|
| Суммарное<br>разрешение для<br>нескольких<br>входов | Разрешение<br>для каждого<br>входного<br>разъема | Горизонтальн<br>ая частота<br>[кГц] | Вертикальная<br>частота<br>[Гц] | Синхросигнал для<br>воспроизведения<br>изображений на<br>растровом дисплее<br>[МГц] | Режим<br>с несколькими<br>входами DVI | Сведения<br>Горизонт.<br>FP, SW, BP    | о гашении<br>Вертик.<br>FP, SW, BP |
| 2560x1080                                           | 1280x1080                                        | 66,493                              | 59,850                          | 95,750                                                                              | 1x2                                   | 48, 32, 80                             | 3, 10, 18                          |
| 2560x1440                                           | 1280x1440                                        | 88,715                              | 59,902                          | 127,750                                                                             | 1x2                                   | 48, 32, 80                             | 3, 10, 28                          |
| 2560x1600                                           | 1280x1600                                        | 98,611                              | 59,910                          | 142,000                                                                             | Стандартный, 1х2                      | 48, 32, 80                             | 3, 10, 33                          |
|                                                     |                                                  | 52,512                              | 23,956                          | 132,750                                                                             |                                       | 104, 200, 304                          | 3, 10, 19                          |
|                                                     |                                                  | 52,404                              | 23,983                          | 109,000                                                                             |                                       | 48, 32, 80                             | 3, 10, 12                          |
| 3840x2160                                           | 1920x2160                                        | 54,000                              | 24,000                          | 148,500                                                                             | Стандартный <sup>*2</sup> ,<br>1x2    | 638, 44, 148                           | 8, 10, 72                          |
|                                                     |                                                  | 67,500                              | 30,000                          | 148,500                                                                             | 1x2                                   | 88, 44, 148                            | 8, 10, 72                          |
|                                                     |                                                  | 52,515                              | 23,957                          | 142,000                                                                             | _                                     | 112, 216, 328                          | 3, 10, 19                          |
|                                                     |                                                  | 52,423                              | 23,992                          | 115,750                                                                             |                                       | 48, 32, 80                             | 3, 10, 12                          |
| 4096x2160                                           | 2048x2160                                        | 54,000                              | 24,000                          | 148,500                                                                             | Стандартный* <sup>2</sup> ,<br>1x2    | 510, 44, 148                           | 8, 10, 72                          |
|                                                     |                                                  | 67,500                              | 30,000                          | 148,500                                                                             | 1x2                                   | 44, 44, 64                             | 8, 10, 72                          |

При применении параметров в столбце режима DVI с несколькими входами форматы в соответствующих строках идентифицируются при помощи EDID. В EDID не предоставляется никакая информация для пустых полей, так что формат вывода компьютера должен быть настроен вручную.

DVI 2x2

1

3

4

FP : передняя площадка SW : ширина синхронизации BP : задняя плошадка

| Суммарное                                 | Разрешение                         |                                    |                                 | Синхросигнал для                                                |                                                  | Сведения о                                       | гашении               |          |
|-------------------------------------------|------------------------------------|------------------------------------|---------------------------------|-----------------------------------------------------------------|--------------------------------------------------|--------------------------------------------------|-----------------------|----------|
| разрешение<br>для<br>нескольких<br>входов | для каждого<br>входного<br>разъема | Горизонтальная<br>частота<br>[кГц] | Вертикальная<br>частота<br>[Гц] | воспроизведения<br>изображений на<br>растровом дисплее<br>[МГц] | Режим<br>с несколькими<br>входами DVI            | Горизонт.<br>FP, SW, BP                          | Вертик.<br>FP, SW, BP |          |
|                                           |                                    | 27,000                             | 24,000                          | 74,250                                                          | Стандартный, 2х2                                 | 638, 44, 148                                     | 4, 5, 36              |          |
|                                           |                                    | 33,750                             | 30,000                          | 74,250                                                          | Стандартный, 2х2                                 | 88, 44, 148                                      | 4, 5, 36              |          |
| 3840x2160                                 | 1920x1080                          | 66,587                             | 59,934                          | 138,500                                                         | Стандартный, 2х2                                 | 48, 32, 80                                       | 3, 5, 23              |          |
|                                           |                                    | 67,158                             | 59,963                          | 173,000                                                         | Стандартный, 2х2                                 | 128, 200, 328                                    | 3, 5, 32              |          |
|                                           |                                    | 67,500                             | 60,000                          | 148,500                                                         | Стандартный, 2х2                                 | 88, 44, 148                                      | 4, 5, 36              |          |
|                                           | 2048x1080                          |                                    | 27,000                          | 24,000                                                          | 74,250                                           | 2x2* <sup>2</sup>                                | 594, 44, 64           | 4, 5, 36 |
|                                           |                                    | 33,750                             | 30,000                          | 74,250                                                          | 2x2* <sup>2</sup>                                | 44, 44, 64                                       | 4, 5, 36              |          |
| 4096x2160                                 |                                    | 66,576                             | 59,924                          | 147,000                                                         | 2x2                                              | 48, 32, 80                                       | 3, 10, 18             |          |
|                                           |                                    | 67,160                             | 59,964                          | 183,750                                                         |                                                  | 128, 216, 344                                    | 3, 10, 27             |          |
|                                           |                                    | 67,500                             | 60,000                          | 148,500                                                         | Стандартный, 2х2                                 | 44, 44, 64                                       | 4, 5, 36              |          |
|                                           | 2048x1152                          | 096x2304 2048x1152                 | 70,992                          | 59,909                                                          | 156,750                                          | Стандартный* <sup>1</sup> ,<br>2x2* <sup>1</sup> | 48, 32, 80            | 3, 5, 25 |
| 4096x2304                                 |                                    |                                    | 71,584                          | 59,903                                                          | 197,000                                          | Стандартный* <sup>1</sup> ,<br>2x2* <sup>1</sup> | 136, 216, 352         | 3, 5, 35 |
|                                           |                                    | 72,000                             | 60,000                          | 162,000                                                         | Стандартный* <sup>1</sup> ,<br>2x2* <sup>1</sup> | 26, 80, 96                                       | 1, 3, 44              |          |
| 2200-2400                                 | 1600-1000                          | 74,006                             | 59,924                          | 130,250                                                         | 2x2*1                                            | 48, 32, 80                                       | 3, 4, 28              |          |
| 3200x2400                                 | 1600x1200                          | 75,000                             | 60,000                          | 162,000                                                         | 2x2*1                                            | 64, 192, 304                                     | 1, 3, 46              |          |
| 3840×2400                                 | 1020×1200                          | 74,556                             | 59,885                          | 193,250                                                         | Стандартный, 2х2*1                               | 136, 200, 336                                    | 3, 6, 36              |          |
| 304072400                                 | 1920X1200                          | 74,038                             | 59,950                          | 154,000                                                         | Стандартный, 2x2*1                               | 48, 32, 80                                       | 3, 6, 26              |          |
| 4096×2400                                 | 2048-1200                          | 74,582                             | 59,905                          | 205,250                                                         |                                                  | 136, 216, 352                                    | 3, 10, 32             |          |
| 4096x2400                                 | 2048x1200                          | 74,049                             | 59,959                          | 163,500                                                         | Стандартный, 2х2*1                               | 48, 32, 80                                       | 3, 10, 22             |          |

При применении параметров в столбце режима DVI с несколькими входами форматы в соответствующих строках идентифицируются при помощи EDID. В EDID не предоставляется никакая информация для пустых полей, так что формат вывода компьютера должен быть настроен вручную.

|       | _ | _ |   |   |  |
|-------|---|---|---|---|--|
| 01174 | 1 | 2 | 3 | 4 |  |
|       |   |   |   |   |  |

FP : передняя площадка SW : ширина синхронизации BP : задняя площадка

| Сулимариое                             | Разрешение                         |                                    |                                 | Синхросигнал для                                                |                                                  | Сведения с              | гашении               |
|----------------------------------------|------------------------------------|------------------------------------|---------------------------------|-----------------------------------------------------------------|--------------------------------------------------|-------------------------|-----------------------|
| разрешение<br>для нескольких<br>входов | для каждого<br>входного<br>разъема | Горизонтальная<br>частота<br>[кГц] | Вертикальная<br>частота<br>[Гц] | воспроизведения<br>изображений на<br>растровом дисплее<br>[МГц] | Режим<br>с несколькими<br>входами DVI            | Горизонт.<br>FP, SW, BP | Вертик.<br>FP, SW, BP |
|                                        |                                    | 134,036                            | 59,918                          | 178,000                                                         |                                                  | 80, 104, 184            | 3, 10, 64             |
| 2940,2160                              | 060v2160                           | 133,259                            | 59,973                          | 149,250                                                         | 1x4* <sup>2</sup>                                | 48, 32, 80              | 3, 10, 49             |
| 364072100                              | 90082100                           | 133,319                            | 60,000                          | 138,652                                                         |                                                  | 8, 32, 40               | 48, 8, 6              |
|                                        |                                    | 135,000                            | 60,000                          | 148,500                                                         | Стандартный, 1х4                                 | 44, 22, 74              | 8, 10, 72             |
|                                        | 1024x2160                          | 134,055                            | 59,926                          | 188,750                                                         |                                                  | 80, 112, 192            | 3, 10, 64             |
| 4006,2160                              |                                    | 133,235                            | 59,962                          | 157,750                                                         | 1x4* <sup>2</sup>                                | 48, 32, 80              | 3, 10, 49             |
| 409022100                              |                                    | 133,320                            | 60,000                          | 147,185                                                         |                                                  | 8, 32, 40               | 48, 8, 6              |
|                                        |                                    | 135,000                            | 60,000                          | 148,500                                                         | Стандартный, 1х4                                 | 22, 22, 32              | 8, 10, 72             |
|                                        | 1024x2304                          | 142,103                            | 59,959                          | 168,250                                                         | 1x4* <sup>1</sup>                                | 48, 32, 80              | 3, 10, 53             |
| 4096x2304                              |                                    | 143,111                            | 59,979                          | 201,500                                                         |                                                  | 80, 112, 192            | 3, 10, 69             |
|                                        |                                    | 142,199                            | 60,000                          | 156,988                                                         | 1x4* <sup>1</sup>                                | 8, 32, 40               | 52, 8, 6              |
|                                        |                                    | 147,991                            | 59,940                          | 165,750                                                         | 1x4* <sup>1</sup>                                | 48, 32, 80              | 3, 10, 56             |
| 3840x2400                              | 960x2400                           | 149,096                            | 59,974                          | 198,000                                                         |                                                  | 80, 104, 184            | 3, 10, 73             |
| 304072400                              | 900x2400                           | 148,139                            | 60,000                          | 154,065                                                         | Стандартный* <sup>1</sup> ,<br>1x4* <sup>1</sup> | 8, 32, 40               | 55, 8, 6              |
|                                        |                                    | 148,970                            | 59,924                          | 209,750                                                         |                                                  | 80, 112, 192            | 3, 10, 73             |
| 4096x2400                              | 1024x2400                          | 148,015                            | 59,949                          | 175,250                                                         | 1x4* <sup>1</sup>                                | 48, 32, 80              | 3, 10, 56             |
| 4096X2400                              | 1024X2400                          | 148,139                            | 60,000                          | 163,546                                                         | Стандартный* <sup>1</sup> ,<br>1x4* <sup>1</sup> | 8, 32, 40               | 55, 8, 6              |

При применении параметров в столбце режима DVI с несколькими входами форматы в соответствующих строках идентифицируются при помощи EDID. В EDID не предоставляется никакая информация для пустых полей, так что формат вывода компьютера должен быть настроен вручную.

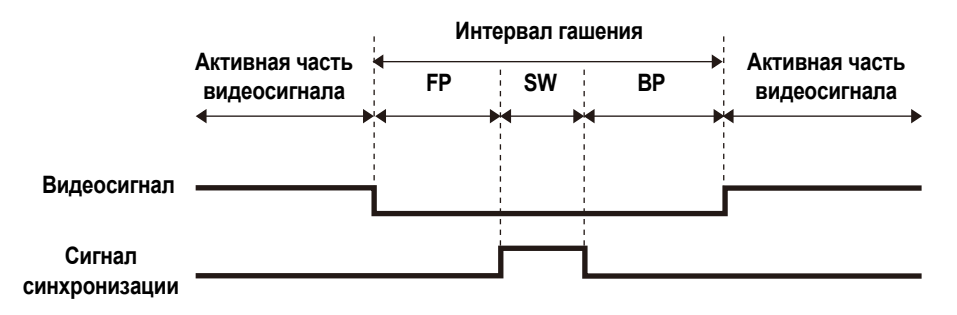

- \*1 Только если для параметра [Panel drive mode/Режим привода панели] установлено значение [4096x2400].
- \*2 Только если для параметра [Panel drive mode/Режим привода панели] установлено значение [4096x2160].
- \*3 Поддерживается только YCbCr 4:2:0, если для [HDMI-1(2) EDID] установлено значение [9Gbps/9 Гбит/с]. (RGB, YCbCr 4:4:4 и YCbCr 4:2:2 не поддерживаются.)
## Технические характеристики

## ■ Проектор

| Название модели                                                                                                    |                                           | одели                                      | 4K501ST                                                                                                    |
|----------------------------------------------------------------------------------------------------|-------------------------------------------|--------------------------------------------|----------------------------------------------------------------------------------------------------|
| Система отображения                                                                                                    |                                           | ия                                         | Система жидких кристаллов RGB: отражающая (LCOS):<br>3 панели                                                                                                    |
| Оптическая система                                                                                                    |                                           | а                                          | Разделение цветов с помощью дихроичного зеркала /<br>поляризационного расщепителя пучка и сложение цветов по<br>призме                                                                                                    |
| 7                                                                                                    | Тип / кол-во панелей                      |                                            | Отражающая жидкокристаллическая панель (LCOS) /<br>3 панели                                                                                                    |
| плеј                                                                                                    | Размер/соотнош                            | ение сторон                                | 0,76 дюйма/128:75 (прим. 17:10)                                                                                                    |
| Дис                                                                                                    | Количество пикселей                       |                                            | 9 830 400 (4096 x 2400)                                                                                                    |
|                                                                                                    | Система привода                           |                                            | Активная матрица                                                                                                    |
| ектив                                                                                                    | Коэффициент<br>масштабирован              | ия                                         | 1,3х (с электроприводом)                                                                                                    |
| ЯĞЪ                                                                                                    | Фокус                                     |                                            | С электроприводом                                                                                                    |
| ный (                                                                                                    | Сдвиг объектива                           |                                            | Вертик.: ±60 % (с электроприводом) Гориз.: ±10 % (с электроприводом)                                                                                                    |
| ЧОН                                                                                                    | Фокусное расст                            | ояние                                      | f = 17,2–22,3 мм                                                                                                    |
| Проекц                                                                                                    | Значение F                                |                                            | F2.6                                                                                                    |
| Ист                                                                                                    | очник света                               |                                            | 400/300 Вт (полная мощность лампы / режим экономии<br>электроэнергии)                                                                                                    |
| Pas<br>(pa                                                                                                    | мер изображени<br>сстояние проеци         | ія<br>ірования)                            | от 40 до 600 дюймов<br>(от 0,9 до 17,7 м)                                                                                                    |
| Чис                                                                                                    | ло цветов                                 |                                            | 16 770 000 цветов (полноцветное изображение)                                                                                                    |
| Ярк<br>пре                                                                                                    | ость* <sup>1*2</sup> (в режи<br>зентации) | ме                                         | 5000 лм                                                                                                    |
| Контрастность* <sup>2</sup> (если<br>установлено значение [Close 3/<br>Закрытое положение 3] для<br>параметра [Iris/Ирисовая<br>лиафоагма]) |                                           | сли<br>ние [Close 3/<br>не 3] для<br>совая | 3000:1 (полностью белое поле:полностью черное поле,<br>режим презентации)                                                                                                    |
| Коэффициент яркости от периферии к центру* <sup>2</sup>                                                                                     |                                           | сти от<br>у <sup>*2</sup>                  | 88 %                                                                                                    |
| Динамик                                                                                                    |                                           |                                            | 5 Вт, монофонический                                                                                                    |
| Максимальная разрешающая<br>способность на входе                                                                                            |                                           | ешающая<br>де                              | 4096 x 2400                                                                                                    |
|                                                                                                    | Вход HDMI                                 | HDMI<br>(одиночный)                        | 640 x 480, 720 x 480, 720 x 576, 800 x 600, 1280 x 720,<br>1024 x 768, 1366 x 768, 1440 x 900, 1280 x 1024, 1920 x 1080,<br>2048 x 1080, 2560 x 1080, 1920 x 1200, 2048 x 1200,<br>2560 x 1440, 2560 x 1600, 3840 x 2160, 4096 x 2160 |
| ЛЫ                                                                                                    |                                           | HDMI 1 x 2                                 | 1280 x 480, 1440 x 480, 1440 x 576, 2560 x 720, 3840 x 1080,<br>2560 x 1600, 3840 x 2160, 4096 x 2160, 3200 x 2400* <sup>4</sup> ,<br>3840 x 2400 <sup>*5</sup>                                                                       |
| деосигна                                                                                                    | Вход<br>«Цифровой ПК»                     | DVI<br>(одиночный)                         | 640 x 480, 800 x 600, 1280 x 720, 1024 x 768, 1366 x 768,<br>1440 x 900, 1280 x 1024, 1920 x 1080, 2048 x 1080, 2560 x<br>1080, 1920 x 1200, 2048 x 1200, 2560 x 1440, 3840 x 2160* <sup>3</sup> ,<br>4096 x 2160* <sup>3*5</sup>     |
| B                                                                                                    |                                           | DVI 1 x 2                                  | 2560 x 1080, 2560 x 1440, 2560 x 1600, 3840 x 2160* <sup>3</sup> ,<br>4096 x 2160* <sup>3</sup>                                                                                                    |
|                                                                                                    |                                           | DVI 2 x 2                                  | 3840 x 2160, 4096 x 2160, 4096 x 2304* <sup>4</sup> , 3200 x 2400* <sup>4</sup> , 3840 x 2400* <sup>4</sup> , 4096 x 2400* <sup>4</sup>                                                                                               |
|                                                                                                    |                                           | DVI 1 x 4                                  | 3840 x 2160, 4096 x 2160, 4096 x 2304* <sup>4</sup> , 3840 x 2400* <sup>4</sup> , 4096 x 2400* <sup>4</sup>                                                                                                    |

#### Технические характеристики изделия

| Название модели    |                 | Название модели                                          | 4K501ST                                                                                                    |  |
|--------------------|-----------------|----------------------------------------------------------|----------------------------------------------------------------------------------------------------|--|
|                    | Раз             | ъем DVI-D                                                | Цифровой ПК (29-контактный разъем DVI)                                                                                                    |  |
| разъем             | HDI             | MI-разъем                                                | Цифровой ПК, цифровое видео                                                                                                    |  |
|                    | Порт LAN        |                                                          | Сетевое подключение (RJ-45) 10BASE-T/100BASE-TX/<br>1000BASE-T                                                                                                    |  |
| ЮЙ                 | USE             | З-порт                                                   | USB-разъем типа A                                                                                                    |  |
| 臣                  | Порт УПРАВЛЕНИЯ |                                                          | RS-232C (9-контактный разъем D-sub)                                                                                                    |  |
| BX                 | Разъем REMOTE   |                                                          | Проводной пульт ДУ (стерео, мини-разъем диам. 3,5 мм)                                                                                                    |  |
|                    | Разъем AUDIO IN |                                                          | Аудиосигнал (стерео, мини-разъем диам. 3,5 мм)                                                                                                    |  |
| Раз                | ъем             | AUDIO OUT                                                | Аудиосигнал (стерео, мини-разъем диам. 3,5 мм)                                                                                                    |  |
| игнал              | Цис             | фровой ПК                                                | TMDS (дифференциальная передача сигналов с<br>минимизацией перепадов уровней)                                                                                                    |  |
| Входной с          | Аудио           |                                                          | Сопротивление = 47 к _ и выше                                                                                                    |  |
| Урс                | вень            | ь шума                                                   | 39/34 дБ (режим лампы: полная мощность/<br>энергосбережение)                                                                                                    |  |
| Pac                | бочая           | я температура                                            | от 0 до 40 °C                                                                                                    |  |
| Ист                | очни            | ик питания                                               | 100–240 В перем. тока, 50/60 Гц                                                                                                    |  |
| ИИ                 | Пол             | ная мощность                                             | 600 Вт                                                                                                    |  |
| ідәнер             | Реж<br>эле      | ким экономии<br>ктроэнергии                              | 475 Вт                                                                                                    |  |
| электрс            | ания            | Работа в сети<br>отключена                               | 0,4 Вт                                                                                                    |  |
| Потребление :      | Режим ожир      | Работа в сети с низким<br>энергопотреблением<br>включена | 0,8 Вт                                                                                                    |  |
| Габаритные размеры |                 | гные размеры                                             | 470 (Ш) x 175 (В) x 533,5 мм (Д) (включая объектив)                                                                                                    |  |
| Bec                |                 |                                                          | 18 кг (39,7 фунта)                                                                                                    |  |
| Комплектующие      |                 | ктующие                                                  | Пульт дистанционного управления, сухие батарейки, кабель<br>питания, крышка объектива, кабель для подключения к ПК,<br>важные сведения, руководство пользователя (компакт-диск)<br>и гарантийный формуляр |  |

<sup>\*1</sup> Если для параметра [Lamp mode/Режим лампы] установлено значение [Full power/Полная мощность], а для параметра [Panel drive mode/Режим привода панели] — значение [4096x2400].

\*<sup>2</sup> Соответствует стандарту ISO21118-2012.

\*<sup>3</sup> Поддерживается только низкая частота (24–30 Гц).

\*<sup>4</sup> Только если для параметра [Panel drive mode/Режим привода панели] установлено значение [4096x2400].

\*<sup>5</sup> EDID не поддерживается.

\* Эффективно 99,99 % или более пикселей ЖК-панели. При проецировании 0,01 % или менее пикселей могут отображаться или нет за счет характеристик ЖК-панели.

 Постоянное использование этого проектора в течение продолжительного времени может повысить износ оптических частей.

\* Технические характеристики изделия и его внешний вид могут быть изменены без уведомления.

#### Пульт дистанционного управления

| Номер модели          | RS-RC05                                                                               |
|-----------------------|---------------------------------------------------------------------------------------|
| Источник питания      | 3,0 В пост. тока, 2 батарейки АА                                                      |
| Радиус действия       | Примерно 8 м ± 25° по горизонтали и вертикали (до инфракрасного приемного устройства) |
| Габаритные<br>размеры | 51 (Ш) x 28 (В) x 176 мм (Д)                                                          |
| Bec                   | 100 г                                                                                 |

## Внешний вид

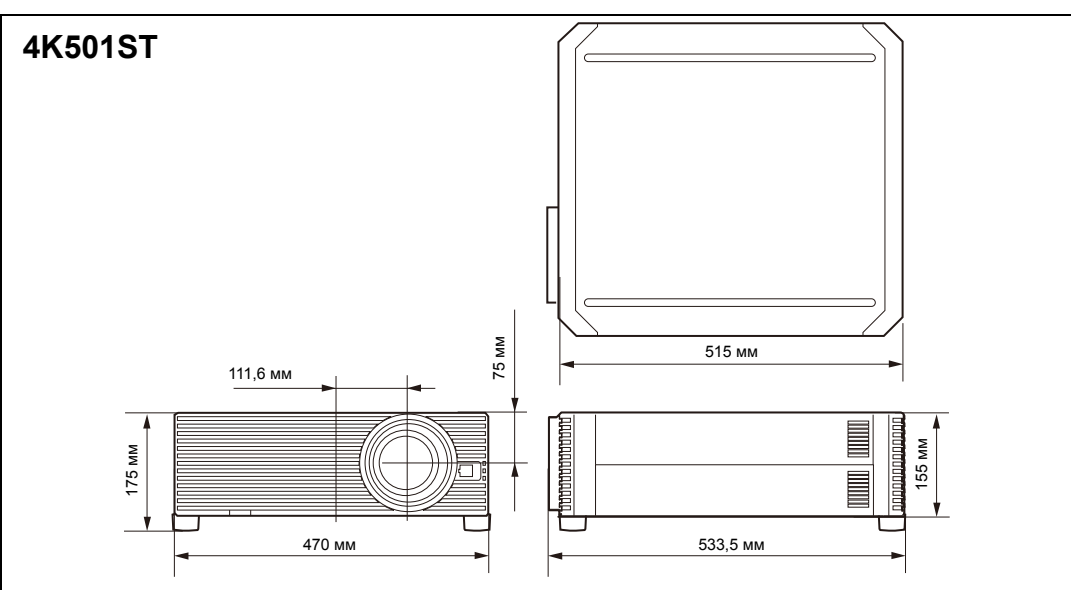

## ■ Сервисный порт (CONTROL)

#### Назначение выводов

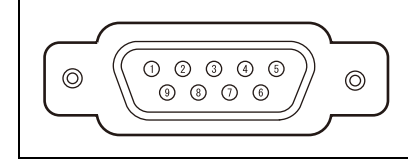

| № вывода | Сигнал           |
|----------|------------------|
| 1        | OTKP.            |
| 2        | RxD              |
| 3        | TxD              |
| 4        | OTKP.            |
| 5        | ЗАЗЕМЛ.          |
| 6        | otkp.            |
| 7        | Внутр. повышение |
| 8        | OTKP.            |
| 9        | OTKP.            |

#### Формат коммуникации

| Режим связи             | : RS-232C, асинхронная, полудуплексная связь |
|-------------------------|----------------------------------------------|
| Скорость обмена данными | : 19 200 бит/с                               |
| Длина знака             | : 8 бит                                      |
| Стоповые биты           | : 1/2 бит                                    |
| Четность                | : нет                                        |
| Управление потоком      | : нет                                        |

| Команды                                                 |                                           | Представление<br>ASCII            | Двоичное представление                                                            |
|---------------------------------------------------------|-------------------------------------------|-----------------------------------|-----------------------------------------------------------------------------------|
| 140-01111                                               | Питание включено                          | POWER=ON <cr></cr>                | 50h 4Fh 57h 45h 52h 3Dh 4Fh 4Eh 0Dh                                               |
| питания                                                 | Питание отключено                         | POWER=OFF <cr></cr>               | 50h 4Fh 57h 45h 52h 3Dh 4Fh 46h 46h<br>0Dh                                        |
| Сбор<br>сведений<br>о состоянии<br>питания              |                                           | GET=POWER <cr></cr>               | 47h 45h 54h 3Dh 50h 4Fh 57h 45h 52h<br>0Dh                                        |
|                                                         | HDMI-1                                    | INPUT=HDMI1 <cr></cr>             | 49h 4Eh 50h 55h 54h 3Dh 48h 44h 4Dh<br>49h 31h 0Dh                                |
|                                                         | HDMI-2                                    | INPUT=HDMI2 <cr></cr>             | 49h 4Eh 50h 55h 54h 3Dh 48h 44h 4Dh<br>49h 32h 0Dh                                |
|                                                         | HDMI 1x2                                  | INPUT=HDMI1X2 <cr></cr>           | 49h 4Eh 50h 55h 54h 3Dh 48h 44h 4Dh<br>49h 31h 58h 32h 0Dh                        |
|                                                         | DVI-1                                     | INPUT=D-RGB1 <cr></cr>            | 49h 4Eh 50h 55h 54h 3Dh 44h 2Dh 52h<br>47h 42h 31h 0Dh                            |
| Источник                                                | DVI-2                                     | INPUT=D-RGB2 <cr></cr>            | 49h 4Eh 50h 55h 54h 3Dh 44h 2Dh 52h<br>47h 42h 32h 0Dh                            |
| сигнала                                                 | DVI-3                                     | INPUT=D-RGB3 <cr></cr>            | 49h 4Eh 50h 55h 54h 3Dh 44h 2Dh 52h<br>47h 42h 33h 0Dh                            |
|                                                         | DVI-4                                     | INPUT=D-RGB4 <cr></cr>            | 49h 4Eh 50h 55h 54h 3Dh 44h 2Dh 52h<br>47h 42h 34h 0Dh                            |
|                                                         | DVI 1x2 INPUT=D-RGB1X2 <cr></cr>          |                                   | 49h 4Eh 50h 55h 54h 3Dh 44h 2Dh 52h<br>47h 42h 31h 58h 32h 0Dh                    |
|                                                         | DVI 2x2 INPUT=D-RGB2X2 <cr></cr>          |                                   | 49h 4Eh 50h 55h 54h 3Dh 44h 2Dh 52h<br>47h 42h 32h 58h 32h 0Dh                    |
|                                                         | DVI 1x4                                   | INPUT=D-RGB1X4 <cr></cr>          | 49h 4Eh 50h 55h 54h 3Dh 44h 2Dh 52h<br>47h 42h 31h 58h 34h 0Dh                    |
| Сбор<br>сведений об<br>источнике<br>входного<br>сигнала |                                           | GET=INPUT <cr></cr>               | 47h 45h 54h 3Dh 49h 4Eh 50h 55h 54h<br>0Dh                                        |
|                                                         | Стандартный                               | IMAGE=STANDARD <c<br>R&gt;</c<br> | 49h 4Dh 41h 47h 45h 3Dh 53h 54h 41h<br>4Eh 44h 41h 52h 44h 0Dh                    |
|                                                         | Презентация                               | IMAGE=PRESENTATIO<br>N <cr></cr>  | 49h 4Dh 41h 47h 45h 3Dh 50h 52h 45h<br>53h 45h 4Eh 54h 41h 54h 49h 4Fh 4Eh<br>0Dh |
|                                                         | Фото/sRGB                                 | IMAGE=PHOTO_SRGB<br><cr></cr>     | 49h 4Dh 41h 47h 45h 3Dh 50h 48h 4Fh<br>54h 4Fh 5Fh 53h 52h 47h 42h 0Dh            |
| Damma                                                   | DICOM SIM                                 | IMAGE=DCM_SIM <cr></cr>           | 49h 4Dh 41h 47h 45h 3Dh 44h 43h 4Dh<br>5Fh 53h 49h 4Dh 0Dh                        |
| ежим<br>изображения                                     | Динамический                              | IMAGE=DYNAMIC <cr></cr>           | 49h 4Dh 41h 47h 45h 3Dh 44h 59h 4Eh<br>41h 4Dh 49h 43h 0Dh                        |
|                                                         | Видео                                     | IMAGE=VIDEO <cr></cr>             | 49h 4Dh 41h 47h 45h 3Dh 56h 49h 44h<br>45h 4Fh 0Dh                                |
|                                                         | Пользовательский 1 IMAGE=USER_1 <cr></cr> |                                   | 49h 4Dh 41h 47h 45h 3Dh 55h 53h 45h<br>52h 5Fh 31h 0Dh                            |
|                                                         | Пользовательский 2                        | IMAGE=USER_2 <cr></cr>            | 49h 4Dh 41h 47h 45h 3Dh 55h 53h 45h<br>52h 5Fh 32h 0Dh                            |
|                                                         | Пользовательский 3                        | IMAGE=USER_3 <cr></cr>            | 49h 4Dh 41h 47h 45h 3Dh 55h 53h 45h<br>52h 5Fh 33h 0Dh                            |

#### Основные команды пользователя

#### Технические характеристики изделия

| Команды                                           |                                  | Представление<br>ASCII          | Двоичное представление                             |
|---------------------------------------------------|----------------------------------|---------------------------------|----------------------------------------------------|
| Сбор<br>сведений<br>о режиме<br>изображения       |                                  | GET=IMAGE <cr></cr>             | 47h 45h 54h 3Dh 49h 4Dh 41h 47h 45h<br>0Dh         |
| Яркость                                           | Настройка значения<br>яркости    | BRI= <value>CR</value>          | 42h 52h 49h 3Dh <числовой код> 0Dh                 |
| Сбор<br>сведений<br>о яркости                     |                                  | GET=BRI <cr></cr>               | 47h 45h 54h 3Dh 42h 52h 49h 0Dh                    |
| Резкость                                          | Настройка значения<br>резкости   | SHARP= <value><cr></cr></value> | 53h 48h 41h 52h 50h 3Dh <числовой<br>код> 0Dh      |
| Сбор<br>сведений<br>о резкости                    |                                  | GET=SHARP <cr></cr>             | 47h 45h 54h 3Dh 53h 48h 41h 52h 50h<br>0Dh         |
| Контраст                                          | Настройка значения<br>контраста  | CONT= <value><cr></cr></value>  | 43h 4Fh 4Eh 54h 3Dh <числовой код><br>0Dh          |
| Сбор<br>сведений<br>о контрасте                   |                                  | GET=CONT <cr></cr>              | 47h 45h 54h 3Dh 43h 4Fh 4Eh 54h 0Dh                |
| Соотношение                                       | Автоматическое                   | ASPECT=AUTO <cr></cr>           | 41h 53h 50h 45h 43h 54h 3Dh 41h 55h<br>54h 4Fh 0Dh |
| сторон                                            | Реальный размер                  | ASPECT=TRUE <cr></cr>           | 41h 53h 50h 45h 43h 54h 3Dh 54h 52h<br>55h 45h 0Dh |
| Сбор<br>сведений<br>о подлинном<br>размере        |                                  | GET=ASPECT <cr></cr>            | 47h 45h 54h 3Dh 41h 53h 50h 45h 43h<br>54h 0Dh     |
| Режим                                             | Полная мощность                  | LAMP=FULL <cr></cr>             | 4Ch 41h 4Dh 50h 3Dh 46h 55h 4Ch 4Ch<br>0Dh         |
| лампы                                             | Режим экономии<br>электроэнергии | LAMP=ECO <cr></cr>              | 4Ch 41h 4Dh 50h 3Dh 45h 43h 4Fh 0Dh                |
| Сбор<br>сведений<br>о значении<br>режима<br>лампы |                                  | GET=LAMP <cr></cr>              | 47h 45h 54h 3Dh 4Ch 41h 4Dh 50h 0Dh                |
|                                                   | Гашение вкл.                     | BLANK=ON <cr></cr>              | 42h 4Ch 41h 4Eh 4Bh 3Dh 4Fh 4Eh 0Dh                |
| Скрытие                                           | Гашение выкл                     | BLANK=OFF <cr></cr>             | 42h 4Ch 41h 4Eh 4Bh 3Dh 4Fh 46h 46h<br>0Dh         |
| Сбор<br>сведений<br>о гашении                     |                                  | GET=BLANK <cr></cr>             | 47h 45h 54h 3Dh 42h 4Ch 41h 4Eh 4Bh<br>0Dh         |

# Расшифровка сигналов светодиодных индикаторов

При наличии проблем с проектором после отключения питания загорается или постоянно мигает светодиодный индикатор на боковой стороне проектора.

• Дождитесь полной остановки вентилятора охлаждения и извлеките вилку из розетки электросети, прежде чем приступить к устранению неисправности.

| Состояние<br>светодиодного<br>индикатора                                                                    | Значение                           | Причина и меры по исправлению                                                                                                    |
|----------------------------------------------------------------------------------------------------|------------------------------------|----------------------------------------------------------------------------------------------------|
| Горят индикаторы<br>WARNING<br>(Предупреждение)<br>и ТЕМР<br>(Температура).                                 | Аномальная<br>температура          | Слишком высокая температура внутри<br>проектора по какой-либо причине, или<br>температура наружного воздуха выше<br>допустимой для радиуса действия проектора.<br>При наличии неисправности внутри проектора<br>проверьте правильность установки<br>и исправность работы проектора, извлеките<br>вилку из розетки электросети и дайте проектору<br>остыть. Затем снова включите проектор. Если<br>воздухозаборник или воздухоотвод<br>заблокирован, устраните помеху. Если<br>воздушный фильтр засорен, очистите или<br>замените его. (стр. 168, стр. 169) При<br>повторном появлении этого же<br>предупреждения возможна поломка проектора.<br>Свяжитесь с Canon Customer Support Center<br>(Центром обслуживания клиентов компании<br>Canon). |
| Включены<br>индикаторы<br>WARNING<br>(Предупреждение)<br>и LAMP (Лампа).                                    | Отказ<br>лампы                     | Лампа не включается. Если лампа не<br>включается, замените ее. При повторном<br>появлении того же предупреждения возможна<br>поломка электрической цепи управления<br>лампой. Свяжитесь с Canon Customer Support<br>Center (Центром обслуживания клиентов<br>компании Canon).                                                                                                    |
| Индикатор<br>WARNING<br>(Предупреждение)<br>повторяет серии по<br>3 мигания, другие<br>индикаторы не горят. | Ошибка,<br>связанная с<br>фильтром | Воздушный фильтр не установлен. Проверьте<br>правильность установки воздушного фильтра.<br>При повторном появлении этого<br>предупреждения свяжитесь с Canon Customer<br>Support Center (Центром обслуживания<br>клиентов компании Canon).                                                                                                    |
| Индикатор<br>WARNING<br>(Предупреждение)<br>мигает 3 раза,<br>индикатор LAMP<br>(Лампа) горит.              | Отказ<br>крышки<br>лампы           | Открыта крышка лампы. Извлеките вилку из<br>розетки электросети, правильно установите<br>крышку лампы и включите проектор снова.<br>Если крышка лампы установлена надлежащим<br>образом, возможна поломка переключателя<br>определения положения крышки лампы.<br>Свяжитесь с Canon Customer Support Center<br>(Центром обслуживания клиентов компании<br>Canon).                                                                                                    |

| Состояние<br>светодиодного<br>индикатора                                                                    | Значение                            | Причина и меры по исправлению                                                                                                    |
|----------------------------------------------------------------------------------------------------|-------------------------------------|----------------------------------------------------------------------------------------------------|
| Индикатор<br>WARNING<br>(Предупреждение)<br>повторяет серии по<br>4 мигания, другие<br>индикаторы не горят. | Отказ<br>вентилятора<br>охлаждения  | Возможна поломка вентилятора охлаждения<br>или другого компонента. Извлеките вилку из<br>розетки электросети, вставьте ее обратно<br>и включите проектор. При повторном<br>появлении этого предупреждения свяжитесь<br>с Canon Customer Support Center (Центром<br>обслуживания клиентов компании Canon).                                                 |
| Индикатор<br>WARNING<br>(Предупреждение)<br>повторяет серии по<br>5 миганий, другие<br>индикаторы не горят. | Проблема<br>с источником<br>питания | На некоторые компоненты источника питания<br>подается нештатное напряжение, либо<br>возникла другая неисправность. Извлеките<br>вилку из розетки электросети, вставьте ее<br>обратно и включите проектор. При повторном<br>появлении этого предупреждения свяжитесь<br>с Canon Customer Support Center (Центром<br>обслуживания клиентов компании Canon). |

## Признаки неисправности и меры по исправлению

## ■ Не удается включить проектор

| Причина                                                                                                    | Меры по исправлению                                                                                                    |
|----------------------------------------------------------------------------------------------------|----------------------------------------------------------------------------------------------------|
| Неправильно подключен кабель питания.                                                                                                    | Проверьте правильность подключения кабеля питания. (стр. 59)                                                                                                    |
| Кабель питания был<br>только что подключен.                                                                                                    | После включения шнура питания в розетку перед<br>нажатием кнопки <b>POWER</b> (Включение) подождите по<br>крайней мере секунду. Проектор нельзя включать<br>сразу же после включения вилки в розетку. (стр. 60)                                                                                                    |
| Открыта крышка лампы.                                                                                                    | Извлеките вилку из розетки электросети, правильно<br>установите крышку лампы и включите проектор снова.                                                                                                    |
| Включилось<br>предохранительное<br>устройство, поскольку<br>воздухозаборник или<br>воздухоотвод<br>заблокирован,<br>и повысилась<br>температура внутри<br>проектора. | После активации предохранительного устройства<br>индикатор [POWER/Питание] не загорается при<br>подключении кабеля питания. Отключить<br>предохранительное устройство невозможно.<br>Устраните любые помехи, блокирующие<br>воздухозаборник или воздухоотвод, и обратитесь<br>в Canon Customer Support Center (Центр обслуживания<br>клиентов компании Canon). |
| Неправильно установлен<br>воздушный фильтр.                                                                                                    | Проверьте правильность установки воздушного фильтра. (стр. 169)                                                                                                    |
| Включена блокировка клавиш.                                                                                                    | Проверьте, включена ли блокировка клавиш (стр. 122) на проекторе или пульте дистанционного управления.                                                                                                    |

## ■ Не удается спроецировать изображение с проектора

| Причина                                                                                     | Меры по исправлению                                                                                                    |
|---------------------------------------------------------------------------------------------|----------------------------------------------------------------------------------------------------|
| Неправильно подключен<br>кабель.                                                            | Проверьте правильность подключения проектора<br>к компьютеру или аудиовизуальному оборудованию.<br>(стр. 52, стр. 53)<br>Кроме того, вход HDMI может работать некорректно<br>для некоторых устройств воспроизведения. В таком<br>случае переподключите оборудование к разъему<br>HDMI-1 и выберите этот вход. (стр. 52, стр. 53, стр. 110)                                                                                                    |
| После включения<br>проектора не прошло<br>20 секунд.                                        | После включения проектора отображается окно<br>открытия на протяжении примерно 20 секунд. Для<br>немедленного проецирования изображения нажмите<br>кнопку <b>ОК</b> на пульте дистанционного управления или<br>элементах управления на боковой стороне проектора.<br>(стр. 27, стр. 31)                                                                                                    |
| Отсутствует изображение<br>с аудиовизуального<br>оборудования.                              | Проверьте, запущено ли воспроизведение на подключенной видеокамере, DVD-плеере и т. д.                                                                                                    |
| Подключение к входному<br>разъему выполнено<br>неправильно.                                 | Проверьте правильность подключения аудиовизуального оборудования к входному разъему проектора. (стр. 30)                                                                                                    |
| Не выбран тип входного<br>сигнала для<br>подключенного<br>аудиовизуального<br>оборудования. | Убедитесь, что в меню [INPUT/BXOДНОЙ СИГНАЛ]<br>выбран входной сигнал, соответствующий<br>подключению аудиовизуального оборудования.<br>(стр. 63)                                                                                                    |
| Тип входного сигнала<br>выбран неправильно.                                                 | Проверьте правильность выбора типа входного сигнала. (стр. 63, стр. 177)                                                                                                    |
| Выбрана функция BLANK<br>(СКРЫТЬ).                                                          | Нажмите кнопку <b>BLANK</b> (Откл. изображения) на пульте дистанционного управления. (стр. 80)                                                                                                    |
| Изображение не<br>проецируется из-за<br>проблем с компьютером.                              | Сначала включите проектор, затем отключите и снова включите компьютер.                                                                                                    |
| Вывод внешнего<br>монитора для ноутбука<br>не настроен.                                     | Включите вывод внешнего монитора для ноутбука. Для<br>этого нажмите функциональную клавишу [LCD/ЖК] или<br>[VGA] или клавишу со значком вывода внешнего<br>монитора [Fn] на клавиатуре ноутбука. Для ОС<br>Windows 10, Windows 8.1, Windows 8 или Windows<br>7 можно включить вывод изображения с помощью<br>сочетания клавиши с логотипом Windows и клавиши<br>[P]. (стр. 62)<br>Комбинация клавиш, используемая для выполнения<br>этой операции, зависит от модели ноутбука. Более<br>подробные сведения см. в руководстве, прилагаемом<br>к компьютеру. |

| Причина                | Меры по исправлению                                |
|------------------------|----------------------------------------------------|
| Отображаемое           | Проверьте, выбран ли на компьютере режим вывода на |
| изображение отличается | два экрана (несколько дисплеев). Если да, измените |
| от изображения на      | вывод экрана компьютера на режим дублирования.     |
| компьютере.            | Способ установки параметров вывода отличается      |
|                        | в зависимости от производителя компьютера. Более   |
|                        | подробные сведения см. в руководстве, прилагаемом  |
|                        | к компьютеру.                                      |

#### • Отсутствует звук

| Причина                                                  | Меры по исправлению                                                                                                    |
|----------------------------------------------------------|----------------------------------------------------------------------------------------------------|
| Неправильно подключен<br>аудиокабель.                    | Проверьте подключение аудиокабеля. (стр. 52, стр. 53)                                                                                                    |
| Включена функция MUTE<br>(Выкл. звука).                  | Нажмите кнопку <b>MUTE</b> (Выкл. звука) на пульте<br>дистанционного управления. (стр. 32)                                                                                             |
| Уровень звука<br>установлен на минимум.                  | Нажмите кнопку VOL (Громкость) на пульте<br>дистанционного управления или кнопку VOL+<br>(Громкость+) на боковой стороне проектора для<br>регулировки уровня звука. (стр. 27, стр. 32) |
| Используется аудиокабель<br>со встроенным<br>резистором. | Используйте аудиокабель без встроенного резистора.                                                                                                    |
| Разъем AUDIO IN<br>установлен в значение<br>[Оff/Выкл].  | Установите соответствующее значение для разъема AUDIO IN. (стр. 123)                                                                                                    |

## ■ Мутное проецируемое изображение

| Причина                                                                                | Меры по исправлению                                                                                                    |
|----------------------------------------------------------------------------------------|----------------------------------------------------------------------------------------------------|
| Изображение находится<br>не в фокусе.                                                  | Отрегулируйте фокус. (стр. 67)                                                                                                    |
| Проектор находится<br>слишком близко к экрану.                                         | Установите проектор на соответствующем расстоянии от экрана. (стр. 49)                                                                                                    |
| Проектор размещен не<br>прямо перед проектором.                                        | Проверьте, размещен ли проектор прямо по<br>отношению к экрану. Небольшое отклонение от угла<br>проецирования можно исправить с помощью функции<br>корректировки трапецеидального искажения. (стр. 73)                                                       |
| Проектор был<br>перемещен<br>в местоположение, где<br>температура значительно<br>выше. | При перемещении проектора из местоположения, где<br>температуре ниже, в положение с более высокой<br>температурой на объективе образуется конденсат.<br>Конденсат испарится через некоторое время, и проектор<br>начнет проецировать нормальное изображение. |
| Объектив загрязнен.                                                                    | Очистите объектив. (стр. 168)                                                                                                    |
| Размытое видео.                                                                        | Включите функцию уменьшения размытости изображения. (стр. 125)                                                                                                    |
| Функция уменьшения<br>размытости изображения<br>недоступна.                            | Функция уменьшения размытости изображения недоступна в режиме изображения [DICOM SIM].                                                                                                    |

#### Не удается должным образом спроецировать изображение

| Причина                 | Меры по исправлению                               |
|-------------------------|---------------------------------------------------|
| Проецируемое            | Параметр крепления к потолку / рирпроекции        |
| изображение             | установлен неправильно. Проверьте параметр [Image |
| инвертировано по        | flip H/V/Отражение изображения по вертикали/      |
| вертикали или           | горизонтали] в меню [Install settings/Параметры   |
| горизонтали.            | установки]. (стр. 108)                            |
| Используется кабель,    | Используйте компьютерный кабель, в котором все    |
| в котором некоторые     | контакты подключены.                              |
| контакты не подключены. |                                                   |

#### • Отключение питания проектора

| Причина                                              | Меры по исправлению                                                                                                    |
|------------------------------------------------------|----------------------------------------------------------------------------------------------------|
| Заблокирован<br>воздухозаборник или<br>воздухоотвод. | Проверьте, заблокирован ли воздухозаборник или<br>воздухоотвод. Если это так, температура внутри<br>проектора повысится и питание выключится<br>автоматически для защиты проектора. (Включатся<br>индикаторы [WARNING/Предупреждение] и [TEMP/<br>Температура].) Дождитесь, пока температура<br>проектора упадет. Убедитесь, что воздухозаборник или<br>воздухоотвод не заблокирован, и включите проектор.<br>(стр. 26, стр. 60)                                 |
| Загрязнен воздушный<br>фильтр.                       | Проверьте, забит ли воздушный фильтр пылью.<br>Если да, очистите или замените его. (стр. 168, стр. 169)                                                                                                    |
| Лопнула лампа<br>(или неисправна).                   | В противном случае следуйте инструкциям в разделе<br>«Меры предосторожности при замене неисправных<br>ламп» (стр.15).                                                                                                    |
| Неприемлемые условия<br>окружающей среды.            | Проверьте, находится ли рабочая температура в<br>диапазоне от 0 до 40 °С. (стр. 19)<br>Параметры проектора следует отрегулировать при<br>эксплуатации устройства на высоте над уровнем моря<br>2300 м или более. В меню [Install settings/Параметры<br>установки] установите параметр [Fan mode/Режим<br>вентилятора] в разделе [Professional settings/<br>Профессиональные параметры] в значение [High<br>altitude/Большая высота над уровнем моря]. (стр. 112) |

#### Невозможно подключить проектор к локальной сети

| Причина                                                                         | Меры по исправлению                                                                                                    |
|---------------------------------------------------------------------------------|----------------------------------------------------------------------------------------------------|
| Неправильно подключен<br>сетевой кабель<br>(экранированная витая<br>пара).      | Проверьте правильность подключения сетевого кабеля (экранированной витой пары) к проектору. (стр. 130)                                                                                      |
| Проектор поработал<br>недостаточное<br>количество времени<br>(менее 40 секунд). | Сетевые подключения недоступны на протяжении<br>примерно 40 секунд после включения проектора.<br>Подождите как минимум 40 секунд и попробуйте<br>выполнить подключение повторно. (стр. 143) |

## ■ Не работает пульт дистанционного управления

| Причина                                                                                              | Меры по исправлению                                                                                                    |
|----------------------------------------------------------------------------------------------------|----------------------------------------------------------------------------------------------------|
| Батарейки установлены<br>неправильно, или истек<br>срок их службы.                                   | Проверьте правильность установки батареек. Если<br>батарейки установлены правильно, замените их<br>новыми. (стр. 33)                                                                                                    |
| Превышен рабочий<br>диапазон пульта ДУ.                                                              | Проверьте, эксплуатируется ли пульт ДУ в рабочем<br>диапазоне пульта управления основным устройством<br>проектора. (стр. 34)                                                                                                    |
| Помеха между<br>проектором и пультом<br>дистанционного<br>управления.                                | Устраните помеху между инфракрасным приемником<br>основного устройства проектора и пультом<br>дистанционного управления или направьте пульт<br>дистанционного управления на приемное устройство<br>с места, где отсутствует помеха.                                            |
| Пульт дистанционного<br>управления<br>эксплуатируется в<br>неподходящих условиях.                    | Проверьте, попадает ли прямой солнечный свет/яркий<br>свет осветительных приборов на инфракрасный<br>приемник основного устройства проектора. (стр. 34)                                                                                                    |
| Параметры канала<br>пульта дистанционного<br>управления не<br>соответствуют<br>параметрам проектора. | Проверьте, были ли изменены параметры канала<br>пульта дистанционного управления. Проверьте<br>параметр [Remote control channel/Канал пульта<br>дистанционного управления] в меню [System settings/<br>Системные настройки]. (стр. 123)                                        |
| Функция блокировки<br>клавиш препятствует<br>работе пульта<br>дистанционного<br>управления.          | Проверьте, включена ли функция [Key lock/Блокировка<br>клавиш] для ограничения работоспособности пульта<br>дистанционного управления.<br>В меню [System settings/Системные настройки]<br>установите параметр [Key lock/Блокировка клавиш]<br>в значение [Off/Выкл]. (стр. 122) |

## Указатель

## Α

ASPECT (Соотношение сторон)..... 72

#### В

BLANK (Скрыть) ...... 80

## С

| Crestron | RoomView | 137 |
|----------|----------|-----|
|          |          |     |

## F

FREEZE (Фиксация изображения)......80

## Η

HDMI-разъем ...... 30, 52, 53

## I

| IMAGE 7                     | 7  |
|-----------------------------|----|
| Image adjustment (Коррекция |    |
| изображения)8               | 64 |
| INPUT (Вход) 6              | 63 |

## Κ

| KEYSTONE (Трапецеидальное |      |
|---------------------------|------|
| искажение)                | . 73 |

#### Μ

| MENU (Меню) 84 | 4 |
|----------------|---|
|----------------|---|

#### Ρ

| Password (Пароль) | 127, 128 |
|-------------------|----------|
| PJLink            | 136, 151 |
| POWER (Питание)   | 60, 79   |

## U

| USB-порт 30 |  |
|-------------|--|
|-------------|--|

## Α

| Автоматическое (соотношение |    |
|-----------------------------|----|
| сторон)                     | 72 |

## Б

Блокировка клавиш ......122

#### В

| Включение вывода внешнего      |
|--------------------------------|
| монитора62                     |
| Влияние окружающего            |
| освещения103                   |
| Воздушный фильтр26, 168, 169   |
| Входной разъем30               |
| Подключение к аудиовизуальному |
| оборудованию53                 |
| Выбор языка61, 126             |
| Выбор входного сигнала63       |
| Выбор типа отображения84, 95   |

#### Г

| Гамма1 | 01 |
|--------|----|
|        |    |

## Д

| дипамическая гамма10- | Динамическая | гамма | 104 |
|-----------------------|--------------|-------|-----|
|-----------------------|--------------|-------|-----|

## 3

| Замена лампы | 171, | 173 |
|--------------|------|-----|
|--------------|------|-----|

#### И

| Индикатор WARNING |    |     |
|-------------------|----|-----|
| (Предупреждение)2 | 8, | 187 |
| Информация8       | 4, | 138 |

#### К

| Контраст                     | 101 |
|------------------------------|-----|
| Корректировка цвета в памяти | 104 |
| Коррекция изображения        | .99 |

#### Μ

| 171  |    |
|------|----|
| Меню | 84 |

## Η

Настройка цвета по 6 осям...... 104

## 0

| Обнаружение устройств АМХ 137 |
|-------------------------------|
| Одновременное проецирование   |
| с нескольких проекторов       |
| (сшивка изображений) 157      |
| ОК27, 31                      |
| Окружающее освещение 103      |
| Оптическое масштабирование 68 |

## П

| Параметры сети 84, 130              |
|-------------------------------------|
| Пароль сети 132                     |
| Подключение нескольких              |
| источников входного сигнала 54, 109 |
| Порт LAN                            |
| Прямое включение питания 125        |
| Проектор вкл 119                    |
| Пульт дистанционного                |
| управления 31, 32, 33, 123          |

## Ρ

| Разрешение экрана (подготовка |    |
|-------------------------------|----|
| компьютера)                   | 65 |
| Разъем AUDIO IN               | 30 |
| Разъем AUDIO OUT              | 30 |
| Реальный размер (соотношение  |    |
| сторон)                       | 72 |
| Регулировка трапецеидального  |    |
| искажения                     | 73 |
| Режим изображения (Качество   |    |
| изображения)                  | 76 |
| Режим лампы 1                 | 05 |
| Резкость 1                    | 01 |

#### С

| 3, 108 |
|--------|
| 5, 129 |
| 3, 187 |
| 50, 70 |
| ł, 118 |
| 72     |
| 96     |
| 3, 157 |
|        |

## Т

| Тестовое изображение      | 176 |
|---------------------------|-----|
| Тип сигнала               | 177 |
| Трапецеидальное искажение | 73  |

## У

| Угловая корректировка | 74    |
|-----------------------|-------|
| Уменьшение шума       | . 103 |

## Ц

| Цвет экрана              | 116 |
|--------------------------|-----|
| Цифровой разъем ПК/DVI-D | 30  |

## Э

| Элементы управления на боковой |    |
|--------------------------------|----|
| стороне                        | 27 |

#### Я

| Язык    | . 126 |
|---------|-------|
| Яркость | .101  |

## Дополнительные средства

- Потолочное крепление Номер детали: RS-CL15
- Труба для крепления к потолку (400–600 мм) Номер детали: RS-CL08\*
- Труба для крепления к потолку (600–1000 мм) Номер детали: RS-CL09\*
- Воздушный фильтр Номер детали: RS-FL03
- Лампа в сборе со сменным воздушным фильтром Номер детали: RS-LP10F
- Пульт дистанционного управления Номер детали: RS-RC05
- Пульт дистанционного управления Номер детали: RS-RC04

\* Используйте перечисленные выше средства для подвешивания проектора к потолку.

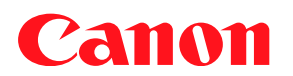

CANON INC. 30-2 Shimomaruko 3-chome, Ohta-ku, Tokyo 146-8501, Япония

Европа, Африка и Ближний Восток

**CANON EUROPA N.V.** Bovenkerkerweg 59, 1185 XB Amstelveen, The Netherlands

Адрес местного представительства Canon см. в Гарантийном талоне или на www.canon-europe.com/Contact\_Us/canon\_europe\_middle\_east\_and\_africa\_offices/

Поставщиком продукта и сопровождающей его гарантии в европейских странах является Canon Europa N.V.

Страна происхождения: Тайвань Дата производства: см. на упаковке. Контактная информация: • Россия Сапоп Ru LLC Серебряническая набережная, д. 29, 8-й этаж, бизнес-центр «Серебряный город», 109028, Москва, Россия • Беларусь Информацию об импортере см. на упаковке.

## EHE